# Handleiding

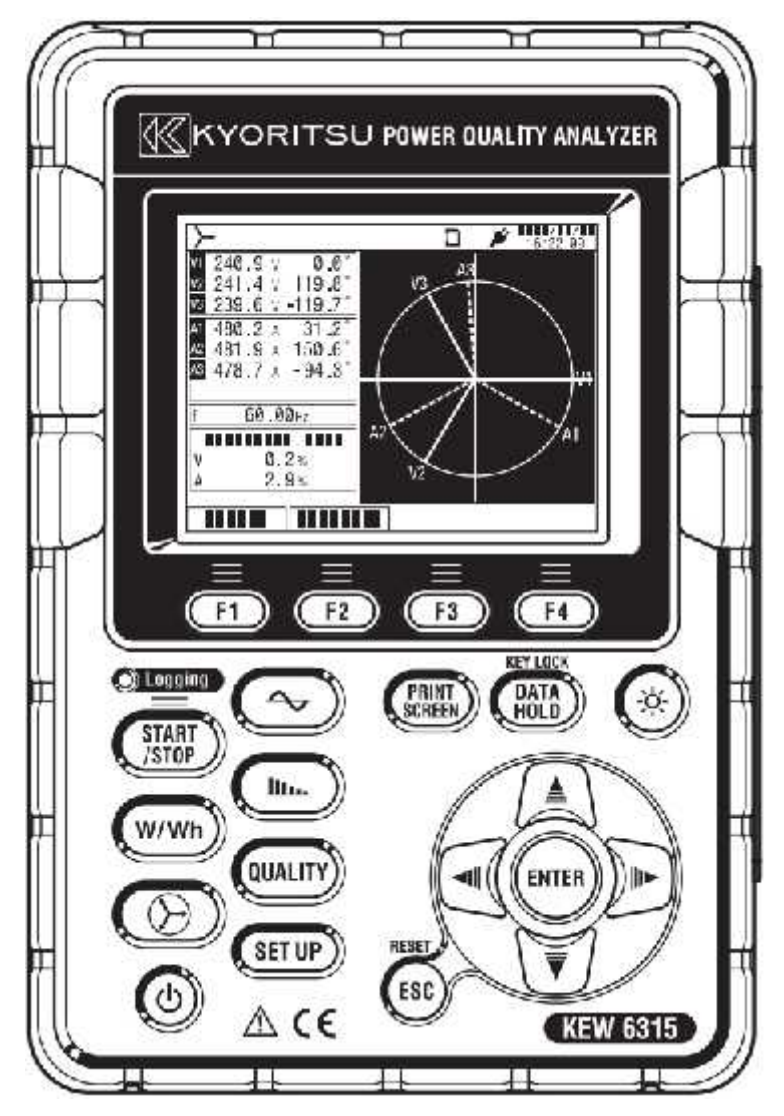

# **Power Quality Analyzer**

# KEW6315

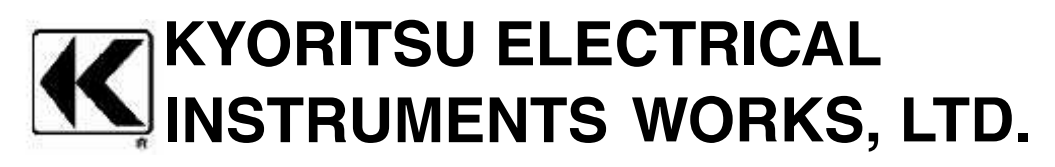

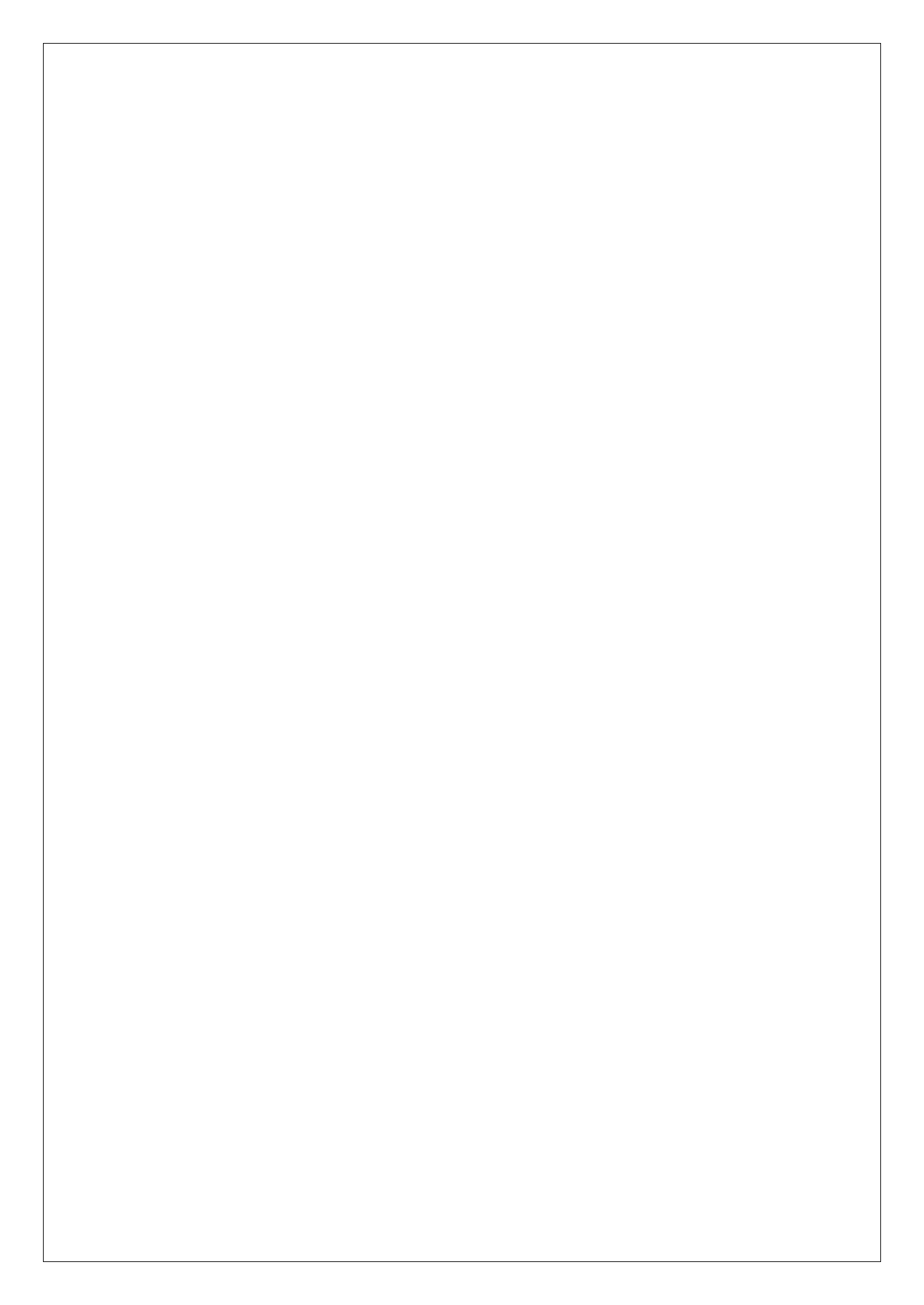

| INHOU                      | D                                            |    |  |  |  |  |  |  |
|----------------------------|----------------------------------------------|----|--|--|--|--|--|--|
| Inhoud van de verpakking 5 |                                              |    |  |  |  |  |  |  |
| Veilighe                   | Veiligheid 8                                 |    |  |  |  |  |  |  |
| 1 Instrument 1             |                                              |    |  |  |  |  |  |  |
| 1.1 (                      | Overzicht van de functies                    | 11 |  |  |  |  |  |  |
| 1.2 I                      | Kenmerken                                    | 13 |  |  |  |  |  |  |
| 1.3                        | Aansluitschema                               | 15 |  |  |  |  |  |  |
| 1.4 I                      | Procedurestappen                             | 16 |  |  |  |  |  |  |
| 2 Cor                      | mponenten                                    | 17 |  |  |  |  |  |  |
| 2.1 I                      | Display (LCD)/Toetsen                        | 17 |  |  |  |  |  |  |
| 2.2                        | Connector                                    | 18 |  |  |  |  |  |  |
| 2.3                        | Zij-aanzicht                                 | 19 |  |  |  |  |  |  |
| 2.4                        | Spanningstestsnoer en stroomtang             | 20 |  |  |  |  |  |  |
| 3 Bas                      | sisverrichtingen                             | 21 |  |  |  |  |  |  |
| 3.1                        | Werking van de toetsen                       | 21 |  |  |  |  |  |  |
| 3.2 I                      | Betekenis van de iconen                      | 22 |  |  |  |  |  |  |
| 3.3                        | Weergegeven symbolen                         | 24 |  |  |  |  |  |  |
| 3.4 I                      | Regeling verlichting en contrast             | 24 |  |  |  |  |  |  |
| 3.5 Schermen               |                                              |    |  |  |  |  |  |  |
| 4 Sta                      | rten                                         | 29 |  |  |  |  |  |  |
| 4.1                        | Voorbereiding                                | 29 |  |  |  |  |  |  |
| 4.2                        | Voeding                                      | 31 |  |  |  |  |  |  |
| 4.3 I                      | De SD kaart installeren/verwijderen          | 35 |  |  |  |  |  |  |
| 4.4                        | Spanningstestsnoeren en stroomtang verbinden | 37 |  |  |  |  |  |  |
| 4.5 I                      | De KEW6315 opstarten                         | 38 |  |  |  |  |  |  |
| 4.6 I                      | Registratieprocedures                        | 39 |  |  |  |  |  |  |
| 5 Par                      | ameterinstellingen                           | 49 |  |  |  |  |  |  |
| 5.1 I                      | Lijst van parameters                         | 49 |  |  |  |  |  |  |
| 5.2 I                      | Basisinstelling                              | 50 |  |  |  |  |  |  |
| 5.3 I                      | Meetinstelling                               | 66 |  |  |  |  |  |  |
| 5.4 I                      | Instelling voor registratie                  | 82 |  |  |  |  |  |  |
| 5.5                        | Andere instellingen                          | 90 |  |  |  |  |  |  |
| 5.6                        | Opgeslagen data                              |    |  |  |  |  |  |  |
| 6 We                       | ergegeven items                              |    |  |  |  |  |  |  |
| 6.1 l                      | Directe waarde "W"                           |    |  |  |  |  |  |  |
| 6.2                        | Integratiewaarde "Wh"                        |    |  |  |  |  |  |  |

- 6.3 Verbruik
- 6.4 Vector
- 6.5 Golfvorm
- 6.6 Harmonischen
- 6.7 Vermogenkwaliteit
- 7 Andere functies
- 8 Aansluiting van het toestel
- 8.1 Gegevensoverdracht naar PC
- 8.2 Gebruik Bluetooth-functie
- 8.3 Signaalcontrole
- 8.4 Stroom trekken van de gemeten lijnen
- 9 PC software voor instellingen en data-analyse
- 10 Specificaties
- 10.1 Veiligheidsvereisten
- 10.2 Algemene specificaties
- 10.3 Meetspecificaties
- 10.4 Specificaties van de stroomtang
- 11 Probleemverhelping
- 11.1 Algemene probleemverhelping
- 11.2 Foutmeldingen en handelingen

# Inhoud van de verpakking

Dank u voor de aankoop van de Power Quality Analyzer "KEW6315". Gelieve de inhoud van de zending te controleren alvorens het toestel in gebruik te nemen.

De volgende onderdelen maken deel uit van de standaardset:

| 1      | Instrument         | KEW6315 :1 st.                          |
|--------|--------------------|-----------------------------------------|
|        |                    | MODEL7255 :1 set                        |
| 2      | Spanningstestsnoer | *rood, wit, blauw, zwart: 1 st. van elk |
|        |                    | (met krododillenklemmen)                |
| 3      | Netsnoer           | MODEL7169: 1 st.                        |
| 4      | USB kabel          | MODEL7219:1 st.                         |
| 5      | Snelgids           | 1 st.                                   |
| 6      | CD-ROM             | 1 st.                                   |
| 7      | Batterij           | AA alkalinebatterij LR6: 6 st.          |
| 8      | SD kaart           | M-8326-02 :1 st. (2GB)                  |
| 9      | Draagtas           | MODEL9125 :1 st.                        |
| 10     | Ingangsklemmenbord | 1 st.                                   |
|        | Kabalmanda andan   | 8 kleuren x 4 st. (rood, blauw, geel,   |
|        |                    | groen, bruin, grijs, zwart, wit)        |
| Opties |                    |                                         |

| 12 | Stroomtang             | Afhankelijk van aangekocht model       |
|----|------------------------|----------------------------------------|
| 13 | Handleiding stroomtang | 1 st.                                  |
| 14 | Draagtas met magneet   | MODEL9132                              |
| 15 | Voedingsadapter        | MODEL8312(CAT. III 150V, CAT. II 240V) |

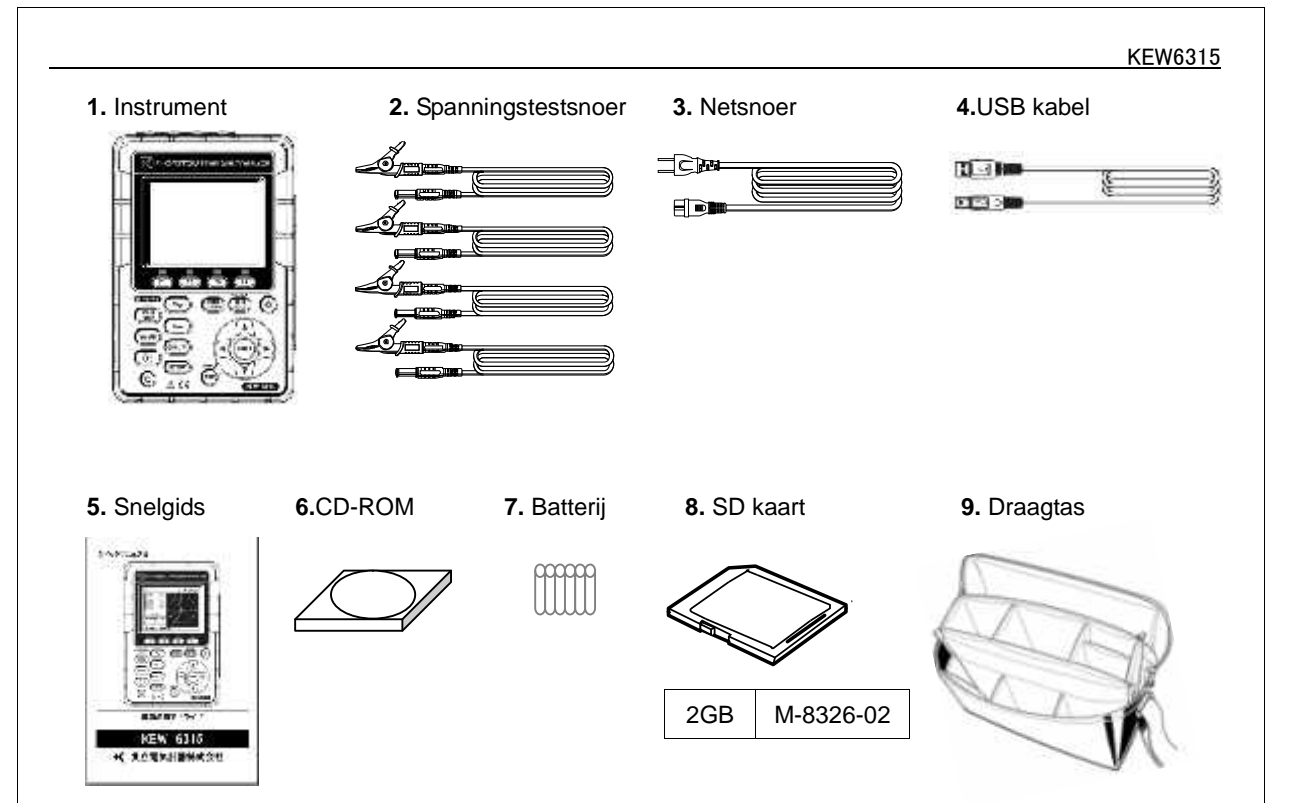

#### 10. Ingangsklemmenbord 11. Kabelmakeerder

| ł |
|---|
| 3 |
| ł |

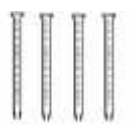

M-8128

12. Stroomtang (afhankelijk van aangekocht model)

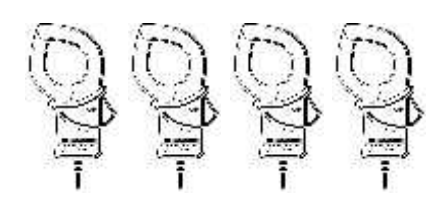

13. Handleiding stroomtang

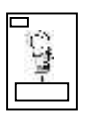

100A Type(ø24mm) M-8127 M-8126 200A Type(ø40mm) 500A Type(ø40mm) M-8125 1000A Type(ø68mm) M-8124 3000A Type(ø150mm) M-8129 1000A Type(ø110mm) M-8130 10A Type(ø24mm) M-8146 M-8147 10A Type(ø40mm) 10A Type(ø68mm) M-8148 M-8141 1A Type(ø24mm) 1A Type(ø40mm) M-8142 1A Type(ø68mm) M-8143

50A Type(ø24mm)

**14.** Draagtas met magneet

15. Voedingsadapter

# Opbergen

Berg na gebruik alle elementen op zoals hierna

geïllustreerd.

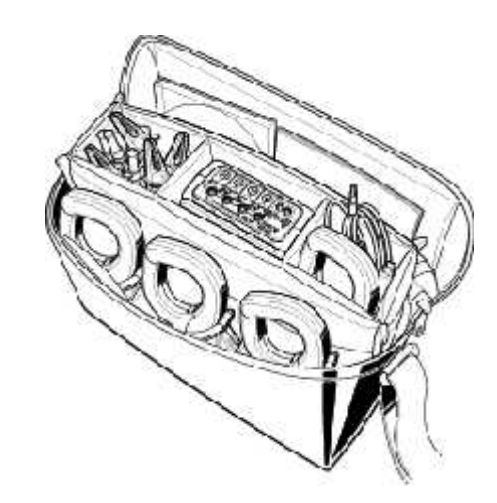

Ingeval één van deze elementen beschadigd is of ontbreekt of indien de afdruk niet duidelijk is, contacteer dan de KYORITSU verdeler waar u het toestel gekocht hebt.

# Veiligheid

Dit instrument werd ontworpen, gefabriceerd en getest overeenkomstig de veiligheidsnorm IEC 61010 voor elektronische meetapparatuur en werd, na een kwaliteitscontroletest, afgeleverd in optimale omstandigheden.

Deze handleiding bevat waarschuwingen en veiligheidsinstructies die de gebruiker strikt dient na te leven om een veilige bediening te verzekeren. Lees eerst deze waarschuwingen alvorens het toestel te gebruiken.

### M WAARSCHUWING

Lees de instructies in deze handleiding en tracht ze goed te begrijpen alvorens het toestel in gebruik te nemen.

Houd de handleiding bij de hand om ze op elk ogenblik snel te kunnen raadplegen.

Het toestel mag enkel gebruikt worden voor de toepassingen waarvoor het werd ontworpen. Neem de veiligheidstips in acht.

Lees de Snelgids nadat u deze handleiding hebt doorgenomen.

Voor het gebruik van de stroomtang dient u de betreffende handleiding te consulteren.

Respecteer deze richtlijnen om lichamelijk letsel of schade aan het toestel en/of de te testen apparatuur te voorkomen.

Het symbool  $\bigwedge$  op het instrument verwijst de gebruiker naar de overeenkomstige hoofdstukken in de handleiding. Lees de instructies telkens wanneer het symbool wordt weergegeven.

| A GEVAAR                                            | : Wijst                                                                    | ор   | situaties | en   | handelingen     | die    | ernstige  | verwondingen      | kunnen    |
|-----------------------------------------------------|----------------------------------------------------------------------------|------|-----------|------|-----------------|--------|-----------|-------------------|-----------|
|                                                     | veroorza                                                                   | ken  | met soms  | de d | dood tot gevolg | J.     |           |                   |           |
| WAARSCHUWING : Wijst op situaties en handelingen of |                                                                            |      |           |      | delingen die e  | rnstig | lichameli | jk letsel en zelf | de dood   |
| <u> </u>                                            | kunnen veroorzaken.                                                        |      |           |      |                 |        |           |                   |           |
|                                                     | : Wijst op situaties en handelingen die verwondingen kunnen veroorzaken of |      |           |      |                 |        |           |                   | en of het |
| OFGELET                                             | toestel k                                                                  | unne | en bescha | dige |                 |        |           |                   |           |

#### Meetcategorie

Om een veilige werking van de meettoestellen te verzekeren heeft de IEC 61010 richtlijn veiligheidsnormen opgesteld voor verschillende elektrische omgevingen en deze onderverdeeld in categorieën van 0 tot CAT.IV, meetcategorieën genoemd. Categorieën met een hoger nummer stemmen overeen met elektrische omgevingen met een groter vermogen. Vandaar dat een meetinstrument ontworpen voor CAT.III omgevingen een groter vermogen aankan dan een toestel voor CAT.II.

- O : Circuits die rechtstreeks verbonden zijn met de netvoeding.
- CAT.II : Elektrische circuits van apparatuur verbonden met een elektrisch AC stopcontact via een voedingskabel.
- CAT.III : Primaire elektrische circuits van apparatuur die rechtstreeks verbonden is met het verdeelbord, en voedingslijnen van het verdeelbord naar het stopcontact.
- CAT.IV : Het circuit vanaf de stroomvoorziening tot aan de stroomingang en naar de kWu-teller en de hoofdzekering (verdeelbord).

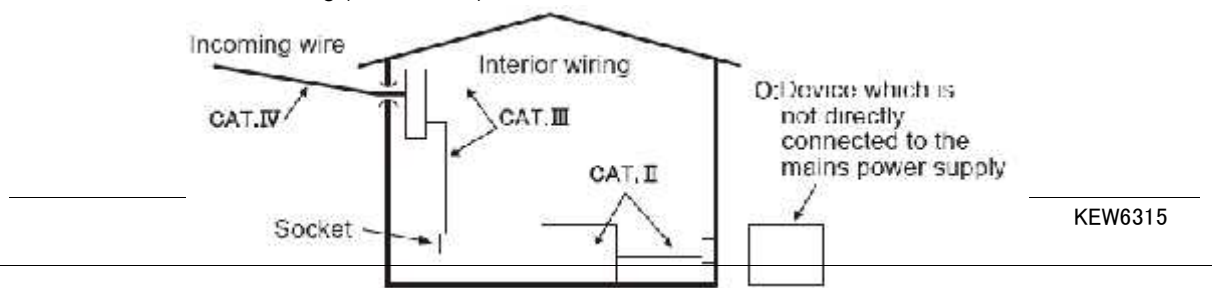

#### 🔨 GEVAAR

Dit instrument mag enkel gebruikt worden voor de toepassingen waarvoor het bestemd is, anders kan de werking van de veiligheidsinstellingen niet gegarandeerd worden, met als gevolg schade aan het toestel of ernstig lichamelijk letsel.

Controleer de werking van het toestel op een gekende spanningsbron voordat u handelingen uitvoert op basis van een verkeerde uitlezing.

Houd rekening met de meetcategorie waartoe het te meten object behoort en voer geen meting uit op een stroomkring waarvan de elektrische potentiaal de volgende waarde overschrijdt:

\* 300V AC voor CAT. IV, 600V AC voor CAT. III, 1000V AC voor CAT. II

Doe geen meting in de nabijheid van ontvlambare gassen. Dit kan vonken doen ontstaan die een explosie kunnen veroorzaken.

Gebruik het toestel niet als de behuizing ervan of uw handen nat zijn.

- Meting -

Respecteer de maximaal toegelaten ingangswaarde op elk bereik.

Open het batterijcompartiment niet tijdens een meting.

- Batterij -

Vervang de batterijen niet tijdens de meting.

Merk en type van batterijen moeten compatibel zijn.

- Voedingskabel -

Verbind de voedingskabel met een stopcontact.

Gebruik enkel de bijgeleverde voedingskabel.

#### - Voedingsconnector -

- Hoewel de voedingsconnector geïsoleerd is, mag u hem niet aanraken wanneer het instrument op batterijen werkt.
- Spanningstestsnoeren -

Gebruik enkel de bijgeleverde spanningssnoeren.

Gebruik de meetsnoeren en kapjes die geschikt zijn voor de betreffende meetcategorie.

Als het instrument en de testsnoeren samen worden gebruikt, wordt de laagste categorie van beide toegepast. Controleer of de meetspanning van het testsnoer niet overschreden wordt.

Sluit geen spanningssnoer aan, tenzij dit nodig is voor het meten van de gewenste parameters.

Verbind de spanningssnoeren eerst met het instrument en dan pas met het te testen circuit.

Houd uw handen achter de beschermrand tijdens een meting. Deze beschermrand beveiligt tegen een elektrische schok en verzekert de minimaal vereiste lucht- en kruipafstanden.

Ontkoppel de spanningssnoeren niet uit de connectors van het instrument tijdens een meting (als het instrument onder spanning is).

Raak met de metalen meetpunten nooit twee testlijnen aan.

Raak de metalen meetpunten niet aan.

#### - Stroomtang -

Gebruik enkel diegene die voor dit toestel bestemd is.

Controleer of de nominale stroom van het meetsnoer en de maximale spanning niet overschreden wordt.

Sluit geen stroomtang aan, tenzij dit nodig is voor de gewenste parameters.

Verbind de stroomtangen eerst met het toestel en daarna pas met het te testen circuit.

Houd uw handen achter de beschermrand tijdens een meting. Deze beschermrand beveiligt tegen een elektrische schok en verzekert de minimaal vereiste lucht- en kruipafstanden.

Ontkoppel de stroomtangen niet terwijl het toestel in gebruik is.

Verbind de stroomtang met de uitgaande zijde van de verliesstroomschakelaar, gezien de capaciteit aan de binnenkomende zijde groot is.

Raak met de metalen meetpunten van de testsnoeren nooit twee testlijnen aan.

# 🔨 Opgelet

Wees voorzichtig, want de te testen geleiders kunnen onder spanning staan.

Leg niet langdurig stroom of spanning aan die de toegestane ingangslimieten van het toestel overschrijdt.

Leg geen stroom of spanning aan voor stroomtangen of spanningssnoeren terwijl het instrument uitgeschakeld is.

Gebruik het instrument niet in een stoffige omgeving en bescherm het tegen spatten.

Doe geen meting tijdens een onweer of in de nabijheid van een object onder spanning.

Het toestel niet blootstellen aan trillingen of schokken.

Voer de SD kaart in de poort met de bovenzijde omhoog. Als de kaart omgekeerd ingevoerd wordt, kan de kaart of het toestel beschadigd worden.

Tijdens het gebruik van een SD kaart, deze niet vervangen of verwijderen. (Het symbool with het invoeren van de SD kaart.) Anders kan u de gegevens op de kaart verliezen of kan het toestel beschadigd worden.

#### - Stroomtang -

De kabel van de stroomtang niet plooien en er niet aan trekken.

#### - Behandeling na gebruik

Schakel het toestel uit en ontkoppel de voedingskabel, de spanningssnoeren en de stroomtang. Verwijder de batterijen als u het toestel een tijdje niet gebruikt.

Verwijder de SD kaart tijdens het transport.

Vermijd schokken tijdens het transport.

Stel het toestel niet bloot aan zonlicht, hoge temperaturen, vochtigheid of dauw.

Maak het toestel schoon met een vochtig doekje en een neutraal detergent. Gebruik geen schuur- of oplosmiddelen.

Berg het toestel niet op als het vochtig is.

Lees aandachtig de instructies bij: 🗥 GEVAAR, 🗥 WAARSCHUWING, 🗥 OPGELET en NOOT (

Betekenis van de symbolen:

| $\wedge$ | Raadpleeg de verklaring in de handleiding.     |  |  |  |  |  |
|----------|------------------------------------------------|--|--|--|--|--|
|          | Instrument met dubbele of verstevigde isolatie |  |  |  |  |  |
| ~        | AC                                             |  |  |  |  |  |
| 1        | (Functioneel) Aardingsklem                     |  |  |  |  |  |

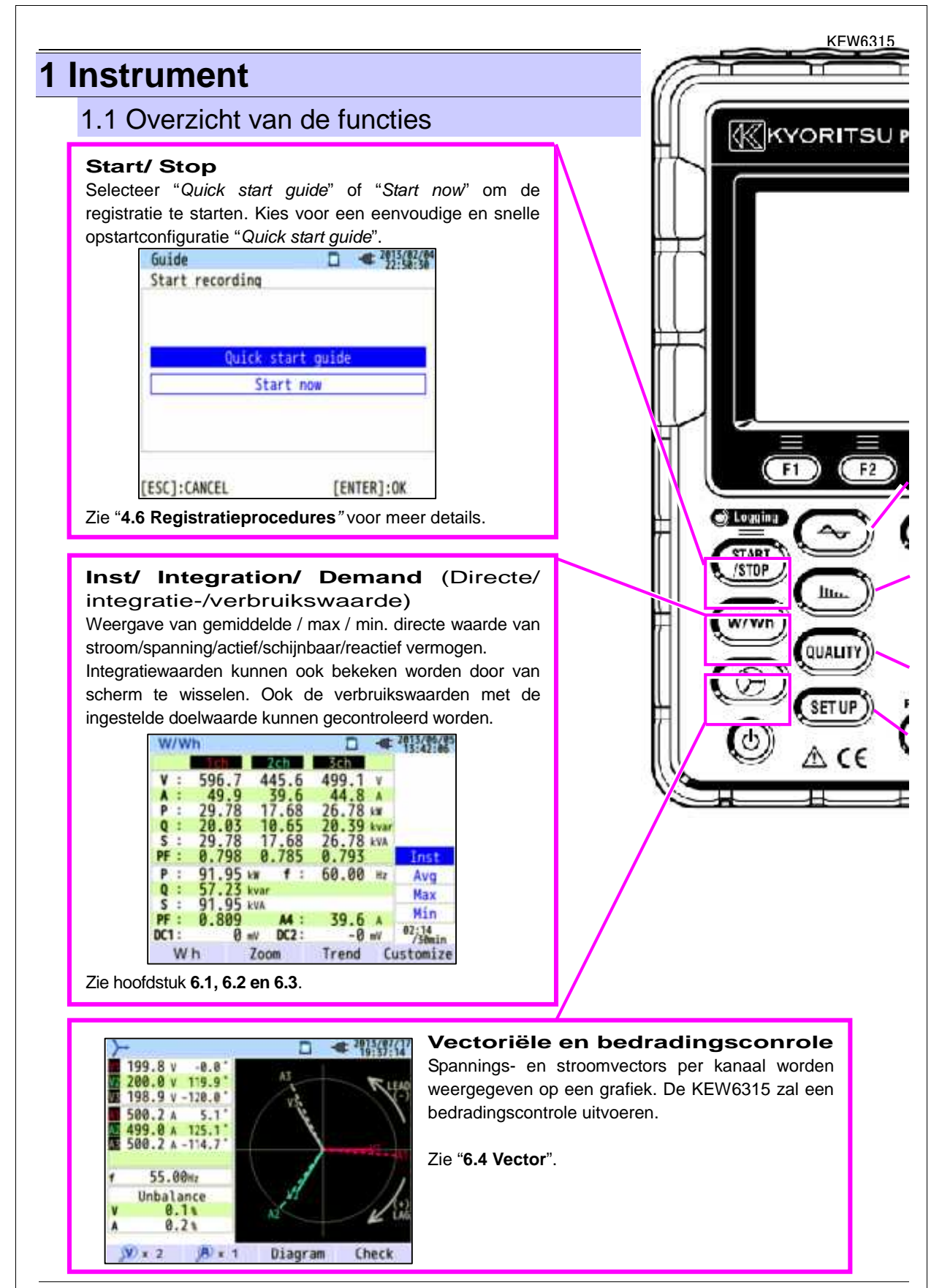

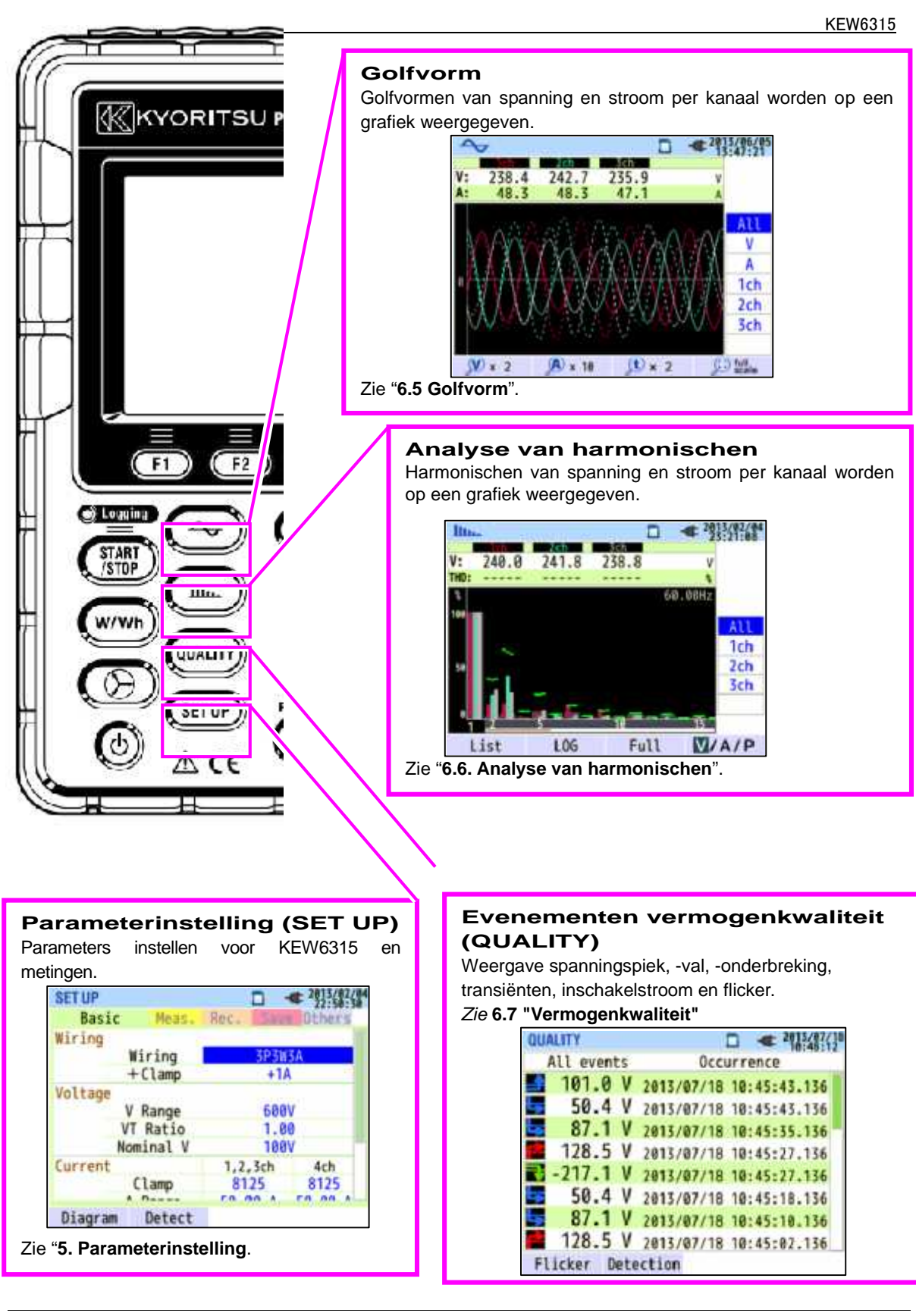

### 1.2 Kenmerken

Dit toestel is een Power Quality Analyzer, type stroomtang, die gebruikt kan worden voor diverse bedradingssystemen. Deze Analyzer kan ingezet worden voor eenvoudige metingen van directe waarden/integratiewaarden/verbruikswaarden, maar ook voor analyse van harmonischen en aebeurtenissen met betrekkina tot vermogenkwaliteit, evenals voor simulatie van de vermogenfactorcorrectie met condensatorbanken. Bovendien kan hij golfvormen en vectors weergeven voor spanning en stroom. De gegevens kunnen op een SD kaart of in het interne geheugen opgeslagen worden en doorgestuurd naar een PC via USB, of in werkelijke tijd via Bluetooth<sup>®</sup> verbinding.

#### Veilige constructie

Conform de internationale veiligheidsnorm IEC 61010-1 CAT.IV 300V/ CAT.III 600V/ CAT.II 1000V.

#### Analyse vermogenkwaliteit

De KEW6315 voldoet aan de internationale norm IEC61000-4-30 Klasse S en biedt de volgende functies: frequentie en rms spanning met hoge nauwkeurigheid, evenals analyse van harmonischen. Bovendien meet hij gelijktijdig een spanningspiek, spanningsval, spanningsonderbreking, transiënten, inschakelstroom en flikkering.

#### Vermogenmeting

De KEW6315 meet gelijktijdig actief/reactief/schijnbaar vermogen, elektrische energie, vermogenfactor, rms, stroom fasehoek en nulstroom.

#### Bedradingsconfiguratie

De KEW6315 ondersteunt: monofase, 2 draden (4ch), monofase, 3 draden (2ch), driefasig, 3 draden (2ch) en driefasig, 4 draden.

#### Verbruiksmeting

Het elektriciteitsverbruik kan op een eenvoudige manier gecontroleerd worden om te vermijden dat de maximale doelwaarden overschreden worden.

#### Golfvorm-/vectoriële weergave

Spanning en stroom kunnen als golfvorm of als vector weergegeven worden.

#### Opslaan van gegevens

De KEW6315 beschikt over een registratiefunctie met vooraf ingesteld registratie-interval. De gegevens kunnen manueel opgeslagen worden of op een vooraf ingestelde datum/uur. De gegevens op het scherm kunnen opgeslagen worden via de 'Print Screen' functie.

#### Dubbele voeding

De KEW6315 werkt zowel op een AC voeding als op batterijen (droge AA alkalinebatterijen en herlaadbare AA Ni-MH batterijen). Om de Ni-MH batterijen te herladen dient u de lader te gebruiken van dezelfde fabrikant als die van de batterijen. Bij een stroompanne wordt het toestel automatisch gevoed via de batterijen.

#### Groot uitleesscherm

Groot TFT kleurenscherm.

#### Licht & compact design

Licht en compact, type stroomtang.

#### Toepassing

De gegevens op de SD kaart of in het interne geheugen kunnen in de PC bewaard worden via USB. Analyse van de gedownloade gegevens en parameters van het toestel is mogelijk via de speciale software "KEW Windows for KEW6315".

Realtime-communicatie met android-toestellen is beschikbaar via Bluetooth<sup>®</sup>.

#### Functie Ingang/ Uitgang

Analoge signalen van thermometers of luxmeters kunnen gelijktijdig gemeten worden met de gegevens van elektrisch vermogen via 2 analoge ingangen (DC spanning); bij gebeurtenissen i.v.m. vermogenkwaliteit kunnen signalen naar alarmen doorgestuurd worden via één digitale uitgang.

# 1.3 Aansluitschema

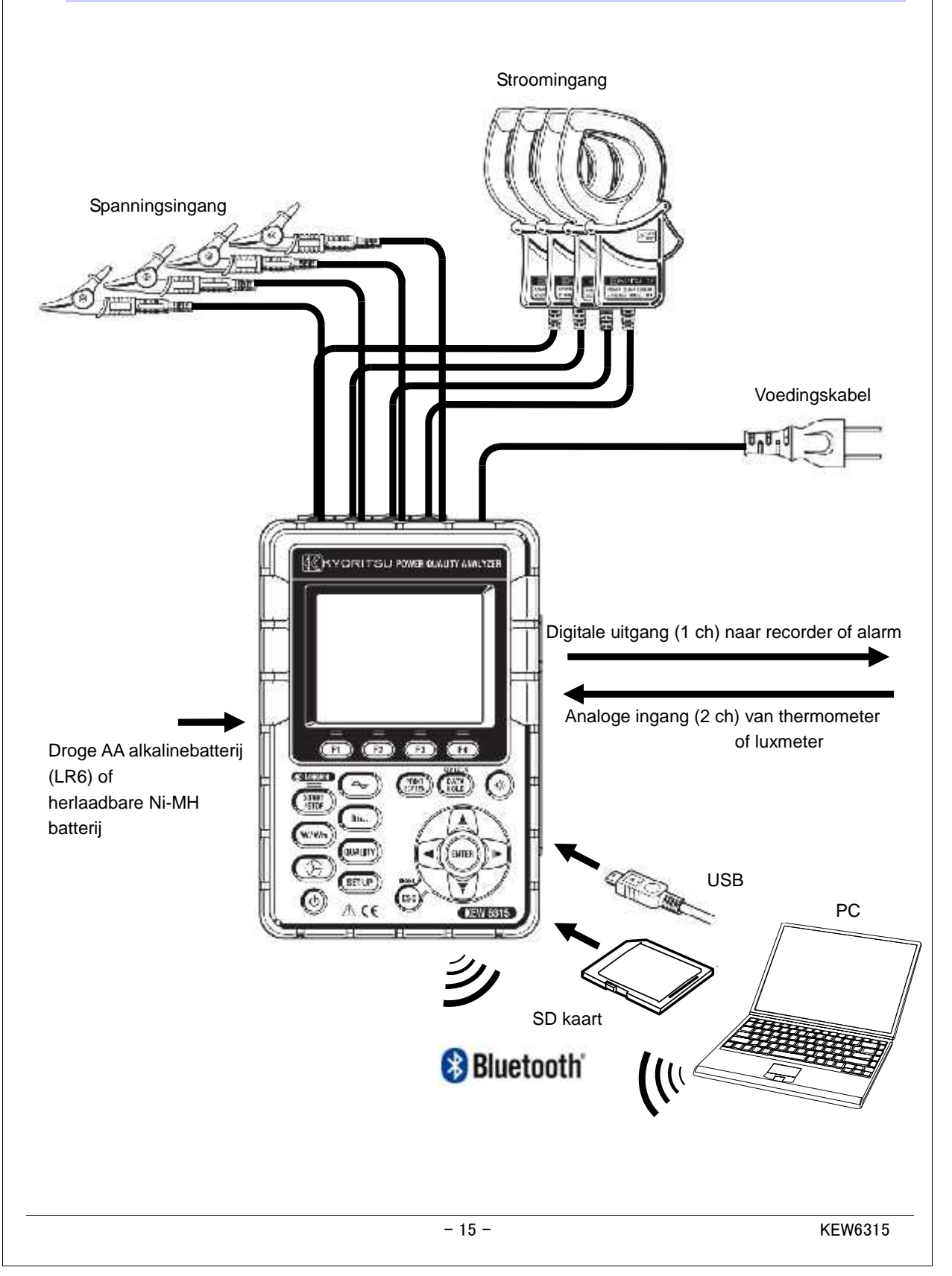

# 1.4. Procedurestappen

Lees de instructies in het hoofdstuk Veiligheid alvorens het toestel in gebruik te nemen.

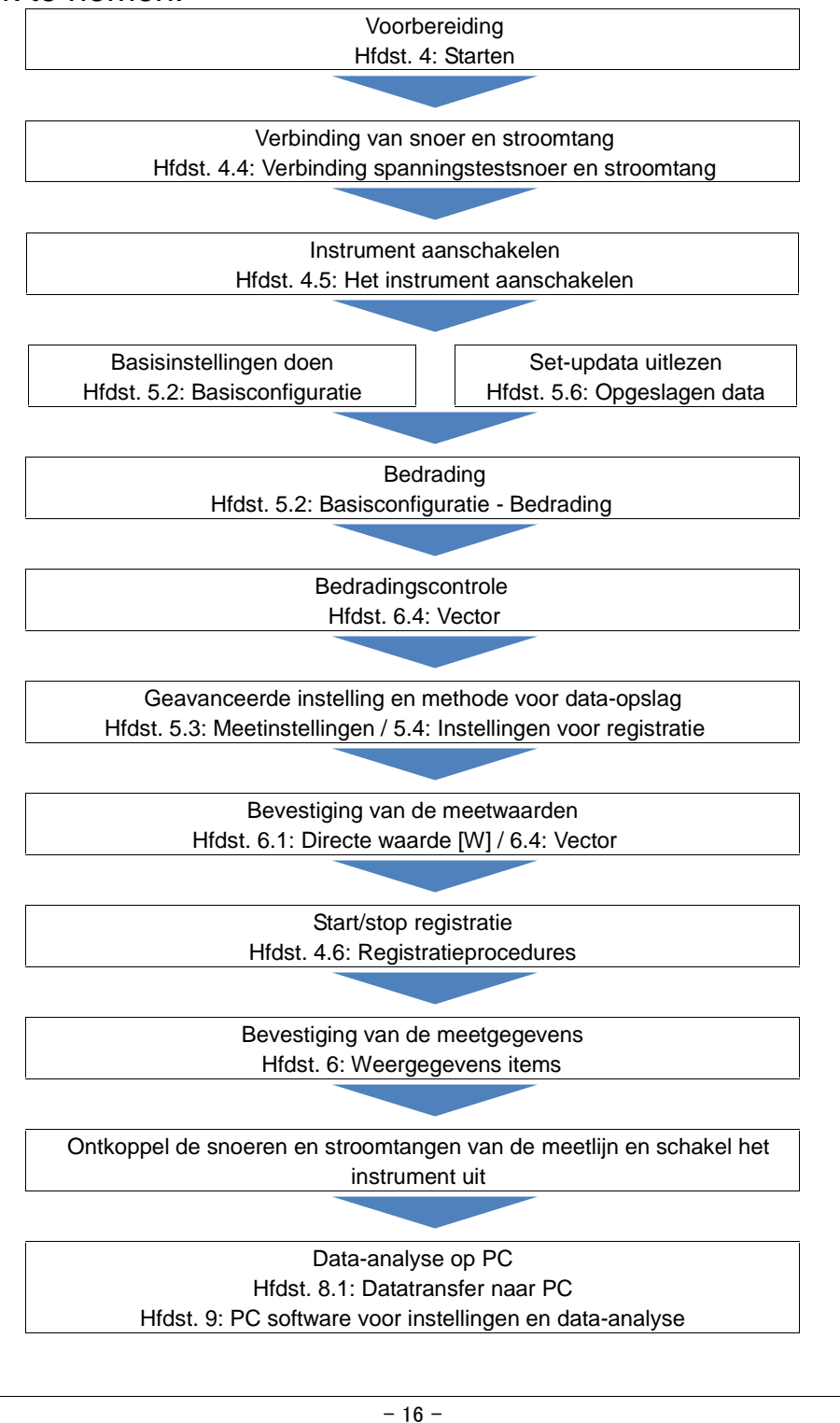

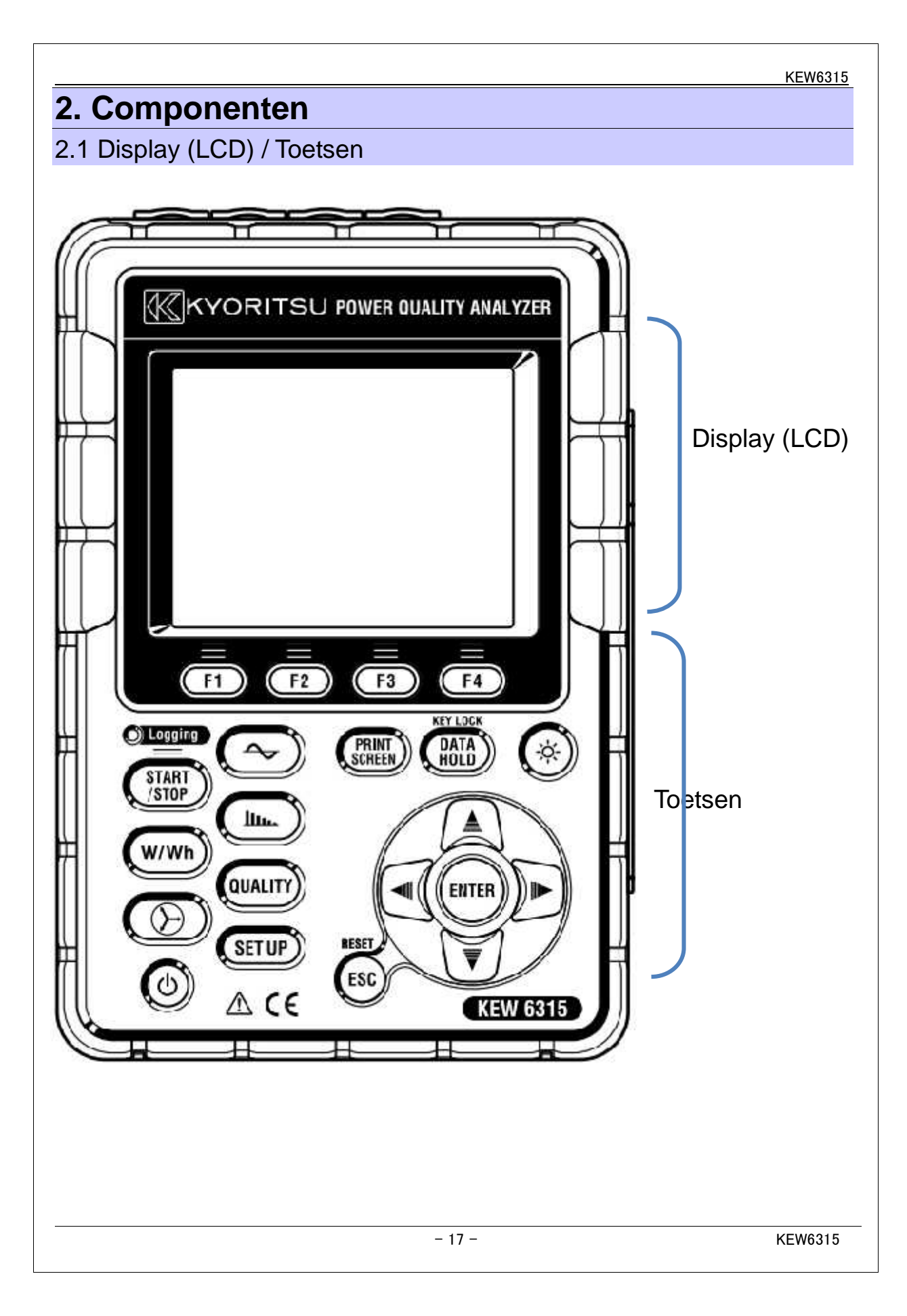

# 2.2 Connector

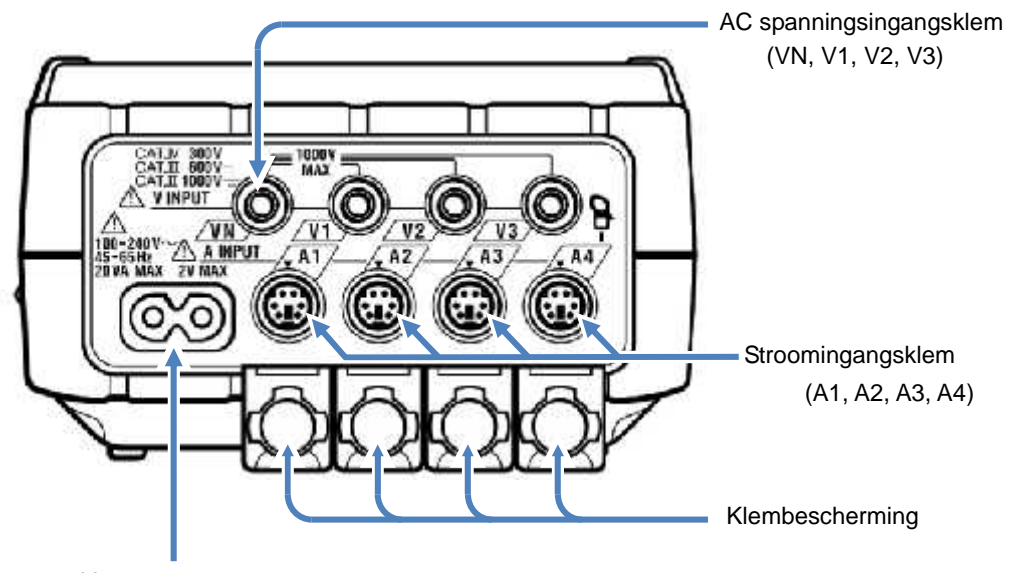

Vermogenconnector

| Bedradingsconfigura    | tie    | AC<br>spanningsingangs-<br>klem | Stroomingangs-<br>klem* |
|------------------------|--------|---------------------------------|-------------------------|
| 1 fase 2 draden (1ch)  | 1P2W×1 | VN, V1                          | A1                      |
| 1 fase 2 draden (2ch)  | 1P2W×2 | VN, V1                          | A1, A2                  |
| 1 fase 2 draden (3ch)  | 1P2W×3 | VN, V1                          | A1, A2, A3              |
| 1 fase 2 draden (4ch)  | 1P2W×4 | VN, V1                          | A1, A2, A3, A4          |
| 1 fase 3 draden (1ch)  | 1P3W×1 | VN, V1, V2                      | A1, A2                  |
| 1 fase 3 draden (2ch)  | 1P3W×2 | VN, V1, V2                      | A1, A2, A3, A4          |
| 3 fasen 3 draden (1ch) | 3P3W×1 | VN, V1, V2                      | A1, A2                  |
| 3 fasen 3 draden (2ch) | 3P3W×2 | VN, V1, V2                      | A1, A2, A3, A4          |
| 3 fasen 3 draden 3A    | 3P3W3A | V1, V2, V3                      | A1, A2, A3              |
| 3 fasen 4 draden       | 3P4W×1 | VN, V1, V2, V3                  | A1, A2, A3              |

\* Metingen van rms waarden en harmonischen zijn mogelijk op de stroomklemmen die niet gebruikt worden voor kabelaansluiting.

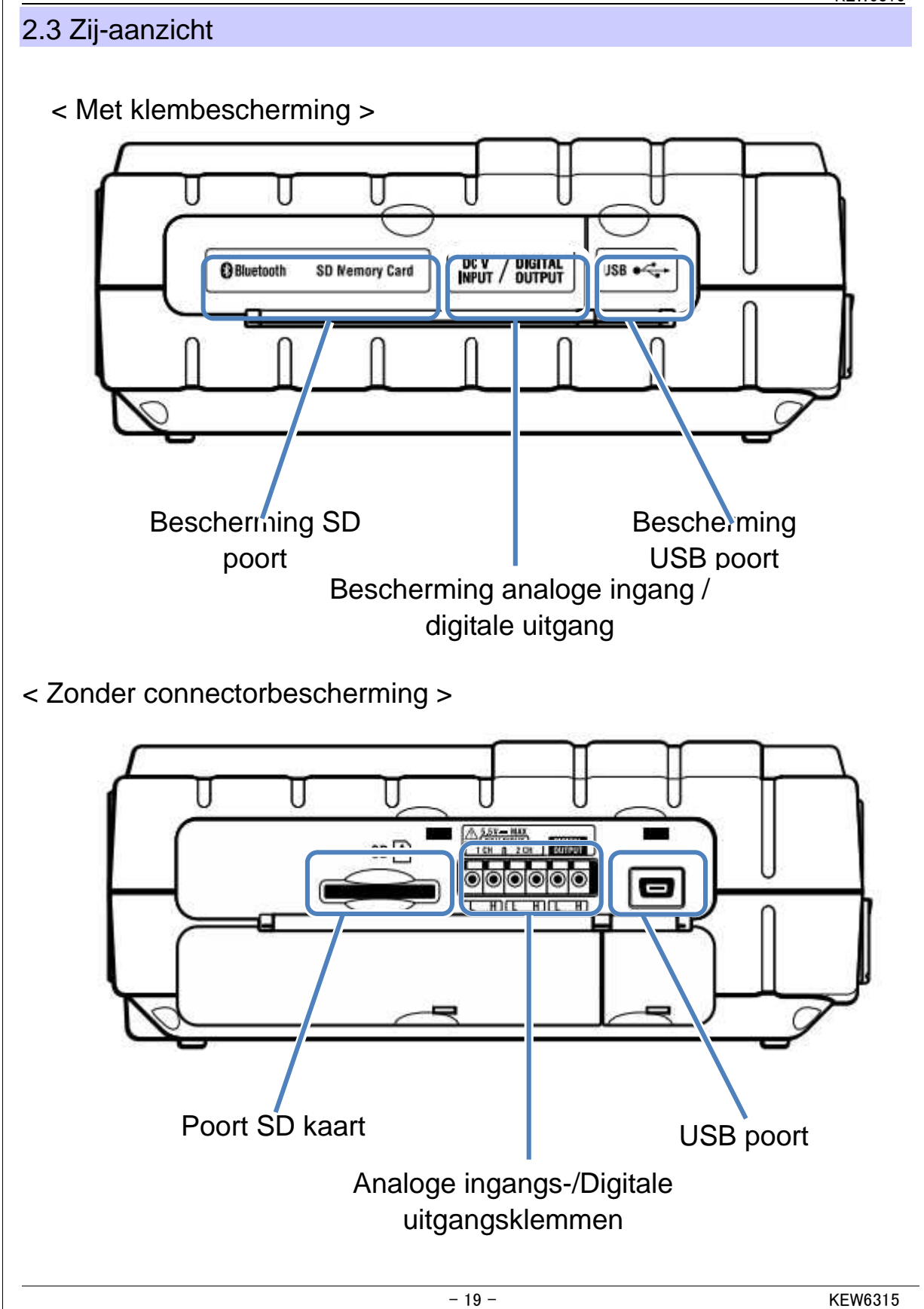

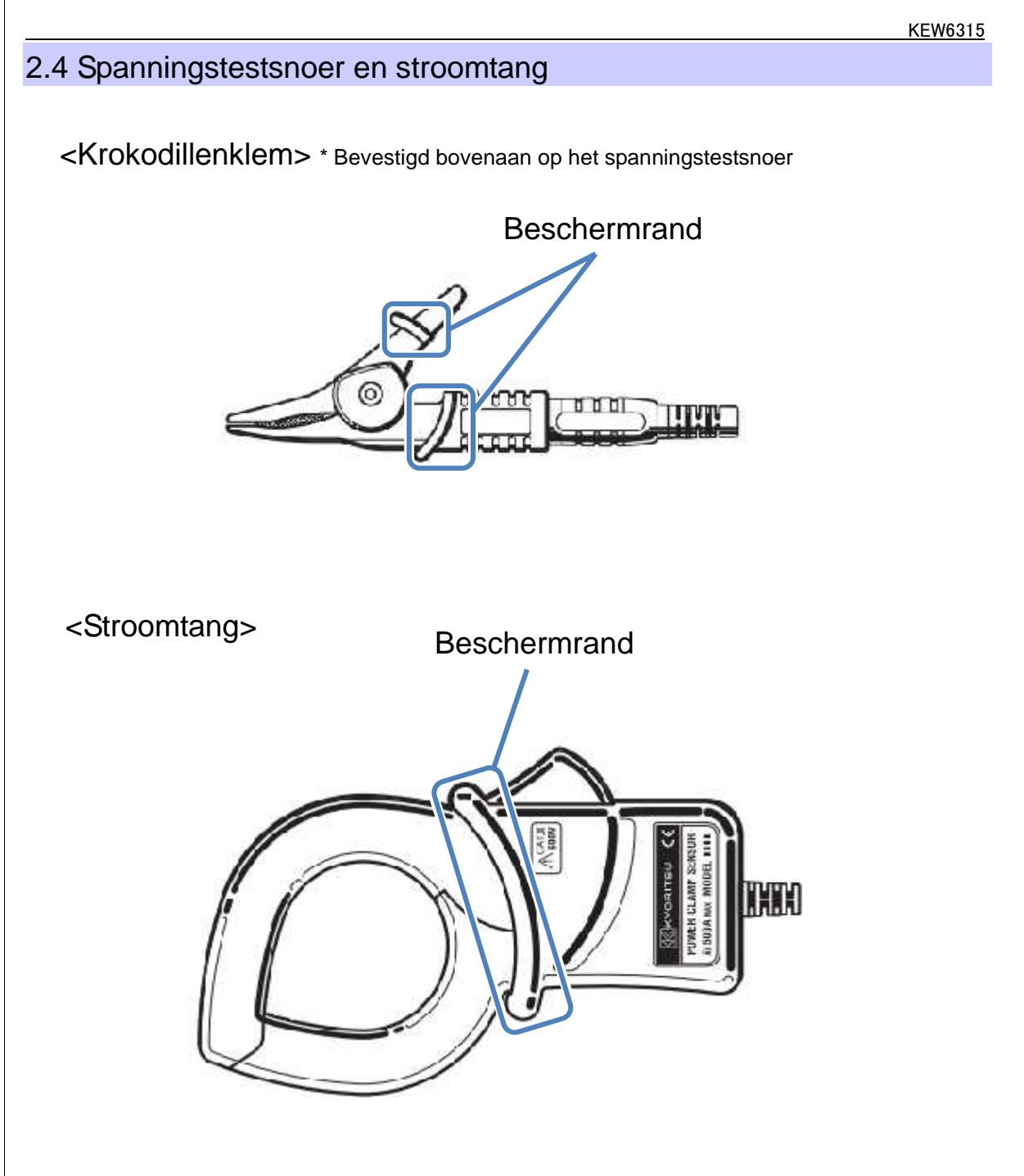

De beschermrand is een mechanische beveiliging die u behoedt voor een elektrische schok en die de minimaal vereiste lucht- en kruipafstanden verzekert. Houd uw handen achter deze beschermrand tijdens het meten.

# 3. Basisverrichtingen

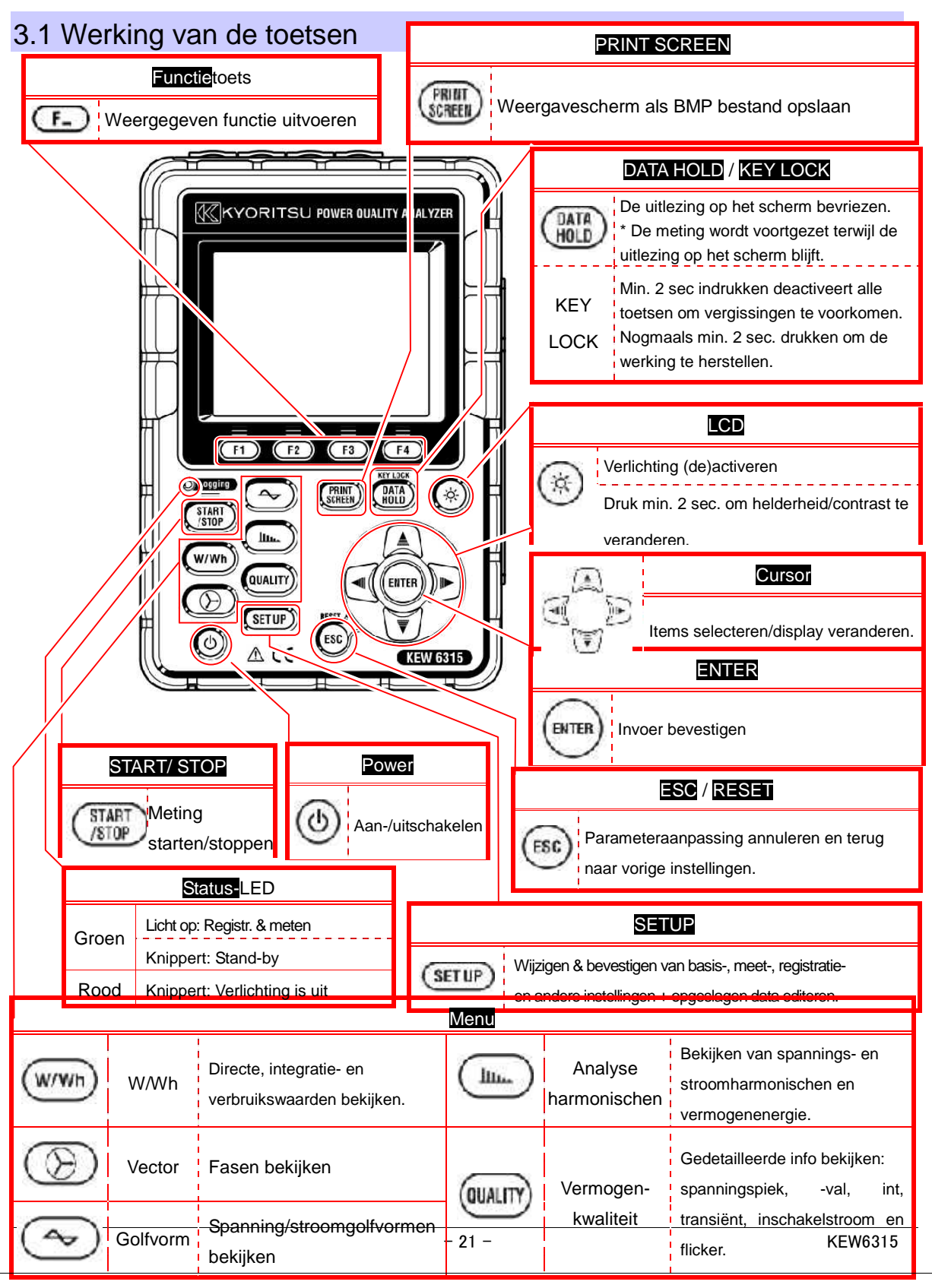

# 3.2 Betekenis van de iconen

| lcon         | Status                                                                                           |
|--------------|--------------------------------------------------------------------------------------------------|
|              | De KEW6315 werkt op batterijen. De icoon varieert in functie van de laadstatus van de batterij   |
| -            | De KEW6315 werkt op AC netstroom                                                                 |
| 356          | Bevriezen van de display-update.                                                                 |
| 1            | Toetsen vergrendeld                                                                              |
| < <u>1</u> 9 | Buzzer uitgeschakeld                                                                             |
|              | SD kaart geprogrammeerd en beschikbaar                                                           |
|              | Data registreren op de SD kaart                                                                  |
|              | De beschikbare vrije ruimte op de SD kaart is onvoldoende                                        |
|              | Geen toegang tot de SD kaart                                                                     |
|              | Intern geheugen beschikbaar<br>* De icoon wordt weergegeven als een meting start zonder SD kaart |
|              | De data in het interne geheugen registreren                                                      |
|              | Beschikbare ruimte in het interne geheugen is onvoldoende                                        |
| IIWAIT       | Stand-by                                                                                         |
| REC          | Registratie van de meetgegevens                                                                  |
| FULL         | Capaciteit registratiemedia verzadigd                                                            |
| 0            | USB beschikbaar                                                                                  |

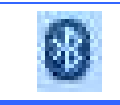

## 3.3 Weergegeven symbolen

| V*1           | Fasespanning                                           | VL <sup>*1</sup> | Lijnspanning                                    | A               | Stroom                                       |
|---------------|--------------------------------------------------------|------------------|-------------------------------------------------|-----------------|----------------------------------------------|
| Р             | Actief + verbruik<br>vermogen <sub>- regenereren</sub> | Q                | Reactief + nalopend<br>vermogen - voorlopend    | S               | Schijnbaar vermogen                          |
| PF            | Vermo- + nalopend<br>genfactor <sub>- voorlopend</sub> | f                | Frequentie                                      |                 |                                              |
| DC1           | Analoge ingang<br>Spanning op 1ch                      | DC2              | Analoge ingang<br>Spanning op 2ch               |                 |                                              |
| An*2          | Nulstroom                                              | PA* <sup>3</sup> | Fasehoek + nalopend<br>- voorlopend             | C* <sup>3</sup> | Capaciteitberekening                         |
| WP+           | Energie actief vermogen<br>(verbruik)                  | WS+              | Energie schijnbaar<br>vermogen<br>(verbruik)    | WQi+            | Energie reactief<br>vermogen<br>(nalopend)   |
| WP-           | Energie actief vermogen<br>(regenereren)               | WS-              | Energie schijnbaar<br>vermogen<br>(regenereren) | WQc+            | Energie reactief<br>vermogen<br>(voorlopend) |
| THD           | Spanning/Stroom<br>Totale vervormingsfactor            |                  |                                                 |                 |                                              |
| Pst<br>(1min) | Spanningflicker (1 min)                                | Pst              | Kortstondige spanningflicker                    | Plt             | Langdurige spanningflicker                   |

<sup>\*1</sup> W scherm: de weergaven van V en VL kunnen "gepersonaliseerd" worden bij selectie "3P4W".

<sup>\*2</sup> W scherm: "An" wordt enkel weergegeven bij selectie "3P4W".

<sup>\*3</sup> W scherm: de weergaven van PA en C kunnen "gepersonaliseerd" worden.

### 3.4 Regeling verlichting en contrast

Houd de "() " ICD toets minstens 2 sec. ingedrukt om de schuifbalk weer te geven voor regeling van verlichting en contrast. Gebruik de Cursor en verschuif hem op de balk voor de afregeling. Druk op ENTER en verlaat de afregelmodus. Druk op de ESC of LCD toets om de afregeling te annuleren en de afregelmodus te verlaten.

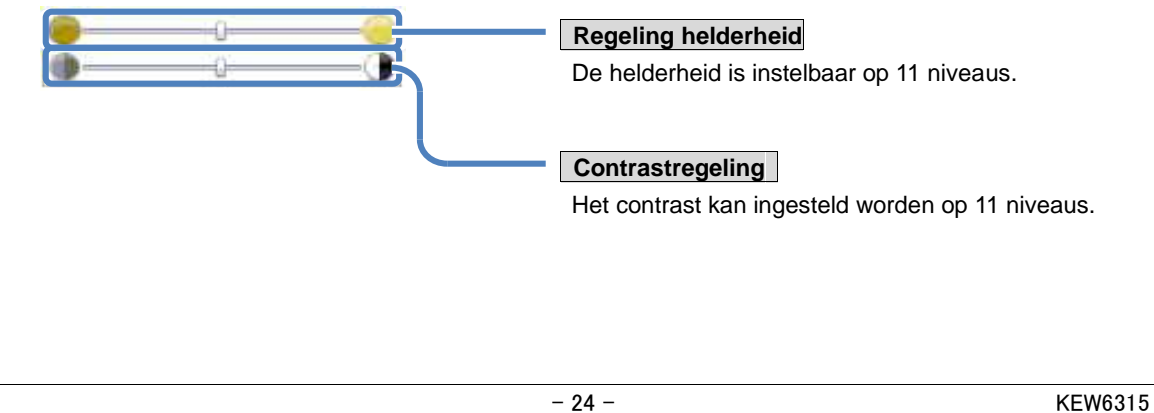

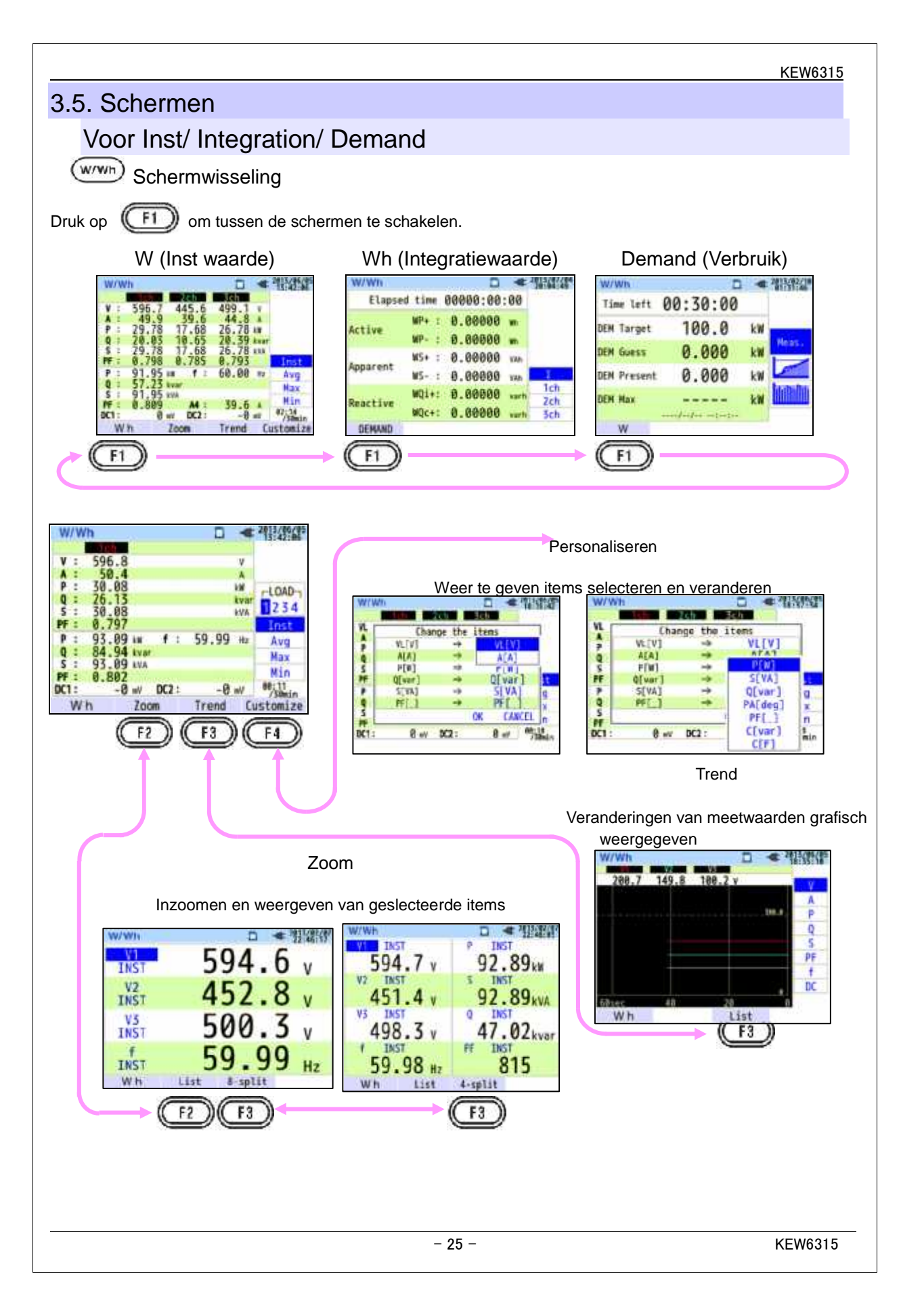

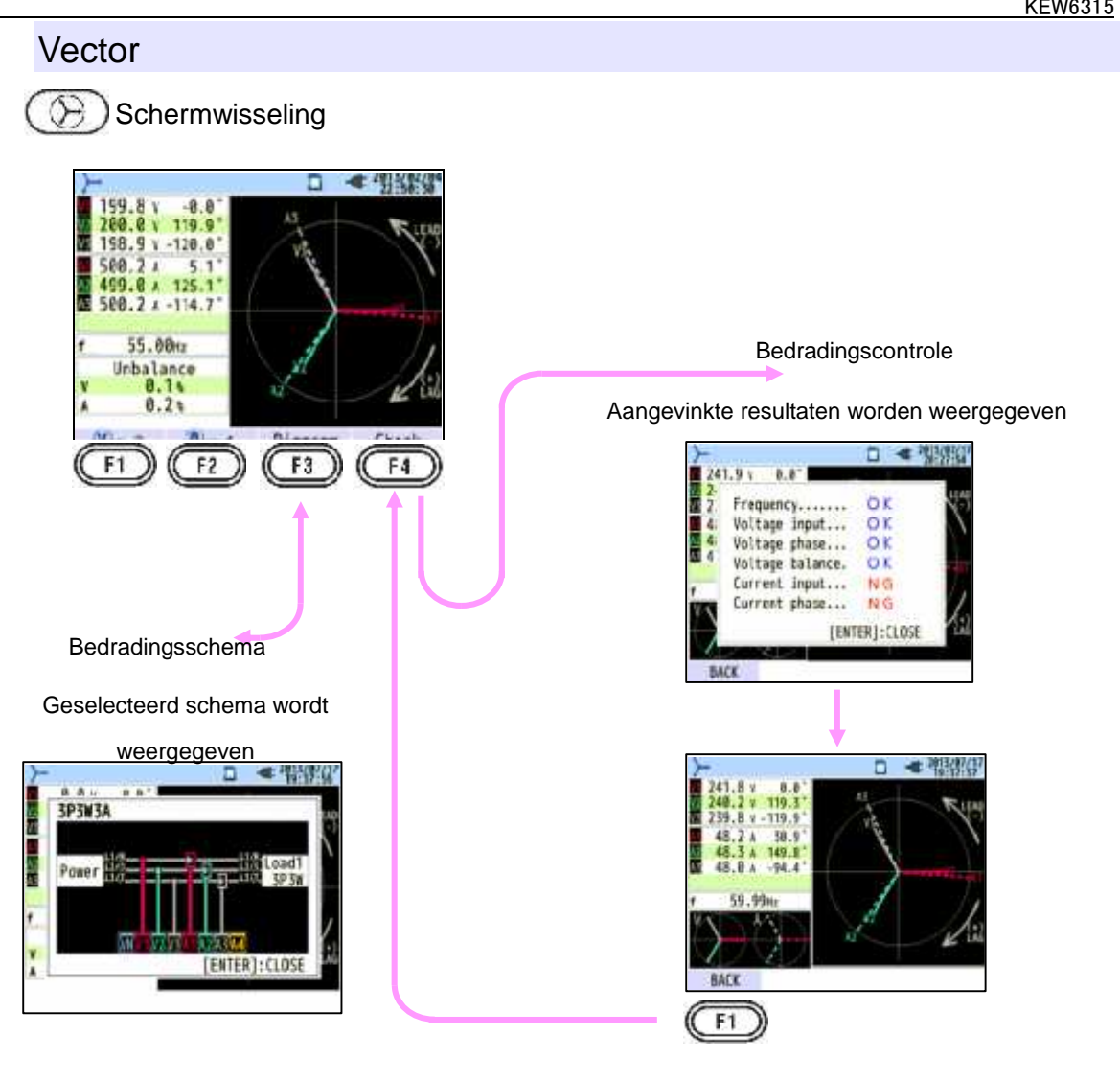

### Golfvorm

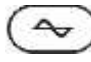

Schermwisseling

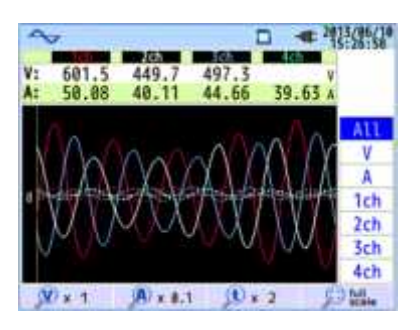

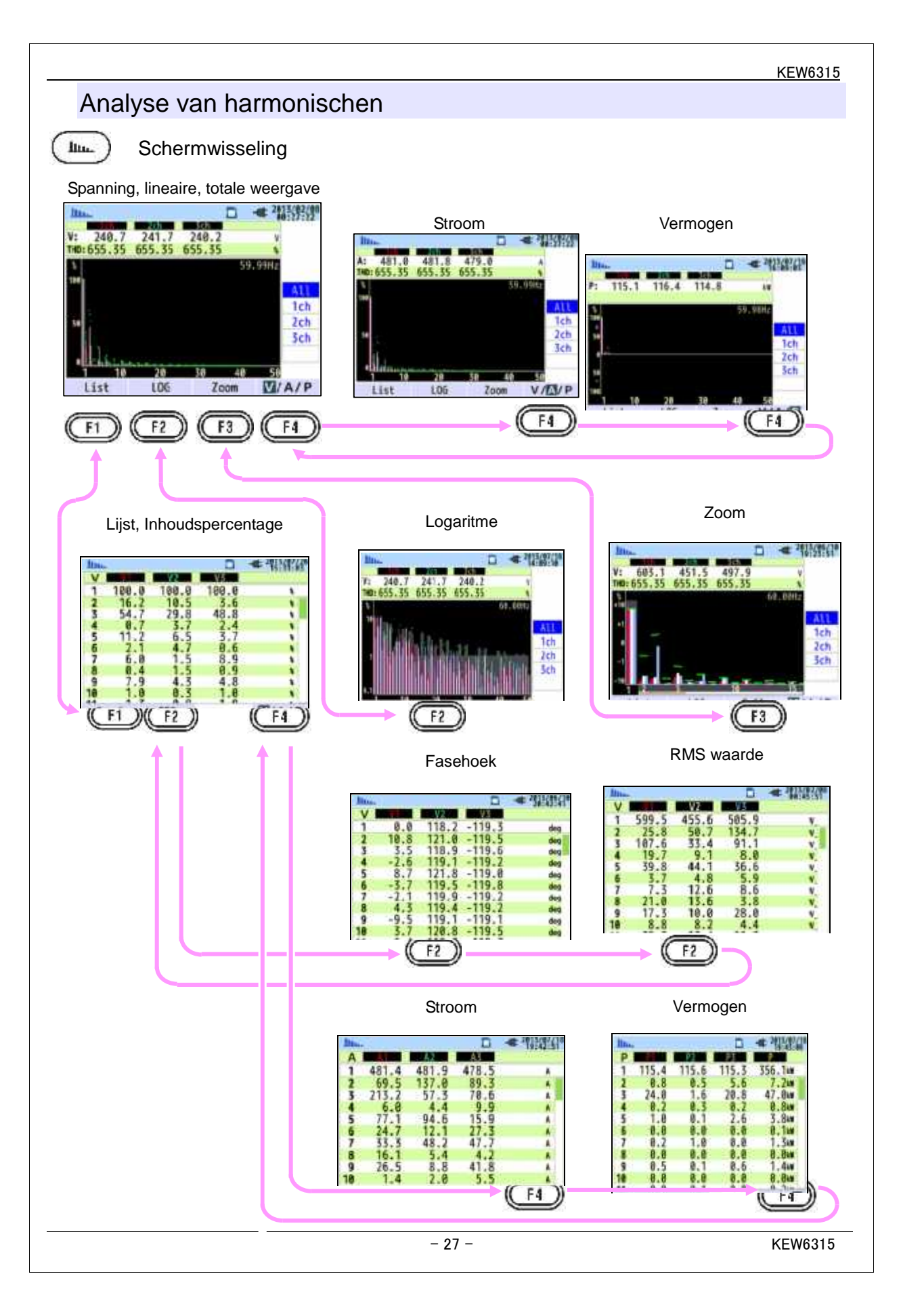

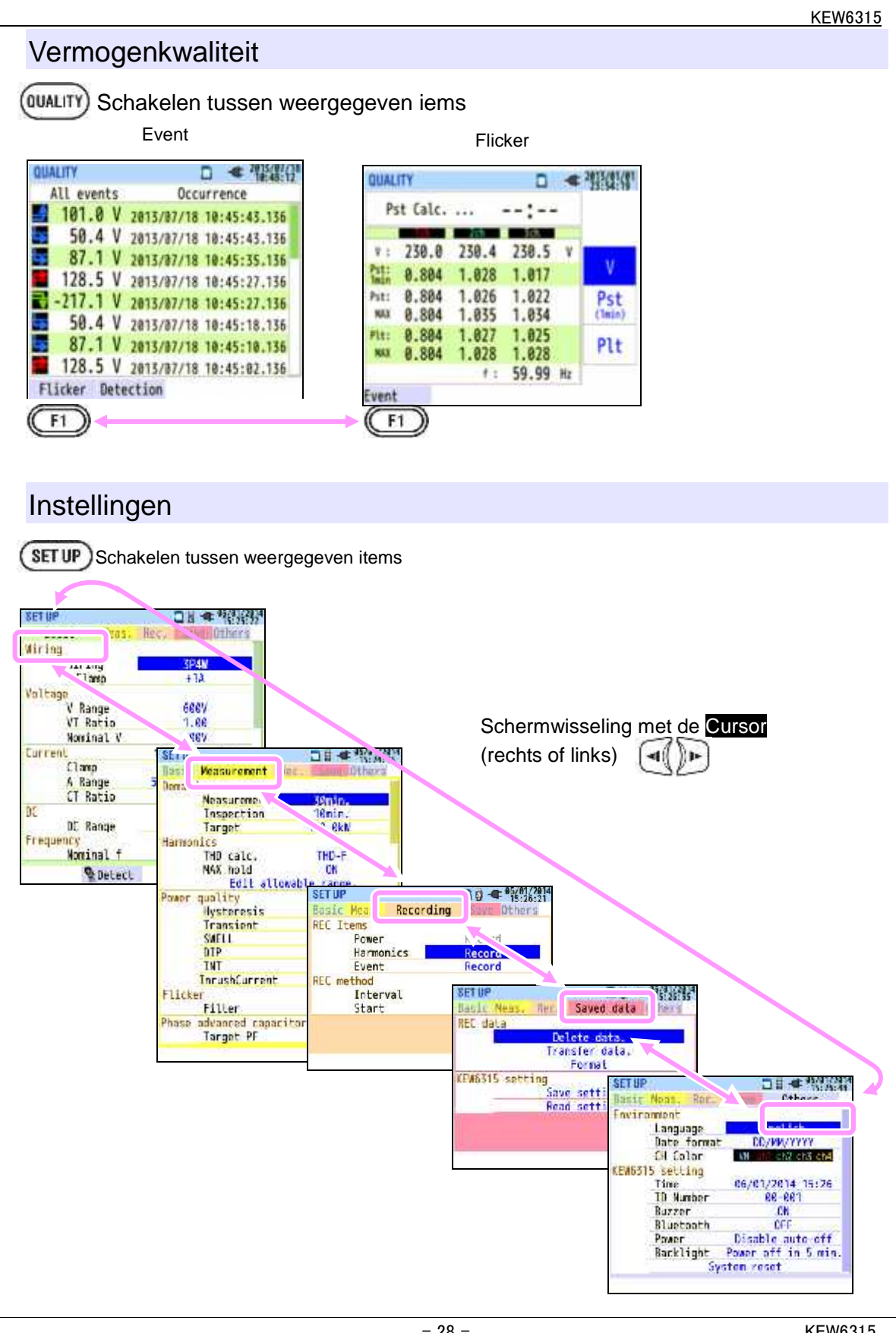

# 4 Starten

# 4.1 Voorbereiding

# Afdekplaatje voor ingangsklem bevestigen

Zes afdekplaatjes zijn meegeleverd. Kies één plaatje dat past bij de standaardkleuren van het land waar het toestel gebruikt wordt. Bevestig het plaatje op de ingangsklem en let op de richting.

\* Maak eerst de ingangsklem schoon voordat u het plaatje erop bevestigt en controleer of het niet nat is.

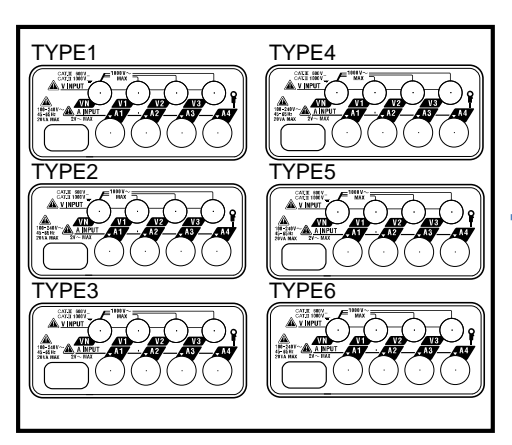

Plaatje voor ingangsklem

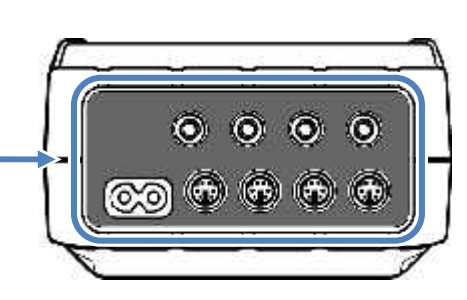

Bevestig het geschikte plaatje.

|        | VN    | V1/A1 | V2/A2 | V3/A3 | A4   |
|--------|-------|-------|-------|-------|------|
| TYPE 1 | blauw | rood  | groen | zwart | geel |
| TYPE 2 | blauw | bruin | zwart | grijs | geel |
| TYPE 3 | zwart | geel  | groen | rood  | wit  |
| TYPE 4 | blauw | zwart | rood  | wit   | geel |
| TYPE 5 | wit   | zwart | rood  | blauw | geel |
| TYPE 6 | zwart | rood  | geel  | blauw | wit  |

### Spanningstestsnoeren en stroomtangen markeren

Bevestig de markeerders aan beide uiteinden van de spanningssnoeren en stroomtangen overeenkomstig de ingangsklemmen.

\* 32 markeerders meegeleverd: 4 stuks van elke kleur (rood, blauw, geel, groen, bruin, grijs, zwart, wit).

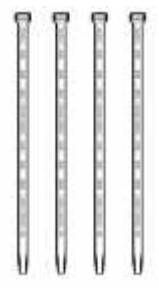

Bevestig de markeerders aan beide uiteinden van een stroomtang

Markeerder (32 st. in totaal)

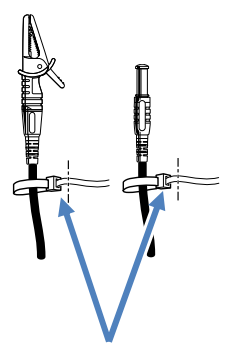

Bevestig de markeerders aan beide uiteinden van een spanningssnoer

# 4.2 Voeding Batterij

De KEW6315 werkt zowel op AC stroom als op batterijen. Bij een stroompanne schakelt het toestel automatisch over op batterijvoeding zodat de meting niet onderbroken wordt. Zowel droge alkalinebatterijen AA (LR6) als Ni-MH batterijen AA kunnen worden gebruikt. De herlaadbare batterij kan opgeladen worden met de lader van dezelfde leverancier als die van de batterijen. De KEW6315 kan geen batterijen opladen.

\* Droge alkalinebatterijen (LR6) zijn meegeleverd.

# ▲ <sub>GEVAAR</sub>

Open het batterijcompartiment niet tijdens een meting.

Merk en type van batterijen moeten overeenstemmen.

Raak de voedingsconnector niet aan (hoewel hij geïsoleerd is) wanneer het instrument op batterijen werkt.

# 🗥 WAARSCHUWING

Ontkoppel de voedingskabel, de spanningssnoeren en de stroomtang en schakel het instrument uit als u het batterijcompartiment opent om de batterijen te vervangen.

# 

Combineer geen nieuwe en oude batterijen. Let op de polariteit bij het installeren van de batterijen.

De batterijen zijn niet geïnstalleerd bij levering. Installeer ze alvorens het instrument in gebruik te nemen. De batterij verbruikt energie, zelfs wanneer het toestel uitgeschakeld is. Verwijder de batterijen als het toestel gedurende een lange periode opgeborgen wordt. Als het instrument via het AC net gevoed wordt, werkt het niet op batterijen.

<u>Als bij een stroompanne de batterijen niet geïnstalleerd zijn</u>, schakelt het toestel uit en gaan alle gegevens verloren.

# Batterijsymbool op LCD/ Batterijniveau

Het voedingsicoon verandert als volgt en het batterij-icoon verandert in functie van de batterijstatus.

|           | AC voeding      |  | Bat         |  | 4 niveaus                                                                                                    |  |
|-----------|-----------------|--|-------------|--|----------------------------------------------------------------------------------------------------|--|
| Voedingsi | Batteriivoeding |  |             |  | Mogelijke ononderbroken meeturen:<br>- circa 3 uren met AA alkalinebatterijen<br>- circa 4.5 uren met AA Ni-MH (1900mA/u)                                                                                                    |  |
| ioon      | g               |  |             |  | * Dit zijn referentiewaarden met LCD uitgeschakeld                                                                                                    |  |
| 4         |                 |  | terijniveau |  | Instrument werkt normaal<br>* De spanning van een volledig opgeladen Ni-MH batterij is<br>lager dan die van een volledig opgeladen alkalinebatterij; de<br>niveau-indicatie kan dus verschillen van de indicatie<br>hierboven, zelfs na volledige oplading. |  |
|           |                 |  |             |  | De meting gaat verder maar er worden geen<br>gegevens meer opgeslagen.<br>(Verdere data worden niet bewaard maar de meetgegevens<br>van vóór de spanningsval tot het laagste niveau wel)                                                                    |  |

| W/  | W | /h    | -    | 0     | /01/2014 |      |           |                      |
|-----|---|-------|------|-------|----------|------|-----------|----------------------|
|     |   | 1ch   | 2    | ch    | 3ch      |      |           | and the second state |
| V   | : | 200.0 | 20   | 0.1   | 199.7    | V    |           |                      |
| A   | : | 450.1 | 44   | 8.9   | 299.6    | A    |           |                      |
| P   | : | 90.0  | 89.2 |       | 58.9     | k₩   |           |                      |
| Q   | : | 2.8   | -1   | 0.5   | 10.4     | kvar |           |                      |
| S   | : | 90.0  | 8    | 9.8   | 59.8     | kVA  |           |                      |
| PF  | : | 0.999 | -0.  | 992   | 0.984    |      |           | Inst                 |
| P   | : | 238.4 | kW   | f :   | 50.00    | Hz   |           | Avg                  |
| Q   |   | 2.5   | kvar |       |          |      |           | Max                  |
| S   | : | 240.0 | kVA  | A4 :  | 448.9    | A    |           | Him                  |
| PF  |   | 0.993 |      | An :  | 248.6    | A    |           | MIN                  |
| DC1 | : | 0     | mV   | DC2 : | 0        | mV   | 1         | /30min               |
| Wh  |   |       | Zoom |       | Trend    | C    | Customize |                      |

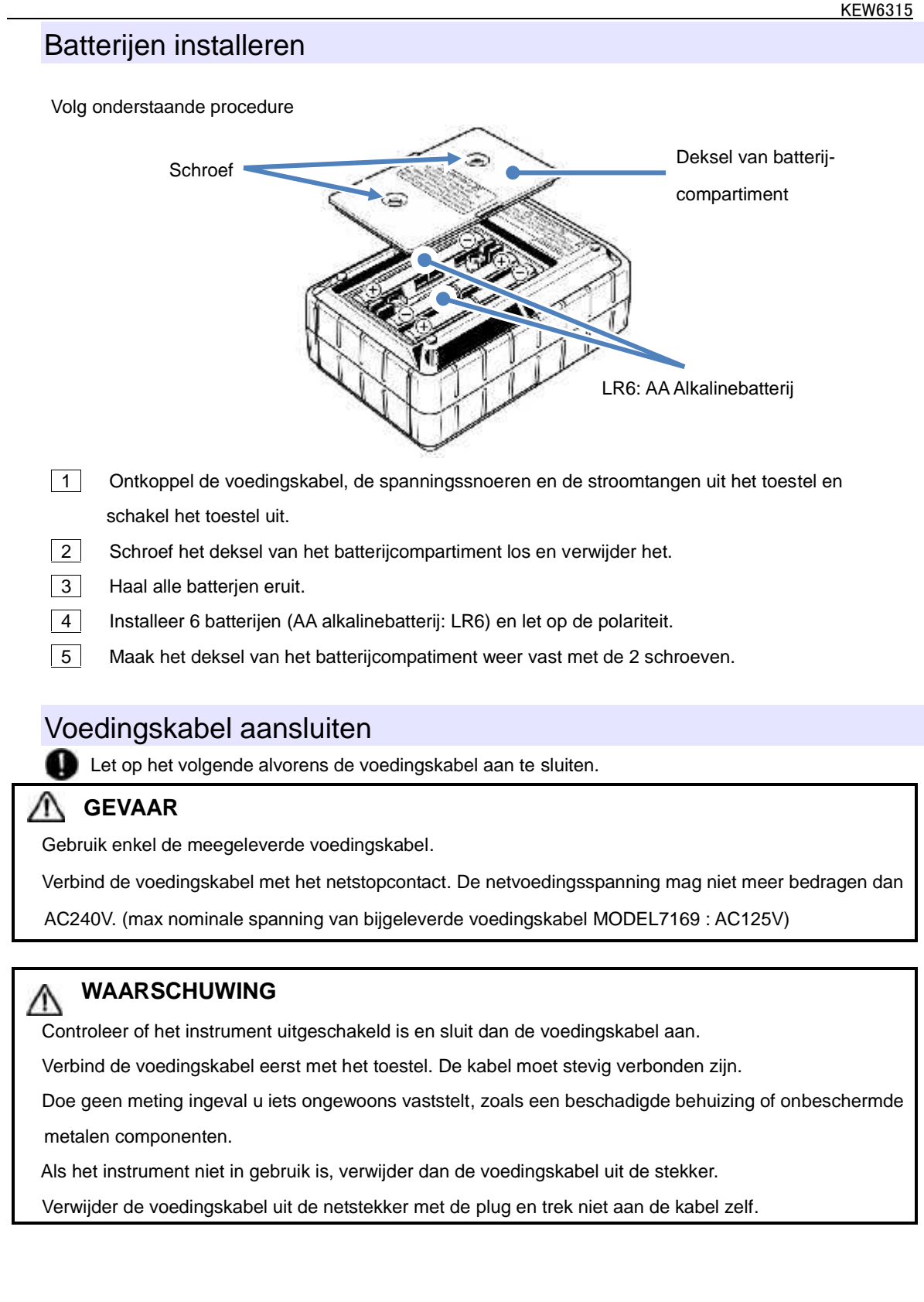

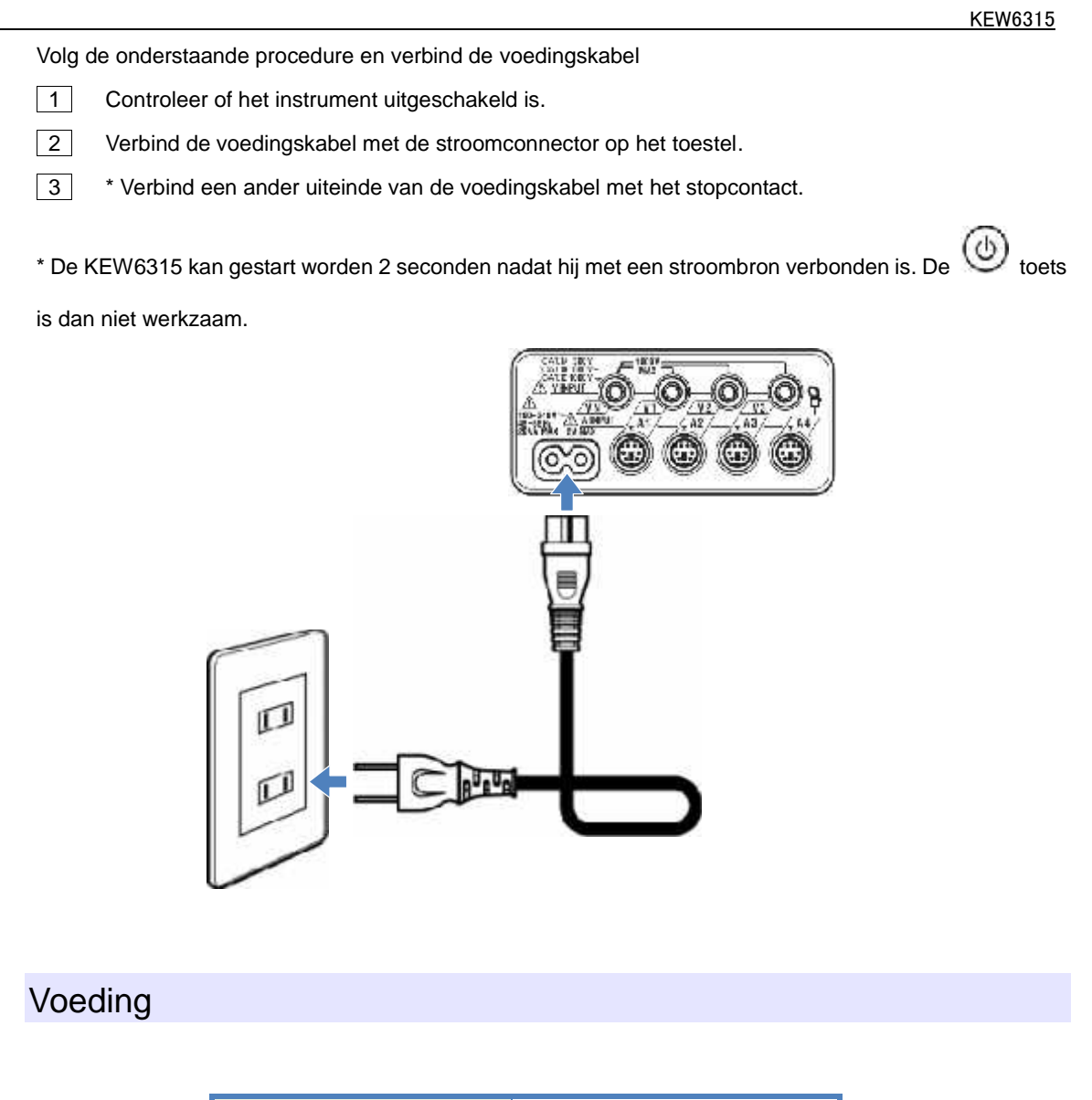

| Nominale           |                       |  |  |  |
|--------------------|-----------------------|--|--|--|
| voedingsspanning   | 100 tot 240VAC (±10%) |  |  |  |
| Nominale           | 45 tot 65Hz           |  |  |  |
| voedingsfrequentie |                       |  |  |  |
| Maximaal verbruik  | 7VA max               |  |  |  |

# 4.3 De SD kaart installeren/verwijderen

**D** Controleer het volgende alvorens de SD kaart te gebruiken.

# A OPGELET

Volg de instructies beschreven bij "SD kaart installeren" en voer de SD kaart in de poort met de bovenkant opwaarts gericht. Als de SD kaart omgekeerd ingevoerd wordt, kan deze of het toestel beschadigd worden.

Vervang of verwijder de SD kaart niet tijdens het gebruik. (Het symbool knippert bij invoer van de SD kaart.) Anders kunnen de bewaarde gegevens op de kaart verloren gaan of kan het instrument beschadigd worden.

De indicatie

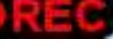

" knippert tijdens de registratie. Verwijder de SD kaart niet, anders kunnen de

opgeslagen gegevens of het toestel beschadigd worden. Verwijder de kaart niet voordat de registratie beëindigd is en het pop-upbericht "Stop recording" verdwijnt.

Opmerkingen:

Nieuwe SD kaarten moeten vóór gebruik geformatteerd worden met de KEW6315. De gegevens worden soms niet correct opgeslagen op de SD kaarten die met een PC geformatteerd zijn. Voor meer details, zie hoofdstuk "Formatteren".

Bij frequent langdurig gebruik van de SD kaart kan de levensduur van het flashgeheugen verzadigd zijn waardoor men geen data meer kan opslaan. Vervang in dat geval de SD kaart.

De gegevens op de SD kaart kunnen beschadigd zijn of verloren. Het is nuttig om af en toe een back-up van de gegevens te maken. Kyoritsu is niet verantwoordelijk voor verlies van gegevens of schade.

De geregistreerde gegevens beheren met de SD kaart die voor metingen wordt gebruikt is niet aan te bevelen. Maak geregeld een back-up. Kyoritsu is niet aansprakelijk voor verlies van gegevens, wat ook de oorzaak ervan is.

### SD kaart installeren:

1

Open de connectorbeschermklep.

- 2 Voer de SD kaart in de SD poort met de bovenkant opwaarts gericht.
- 3 Sluit daarna het klepje. Houd het klepje gesloten tijdens het gebruik, tenzij dit niet nodig is.

### SD kaart verwijderen:

1 Open het connectorklepje.

- 2 Duw zachtjes de SD kaart in het toestel; de kaart komt eruit.
- 3 Verwijder de kaart.
- 4 Sluit daarna het klepje. Houd het klepje gesloten tijdens het gebruik, tenzij dit niet nodig is.

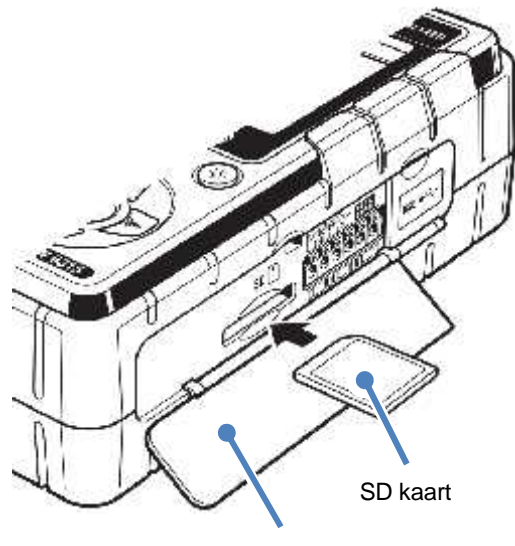

Connectorklepje
# 4.4 Spanningstestsnoeren en stroomtang verbinden

Controleer het volgende alvorens de meetsnoeren en stroomtangen aan te sluiten.

### GEVAAR

Gebruik enkel de bijgeleverde spanningstestsnoeren.

Gebruik de juiste stroomtangen voor dit instrument en controleer of de meetstroom van de stroomtang niet overschreden wordt.

Verbind niet alle spanningstestsnoeren of stroomtangen, tenzij dit vereist is voor het meten van de gewenste parameters.

Verbind de meetsnoeren en stroomtangen eerst met het toestel en dan pas met de te testen stroomkring.

Nooit de spanningstestsnoeren of stroomtangen ontkoppelen als het toestel in gebruik is.

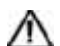

### WAARSCHUWING

Controleer of het instrument uitgeschakeld is en verbind de voedingskabel.

Verbind eerst de voedingskabel met het toestel. De kabel moet stevig verbonden zijn.

Doe geen meting als u iets ongewoons vaststelt, zoals een beschadigde behuizing en onbeschermde metalen onderdelen.

Volg de onderstaande procedure en verbind de spanningstestsnoeren en de stroomtangen.

1 Controleer of het toestel uitgeschakeld is.

2 Verbind het geschikte spanningssnoer met de spanningsingang op het toestel.

3 Verbind de gepaste stroomtang met de stroomingangsklem op het toestel.

De richting van het pijltje op de uitgangsklem van de stroomtang en de markering op de

ingangskiem on het toestel moeten overeenstemmen.

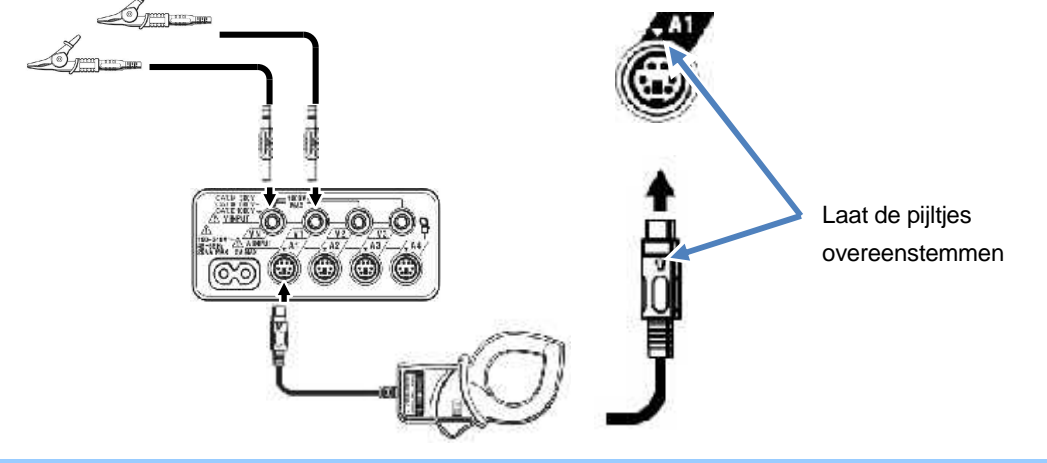

Het aantal benodigde spanningssnoeren en stroomtangen zal verschillen in functie van de te testen bedradingsconfiguratie. Voor meer details, zie "Bedradingsschema".

# 4.5 De KEW6315 opstarten Opstartscherm

Houd de **POWER** toets ingedrukt totdat het volgende scherm wordt weergegeven. Om het toestel uit te schakelen, de **POWER** toets min. 2 seconden indrukken.

1 Modelnaam en softwareversie worden weergegeven zodra het toestel aangeschakeld is. Als het toestel niet correct opstart, stop dan en raadpleeg de "**Probleemverhelping**".

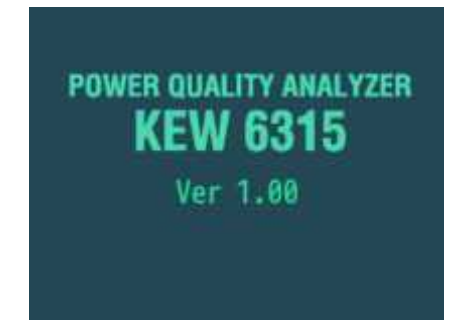

2 Als u niet voor de eerste keer opstart, verschijnt het scherm van de vorige verrichting.

# Waarschuwing

Als de aangesloten stroomtangen niet dezelfde zijn als diegene die bij de vorige test gebruikt zijn, verschijnt de lijst met aangesloten stroomtang gedurende 5 sec. maar de instellingen worden niet automatisch geüpdatet. Druk op en detecteer opnieuw de stroomtangen of verander de parameters rechtstreeks.

De KEW6315 onthoudt en past de vorige instellingen aan als er geen stroomtang verbonden is.

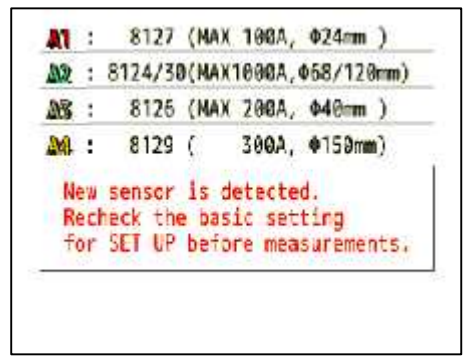

# 4.6 Registratieprocedures Registratie starten Druk op (START) Quick start recording Quick start guide Start now [ESC]:CANCEL [ENTER]:OK

Kies ofwel "Quick start guide" of "Start now" om de registratie te starten. Men kan eenvoudig en snel opstarten door "Quick start guide" te selecteren. Deze bevat enkel de instellingen voor bedrading en registratie. Druk op set regel de geavanceerde instellingen indien nodig. Als de nodige instellingen reeds gedaan zijn of als er geen instellingen moeten gewijzigd worden, druk dan op "Start now" om de registratie te starten. Voordat u de meting start, dient u alle nodige voorzorgsmaatregelen te controleren.

Verplaats de blauwe markering naar "Quick start guide" of "Start now".

Bevestig. (B) Annuleer.

ENTER

|                        | 13:4           | /:54                |
|------------------------|----------------|---------------------|
| Stop recording         |                |                     |
| o.S0014                |                |                     |
| Elapsed time           | 00064:46:57    |                     |
| REC Start              | Guide 🧧        |                     |
| (Manual)               | Stop recording | - 15.47.5           |
| (Manua Data nr -       | 50014          |                     |
|                        | Flansed time   | 00064-46-57         |
| Registratiemethode -   | DEC Start      | 10/07/2014 09:47:12 |
| Power                  | (Manual)       | 10/02/2014 08.43. 3 |
| Harmonics              | (Handa C)      |                     |
| Event                  |                |                     |
| TE vegistreren items - |                |                     |
| CANCEL                 | Power          | Record              |
| CANCEL                 | Harmonics      | Record              |
|                        | Event          | Record              |

Controleer de informatie over registratie of stop de registratie.

| Weergegeven items           |                                                                                 |                                                                                       |  |
|-----------------------------|---------------------------------------------------------------------------------|---------------------------------------------------------------------------------------|--|
| Data nr                     | Data nr van geregistreerde data. Wordt ook gebruikt als mapnaam bij dataopslag. |                                                                                       |  |
| Tijdsverloop                | De tijd die verloopt tijdens de registratie.                                    |                                                                                       |  |
|                             | Manueel                                                                         | Toon "Startdatum en -uur van registratie".                                            |  |
| De vietnetie verstlee de    | Constant                                                                        | Constant Toon "Start/eindatum en -uur van registratie".                               |  |
| Registratiemethode          | Periode                                                                         | Toon "Startdatum en -uur van registratie", "Registratieperiode" en "Registratietijd". |  |
| Locatie voor<br>data-opslag | Locatie om de gegevens te bewaren.                                              |                                                                                       |  |
| Geregistreerde items        | Items die gere                                                                  | gistreerd worden.                                                                     |  |

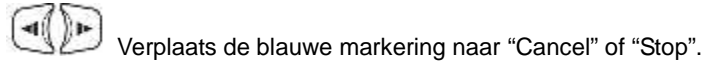

Bevestig. (B) Annuleer.

### KEW6315

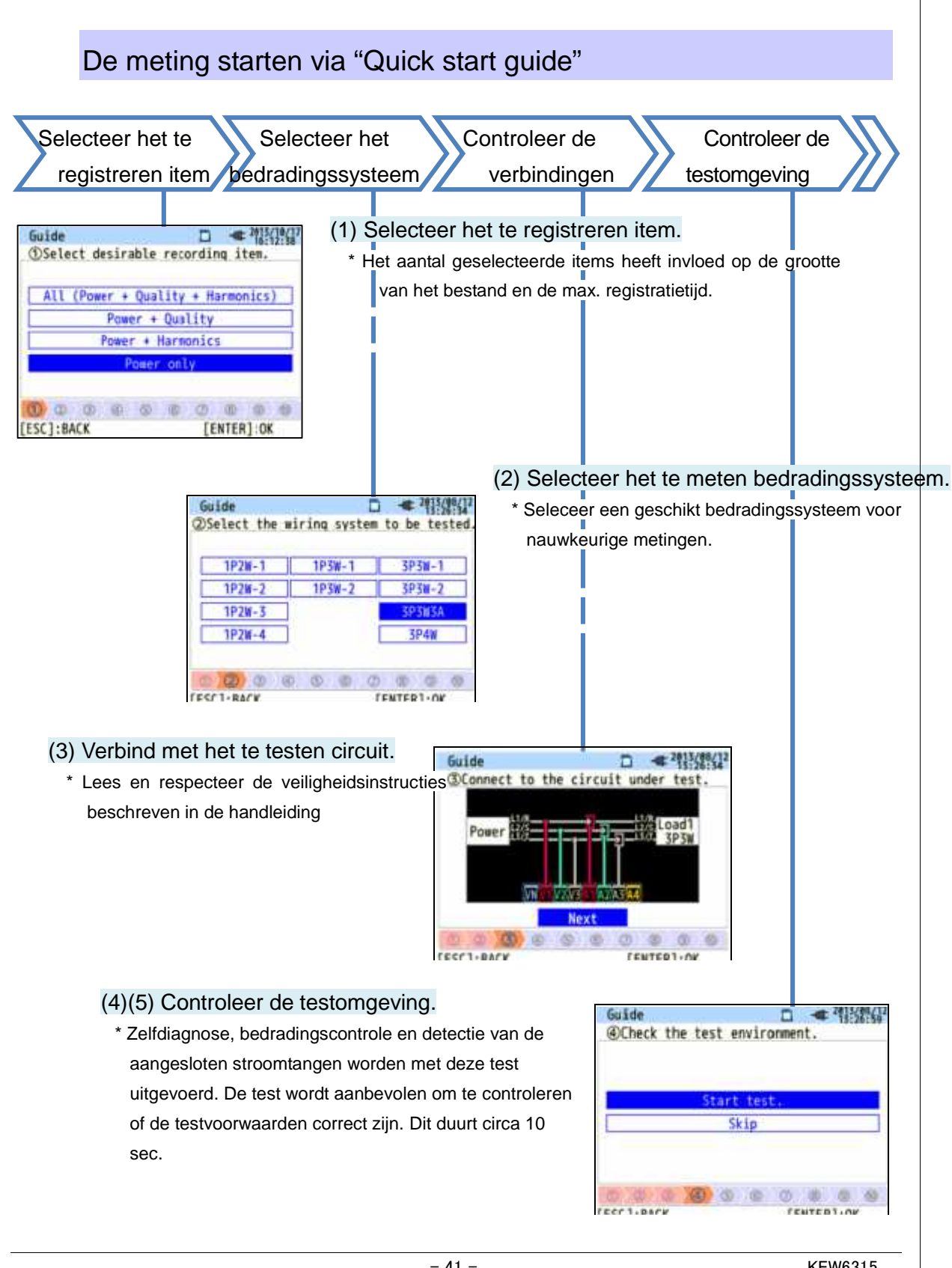

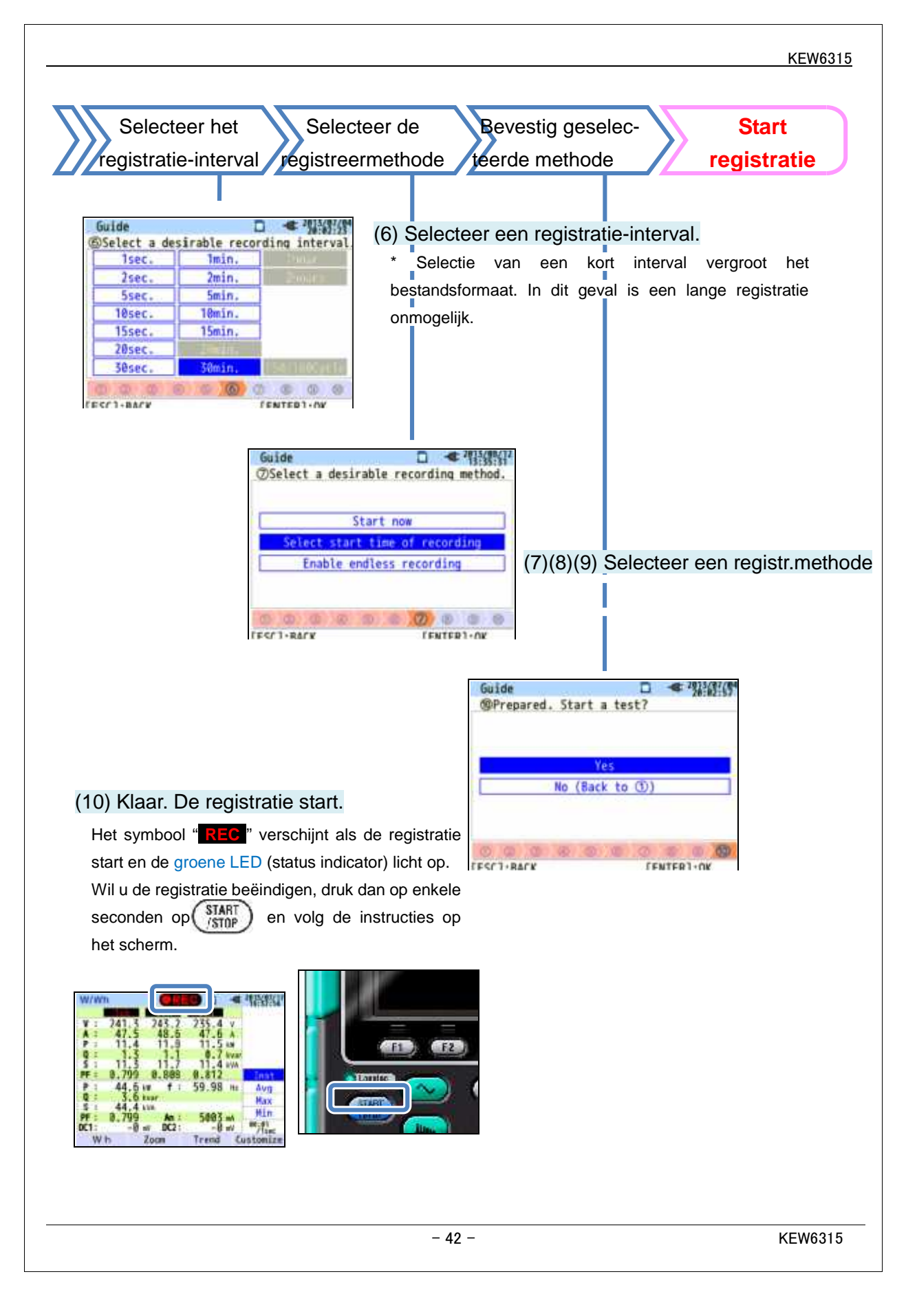

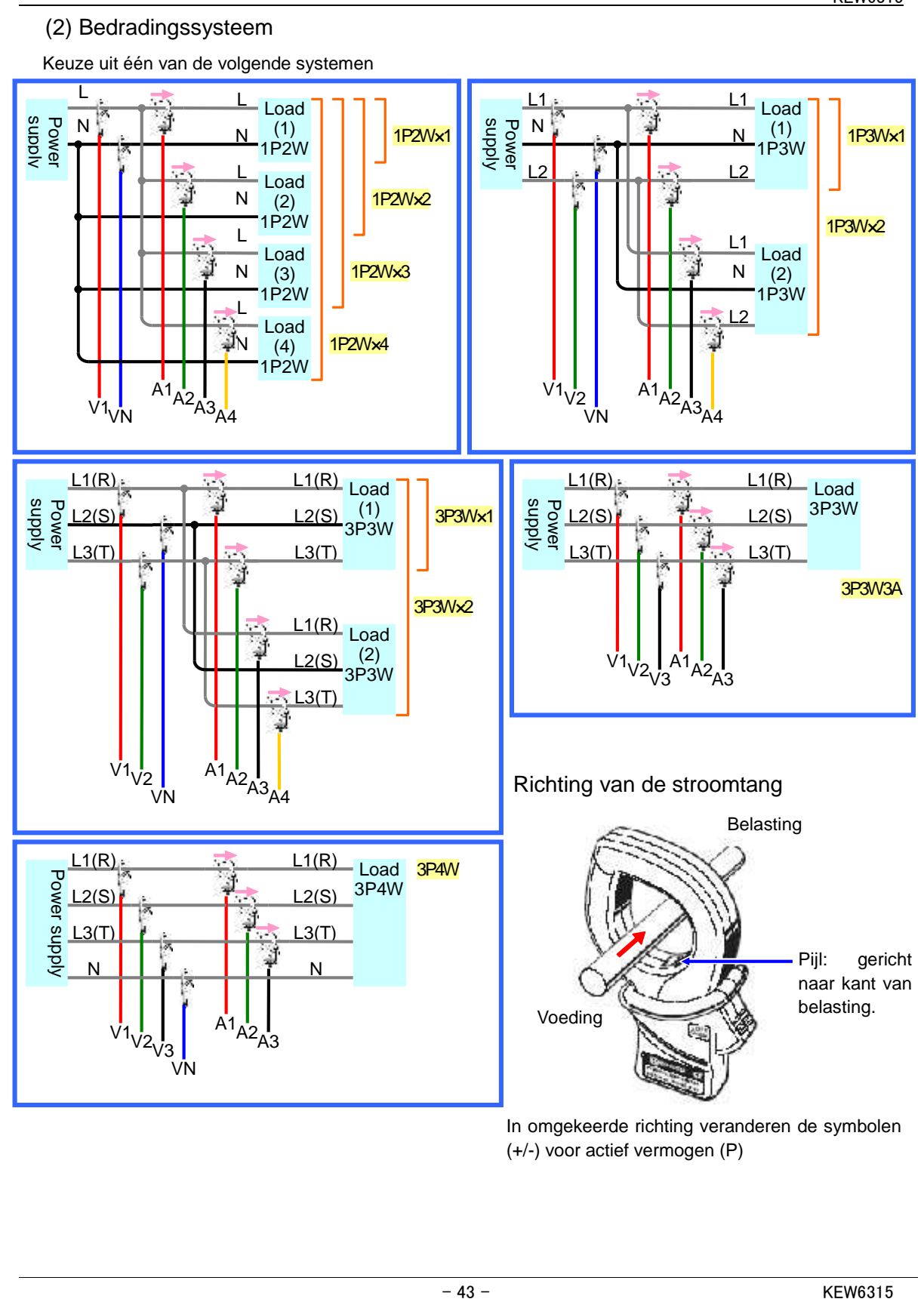

### (4)(5) Controle testomgeving

### Schermwisseling

### Controle testomgeving

Selecteer "Start test " en druk op "ENTER" om de test te starten. Het testresultaat verschijnt op het scherm.

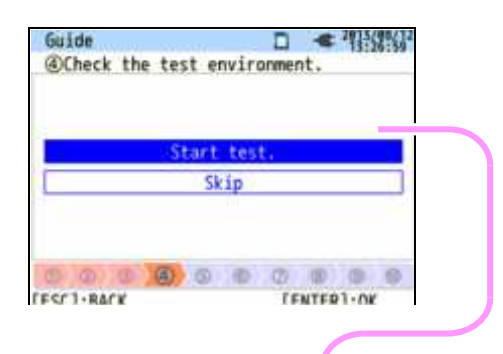

Selecteer en druk op "ENTER" bij "OK"/ "NG" om de details te bekijken.

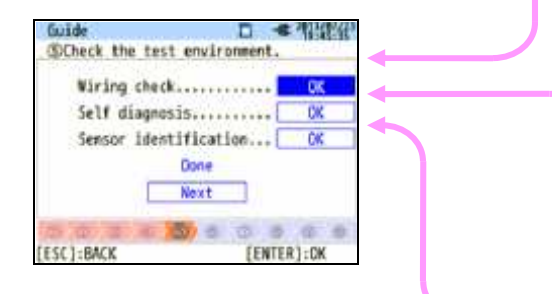

### **Bedradingscontrole**

De testresultaten van elk item worden weergegeven.

\* In een meetomgeving met slechte vermogenfactoren kan NG (niet goed) als resultaat verschijnen, ondanks een correcte bedrading.

| Gui   | de               | □ <b>●</b> 개 | KING I           |
|-------|------------------|--------------|------------------|
| 24    | 1.9 v 8.9        |              |                  |
| 2     | Frequency        | OK.          | 81 <sup>24</sup> |
| 4     | Voltage input    | OK           | $\sim$           |
| 4     | Voltage phase    | OK           |                  |
| 圖 4   | Voltage balance. | OK           | -                |
|       | Current input    | OK           |                  |
| 100   | Current phase    | OK           | 1                |
|       | [EN1             | ER]:CLOSE    | 1                |
| 1     |                  |              |                  |
| [ESC] | : BACK           |              |                  |

Zelfdiagnose

De werkingsvoorwaarden van het systeem worden gecontroleerd en het resultaat verschijnt

| SY UNEC | t the test environment. | - |
|---------|-------------------------|---|
|         | Result                  | _ |
| 1.      | RTC OK                  | - |
| 2.      | Flash Memory OK         |   |
| 3.      | SRAM OK                 | - |
| 4 .     | FPGA OK                 | - |
| 5.      | Bluetooth               |   |
| 6.      | 50 Card OK              |   |
| _       | [ENTER]:CLOSE           |   |

### Stroomtangdetectie

De aangesloten stroomtangen worden automatisch gedetecteerd en hun max. bereiken ingesteld.

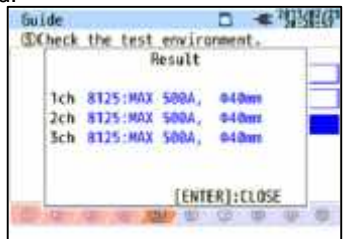

### Evaluatie NG (niet goed)

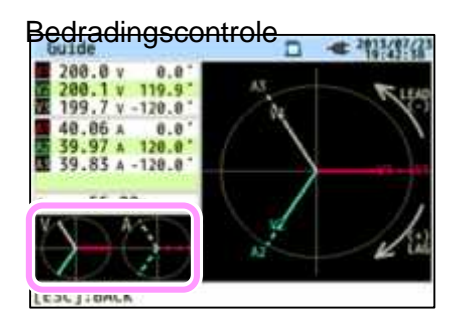

Sluit het resultaatvenster. De knipperende vectors en de waarden van NG items worden weergegeven. Als alles OK is, verschijnt de ideale vectordiagram in de linkerhoek onderaan.

### Beoordelingscriteria en oorzaken

| Controle                | Beoordelingscriteria                                                                                                    | Oorzaken                                                                                                    |
|-------------------------|----------------------------------------------------------------------------------------------------|----------------------------------------------------------------------------------------------------|
| Frequentie              | Frequentie van V1 is binnen<br>40 - 70Hz.                                                                                                    | <ul> <li>Is de spanningsklem stevig genoeg verbonden met<br/>het te testen toestel?</li> <li>Meet u te hoge componenten van harmonischen?</li> </ul>                                                                                                    |
| AC spannings-<br>ingang | AC spanningsingang = 10%<br>of meer van de (nominale<br>spanning x VT).                                                                                                    | <ul> <li>Is de spanningsklem stevig genoeg verbonden met<br/>het te testen toestel?</li> <li>Is de spanningsklem stevig genoeg verbonden met de<br/>AC spanningsingangsklem op het instrument?</li> </ul>                                                                            |
| Spanningsbalans         | AC spanningsingang =<br>binnen ±20% van de<br>referentiespanning (V1).<br>* (niet gecontroleerd voor<br>monofasebedrading)                                                 | <ul> <li>Komen de instellingen overeen met het te testen<br/>bedradingssysteem?</li> <li>Is de spanningsklem stevig genoeg verbonden met<br/>het te testen toestel?</li> <li>Is het spanningssnoer stevig verbonden met de AC<br/>spanningsingangsklem op het instrument?</li> </ul> |
| Spanningsfase           | Fase van AC spanningsingang<br>= binnen ±10º van de<br>referentiewaarde (juiste vector)                                                                                    | <ul> <li>Zijn de spanningssnoeren goed aangesloten?</li> <li>(Verbonden met de juiste kanalen?)</li> </ul>                                                                                                    |
| Stroomingang            | Stroomingang = 5% of meer<br>en 110% of minder dan<br>(stroombereik x CT).                                                                                                 | <ul> <li>Zijn de stroomtangen stevig verbonden met de<br/>stroomingangsklemmen op het instrument?</li> <li>Is de instelling voor stroombereik geschikt voor de<br/>ingangsniveaus?</li> </ul>                                                                                        |
| Stroomfase              | <ul> <li>Vermogenfactor (PF,<br/>absolute waarde) op elk<br/>kanaal is 0.5 of meer.</li> <li>Actief vermogen (P) op elk<br/>kanaal is een positieve<br/>waarde.</li> </ul> | <ul> <li>Stemt de richting van de pijl op de stroomtang overeen<br/>met de richting van de stroomflux?<br/>(van voeding naar belasting)</li> <li>Zijn de stroomtangen correct aangesloten?</li> </ul>                                                                                |

### Zelfdiagnose

Als er vaak een "NG" beoordeling wordt gegeven, kan er iets mis zijn met het instrument. Stop onmiddellijk en raadpleeg het hoofdstuk "**Probleemverhelping**".

| suide                            |              | - YEALER |
|----------------------------------|--------------|----------|
| Scheck the tes                   | t environmen | nr.      |
| and second                       | Result       | -        |
| 1. RTC                           |              | K        |
| 2. Flash Me                      | mory 01      | < 📔      |
| 3. SRAH                          |              | < =      |
| 4. FPGA                          |              | <  -     |
| Di DINGCOUL                      | No           | J        |
| 6 CD (ard                        |              | ×        |
| Concerning and the second second | [ENTER]:     | CLOSE    |
| 5) -07 -00 - 00 /                | 000 00 00    | 00 00 00 |

### Stroomtangdetectie

Is het resultaat van de detectie NG, dan wordt elk stroomtangtype in het rood weergegeven.

| R           | esult        |     | Result             | a parte |
|-------------|--------------|-----|--------------------|---------|
| ch 8125:MAX | 500A, 040mm  | 1ch | ????NO             | i       |
| ch 8128:MAX | 58A, 024mm   | 2ch | 8125:MAX 500A, 040 | 111.0   |
| ch 8125:MAX | 588A, 048mm  | 3ch | 8125:MAX 508A, 040 |         |
|             | [ENTER]:CLOS | -   | [ENTER]:C          | LOS     |

### Beoordelingscriteria en oorzaken

| Oorzaken<br>Controle      | Oorzaken                                                                                                    |
|---------------------------|----------------------------------------------------------------------------------------------------|
| Type stroomtang           | <ul> <li>Komen de types van de aangesloten stroomtangen overeen? De types van<br/>gebruikte stroomtangen moeten dezelfde zijn.</li> </ul>                                                                                                    |
| ???<br>(oorzaak onbekend) | <ul> <li>Zijn de stroomtangen stevig verbonden met het instrument?</li> <li>In geval van twijfel: <ul> <li>Verwissel de aansluitingen van de stroomtang en test opnieuw.</li> <li>Verbind de stroomtang met "NG" als resultaat met het kanaal waarop een andere stroomtang correct gedetecteerd is.</li> <li>Wordt het "NG" resultaat gegeven voor hetzelfde kanaal, dan is er vermoedelijk een fout. Een stroomtang wordt vermoed defect te zijn als "NG" wordt weergegeven voor dezelfde stroomtang verbonden met een ander kanaal.</li> <li>Gebruik het toestel en de stroomtang niet als u twijfelt of er een een defect is en raadpleeg het hoofdstuk "Probleemverhelping".</li> </ul> </li> </ul> |

(8)(9) Instellingen voor registreermethode

Instellen van startdatum en -uur van registratie.

| uide         |              | - 2015/07/04<br>20:02:57 |
|--------------|--------------|--------------------------|
| Set a record | ing time.    |                          |
| DEC CLOUD    | 2017 (00 (02 | 00.00                    |
| REL Start    | 2015/08/02   | 08:00                    |
| REC End      | 2013/08/07   | 18:00                    |
|              | Next         |                          |
|              |              | · · ·                    |
| 0 0 0        | 000          | (B) (B) (B)              |
| C1:BACK      | TE           | TER1:OK                  |

Tijdens de geselecteerde periode registreert de KEW6315 data op de ingestelde intervallen. Voorbeeld: als datum en uur zijn zoals hierboven, dan is de registreerperiode als volgt.

Van 8:00 op 2/8/2013 tot 18:00 op 7/8/2013.

(9) Voer de registreerperiode in

| Guide        | □ <del>•</del> <sup>2013</sup> /0°/(*) |
|--------------|----------------------------------------|
| @Set a rec   | cording period.                        |
| REC Time     | 08:00 ~ 18:00                          |
| REC Perio    | d 2013/08/01~2013/08/08<br>Next        |
| 5 6 6        | 6 6 6 6 6 6 A                          |
| [ESC] : BACK | [ENTER]:OK                             |

De KEW6315 registreert data tijdens de geslecteerde periode op de ingestelde intervallen en herhaalt het registratieproces gedurende de ingestelde tijdspanne.

Voorbeeld: als de periode is zoals hierboven, dan is de registreerperiode als volgt.

- (i) 8:00 tot 18:00 op 1/8/2013
- (ii) 8:00 tot 18:00 op 2/8/2013
- (iii) 8:00 tot 18:00 op 3/8/2013
- (iv) 8:00 tot 18:00 op 4/8/2013
- (v) 8:00 tot 18:00 op 5/8/2013
- (vi) 8:00 tot 18:00 op 6/8/2013
- (vii) 8:00 tot 18:00 op 7/8/2013
- (viii) 8:00 tot 18:00 op 8/8/2013

### Weergegeven parameters veranderen

In principe dient de Cursor (voor selectie van een item, de ENTER toets voor bevestiging van de selectie en de ESC toets voor annulering van de wijziging. Als we de procedures in "*Quick Start Guide*" als voorbeeld nemen, dan gaat men als volgt tewerk.

| D         | < 41/3/3/                 |
|-----------|---------------------------|
|           |                           |
|           |                           |
| tart guid |                           |
| rt ras    |                           |
|           |                           |
|           |                           |
|           |                           |
|           | D<br>tart guid<br>int naw |

Druk op de Cursor voor verplaatsing van de blauwe markering met het geselecteerde item over de items in blauwe letters. In het scherm links verschijnt het registratiescherm. Druk op de Cursor en verplaats de blauwe marketing naar de gewenste registratiemethode. Druk op ENTER om te bevestigen. Om de opstartgids te verlaten, op ESC drukken.

| Government the state of the state of the sta | iring system | to be tested |
|----------------------------------------------------------------------------------------------------|--------------|--------------|
| 1928-1                                                                                                    | 1P5W-1       | 3P3N-1       |
| 1228-                                                                                                    | 1P5W-2       | 1 5P5N-2     |
| 12211-                                                                                                    |              | SP3N3A       |
| 1928-                                                                                                    |              | SP4W         |
| ESCI-BACK                                                                                                    | 0.0.0        | ENTERI:OK    |

Zijn de selecteerbare items dezelfde als de items links, dan kunnen de **Cursors** gebruikt worden. Gebruik deze ook om het bedradingssysteem te kiezen en druk op **ENTER** om de selectie te bevestigen. Om naar het vorige scherm terug te keren en de wijzigingen te annuleren, drukt u op **ESC**.

| 2013/07/12 12:00 |
|------------------|
| K                |
|                  |

Om de cijfers van Datum/ Tijd te veranderen, verplaats de blauwe markering over de cijfers met de rechter- en linkerCursor en verander het getal met de op & neer Cursors. Verhoog of verlaag het cijfer met de op & neer Cursors. Druk op

**ENTER** om de selectie te bevestigen of op **ESC** om naar het vorige scherm terug te keren en de wijzigingen te annuleren.

### OPGELET:

Als "AUTO" is ingesteld voor "A Range", dan is "Power + Harmonics" of "Power only" selecteerbaar bij stap (1): Selecteer het gewenste registratie-item. Voor het registreren van items in verband met vermogenkwaliteit, stel dan in op een ander geschikt stroombereik, behalve "AUTO". Enkel de instellingen voor bedrading en registratie zijn vervat in de "Quick start guide". Alvorens een registratie te starten moet het volgende geselecteerd en bevestigd worden. Druk op om het scherm voor instellingen te openen.

\* Nominale spanning/frequentie, THD voor vermogenkwaliteit-gebeurtenis en filtercoëfficiënt (ramp) voor flickermeting.

Als de instelling voor "A Range" anders is dan "AUTO", veranderen de instellingen van "+ Clamp" automatisch in "OFF".

# 5. Parameterinstellingen

### 5.1 Lijst van parameters

Eerst dient men de instellingen voor de meetsituatie en het opslaan van gegevens te doen alvorens te meten. Druk op (SETUP) om de SET UP modus te activeren en de nodige instellingen te doen.

Er zijn vijf categorieën van instellingen. Navigeer met de cursors () tussen de categorieën.

Na de nodige wijzigingen, verandert u van scherm en verlaat u het SET UP scherm. Controleer of

weergegeven is op het scherm links bovenaan. Dit betekent dat de veranderingen kunnen uitgevoerd worden. Als u het toestel uitschakelt zonder van scherm te wisselen, gaan de wijzigingen die u aangebracht hebt verloren.

Instellingen voor elke meetmodus.

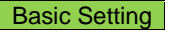

Instelligen voor items die gemeenschappelijk zijn voor elke meting.

Geregistreerde data editeren of instrumentinstellingen wijzigen.

Measurement Setting

Recording Setting

Instellingen voor registratie.

Save Data

Others

Configureren van de omgevingsinstellingen.

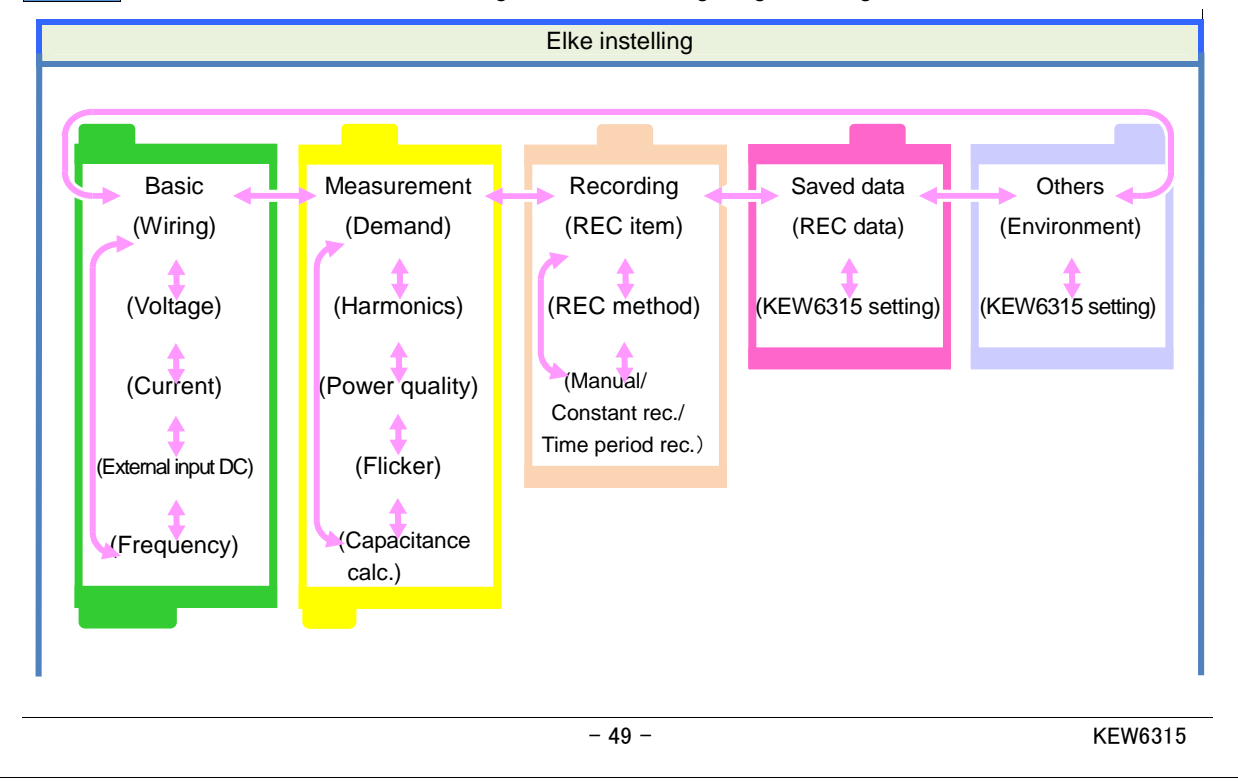

### 5.2 Basisinstelling (SET UP). Gebruik () om het scherm voor Basisinstelling te openen. Druk op SETUP 0 - 05/01/2014 Rec. Basic Save Others leas. 3P4W Wiring +Clamp +1A Voltage V Range 600V VI Ratio 1.00 Nominal V 100V Current 1,2,3ch 4ch 8125 8125 Clamp Diagram Spetect

# Instelling van het bedradignssysteem

| SETUP         | 30.           | < 05/01/2<br>15:25 |  |
|---------------|---------------|--------------------|--|
| Basic Meas    | Rec. Sau      | Others             |  |
| Niring        | March Science | Kak - 2            |  |
| Wiring        | 3P4           | M                  |  |
| +Clamp        | +1/           | 1 <u>2</u>         |  |
| ruccaye       |               |                    |  |
| V Range       | 600           | V                  |  |
| VI Ratio      | 1.0           | 1.00               |  |
| Nominal V     | 100           | V                  |  |
| Current       | 1,2,3ch       | 4ch                |  |
| Clamp         | 8125          | 8125               |  |
| N D           | FAA A #       | FAA A /            |  |
| Diagram Detec | t             |                    |  |
|               |               |                    |  |
| (FI)          |               |                    |  |

# "Basisbedrading"

Selecteer de bedrading overeenkomstig het te meten bedradingssysteem.

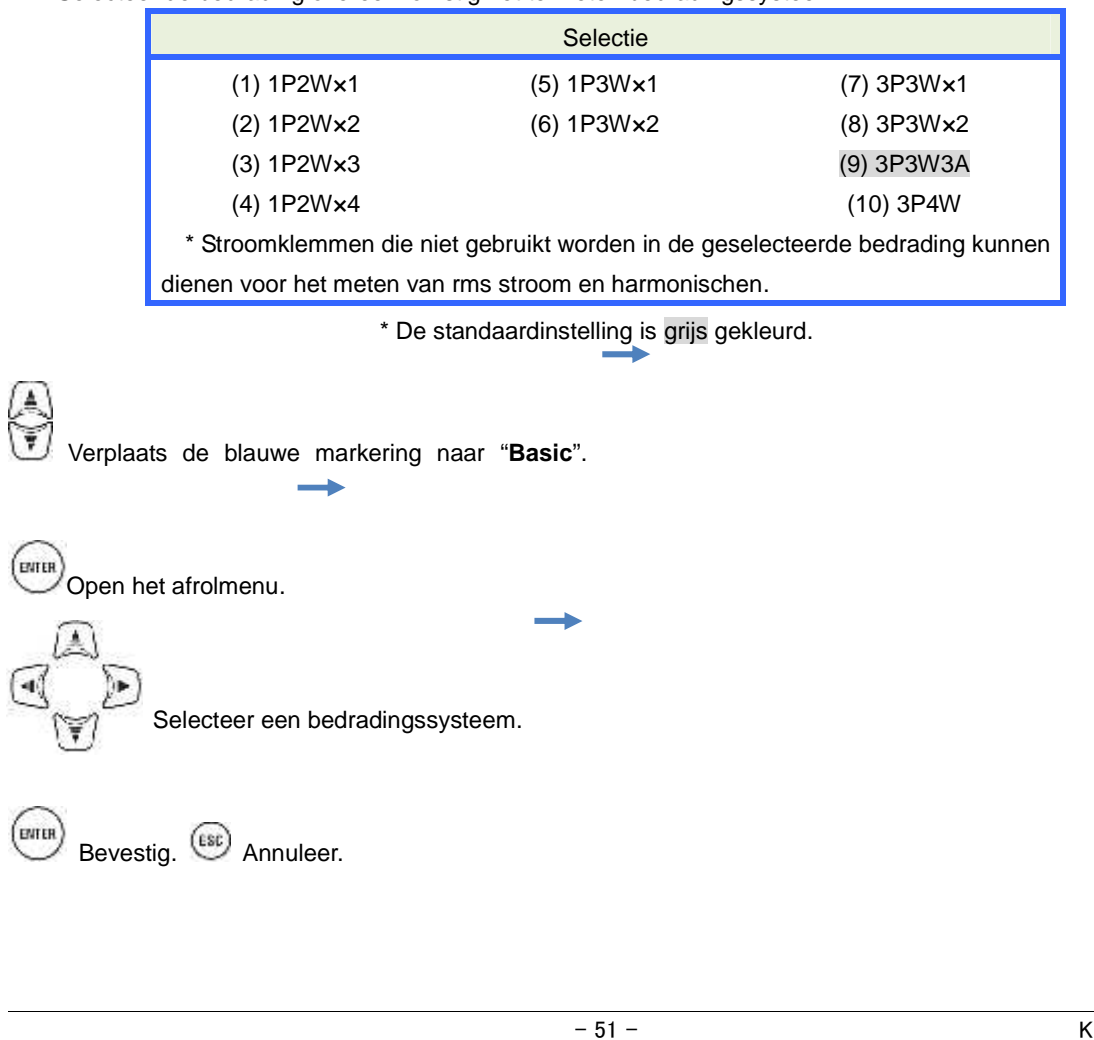

 "+ Clamp"
 Optionele stroomtangen

 Image: Selecteer een instelling voor de stroomtang.

Bevestig. (ESC) Annuleer.

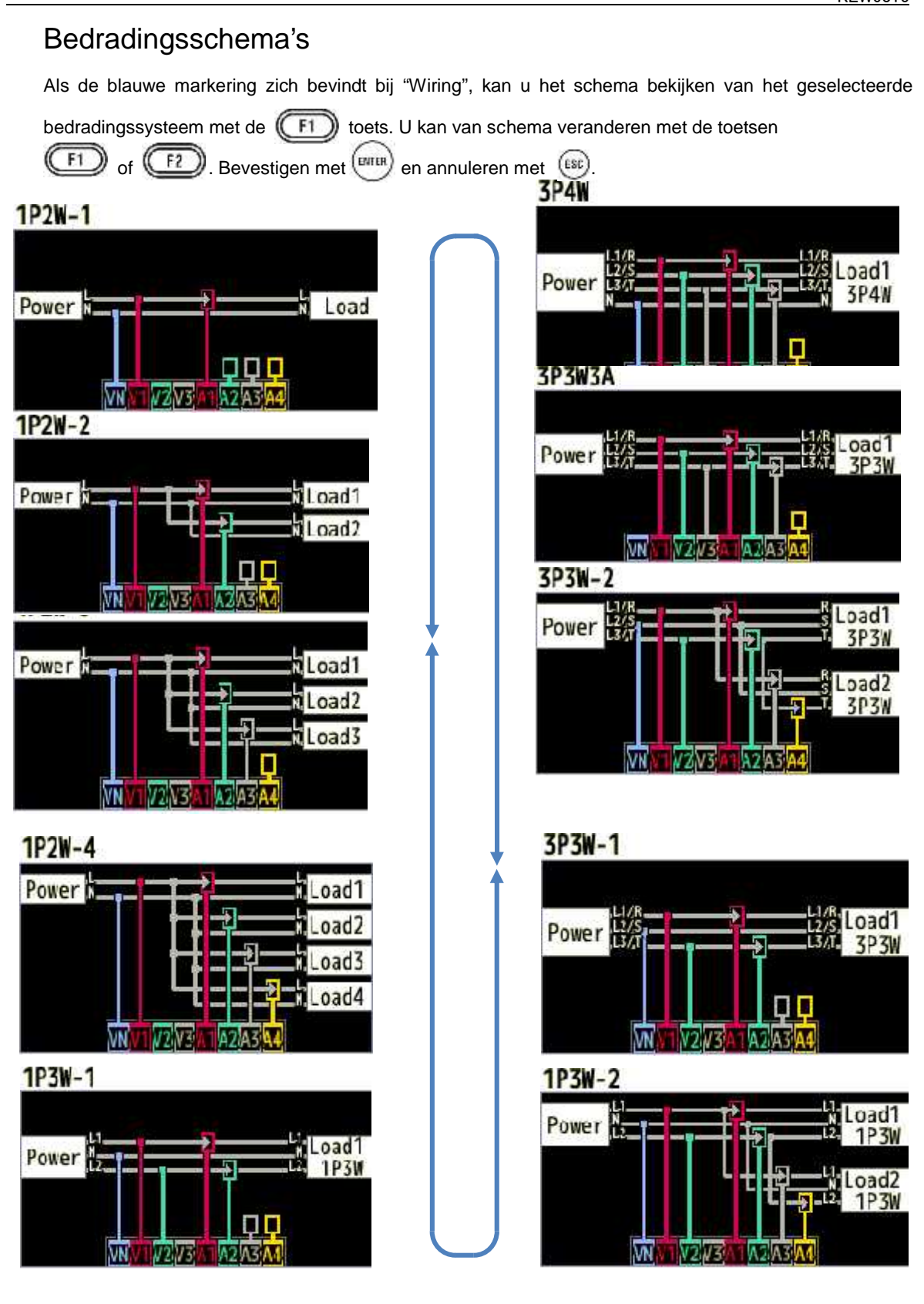

# Kabelverbinding

D Lees onderstaande voorzorgsmaatregelen alvorens de kabels te verbinden.

# 

Let op de meetcategorie waartoe het te testen object behoort en doe geen metingen op een stroomkring waarin de elektrische potentiaal de volgende waarden overschrijdt.

\* 300V AC voor CAT. IV, 600V AC voor CAT. III, 1000V AC voor CAT. II

Gebruik de spanningstestsnoeren en de stroomtangen bestemd voor dit instrument.

Verbind de stroomtangen, spanningstestsnoeren en voedingskabel eerst met het instrument en daarna pas met het te meten object of de stroombron.

Als het instrument en de testsnoeren samen gebruikt worden, zal de laagste categorie van beide toegepast worden. Let erop dat de meetspanning van het testsnoer niet overschreden wordt.

Sluit geen spanningssnoeren of stroomtangen aan, tenzij dit vereist is voor het meten van de parameters.

Verbind stroomtangen altijd aan de uitgangszijde van een stroomonderbreker, dit is veiliger dan aan de ingangszijde.

Open de stroomkring niet aan de secundaire zijde van een supplementaire CT (stroomtransfo) terwijl deze onder spanning is, dit omwille van de hoge spanning gegenereerd aan de klemmen op de secundaire zijde.

Let erop dat u de stroomlijn niet kortsluit met het niet-geïsoleerde deel van de spanningstestprobes tijdens de configuratie van het instrument. Raak de metalen punt niet aan.

De punten van de stroomklauw werden zo ontworpen dat ze kortsluiting voorkomen. Maar als het te testen circuit niet-beschermde geleidende componenten bevat, moet men voorzichtig zijn om geen kortsluiting te veroorzaken.

Houd uw handen achter de beschermrand tijdens een meting.

Beschermrand: beveiligt tegen een elektrische schok en verzekert de minimum vereiste lucht en kruipafstanden.

Ontkoppel de spanningssnoeren niet uit de connectors van het instrument tijdens een meting (als het instrument onder spanning is).

Raak geen twee testlijnen aan met de metalen punten van de meetsnoeren.

# 

Om een elektrische schok en kortsluiting te voorkomen, de testlijn altijd uitschakelen aan de kabelverbinding.

Raak de niet-geïsoleerde punt van de spanningstestsnoeren niet aan.

# Stroomtangrichting voor correcte meting: Controleer of de bedrading geselecteerd met het instrument en die van de te meten lijn overeenstemmen. Let erop dat de pijl op de stroomtang in de richting van de belastingzijde wijst. Belasting

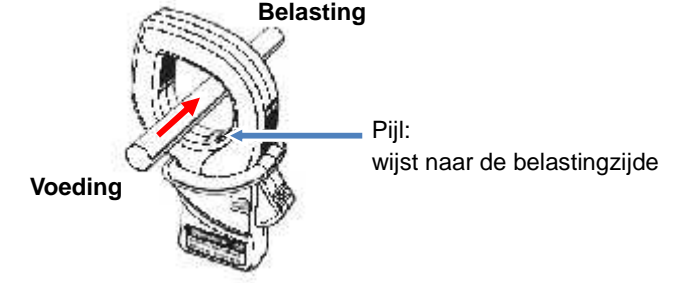

\* Een omgekeerde richting verandert de symbolen (+/-) voor actief vermogen (P).

# Instelling voor spanningsmeting

| SETUP                            |        |              | 1 •  | 05/01/20<br>16:28:4 |
|----------------------------------|--------|--------------|------|---------------------|
| Basic                            | Neas.  | Rec.         | Save | Others              |
| Wiring                           |        |              |      |                     |
| Wir                              | ing    | 3P4W<br>+1A  |      |                     |
| +0                               | lamp   |              |      |                     |
| Voltage                          |        |              | 1.   |                     |
| V Range<br>VI Ratio<br>Nominal V |        | 600V<br>1.00 |      | V                   |
|                                  |        |              |      | 0                   |
|                                  |        |              | 100  | ٧                   |
| corrent                          |        | 17674        | CIII | 95.0                |
| Clamp                            |        | 812          | 5    | 8125                |
|                                  |        | FAA A        |      | FAA A J             |
| Default                          | Detect |              |      |                     |
| (EI)                             |        |              |      |                     |
|                                  | J      |              |      |                     |

### "Spanningsbereik"

Kies een geschikt spanningsbereik.

\* Voor metingen conform IEC61000-4-30 klasse S, het bereik instellen op "600V".

Selectie 600V/1000V

\* De standaardinstelling is grijs gemarkeerd.

ho Verplaats de blauwe markering naar "**V Range**".

Open het afrolmenu.

ENTER

Selecteer een spanningsbereik.

Bevestig. 💷 Annuleer.

### "VT verhouding"

Stel de VT verhouding in als de VTs (transformators) geïnstalleerd zijn in het meetsysteem. De geselecteerde VT verhouding wordt gereflecteerd naar alle waarden gemeten tijdens een spanningsmeting.

| Selectie                                  |
|-------------------------------------------|
| 0.01 - 9999.99(1.00)                      |
| * De standaardwaarde is grijs gemarkeerd. |

Verplaats de blauwe markering naar "VT Ratio". \* Een pop-up toont het effectieve bereik. (ENTER) Open het venster voor waarde-invoer.\* Regel de VT verhouding. (ENTER) Bevestig. (SC) Annuleer.

# VT/CT\*

\* Deze instelling hoort bij de instelling voor stroommeting.

# GEVAAR

Hou rekening met de meetcategorie waartoe het testobject behoort en doe geen metingen op een stroomkring waarin de elektrische potentiaal de volgende waarden overschrijdt:

\* 300V AC voor CAT. IV, 600V AC voor CAT. III, 1000V AC voor CAT. II

Verbind de voedingskabel met een stopcontact. Verbind deze nooit met een stopcontact van AC240V of meer.

Dit instrument dient gebruikt te worden op de secundaire zijde van de VT (transformator) en CT (stroomtransformator).

Open de secundaire zijde van de supplementaire CT niet terwijl deze onder spanning is; dit omwille van

de hoge spanning die gegenereerd wordt op de klemmen van de secundaire zijde.

# 

Bij gebruik van een VT of CT is de meetnauwkeurigheid niet gegarandeerd omwille van verscheidene factoren zoals fasekarakteristieken en VT/CT precisies.

Het gebruik van supplemetaire VT/CT's kan vereist zijn als de stroom-/spanningswaarden van het te testen circuit buiten het meetbereik vallen. In dit geval kan de waarde op de primaire zijde van het circuit rechtstreeks verkregen worden door de secundaire zijde te meten met een geschikte VT of CT geïnstalleerd in de te testen lijn.

< Voorbeeld van één fase 2 draden (1ch) "1P2W x 1" >

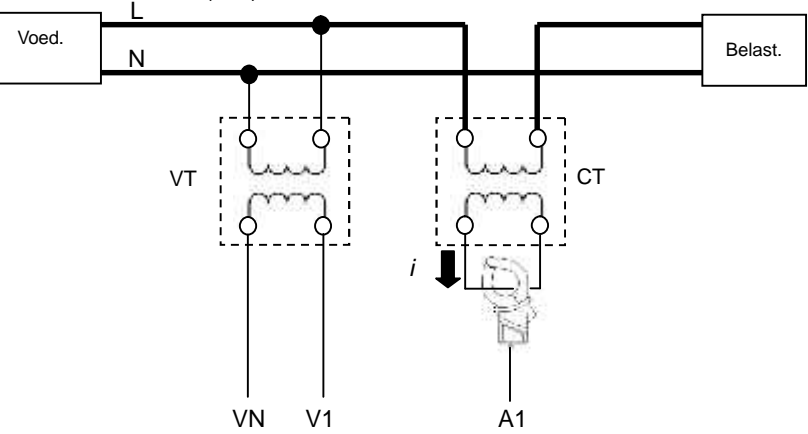

Als de intensiteit van de secundaire zijde van de CT 5A bedraagt, is het aanbevolen een stroomtang 8128 (50A type) te gebruiken en de test in het 5A bereik uit te voeren.

Regel in dit geval de werkelijke verhouding van de te gebruiken VT en CT.

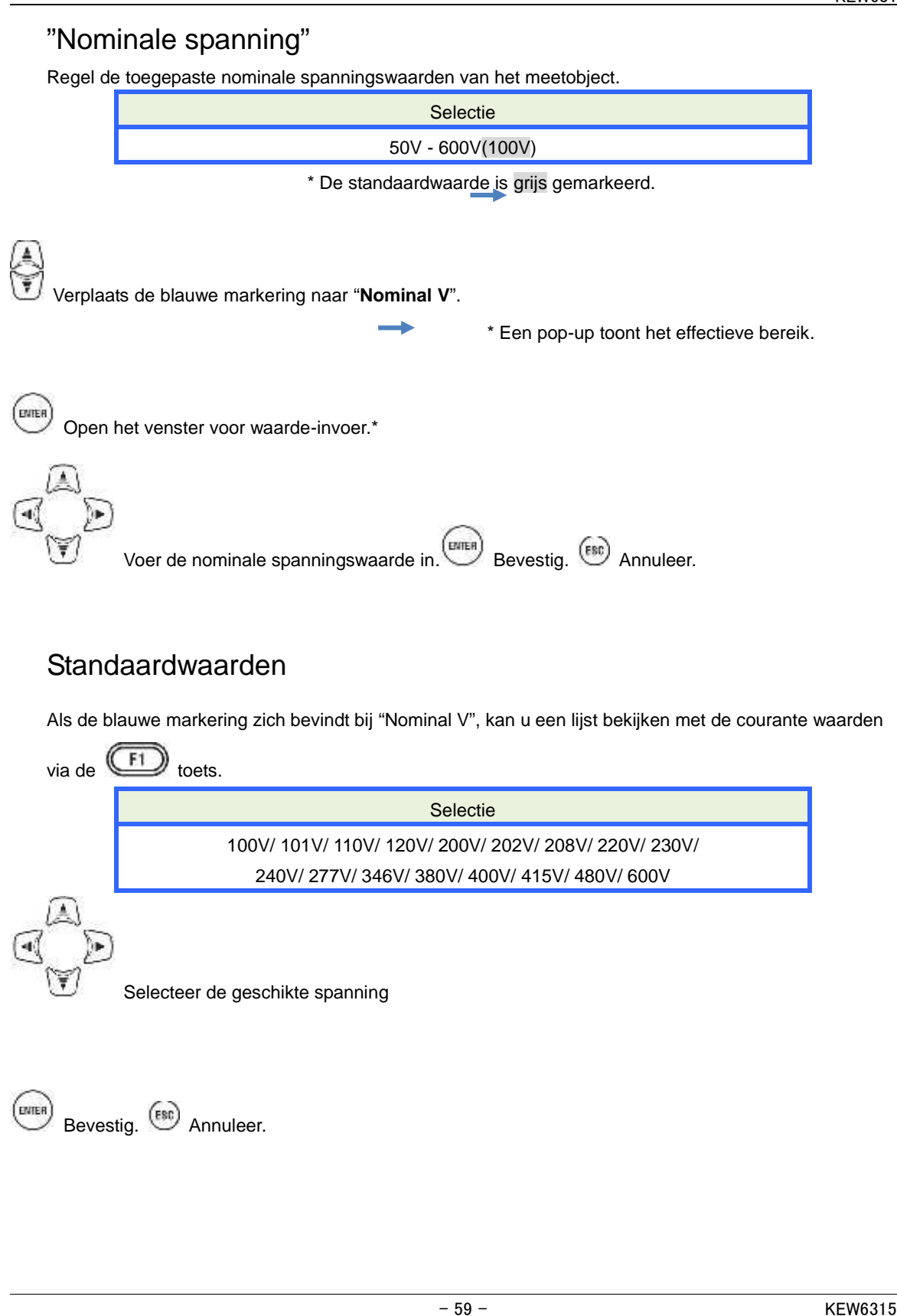

### KEW6315

# Instellingen voor stroommeting

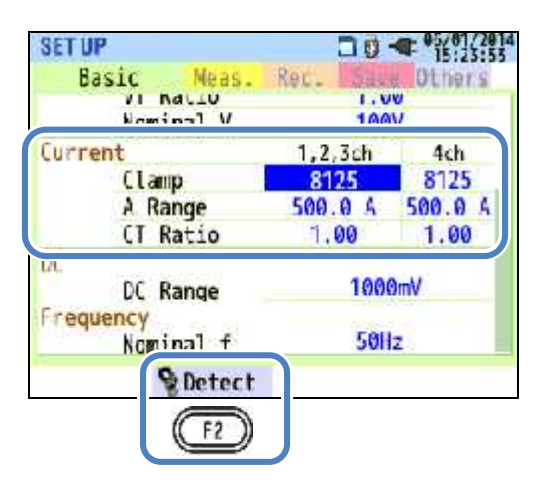

# "Clamp" Stroomtangen voor stroommeting

Selecteer de modelnamen van de aangesloten stroomtangen. Als een optionele stroomtang gebruikt wordt en ingesteld wordt voor "**+Clamp**", kan een uitzonderlijke stroomtang ingesteld worden voor 4 kanalen. De nominale stroom en de maximale diameter van de geleider worden weergegeven in een pop-up bij opening van de lijst met stroomtangnamen.

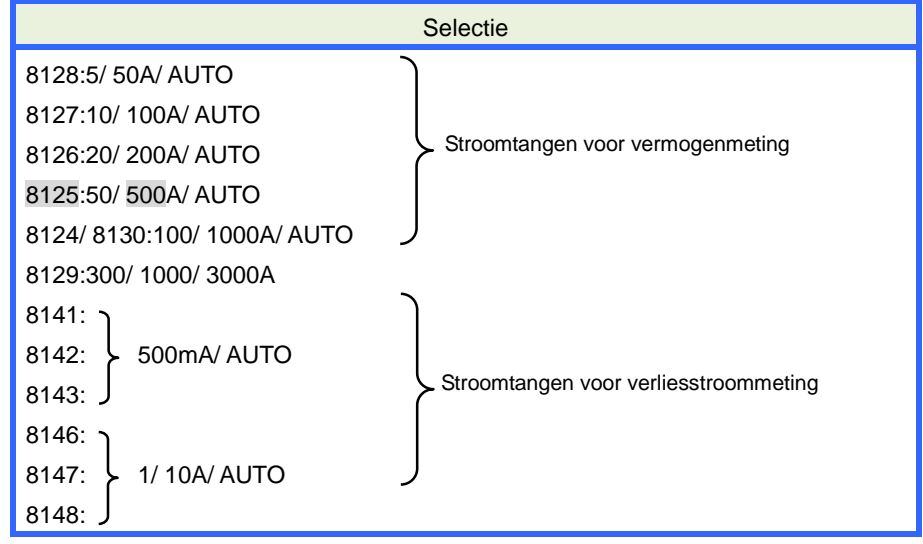

\* De standaardinstelling is grijs gemarkeerd.

Verplaats de blauwe markering naar "Clamp".

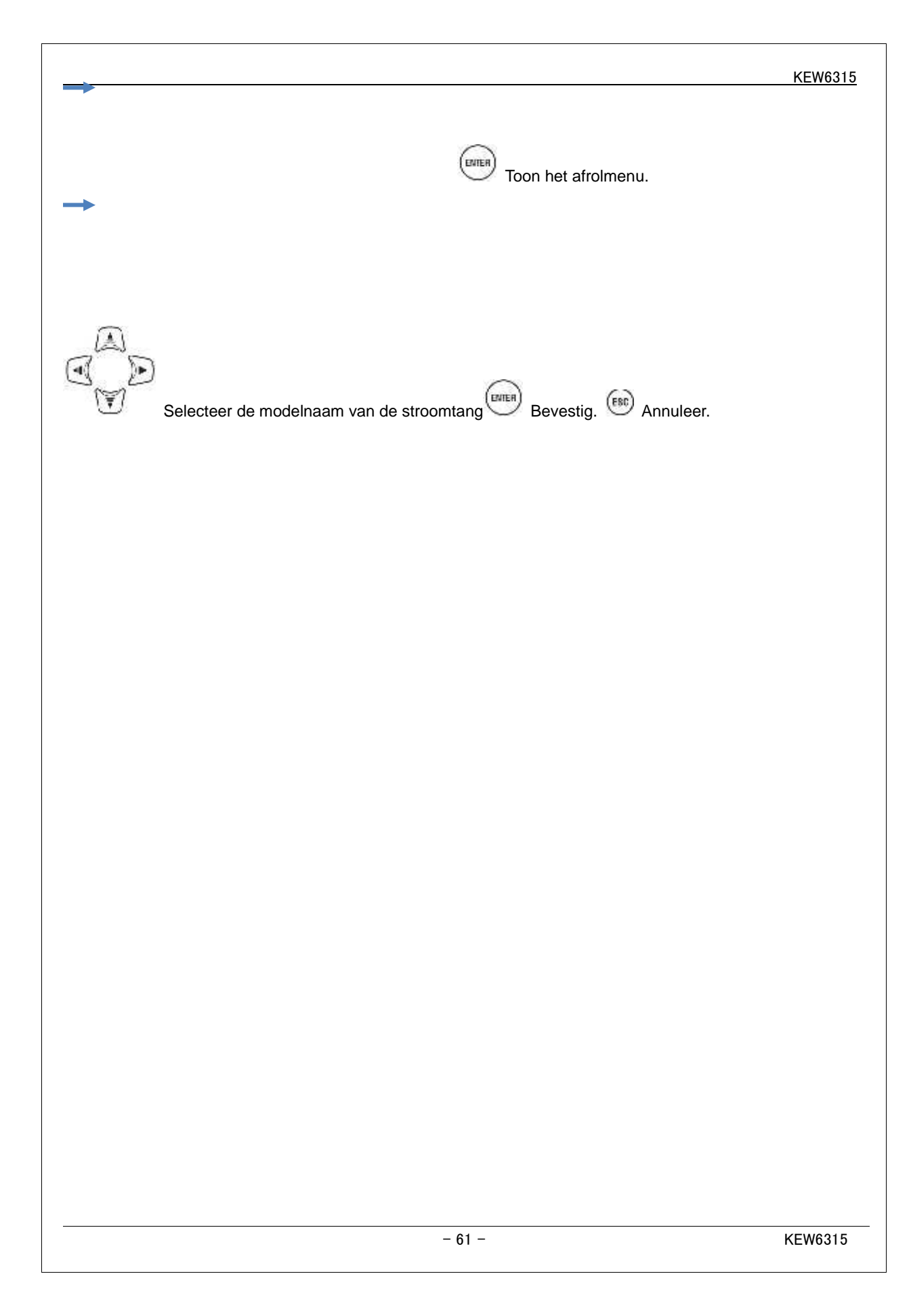

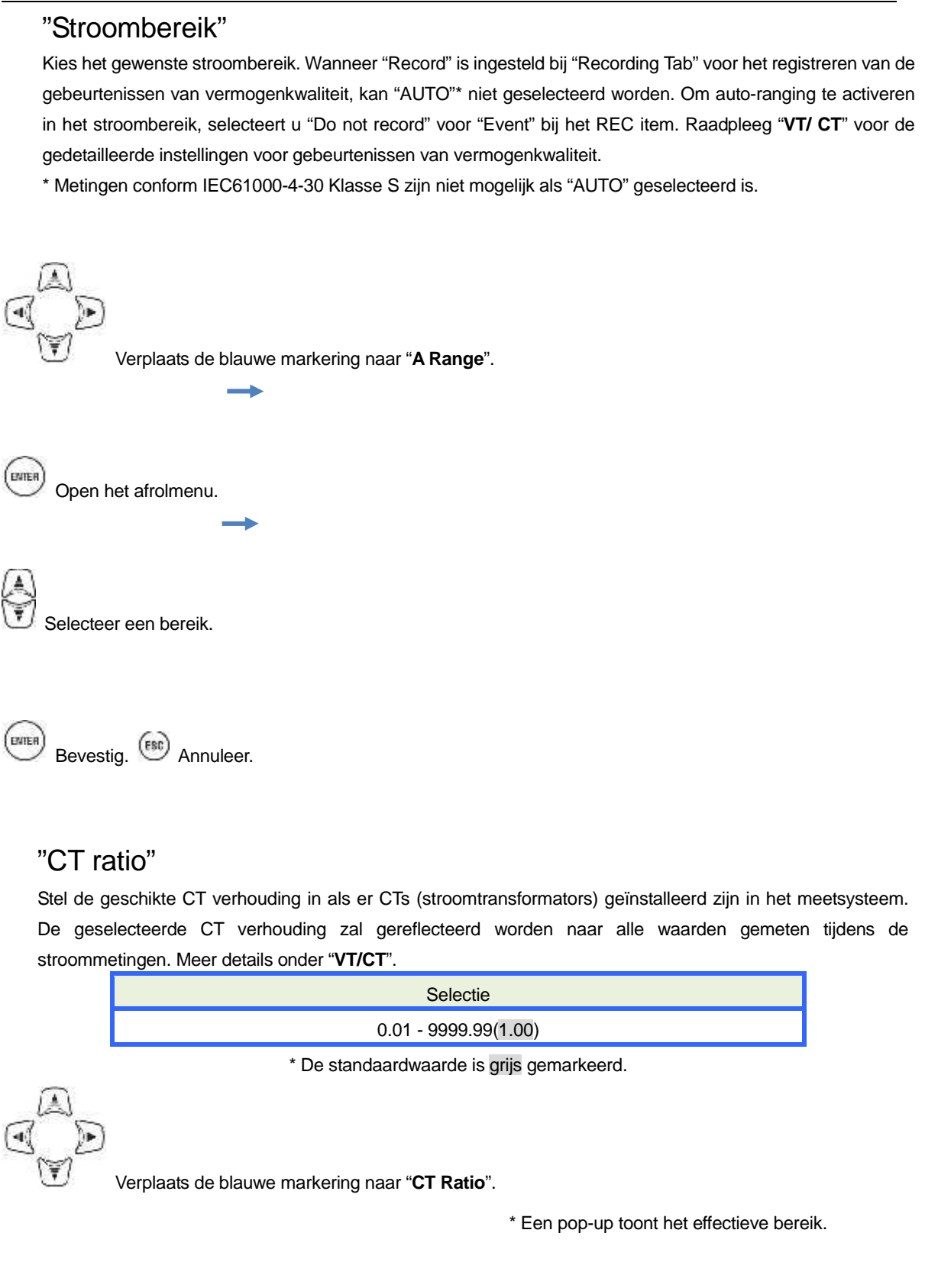

Open het venster voor waarde-invoer.\*

Stel de CT verhouding in.

Bevestig. (B) Annuleer.

ENTER

### Stroomtangdetectie

Druk op **F**<sup>2</sup> voor automatische detectie en weergave van de types van de aangesloten stroomtangen. Als echter de aangesloten stroomtangen niet diegene zijn die met het geselecteerde bedradingssysteem verbonden moeten worden of als de stroomtangdetectie mislukt, verschijnt er een foutmelding en worden de waarden ingevoerd bij "Clamp", "A Range" en "CT Ratio" gewist. Meer details onder "**Sensor detection**".

# Instellingen van externe ingangsklem / referentiefrequentie

| SETUP                       | 30-            | 05/01/201<br>15:25:55 |
|-----------------------------|----------------|-----------------------|
| Basic Meas.                 | Rec. Sau       | Others                |
| Nominal V                   | 1.00<br>100V   |                       |
| Current                     | 1,2,3ch        | 4ch                   |
| Clamp                       | 8125           | 8125                  |
| A Range                     | 500.0 A        | 500.0 A               |
| (I Ratio                    | 1.00           | 1.00                  |
| DC<br>DC Range<br>Frequency | 1000mV<br>50Hz |                       |
| Nominal f                   |                |                       |
| & Detect                    |                |                       |

# "DC Bereik"

Selecteer een geschikt DC bereik overeenkomstig de binnenkomende DC spanningssignalen.

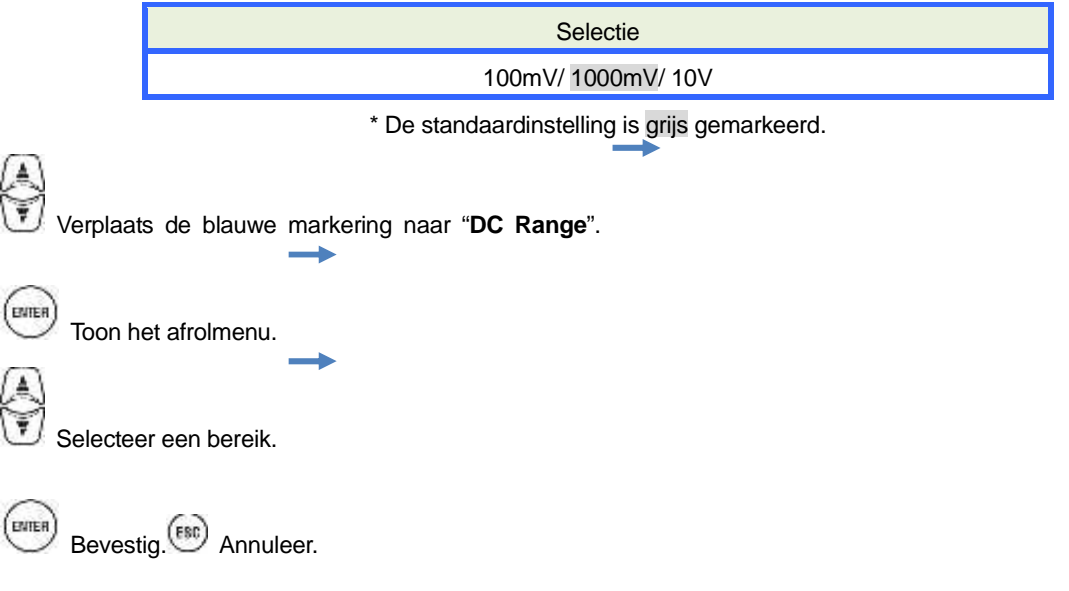

# "Frequentie"

Kies de nominale frequentie van het te meten systeem. Als het moeilijk is om de spanningsfrequentie te bepalen, bv. in geval van een stroomonderbreking, voert de KEW6315 de metingen uit op basis van de vooraf ingestelde nominale frequentie.

| Selectie                                          |
|---------------------------------------------------|
| 50Hz/ 60Hz                                        |
| * De standaardinstellingen zijn grijs gemarkeerd. |

Verplaats de blauwe markering naar "Nominal f".

Open het afrolmenu.

Kies de frequentie.

Bevestig. (BC) Annuleer.

|                                    |               |                                         |   | KEW6315 |
|------------------------------------|---------------|-----------------------------------------|---|---------|
| 5.3 Meetinstelling                 |               |                                         |   |         |
| Druk op                            |               |                                         |   |         |
| Verandere de tabs in " <b>Me</b> a | asurement".   |                                         |   |         |
| SET                                | Manager       | □ 0 - <sup>05/01/2014</sup><br>15:24:35 | ] |         |
| Dem                                | measur enent  | AC- DERE OLIVIA                         |   |         |
|                                    | Measurement   | 30min.                                  |   |         |
|                                    | Inspection    | 10min.                                  |   |         |
|                                    | Target        | 100.0kW                                 |   |         |
| Harr                               | monics        | 11376.2.179                             |   |         |
|                                    | THD calc.     | THD-F                                   |   |         |
|                                    | MAX hold      | ON                                      |   |         |
|                                    | Edit allo     | wable range.                            |   |         |
| Powe                               | er quality    | 19200                                   |   |         |
|                                    | distance      | F6.                                     |   |         |
|                                    |               |                                         |   |         |
|                                    |               |                                         |   |         |
| Instellingen voor ve               | rbruiksmeting | )                                       |   |         |
|                                    |               |                                         | - |         |

| asic Neasurement        | Rer. Saus Othe               |
|-------------------------|------------------------------|
| emand                   | 10000 - 200                  |
| Measurement             | 30min.                       |
| Inspection              | 10min.                       |
| Target                  | 160.0kW                      |
| rmonics                 | -102/01/02/05                |
| THD calc.               | THD-F                        |
| MAX hold                | ON                           |
| Edit allo               | wable range.                 |
| ower cuality            | and the second second second |
| All All and a second as | F0.                          |

# "Meetcyclus"

Deactiveer de verbruiksmeting of stel de cyclus in voor verbruiksmeting in de vooraf ingestelde registratieperiode.

Als een verbruiksmeting start, worden de gemeten verbruikswaarden geregistreerd bij de geselecteerde meetcyclus. De cyclustijd moet als volgt geselecteerd worden.

| Selectie                               |  |
|----------------------------------------|--|
| Niet gebruikt / 10 min/ 15 min/ 30 min |  |

\* De standaardinstellng is grijs gemarkeerd.

De geselecteerde verbruiksmeetcyclus heeft invloed op de selectie van de meetintervallen.

Gezien het meetinterval niet langer kan ingesteld worden dan het verbruiksinterval, kan het ingestelde meetinterval automatisch veranderen, overeenkomstig de geselecteerde verbruiksmeetcyclus. Selecteerbare meetintervalen: 1sec/ 2sec/ 5sec/ 10sec/ 15sec/ 20sec/ 30sec/ 1 min/ 2 min/ 5 min/ 10 min/ 15 min/ 30 min. Verplaats de blauwe markering naar "Measurement".

Open het afrolmenu.

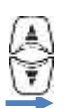

ENTER

Selecteer een verbruikscyclus.

Bevestig. (B) Annuleer.

| "Doelwaarde"                                                                                                    |
|----------------------------------------------------------------------------------------------------|
| Stel de waarde voor het doelverbruik in.<br>Selectie                                                                                                    |
| 0.001mW - 999.9TW(100.0kW)                                                                                                    |
| * De standaardinstelling is grijs gemarkeerd.                                                                                                    |
| Verplaats de blauwe markering naar "Target".<br>* Een pop-up toont het effectieve bereik.<br>Toon het venster voor waarde-invoer.*<br>Voer de gewenste doelwaarde in.                                                                                                    |
| Bevestig. Annuleer.                                                                                                    |
| blauwe markering met de $$ toetsen naar de eenheid en verander de eenheid met de toetsen $$                                                                                                    |
| * Eenheid voor schijnbaar vermogen: mVA, _VA, kVA, MVA, GVA, TVA / voor actief vermogen: mW, _W, kW<br>MW, GW, TW<br>SET UP<br>Basic Neasurement Rec.<br>Demand<br>Heasurement <u>0.201m ~ 999.9T</u><br>Inspection<br>Target 100.0<br>W<br>Harmonics<br>THD calc.<br>WAX hold<br>Edite allowable inspection<br>Eff Eff Eff Eff |

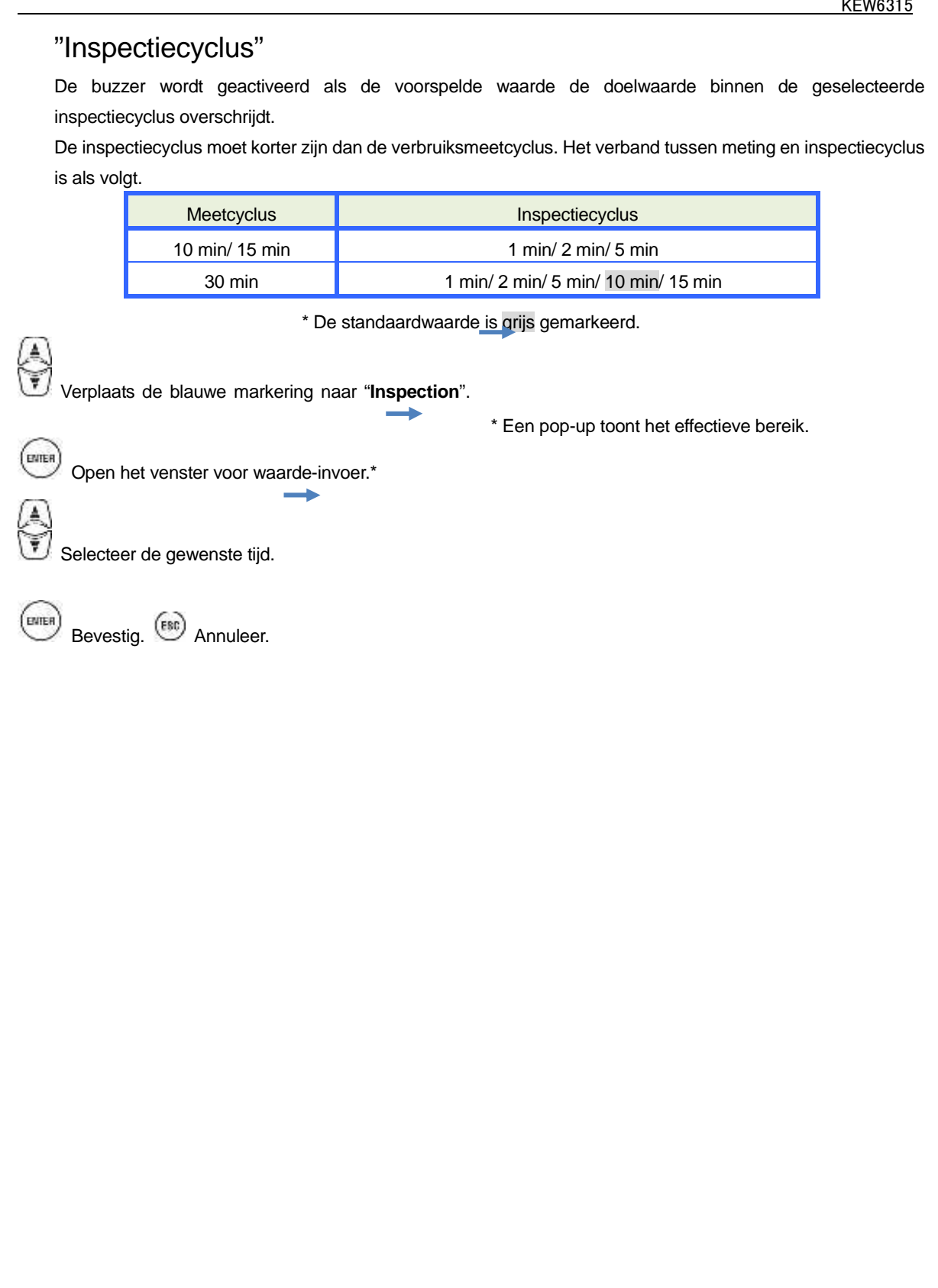

# Overzicht van het concept van verbruiksmeting

In dit soort va, contract zijn de elektriciteitstarieven (t.t.z. voor kWu-eenheden) gebaseerd op het maximale vermogenverbruik van de verbruiker. Het maximumverbruik is het maximum van de gemiddelde vermogens geregistreerd over een interval van 30min.

Stel dat het maximale doelverbruik 500kW is, dan is het gemiddelde vermogen tijdens meetcyclus 1 OK, maar het verbruik gedurende de eerste 15 minuten van meetcyclus 2 is 600kW. In dat geval kan het gemiddelde vermogen tijdens de meetcyclus behouden blijven op 500kW (zelfde als meetcyclus 1) door het vermogen van de laatste 15 minuten te verminderen tot 400kW. Is het verbruik tijdens de eerste helft van cyclus 2 gelijk aan 1000kW en de laatste 15 min. 0kW, dan is het gemiddelde vermogen gelijk: 500kW. Als de "Inspectiecyclus" ingesteld is op "15 min", wordt de buzzer na 15 min. geactiveerd bij de start van meetcyclus 2.

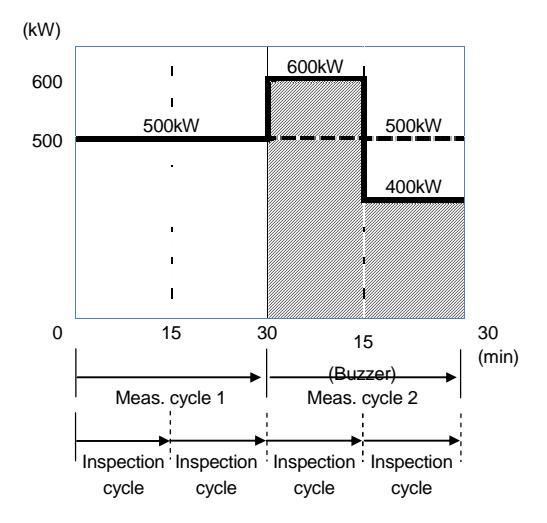

### KEW6315

### Instellingen voor de analyse van harmonischen

| Sasic | Neasurement | Rec. Save Others |
|-------|-------------|------------------|
| emand |             |                  |
|       | Measurement | 30min.           |
|       | Inspection  | 10min.           |
|       | Tarnet      | 100 OFM          |
| armon | ics         |                  |
|       | THD calc.   | THD-F            |
|       | MAX hold    | ON               |
|       | Edit all    | owable range.    |
| UWEI  | quartey     | 2005             |

# "THD berekening"

THD staat voor "Total Harmonic Distortion". Selecteer "THD-F" voor de berekening van de totale vervorming van de harmonischen, gebaseerd op de grondgolf en "THD-R" om de berekening te doen op basis van alle rms waarden.

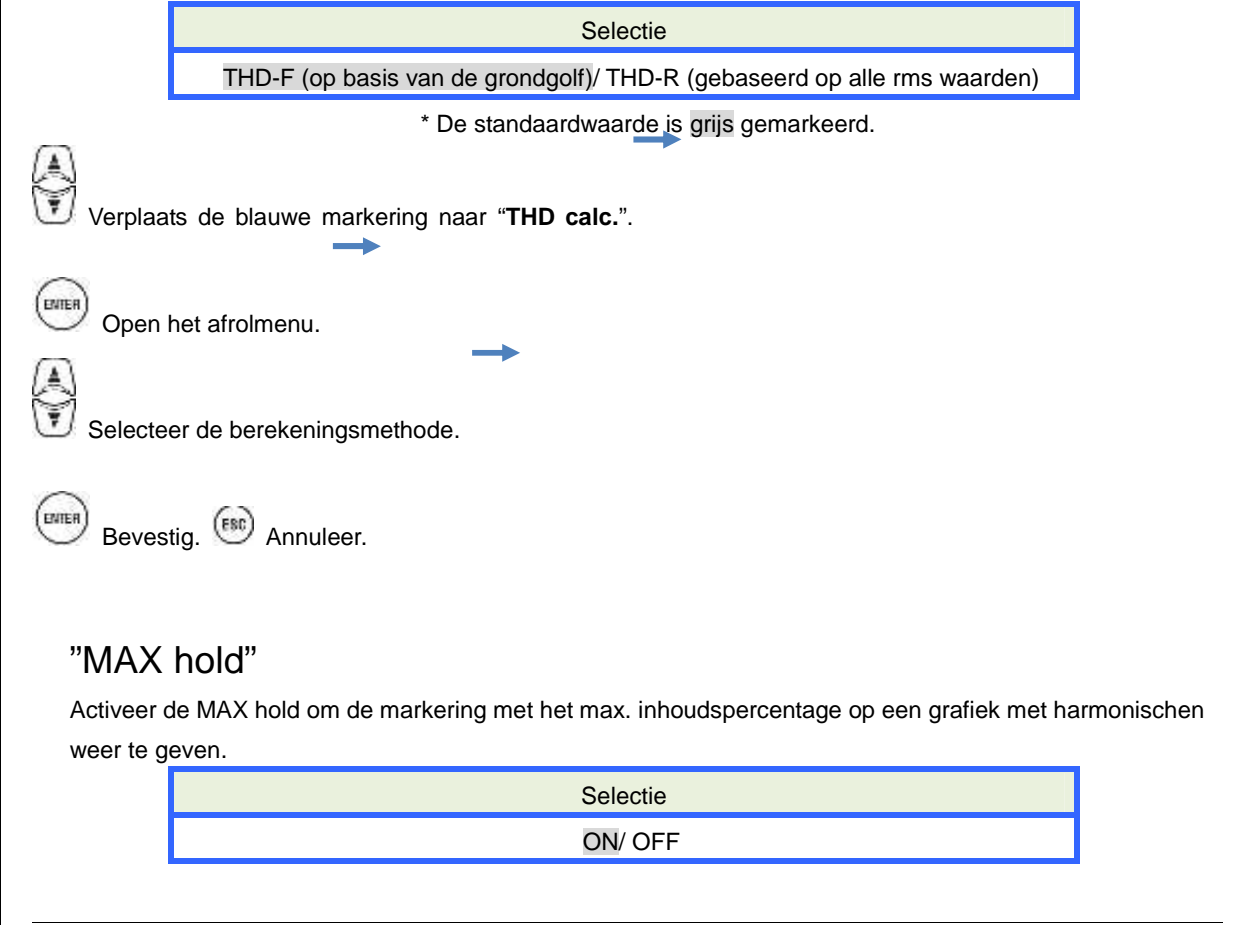

|                                                | KEW6315 |
|------------------------------------------------|---------|
| * De standaardinstelling is grijs gemarkeerd.  |         |
| Verplaats de blauwe markering naar "MAX hold". |         |
| Open het afrolmenu.                            |         |
| Schakel aan/uit.                               |         |
| Bevestig. (ESC) Annuleer.                      |         |
|                                                |         |
|                                                |         |
|                                                |         |
|                                                |         |
|                                                |         |
|                                                |         |
|                                                |         |
|                                                |         |
|                                                |         |
|                                                |         |
|                                                |         |
|                                                |         |
| "Toelaatbaar bereik editeren"                                                                                                    |
|----------------------------------------------------------------------------------------------------|
| Stel het EMC toegestane bereik in (inhoudspercentage) voor harmonischen per orde. De geëditeerd                                                                                                    |
| bereiken worden als balkgrafiek op de grafiek voor harmonischen weergegeven.                                                                                                    |
| Selectie                                                                                                    |
| Standaard/ kan gepersonaliseerd worden (V/ A)                                                                                                    |
| * De standaardinstelling is grijs gemarkeerd.                                                                                                    |
| Verplaats de blauwe markering naar "Edit allowable range".                                                                                                    |
| Selecteer een orde van harmonischen. * Een pop-up toont het effectieve bereik.                                                                                                    |
| Open het venster voor waarde-invoer.*                                                                                                    |
| Stel de toelaatbare waarden in. Bevestig.                                                                                                    |
| De standaardwaarden in elk vakje zijn conform de iternationale EMC norm IEC61000-4-7:<br>Industriële omgeving Klasse 3. Druk op (standaard) om de geëditeerde waarden opnieuw t                                                                                                    |
| veranderen in de standaardwaarden.                                                                                                    |
| Druk op (A/V [%]) om te schakelen tussen stroom en spanning. Druk op (F1) om terug t                                                                                                    |
| keren naar het scherm voor meetinstellingen.                                                                                                    |
| SET UP       Image: Image: Image |

| Drem | pelinstelling | voor vermogenkwaliteit | (Event) |
|------|---------------|------------------------|---------|
|      |               |                        | (,      |

| SET UP            |                  |
|-------------------|------------------|
| Basic Neasurement | Rec. Save Others |
| MAX hold          | ON               |
| Edit alla         | wahle ranne      |
| Power quality     | 1.11.12.22.2     |
| Hysteresis        | 5%               |
| Transient         | 300 Vpeak        |
| SNELL             | 116%(110.0 V)    |
| DIP               | 90%( 90.0 V)     |
| INT               | OFF              |
| InrushCurrent     | OFF              |
| 5                 |                  |
| OFF               |                  |
| (FI)              |                  |
| 0FF               |                  |

Druk op (OFF/ ON) om de "drempelwaarde" te deactiveren of te activeren. Als "OFF" is geselecteerd, wordt het item niet geregistreerd, hoewel de drempelwaarde ervoor ingesteld is. De voordien ingestelde drempelwaarde wordt weergegeven door een druk op toets (ON).

### Opgelet:

Drempelwaarden voor "Swell", "Dip" en "INT" zijn het percentage van de nominale spanning. Dus als de nominale spanning veranderd is, verandert de drempelspanning overeenkomstig. Voor "Transient", als de nominale spanning veranderd is, wordt de initiële waarde automatisch op "300%" ingesteld, hetgeen driemaal de nieuwe nominale spanning (piekspanning) is. De drempelwaarde voor "Inrush current" (inschakelstroom) verandert als de instelling van het stroombereik verandert.

### "Hysteresis"

Regel een hysteresis in percentage om de event-detectie voor de specifieke zone te deactiveren. Het instellen van een geschikte hysteresis is nuttig om onnodige detecties van gebeurtenissen te voorkomen die veroorzaakt worden door spannings- of stroomschommelingen rond de drempelwaarden.

|         | Selectie                                                                                         |       |
|---------|--------------------------------------------------------------------------------------------------|-------|
|         | 1 - 10% t.o.v. de nominale spanning (5%)                                                         |       |
|         | * De standaardwaarde is grijs gemarkeerd.                                                        |       |
| Verplaa | ts de blauwe markering naar " <b>Hysteresis</b> ". Open het venster voor waarde-invo             | )er.* |
|         | * Een pop-up toont het effectieve bereik.<br>Stel de hysteresis [%] in. Bevestig. (BC) Annuleer. |       |
| KEW6315 | - 74 -                                                                                           |       |

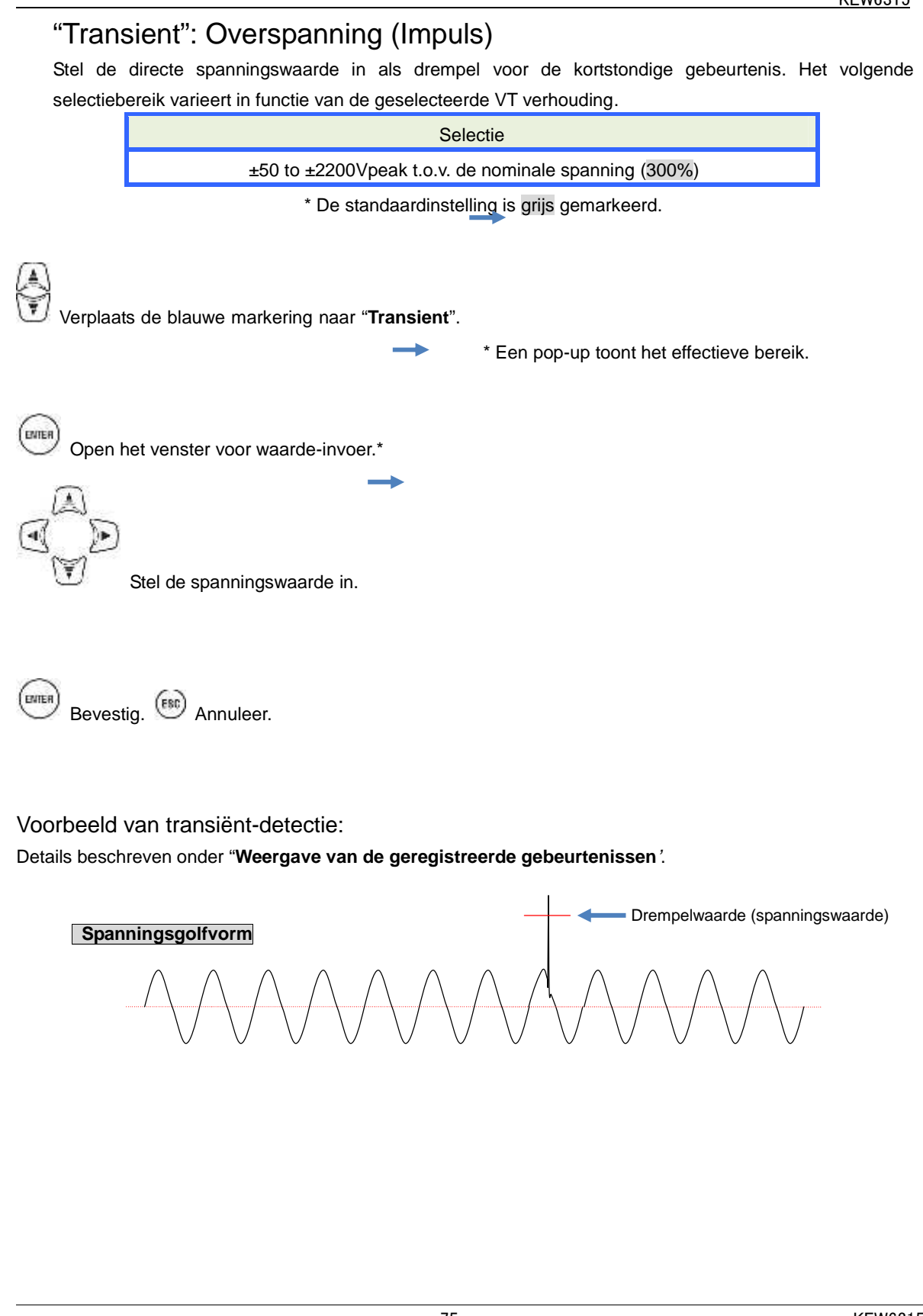

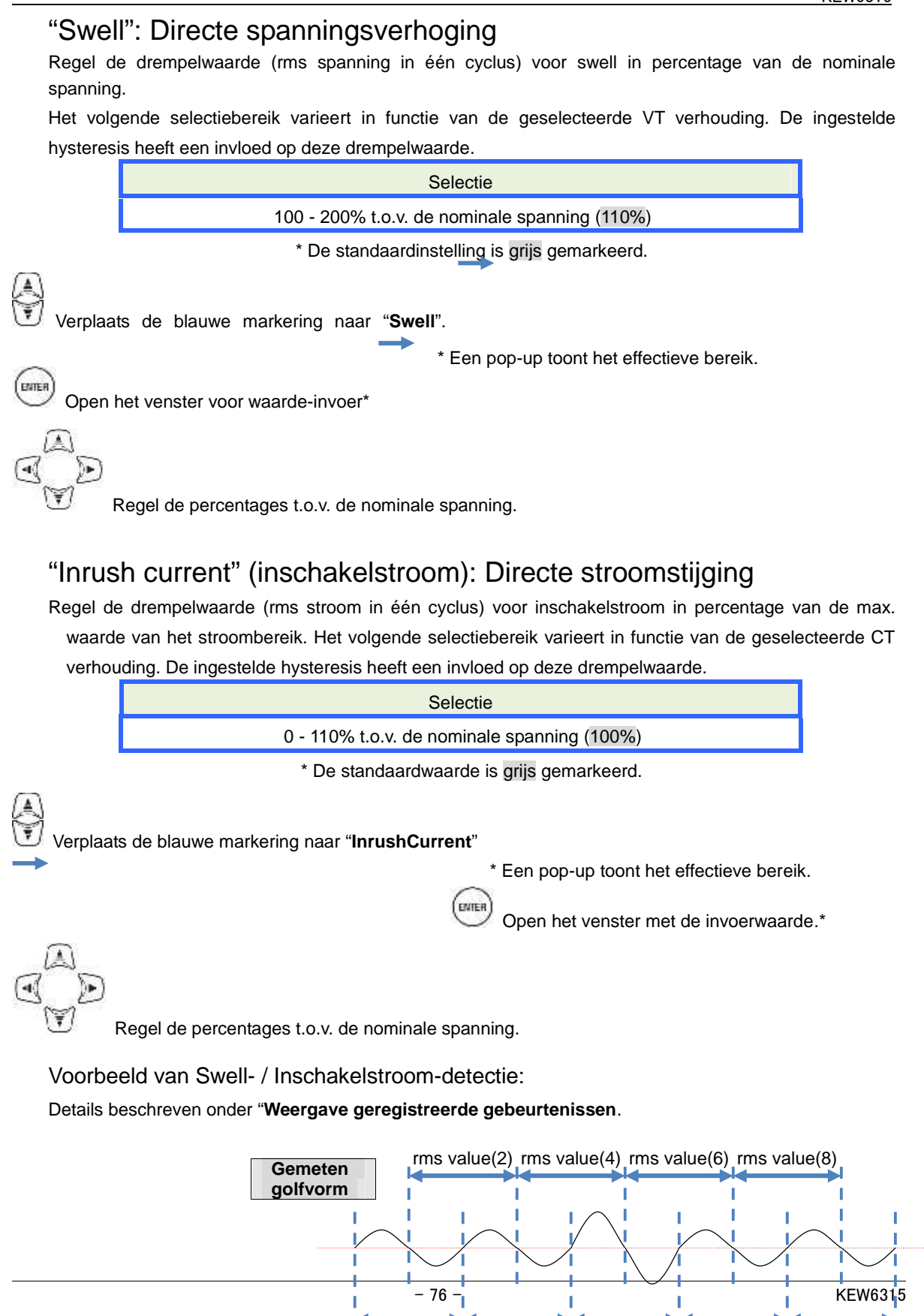

rms value(1) rms value(3) rms value(5) rms value(7) rms value(9)

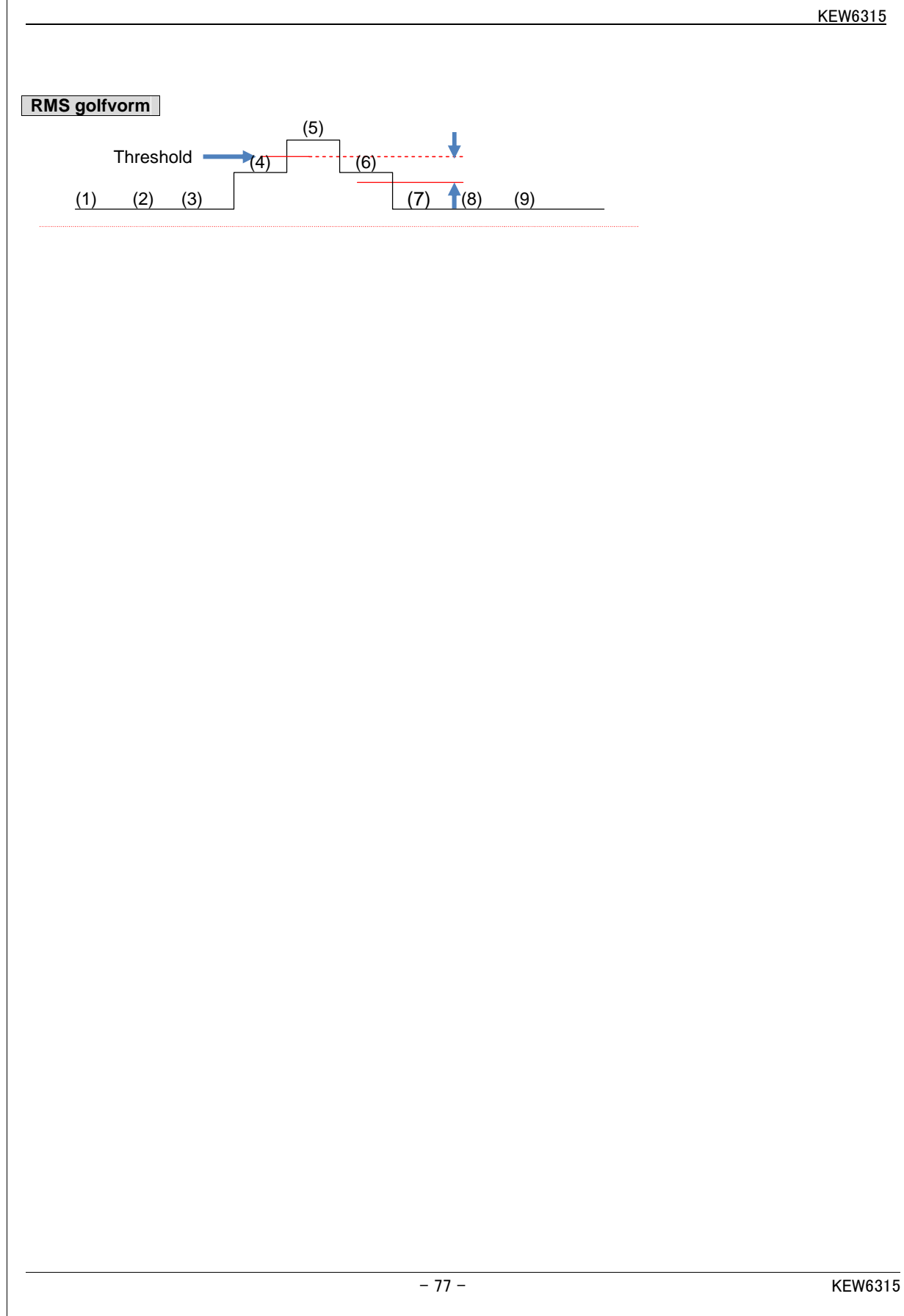

### "Dip": Directe spanningsval

Regel de drempelwaarde (rms spanning in één cyclus) voor spanningsval in een percentage van de nominale spanning. Het volgende selectiebereik varieert in functie van de geselecteerde VT verhouding. De ingestelde hysteresis heeft een invloed op deze drempelwaarde.

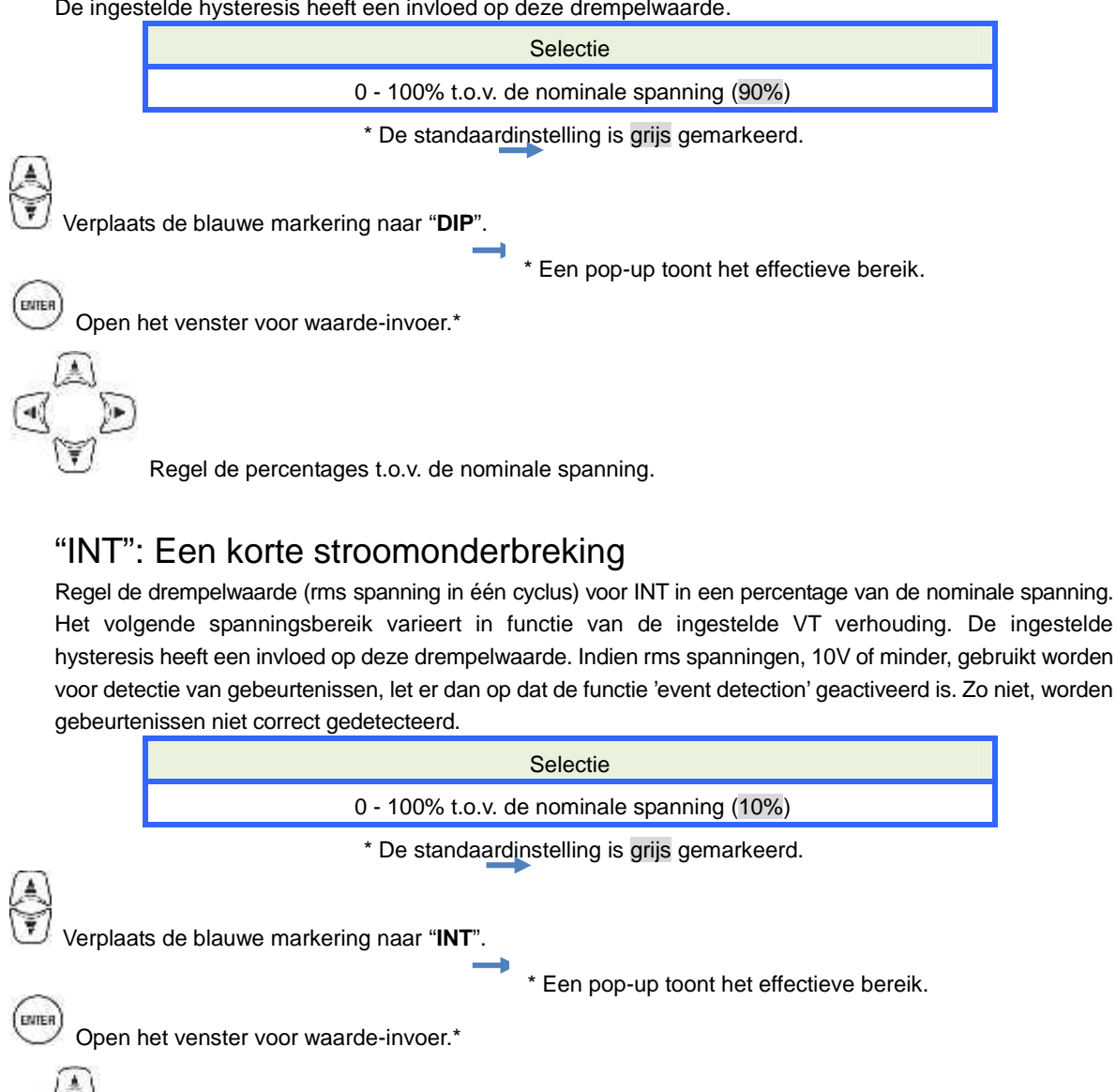

Regel de percentages t.o.v. de nominale spanning.

#### Voorbeeld van Dip/ Int detectie:

Details beschreven onder "Weergave geregistreerde gebeurtenissen.

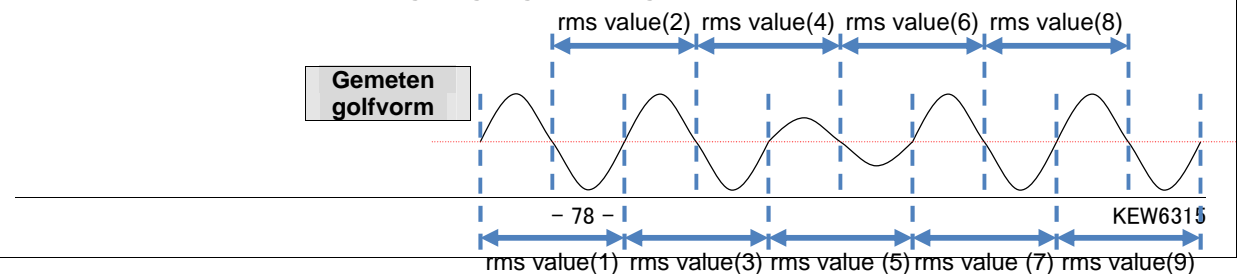

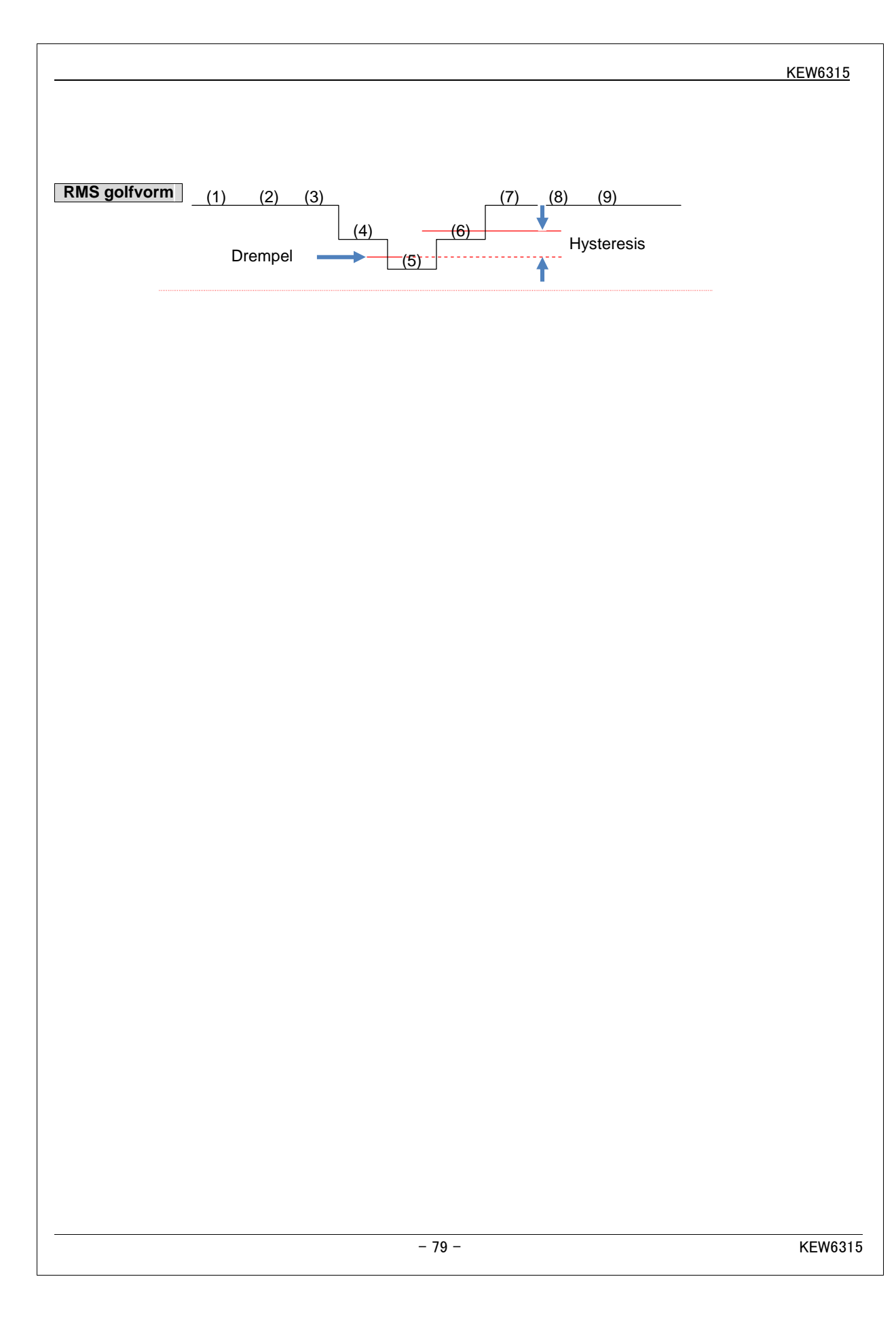

### Filterinstelling voor Flickermeting

| SETUP | t.             |                 |
|-------|----------------|-----------------|
| Basic | Neasurement R  | ec. Save Others |
|       | information .  |                 |
|       | Transient      | 300 Vpeak       |
|       | SWELL          | 110%(110.0 V)   |
|       | DIP            | 96%( 90.0 V)    |
|       | INT            | OFF             |
|       | ToruchCursont  | OFF             |
| Flick | er             |                 |
|       | Filter         | 230V            |
| rnase | aovanceo capac | ITOF            |
|       | Target PF      | 1,000           |

### "Filtercoëfficiënt"

Regel een geschikte filtercoëfficiënt overeenkomstig de nominale spanning voor nauweurige flickermetingen. Selecteer de waarden voor nominale spanning, nominale frequentie en filtercoëfficiënt geschikt voor het te meten object. Laat, indien mogelijk, de filtercëfficiënt en de nominale spanning overeenstemmen.

Selectie 230V/ 220V/ 120V/ 100V \* De standaardinstelling is grijs gemarkeerd.

Verplaats de blauwe markering naar "Filter".

Open het afrolmenu.

ENTER

Selecteer een geschikte filtercoëfficiënt.

) Bevestig. 📧 Annuleer.

### Doelvermogenfactor voor capaciteitberekening

| SET UP               |                  |
|----------------------|------------------|
| Basic Neasurement F  | Rec. Save Others |
| Transient            | 300 Vpeak        |
| SWELL                | 116%(110.0 V)    |
| DIP                  | 96%( 90.0 V)     |
| INT                  | OFF              |
| InrushCurrent        | OFF              |
| Flicker              | 2201             |
| Phase advanced capac | itor             |
| Target PF            | 1.000            |
|                      |                  |

### "Doelvermogenfactor"

Stel een doelvermogenfactor in voor capaciteitsberekening. De vermogenfactor wordt negatief beïnvloed wanneer inductieve belastingen, zoals motors, verbonden worden met de voeding, omdat in dit geval de stroomfasen vertraging hebben op de spanningsfasen. Gewoonlijk worden fasevoorloopcondensators voorzien in installaties die hoogspanning ontvangen, dit om dergelijke invloeden te verminderen. Door de vermogenfactor te verbeteren kan het elektriciteitstarief gereduceerd worden.

Selectie 0.5 – 1 (1.000)

\* De standaardinstelling is grijs gemarkeerd.

Verplaats de blauwe markering naar "Target PF".

\* Een pop-up toont het effectieve bereik.

Open het venster voor waarde-invoer.\*

Selecteer een doelvermoenfactor (PF).

## 5.4. Instelling voor registratie

Druk op

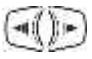

Verplaats de tabs naar "**Recording**".

| REC Items  | -     | Record |
|------------|-------|--------|
| Harm       | onics | Record |
| Even       | t     | Record |
| REC method |       |        |
| Inte       | rval  | 30min. |
| Star       | t     | Manual |

### Instellingen voor registratieparameters

| Barrie M | Pacardina      | Chillin Otherse |
|----------|----------------|-----------------|
| DOSIC M  | ast vectoratio | POUNC UNITED    |
| REC Item | 15             |                 |
| P        | ower           | Record          |
| H        | armonics       | Record          |
| E        | vent           | Record          |
| NEC MEL  | iou .          |                 |
| I        | nterval        | 30min.          |
| S        | tart           | Manual          |
|          |                |                 |
|          |                |                 |
|          |                |                 |
|          |                |                 |

De mogelijke registratietijd op SD kaarten of in het interne geheugen varieert in functie van het aantal geregistreerde parameters en de ingestelde intervallen. Selecteer "Do not record" voor items die niet geregistreerd hoeven te worden, dit om een langere registratietijd te verzekeren. Details beschreven onder "**Mogelijke registratietijd**.

### "Vermogen"

De blauwe markering kan in deze zone niet geplaatst worden. Dit om zeker te zijn dat alle items in verband met elektrisch vermogen steeds geregistreerd worden.

### "Harmonischen"

Selecteer "Record" of "Do not record" de spanning, stroom en harmonischen met betrekking tot elektrisch vermogen.

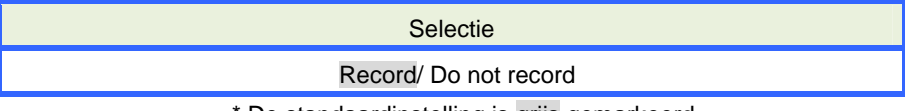

#### \* De standaardinstelling is grijs gemarkeerd.

### "Event"

Selecteer "Record" of "Do not record" de gedetailleerde data in geval van power quality events. De selectie "Do not record" is niet selecteerbaar als "AUTO"\* ingesteld is voor "A Range". Om "Record" te selecteren, stel dan een geschikt stroombereik in behalve "AUTO".

\* Metingen conform IEC61000-4-30 Klasse S zijn niet mogelijk als "AUTO" geselecteerd is.

Selectie

Record/ Do not record

\* De standaardinstelling is grijs gemarkeerd.

 ${\cal Y}$  Verplaats de blauwe markering naar "Harmonics"/ "Event".

Open het afrolmmenu.

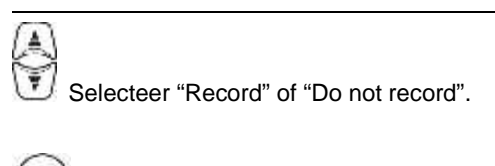

Bevestig. (BC) Annuleer.

### Opgeslagen parameters

De volgende gegevens, gemeten op elk kanaal, worden opgeslagen volgens de geselecteerde registratiemethode en het bedradingssysteem.

| REG-bestand   | REG item                                                     | Meet/ Reg. instelling |          | ling  |
|---------------|--------------------------------------------------------------|-----------------------|----------|-------|
|               |                                                              | Vermogen              | +Harmon. | +Ever |
|               | RMS spanning (lijn/fase)                                     |                       |          |       |
|               | RMS stroom                                                   |                       |          |       |
|               | Actief vermogen                                              |                       |          |       |
|               | Reactief vermogen                                            |                       |          |       |
|               | Schijnbaar vermogen                                          |                       |          |       |
|               | Vermogenfactor                                               |                       |          |       |
|               | Frequentie                                                   |                       |          |       |
|               | Nulstroom (3P4W)                                             |                       |          |       |
|               | V/A fasehoek (1ste orde)                                     |                       |          |       |
|               | Analoge ingangsspanning, 1CH, 2CH                            |                       |          |       |
|               | V/A onbalansverhouding                                       |                       |          |       |
|               | 1-min spanningsflicker                                       |                       |          |       |
| vermogen-     | Korte V Flicker (Pst)                                        | •                     | •        | •     |
| meting        | Lange V Flicker (Plt)                                        |                       |          |       |
|               | Capaciteitberekening                                         |                       |          |       |
|               | Actief-vermogen-energie (verbruik/ regenereren)              |                       |          |       |
|               | Reactief-vermogen-energie (verbruik) nalopend/<br>voorlopend |                       |          |       |
|               | Schijnbaar-vermogen-energie                                  |                       |          |       |
|               | (verbruik/regenereren)                                       |                       |          |       |
|               | Reactief-vermogen-energie (regenereren)                      |                       |          |       |
|               | nalopend/voorlopend                                          |                       |          |       |
|               | Verbruik (W/VA)                                              |                       |          |       |
|               | Doelverbruik (W/VA)                                          |                       |          |       |
|               | Totale vervorming van harmonischen V(F/R)                    |                       |          |       |
|               | Totale vervorming van harmonischen A(F/R)                    |                       |          |       |
|               | Harmonischen V/ A(1-50ste orde)                              |                       |          |       |
| Meting van    | V/A fasehoek (1-50ste orde)                                  |                       | •        |       |
| harmonischen  | V/A faseverschil (1-50ste orde)                              |                       | _        |       |
|               | Vermogen van harmonischen (1-50ste orde)                     |                       |          |       |
| V/A wisseling | RMS spanning per halve cyclus                                |                       |          | •     |
|               | RMS stroom per halve cyclus                                  |                       |          | -     |
|               | Datum en uur eventdetectie                                   |                       |          | -     |
| Eventtype     | Eventtype                                                    |                       |          | •     |
|               | Meetwaarden bij eventdetectie                                |                       |          |       |

| V/A golfvorm | lems     |              |  | KEV |
|--------------|----------|--------------|--|-----|
|              | Golfvorm | V/A golfvorm |  | •   |
|              |          |              |  |     |
|              |          |              |  |     |
|              |          |              |  |     |
|              |          |              |  |     |
|              |          |              |  |     |
|              |          |              |  |     |
|              |          |              |  |     |
|              |          |              |  |     |
|              |          |              |  |     |
|              |          |              |  |     |
|              |          |              |  |     |
|              |          |              |  |     |
|              |          |              |  |     |
|              |          |              |  |     |
|              |          |              |  |     |
|              |          |              |  |     |
|              |          |              |  |     |
|              |          |              |  |     |
|              |          |              |  |     |
|              |          |              |  |     |
|              |          |              |  |     |
|              |          |              |  |     |
|              |          |              |  |     |
|              |          |              |  |     |
|              |          |              |  |     |
|              |          |              |  |     |
|              |          |              |  |     |
|              |          |              |  |     |
|              |          |              |  |     |
|              |          |              |  |     |
|              |          |              |  |     |
|              |          |              |  |     |
|              |          |              |  |     |
|              |          |              |  |     |
|              |          |              |  |     |
|              |          |              |  |     |
|              |          |              |  |     |
|              |          |              |  |     |
|              |          |              |  |     |
|              |          |              |  |     |

Г

Saved items

### Registratiemethode

| SET UP          |                    |
|-----------------|--------------------|
| Basic Meas. Rec | ording Save Others |
| REC Items       |                    |
| Power           | Record             |
| Harmonics       | Record             |
| Frent           | Decend             |
| REC method      |                    |
| Interval        | 30min.             |
| Start           | Manual             |
|                 | Endless rec.       |
|                 | Time period rec.   |
|                 | Tane per tear      |

### "Interval"

Regel het interval voor registratie van de meetgegevens op de SD kaart of in het interne geheugen. Er zijn 17 verschillende intervallen beschikbaar maar een instelling van langer dan de verbruiksmeetcyclus is niet mogelijk. Het ingestelde registratie-interval kan automatisch gewijzigd worden overeenkomstig de geselecteerde verbruiksmeetcyclus. Raadpleeg de rubriek "**Instellingen voor verbruiksmeeting**".

| Selectie                                             |
|------------------------------------------------------|
| 1 sec/ 2 sec/ 5 sec/ 10 sec/ 15 sec/ 20 sec/ 30 sec/ |
| 1 min/ 2 min/ 5 min/ 10 min/ 15 min/ 20 min/ 30 min/ |
| 1 uur/ 2 uren/ 150,180 cycli (circa 3 sec)           |

\* De standaardinstellingen zijn grijs gemarkeerd.

\* De intervallen: 150, 180 cycli (circa 3 sec) zijn diegene die bepaald zijn in IEC61000-4-30. De gegevens worden verzameld in 150 cycli bij 50Hz (nominale frequentie) en in 180 cycli bij 60Hz (nominale frequentie).

|                                            | $\rightarrow$ |
|--------------------------------------------|---------------|
| Verplaats de blauwe markering naar "Interv | al".          |
| Open de lijst met intervallen.             |               |
| Selecteer een interval.                    |               |
| Bevestig. (FBC) Annuleer.                  |               |
| KEW6315                                    | - 87 -        |

| KEW6315                                                         |                                                                                                    |                                                                                                    | Saved items      |
|-----------------------------------------------------------------|----------------------------------------------------------------------------------------------------|----------------------------------------------------------------------------------------------------|------------------|
| "Start'                                                         | 9                                                                                                    |                                                                                                    |                  |
| Selectee                                                        | r de methode om de regist                                                                                              | ratie te starten.                                                                                            |                  |
|                                                                 |                                                                                                    | Selectie                                                                                                    |                  |
|                                                                 | N                                                                                                    | lanual/ Constant rec./ Time period rec.                                                                      |                  |
|                                                                 | *                                                                                                    | De standaardinstelling is grijs gemarkeerd                                                                   |                  |
| Verplaat                                                        | s de blauwe markering na                                                                                               | ar " <b>Start</b> ".                                                                                         |                  |
| Open h                                                          | net afrolmenu.<br>er een registratiestartmetho                                                                         | Dec.                                                                                                    |                  |
| Bevest                                                          | ig. 🖽 Annuleer.                                                                                                    |                                                                                                    |                  |
| "Manu<br>Start / sto<br>"Cons<br>De meeto<br>datum.<br>Raadplee | Jeel"<br>op de registratie met de<br>stante registratie"<br>gegevens worden continu g<br>og de rubriek "(8)/ (9) Inste | toets.<br>geregistreerd op het ingestelde interval tijdens de bepaalde sta<br>Iling voor registratiemethode. | art/stop-tijd en |
|                                                                 |                                                                                                    | Selectie                                                                                                    |                  |
|                                                                 | Starttijd- en datum                                                                                                    | Dag/ Maand/ Jaar Uur:Minuut (00/00/0000 00:00)                                                               |                  |
|                                                                 | Stoptijd en -datum                                                                                                    | Dag/ Maand/ Jaar Uur:Minuut (00/00/0000 00:00)                                                               |                  |
| Verplaat                                                        | s de blauwe markering na                                                                                               | ar "REC Start"/ "REC End".                                                                                   |                  |
| Open ł                                                          | net venster voor waarde-in                                                                                             | voer.                                                                                                    |                  |
|                                                                 | Bepaal tijd en datum                                                                                                   | Bevestig. EBC Annuleer.                                                                                      |                  |
| KEW6315                                                         |                                                                                                    | - 88 -                                                                                                    |                  |

# "Periodieke registratie" De meetgegevens worden geregistreerd op het ingestelde interval voor het specifieke ogenblik van de geselecteerde periode. Op het ogenblik van de specifieke tijd start en eindigt een registratie automatisch; deze registratiecyclus wordt elke dag herhaald tijdens de specifieke periode. Raadpleeg de rubriek "(8)/ (9) Instellng voor registratiemethode. Selectie REG Start-Stop Dag/ Maand/ Jaar (DD/ MM/ YYYY) - Dag/ Maand/ Jaar (DD/ MM/ YYYY) Periode REG Tijd Start-Stop Uur:Minuut (hh:mm) - Uur:Minuut(hh:mm) /erplaats de blauwe markering naar "REC Period". ENTER Open het venster voor waarde-invoer. Bepaal tijd en datum. ENTER Bevestia. (B) Annuleer. /erplaats de blauwe markering naar "REC Time. ENTER Open het venster voor waarde-invoer. Bepaal tijd en datum. ENTER Bevestia. (B) Annuleer.

#### Saved items

#### KEW6315

### Mogelijke registratietijd

Als de 2GB van de SD kaart gebruikt wordt:

|          | REC       | item       |               | REC             | C item          |
|----------|-----------|------------|---------------|-----------------|-----------------|
| Interval | Power     | +Harmonics | Interval      | Power           | +Harmonics      |
| 1sec     | 13days    | 3days      | 1min          | 1-year or more  | 3months         |
| 2sec     | 15days    | 3days      | 2min          | 2-year or more  | 6months         |
| 5sec     | 38days    | 7days      | 5min          | 6-year or more  | 1-year or more  |
| 10sec    | 2.5months | 15days     | 10min         |                 | 2-year or more  |
| 15sec    | 3.5months | 23days     | 15min         |                 | 3-year or more  |
| 20sec    | 5months   | 1month     | 20min         | 10              | 5-year or more  |
| 30sec    | 7.5months | 1.5months  | 30min         | TO-year or more | 7-year or more  |
|          |           |            | 1hour         |                 | 10 year or more |
|          |           |            | 2hours        |                 | ro-year or more |
|          |           |            | 150/180-cycle | 23days          | 4days           |

\* De gegevens van power quality events komen niet in aanmerking voor het inschatten van de mogelijke registratietijd. De maximaal mogelijke registratietijd vermindert bij het registreren van zulke gebeurtenissen. De maximale bestandsgrootte per registratie is 1GB.

\* Gebruik enkel de bijgeleverde of optionele SD kaarten.

### 5.5 Andere instellingen

Druk op SET UP

Verplaats de tabs naar "Others".

| SETUP            | ⇒ 05/01/           |
|------------------|--------------------|
| Basic Meas. Hec. | Save Others        |
| Environment      | the sectors        |
| Language         | English            |
| Date format      | DD/MM/YYYY         |
| CH Color         | VN chi ch2 ch3 ch4 |
| KEW6315 setting  |                    |
| Time             | 05/01/2014 15:25   |
| ID Number        | 60-001             |
| Buzzer           | ON                 |
| Bluetooth        | OFF                |
| Bassar           | Dirable sule off   |

### Instellingen voor systeemomgeving

| Basic Meas Rec. | Others                            |
|-----------------|-----------------------------------|
| Environment     | and participa                     |
| Language        | English                           |
| Date format     | DD/MM/YYYY                        |
| CH Color        | VN chi ch2 ch3 ch4                |
| Acwoold, second | V. R. Clevelanese & Brandy, Weber |
| Time            | 06/01/2014 15:25                  |
| ID Number       | 60-001                            |
| Buzzer          | ON                                |
| Bluetooth       | OFF                               |
| Banar           | Diroble sule off                  |

| KEW6315                                                                                                    | Saved items     |
|----------------------------------------------------------------------------------------------------|-----------------|
| "Taal"                                                                                                    |                 |
| Selecteer de weer te geven taal.                                                                                                    | _               |
| Selectie                                                                                                    |                 |
| Engels/ Frans                                                                                                    |                 |
| * De standaardinstelling is grijs gemarkeerd. Wijzigingen blijven bewaard na een systee                                                        | emreset.        |
| Verplaats de blauwe markering naar "Language".                                                                                                 |                 |
| Selecteer een taal.                                                                                                    |                 |
| Bevestig. (BD) Annuleer.                                                                                                    |                 |
| "Datumformaat"                                                                                                    |                 |
| Selecteer een formaat voor datumweergave. Het geselecteerde datumformaat wordt gerefle                                                         | ecteerd naar de |
| Selectie                                                                                                    |                 |
| YYYY/ MM/ DD / MM/ DD/ YYYY / DD/ MM/ YYYY                                                                                                    | 1               |
| * De standaardinstelling is grijs gemarkeerd. Wijzigingen worden niet gewist na een syste<br>Verplaats de blauwe markering naar "Date format". | eemreset.       |
| Open het afrolmenu.                                                                                                    |                 |
| Selecteer een gewenst datumformaat.                                                                                                    |                 |
| Bevestig. (BBC) Annuleer.                                                                                                    |                 |
|                                                                                                    |                 |
|                                                                                                    |                 |
|                                                                                                    |                 |
|                                                                                                    |                 |
|                                                                                                    |                 |

# KEW6315 Saved items "Kanaalkleur" Bepaal de kleuren voor spanning en stroom per kanaal (CH). De kleuren worden gereflecteerd in de letters op het item-label en de lijnen op de grafiek en het bedradingsschema. Selectie White/ Yellow/ Orange/ Red/ Gray/ Blue/ Green De geselecteerde kleur voor VN is refected into the wiring diagram only. \* De standaardkleurinstelling is: VN: Yellow/ 1CH: Red/ 2CH: White/ 3CH: Blue/ 4CH: Green. Wijzigingen door de gebruiker worden niet hersteld naar hun standaardwaarden na een systeemreset. ENTER Verplaats de blauwe markering naar "CH Color". Open het venster voor kleurinstelling. Bevestig. (B) Annuleer. ENTER Selecteer de kleuren.

### KEW6315 instellingen

| SETUP            |                     |
|------------------|---------------------|
| Basic Meas. Rec. | Others              |
| CH Color         | NN FIN CH7 CH3 CH4  |
| (FW6315 setting  | - 31<br>            |
| Time             | 86/01/2014 16:37    |
| ID Number        | 60-001              |
| Buzzer           | ON                  |
| Bluetooth        | OFF                 |
| Power            | Disable auto-off    |
| Backlight        | Power off in 5 min. |
| S                | vstem reset         |

### "Tijd"

Regel en programmeer de interne systemklok.

| Select       | tie      |
|--------------|----------|
| dd/ mm/ yyyy | hh:mm:ss |

\* Het geselecteerde datumformaat heeft invloed op deze instelling.

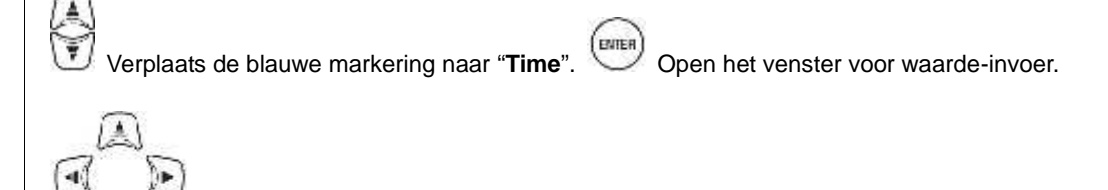

Regel tijd en datum.

Bevestig. (BC) Annuleer.

### "ID Nummer"

Ken een ID nummer toe voor de eenheid. Het toekennen van ID nummers is nuttig bij gebruik van meerdere eenheden tegelijkertijd of bij het periodiek meten van meerdere systemen met één eenheid en het analyseren van de geregistreerde data.

| Selectie                   |
|----------------------------|
| 00-001 tot 99-999 (00-001) |
|                            |

\* De standaardinstelling is grijs gemarkeerd.

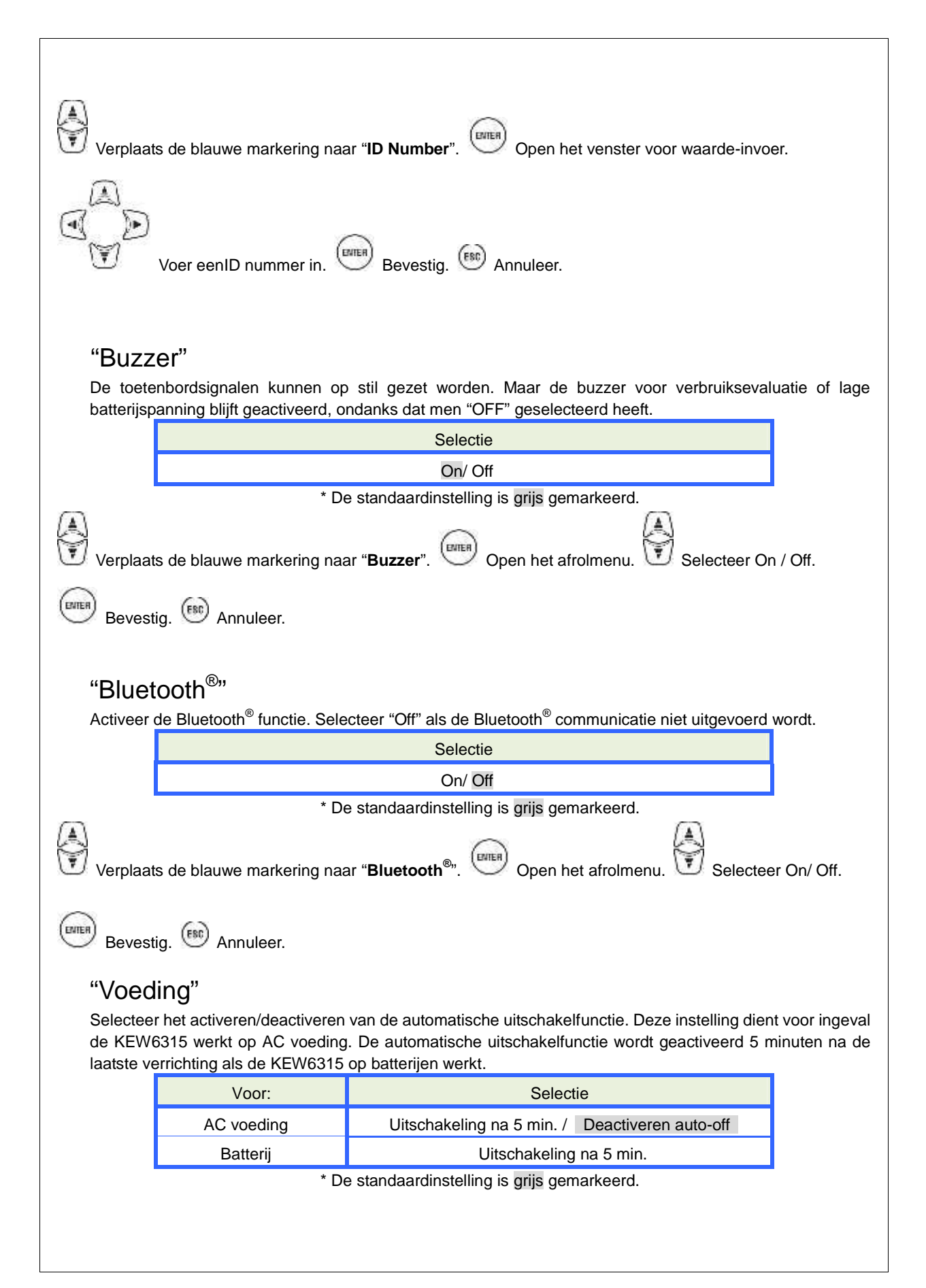

Verplaats de blauwe markering naar "**Power**". Open het afrolmenu.

### "Verlichting"

Met deze instelling kan de verlichting automatisch uitgeschakeld worden bij het overschrijden van de ingestelde tijd na de laatste verrichting. De verlichting dooft 2 min. na de laatste verrichting als de KEW6315 op batterijen werkt.

| Voor:      | Selectie                                      |
|------------|-----------------------------------------------|
| AC voeding | Uitschakelen na 5 min. / Deactiveren auto-off |
| Batterij   | Uitschakelen na 5 min.                        |

\* De standaardinstelling is grijs gemarkeerd

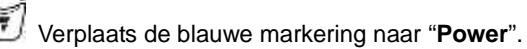

Open het afrolmenu.

Bevestig. (BC) Annuleer.

(ENTER)

Selecteer activeren / deactiveren van de auto-off-functie.

### "Systeemreset"

Alle instellingen herstellen naar hun standaardwaarden, behalve "Taal", "Datumformaat", "CH kleur" en "Tijd".

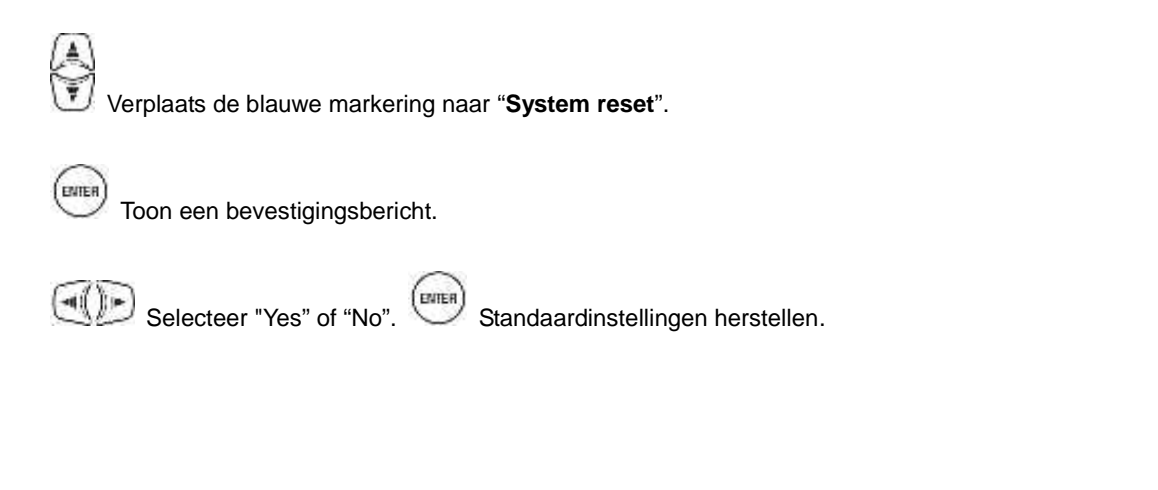

| KEW6315                        |                                   | Saved items |
|--------------------------------|-----------------------------------|-------------|
| 5.6 Opgeslagen da              | ata                               |             |
| Druk op                        |                                   |             |
| Wijzig de tabs in " <b>S</b> a | aved data".                       |             |
|                                | SET IIP                           |             |
|                                | Basic Meas. Rec. Saved data thers |             |
|                                | REC data                          |             |
|                                | Transfer data.                    |             |
|                                | KEW6315 setting                   |             |
|                                | Read settings.                    |             |
|                                |                                   |             |
|                                |                                   |             |
|                                |                                   |             |

Bewaar de """: meetgegevens, "": Print screen" en "": Data-instellingen op de "" "SD card of in het "" "interne geheugen. Zit de SD kaart in het toestel, dan worden de gegevens automatisch daarop bewaard. Om de gegevens in het interne geheugen op te slaan, de SD kaart verwijderen of niet invoeren. De bestemming voor het opslaan is niet regelbaar. Het max. aantal bestanden dat in het interne geheugen kan

De bestemming voor het opslaan is niet regelbaar. Het max. aantal bestanden dat in het interne geheugen kan opgeslagen worden is 3 voor de meetgegevens en 8 voor de andere data.

### De geregistreerde gegevens wissen, overbrengen of formatteren

|                  | Delete data.   |
|------------------|----------------|
| <u>2</u>         | Transfer data. |
|                  | Format         |
| 6515 settin      | 9              |
| AUSWIR SATISFIES | Save settings. |
|                  | Read settings. |

Selecteer een bewerking.

~

Bevestig.

### "Data wissen"

Toon de lijst met geregistreerde gegevens en selecteer daarna de onnodige gegevens.

Weergegeven iconen: 📴: SD kaart, 🕮: Intern geheugen, 🔤 Meetgegevens, 트: Print screen,

De gegevens zijn niet opgelijst in tijdvolgorde. De geregistreerde datum en tijd worden rechts van het naambestand weergegeven.

Wat betreft de gegevens die voordien van het interne geheugen naar een SD kaart werden overgebracht, is de weergegeven tijd het moment waarop de gegevens werden overgebracht. De schuifbalk verschijnt wanneer de lijst met geregistreerde data het weergavegebied overschrijdt.

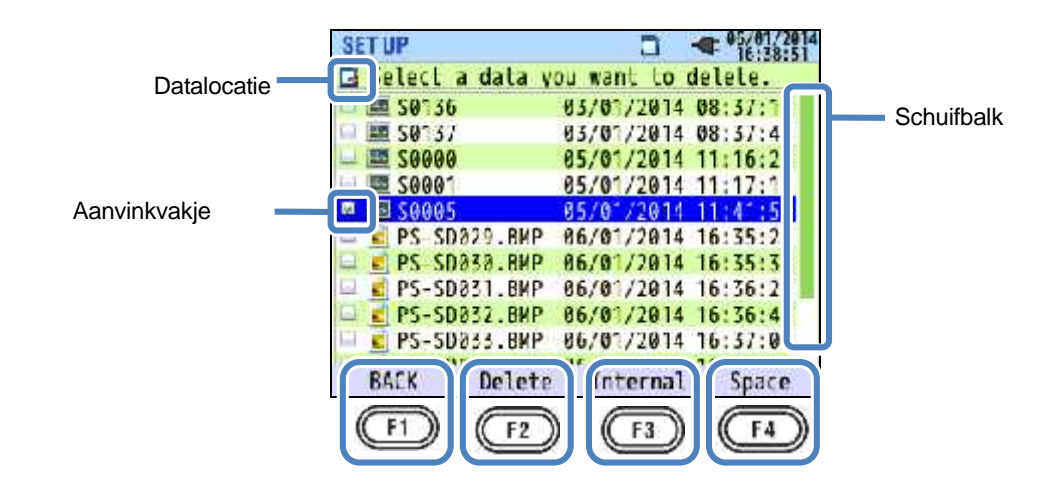

Verplaats de blauwe markering naar de te wissen data.

Bevestig.

ENTE

Er verschijnt een bevestigingsbericht.

ENTER Selecteer "Yes" of "No". Wis de aeaevens.

Het vakje met de geselecteerde data wordt aangevinkt "<sup>w</sup>" . Er kunnen meerdere gegevens tegelijkertijd geselecteerd worden.

### "Wissen"

Druk op 22 en selecteer "Yes" bij het bevestigingsbericht om de data te wissen.

"Intern geheugen"/ "SD kaart" Druk op om te schakelen tussen "Intern geheugen" en "SD kaart". Het overeenkomstige icoontje verschijnt links bovenaan op het scherm. De aanvinkvakjes worden leeggemaakt als men van scherm gewisseld heeft alvorens de data te wissen.

om het

ENTER

### "Ruimte"

De informatie van de opslagmedia kan geraadpleegd worden met de toets. Druk op

informatievenster te sluiten.

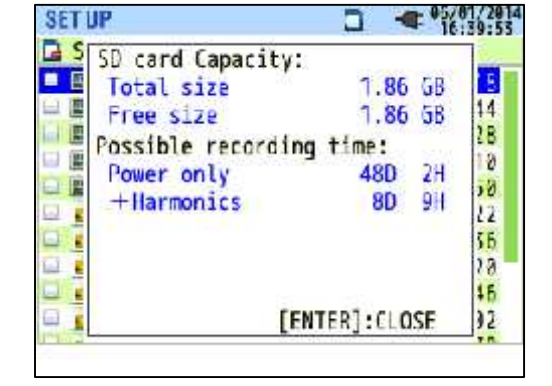

| OLI |                                                                                                    | 1 - 16                                                              | :40:17                    |
|-----|----------------------------------------------------------------------------------------------------|---------------------------------------------------------------------|---------------------------|
|     | Internal memory Cap<br>Total size<br>Free size<br>Possible recording<br>Power only<br>+Harmonics<br>Max number of saved | acity:<br>3,44 MB<br>1.88 MB<br>time:<br>56M 355<br>9M 505<br>data: | 5<br>57<br>19<br>58<br>91 |
|     | Measurement data<br>Settings/Print scre<br>[ENT                                                                         | 0/3<br>en 6/8<br>ER]:CLOSE                                          |                           |

| Weergegeven items                |                               | Selectie                                                                                                    |
|----------------------------------|-------------------------------|----------------------------------------------------------------------------------------------------|
| Capacitait                       | Totale capaciteit             | Totale geheugencapaciteit                                                                                                   |
| Capaciteit                       | Vrije ruimte                  | Capaciteit van de vrije rumte                                                                                               |
| NA                               | Vermogen                      | Geschatte mogelijke registratietijd als de te registreren parameters enkel vermogen-gerelateerd zijn.                       |
| registratietijd                  | Vermogen+<br>Harmonischen     | Geschatte mogelijke registratietijd als de te registreren<br>parameters enkel vermogen-gerelateerd zijn en<br>harmonischen. |
| Max.aantal<br>opgeslagen         | Meetgegevens                  | Aantal bestanden met meetgegeven opgeslagen in het<br>interne geheugen<br>* Max. aantal 3                                   |
| gegevens * enkel intern geheugen | Instellingen/<br>Print screen | Aantal bestanden met KEW6315 instellingen en print<br>screen-data<br>* Max. aantal 8                                        |

### **"TERUG"**

Om terug te keren naar het "Saved data" scherm, druk op

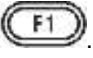

### "Data overbrengen"

Selecteer de over te brengen gegevens van het interne geheugen """ naar de SD kaart "".

Databestanden die kunnen overgebracht worden zijn "<sup>1</sup>": Meetgegevens, "<sup>1</sup>": Print screen, "<sup>3</sup>": Data-instellingen.

De gegevens worden niet volgens tijdorde opgelijst. De geregistreerde datum en tijd worden rechts van de bestandsnaam weergegeven.

Wat de data betreft die voordien van het interne geheugen naar een SD kaart werden overgebracht, is de weergegeven tijd het moment waarop de gegevens werden overgebracht. De schuifbalk verschijnt als de lijst met geregistreerde gegevens het weergavegebied overschrijdt.

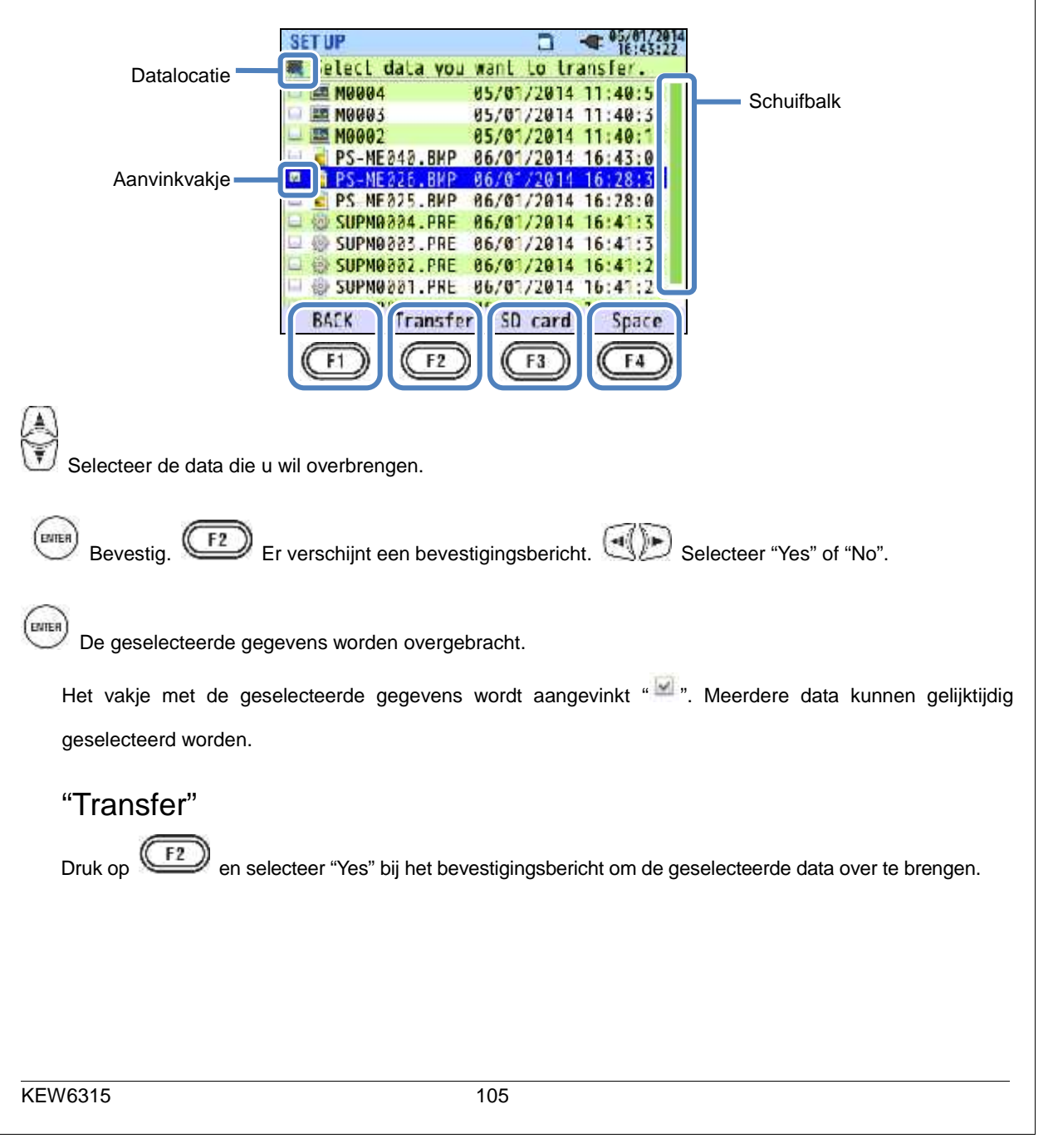

#### **KEW6315** Saved items "SD kaart" F3 F3 Om de gegevens op de SD kaart te controleren, druk op. Druk noomaals op om terug te keren naar de lijst met opgeslagen data in het interne geheugen. De aangevinkte vakjes worden leeggemaakt als men van scherm gewisseld heeft alvorens de data over te brengen. "Ruimte" toets. ENTER De informatie van de opslagmedia kan gecontroleerd worden met de F4 Druk on om het informatievenster te sluiten. **"TERUG"** F1 Om terug te keren naar het scherm "Saved data", druk op "Formatteren" Formatteer de SD kaart "D" of het interne geheugen "". De gegevens worden niet volgens datum weergegeven. De geregistreerde datum en tijd worden rechts van de bestandsnaam weergegeven. Wat betreft de gegevens die voordien werden overgebracht van het interne geheugen naar een SD kaart, is de weergegeven tijd het moment waarop de data werden overgebracht. De schuifbalk wordt weergegeven wanneer de lijst met geregistreerde gegevens de weergavezone overschrijdt. SET UP S Format the SD card. Datalocatie Schuifbalk M SØ1 37 03/01/2014 08:37:4 S0000 1/2014 11:16:2 S0001 05/01/2014 11:17: \$0005 /2014 50002 06/01/2014 16:42:1 PS\_SD829.BMP 517 1/2014 PS-SD030.BMP 06/01/2014 16:35:3 PS-SD031.8MP 06/01/2014 16:36:2 PS-50032.8MP 86/01/2014 16:36:4 BACK Format nterna Space F1 F2 F3 E2 Een bevestigingsbericht verschijnt. Selecteer "Yes" of "No". ENTER Formatteer. **KEW6315** 106

| KEW6315 Saved items                                                                                |
|----------------------------------------------------------------------------------------------------|
| "Formatteren"                                                                                      |
| Er verschijnt een bevestigingsbericht als men de F2 (Format) toets indrukt. Selecteer "Yes" om het |
| formatteren te starten.                                                                            |
| "Intern geheugen"/ "SD kaart"                                                                      |
| Druk op om te schakelen tussen "Intern geheugen" en "SD kaart"; het overeenkomstige icoontje       |
| wordt weergegeven links bovenaan op het scherm.                                                    |
| "Ruimte"                                                                                           |
| De informatie van de opslagmedia kan gecontroleerd worden met de toets. Druk op om het             |
| informatievenster te sluiten.                                                                      |
| "TERUG"                                                                                            |
| Om terug te keren naar het "Saved data" scherm, druk op                                            |
|                                                                                                    |
|                                                                                                    |
|                                                                                                    |

### Type van de opgeslagen gegevens

#### Verwerking van de databestanden

De bestandsnaam zal automatisch toegewezen worden. Het bestandsnummer wordt behouden en opgeslagen, ook als het toestel uitgeschakeld wordt, todat het systeem opnieuw ingesteld wordt. Het bestandsnummer neemt toe totdat het maximaal aantal bestanden overschreden wordt. Indien er reeds een bestand met dezelfde bestandnaam bestaat, worden de bestanden in de map bewaard onder een andere naam en met een verschillend bestandsnummer. Het bestandsnummer stijgt automatisch met 1. De bestanden "Print screen" en "Setting" worden in dat geval overschreven. Indien het bestandsnummer met "0" begint of als dezelfde SD kaart gebruikt wordt voor meerdere instrumenten, moet men extra opletten dat de noodzakelijke bestanden niet overschreven worden. Als alle bestandsnummers gebruikt worden voor elk type van gegeven, worden de bestanden in de datamap overschreven.

Als de bestanden gewist zijn of als de naam van de map of het bestand veranderd zijn op een PC, is editeren op het instrument of data-analyse met speciale software niet mogelijk. Verander de naam van de map of het bestand niet.

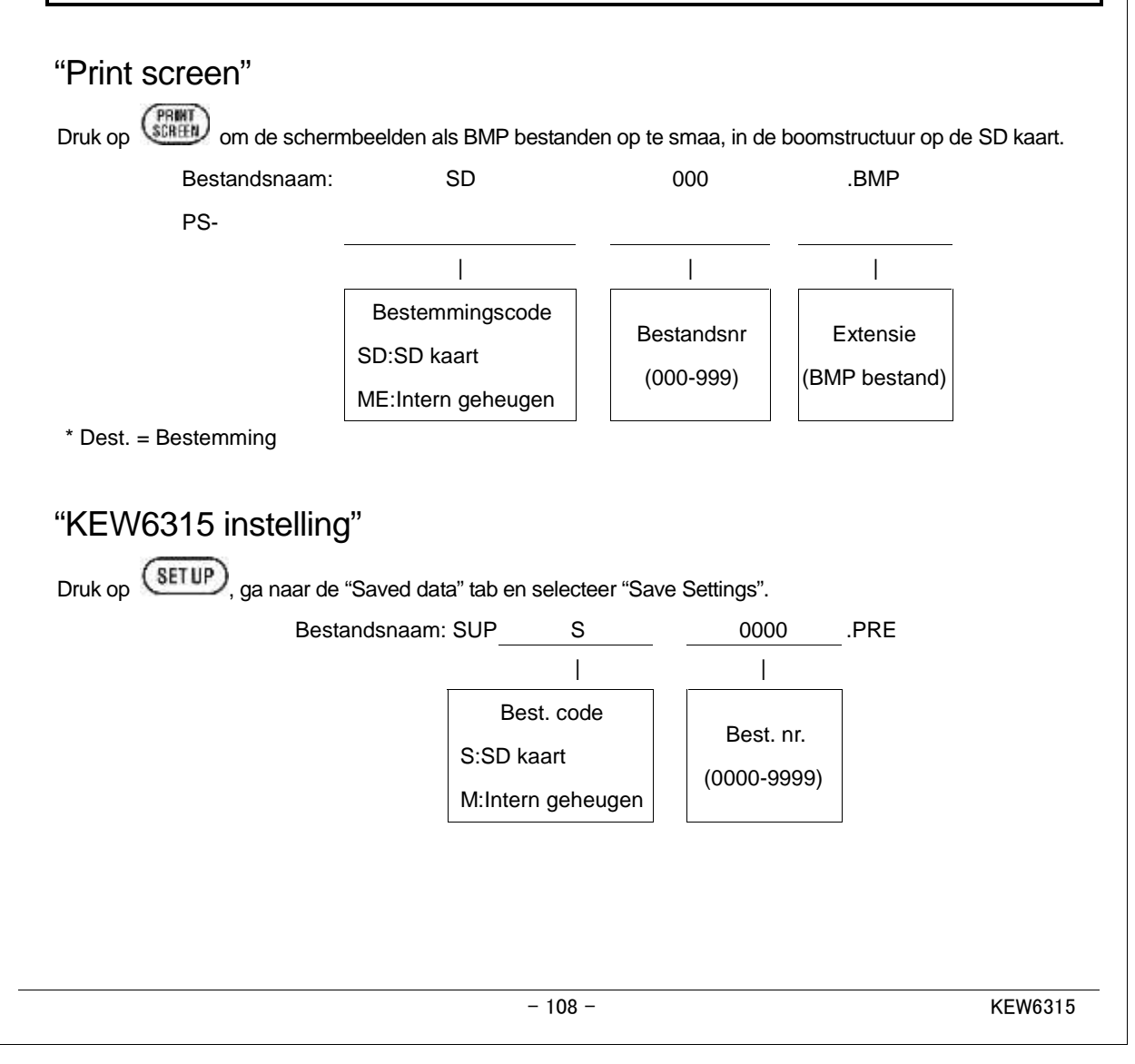

### "Datamap"

Er wordt per meting een nieuwe map gecreëerd om de gegevens betreffende het interval en

vermogenkwaliteit op te slaan.

| Mapnaam: /                   | KEW     | /       | S          |                   | C    | 0000        |      |
|------------------------------|---------|---------|------------|-------------------|------|-------------|------|
|                              |         | -       |            |                   |      |             |      |
|                              |         |         | Best. code | е                 |      |             |      |
|                              |         | S:SD    | kaart      |                   | Da   | ata Nr.     |      |
|                              |         | M·Inte  | rn aeheu   | iden              | (000 | 0-9999)     |      |
|                              | Ĺ       |         | genee      | .90               |      |             |      |
| <i>"</i>                     |         |         |            |                   |      |             |      |
| "Intervaldata"               |         |         |            |                   |      |             |      |
| KEW6315 instelling           | Best. r | naam    | SUP        | S                 |      | 0000        | .KEW |
| Meetinstelling               |         |         | INI        | S                 |      | 0000        | .KEW |
| Vermogenmeting               |         |         | INP        | S                 |      | 0000        | .KEW |
| Meting harmonischen          |         |         | INH        | S                 |      | 0000        | .KEW |
|                              |         |         |            |                   |      |             | 7    |
|                              |         |         | Be         | est. code         |      | Data Nr.    |      |
|                              |         |         | SD:SD k    | kaart<br>gebougen |      | (0000-9999) |      |
|                              |         |         | w.mem      | geneugen          |      |             |      |
| <b>4 - - - - - - - - - -</b> |         |         |            |                   |      |             |      |
| Data vermogenkwalite         | eit"    |         |            |                   |      |             |      |
| Even. type                   | Bes     | st. naa | m EVT      | S                 |      | 0000        | .KEW |
| Golfovrm                     |         |         | WAV        | S                 |      | 0000        | .KEW |
| V/ A wissel                  |         |         | VAL        | S                 |      | 0000        | .KEW |
|                              |         |         |            | l                 |      |             |      |
|                              |         |         | В          | est. code         |      | Data Nr     |      |
|                              |         |         | S:SD I     | kaart             |      | (0000-9999) |      |
|                              |         |         | M:Inte     | rn geheuge        | n    | (0000-3333) |      |
|                              |         |         |            |                   |      |             |      |
|                              |         |         |            |                   |      |             |      |
|                              |         |         |            |                   |      |             |      |
|                              |         |         |            |                   |      |             |      |
|                              |         |         |            |                   |      |             |      |
|                              |         |         |            |                   |      |             |      |
|                              |         |         |            |                   |      |             |      |
|                              |         |         |            |                   |      |             |      |
|                              |         |         |            |                   |      |             |      |

#### KEW6315 KEW6315 instellingen en data inlezen SETUP Saved data Basic Meas. Hec. Othe REC data Delete dala. Selecteer een bewerking. Transfer data. ormat KEW6315 setting Save settings Read settings. ENTER Bevestia.

### "Instellingen bewaren"

Bewaar de " data-instellingen op de " SD kaart of in het " interne geheugen. De gegevens worden niet in tijdsvolgorde weergegeven. De geregistreerde datum en tijd worden rechts van de bestandsnaam weergegeven. Wat betreft de gegevens die voordien werden overgebracht van het interne geheugen naar een SD kaart, is de weergegeven tijd het moment waarop de gegevens werden overgebracht. De schuifbalk verschijnt wanneer de lijst met geregistreerde gegevens de weergavezone overschrijdt.

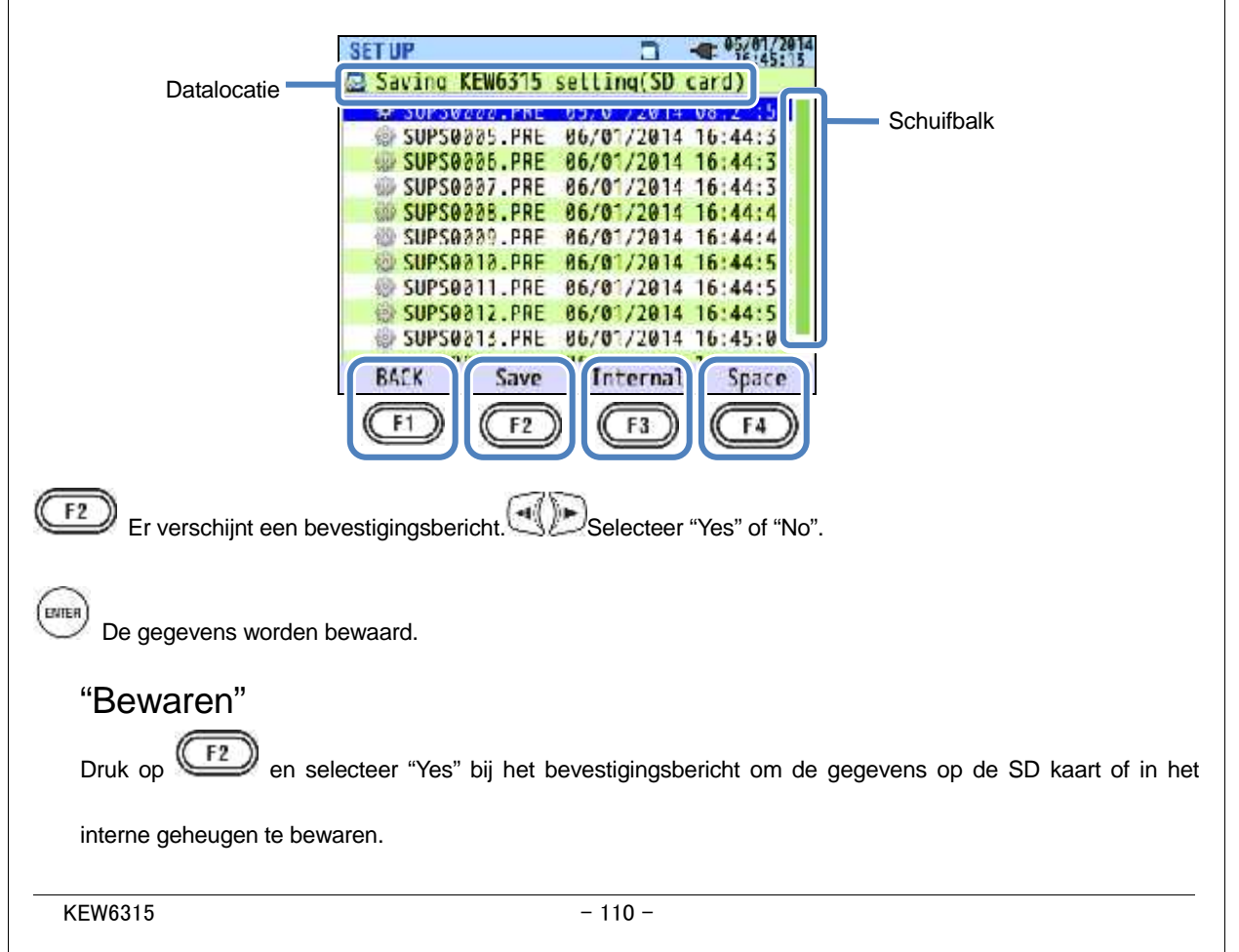

### "Intern\_aeheugen/SD kaart"

Druk op f3 om te wisselen tussen "Intern geheugen" en "SD kaart"; het overeenstemmende icoontje verschijnt bovenaan links op het scherm.

### "Ruimte"

Informatie van de opslagmedia kan gecontroleerd worden met de toets. Druk op om het informatievenster te sluiten.

### "TERUG"

Om terug te keren naar het "Saved data" scherm, druk op

### De volgende instellingen voor KEW6315 kunnen opgeslagen worden.

| Parameter    |                                 |  |  |
|--------------|---------------------------------|--|--|
|              | Meetcyclus                      |  |  |
| Verbruik     | Inspectiecyclus                 |  |  |
|              | Doel                            |  |  |
|              | THD (total harmonic distortion) |  |  |
| Harmoniaahan | berekening                      |  |  |
| Harmonischen | Toelaatbaar bereik              |  |  |
|              | MAX HOLD                        |  |  |
|              | Drempel voor Hysteresis         |  |  |
|              | Drempel voor Transient          |  |  |
| Vermogen-    | Drempel voor Swell              |  |  |
| kwaliteit    | Drempel voor Dip                |  |  |
|              | Drempel voor INT                |  |  |
|              | Dremple voor inschakelstroom    |  |  |
| Flicker      | Filtercoëfficiënt (Ramp)        |  |  |
| Capaciteit-  | Doel PF                         |  |  |
| berekening   |                                 |  |  |

# Registratie-instelling

| V                |                           |  |
|------------------|---------------------------|--|
| Parameter        |                           |  |
| Registratie-     | Harmonischen              |  |
| item             | Vermogenkwaliteit (even.) |  |
| Registr. methode | Interval                  |  |

#### Meetinstelling

### Basisinstelling

| Parameter                 |
|---------------------------|
| Bedrading                 |
| Spanningsbereik           |
| VT verhouding             |
| Nominale spanning         |
| Stroomtang / Stroombereik |
| CT verhouding             |
| DC bereik                 |
| Frequentie                |

|                  | Start       |             |  |
|------------------|-------------|-------------|--|
| Constante meting | REC Start   |             |  |
|                  | REC End     |             |  |
|                  | Reg.periode | Start - End |  |
| Perioderegistr.  | Periode     | Start - End |  |

### Andere instellingen

| Parameter  |              |  |  |
|------------|--------------|--|--|
| Omgeving   | Datumformaat |  |  |
| KEW6315    | ID nummer    |  |  |
| instelling | Buzzer       |  |  |

### "Instellingen lezen"

Lees de "Son data-instellingen van de "Son kaart of vanuit het "Son interne geheugen. De gegevens worden niet in tijdvolgorde weergegeven. De geregistreerde datum en tijd worden rechts van de bestandsnaam weergegeven. Wat betreft de gegevens die voordien van het interne geheugen naar een SD kaart werden overgebracht, is de weergegeven tijd het moment waarop de gegevens werden overgebracht. De schuifbalk verschijnt wanneer de lijst met geregistreerde gegevens het weergavegebied overschrijdt.

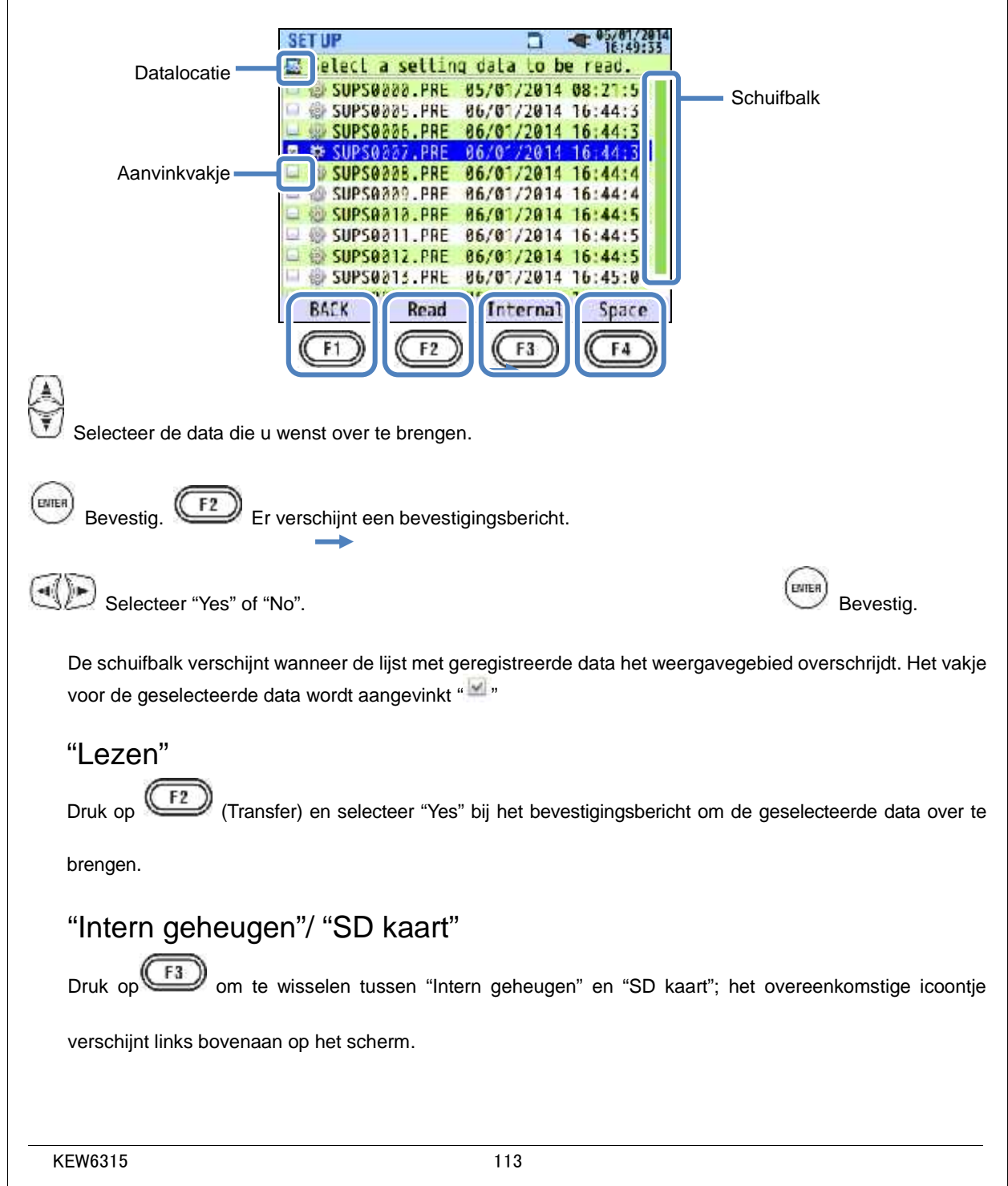
## "Ruimte"

Informatie van de opslagmedia kan gecontroleerd worden met de toets. Druk op om het informtievenster te sluiten.

## "TERUG"

Om terug te keren naar het "Saved data" scherm, druk op

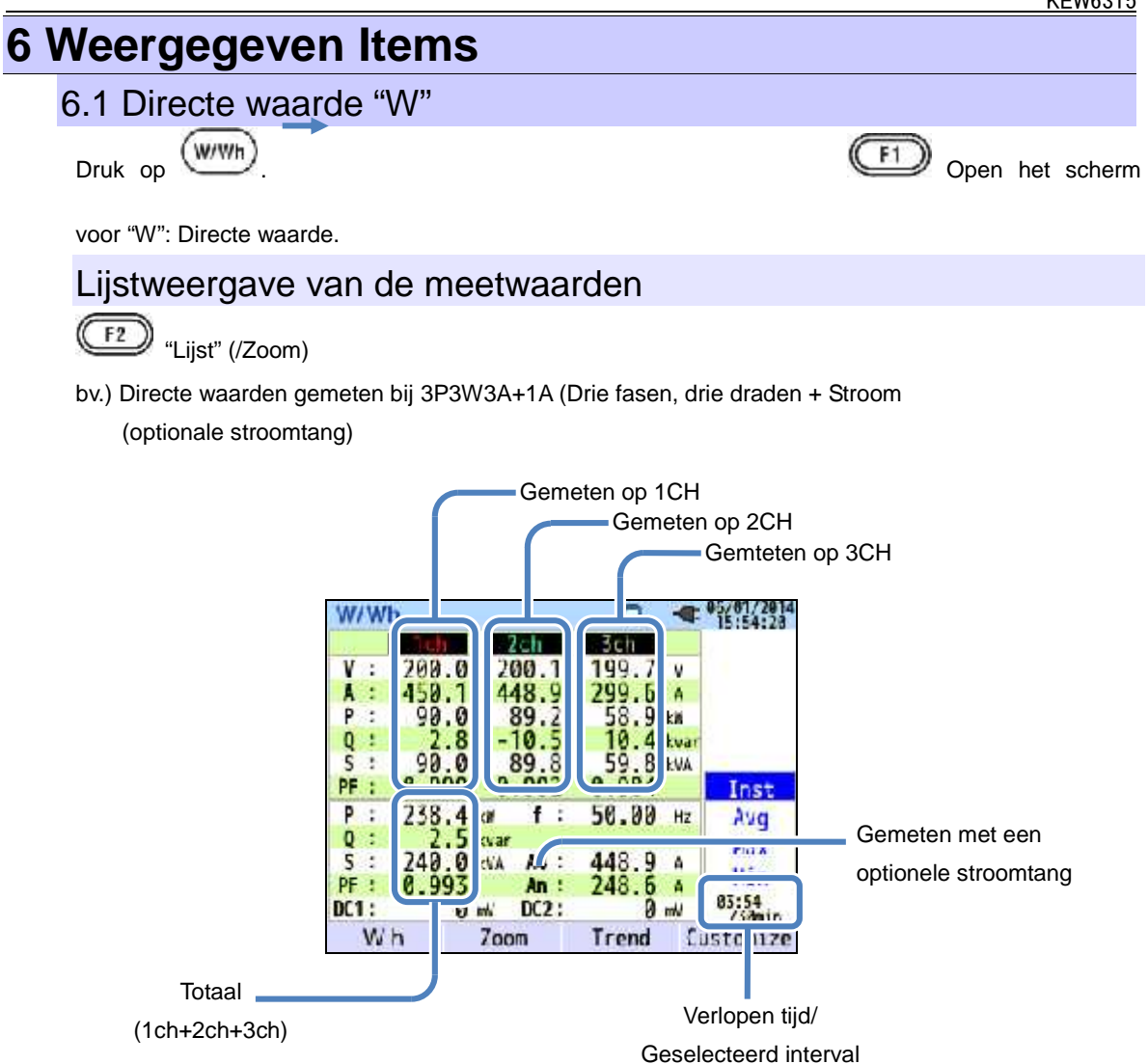

Meerdere meetwaarden kunnen op één scherm weergegeven worden. De weergegeven items kunnen veranderd worden met de overeenkomstige toetsen.

|                  |                               |                         |                  |                                   |        |                        |                 | KEW6315              |
|------------------|-------------------------------|-------------------------|------------------|-----------------------------------|--------|------------------------|-----------------|----------------------|
|                  |                               |                         |                  |                                   |        |                        |                 |                      |
|                  |                               | S                       | Symbool v        | veergegeven                       | op h   | et scherm              |                 |                      |
| V*1              | Fasespanning VL <sup>*1</sup> |                         | VL <sup>*1</sup> | Lijnspanning                      |        | A                      | Stroom          |                      |
| Р                | Actief +<br>verm              | Verbruik<br>regenereren | Q                | Reactief vermogen                 | +<br>- | Nalopend<br>voorlopend | S               | Schijnbaar vermogen  |
| PF               | Verm. +<br>factor -           | Nalopend<br>voorlopend  | f                | Fre                               | equei  | ntie                   |                 |                      |
| DC1              | Analoge<br>Spanning           | e ingang<br>g op 1ch    | DC2              | Analoge ingang<br>Spanning op 2ch |        |                        |                 |                      |
| An* <sup>2</sup> | Nulst                         | room                    | PA <sup>*3</sup> | V/A Fase-<br>verschil             | +      | nalopend<br>voorlopend | C* <sup>3</sup> | Capaciteitberekening |

<sup>\*1</sup> W scherm: Weergave van V en VL kan gepersonaliseerd worden als "3P4W" geselecteerd is.

<sup>\*2</sup> W scherm: "An" wordt enkel weergegeven als "3P4W" geselecteerd is.

<sup>\*3</sup> W scherm: Weergave van PA en C kan gepersonaliseerd worden met de worden met de worden geconverteerd in fasespanningen om stroom en fasehoeken voor "PA" van 3P3W3A te bepalen.

vb) Directe waarden gemeten onder 1P3W-2 (2 systemen)

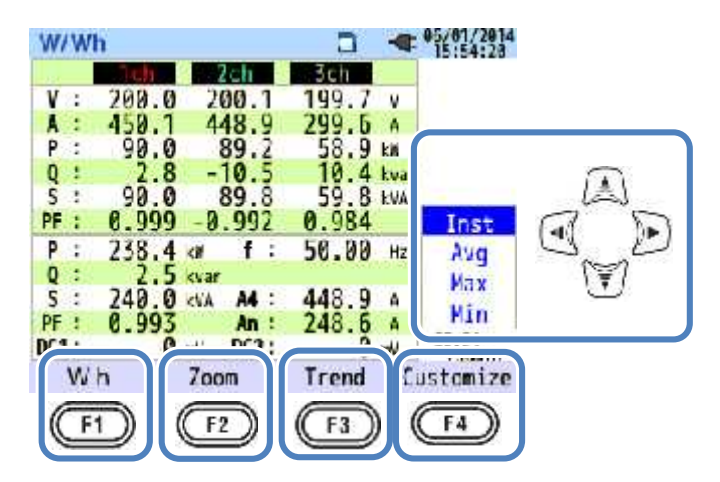

## "Wisselen tussen weergegeven systemen"

Druk op en verander het weergegeven systeem. De weergegeven items zijn afhankelijk van de

geselecteerde bedradingconfiguratie en het aantal systemen. De stippellijnen geven de ruimte van elke

weergavebereik weer.

#### 1P2W-1 tot -4 (Monofase, 2 draden, 1 – 4 systemen)

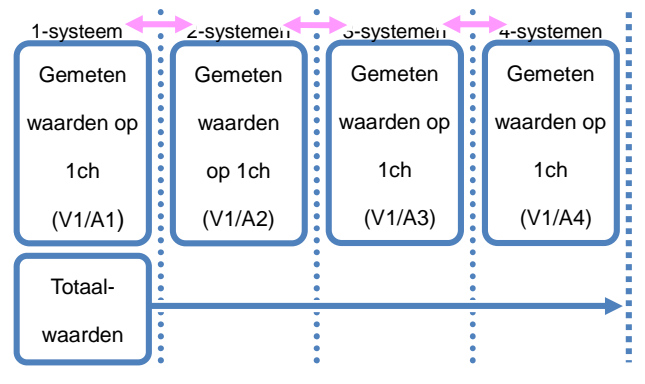

#### 1P3W-1, -2 (Monofase, 3-draden, 1 of 2 systemen)

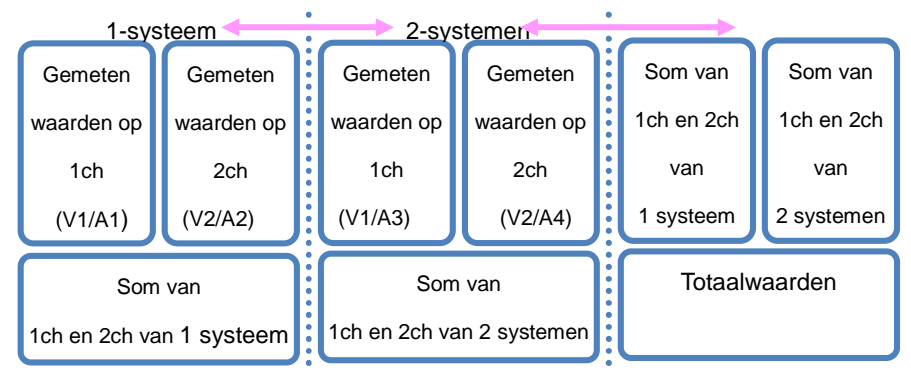

#### 3P3W-1, -2 (Drie fasen, 3 draden, Blondels theorema, 1 of 2 systemen)

|            | 1-systeem       |            |            | 2-systemen      |            |             |             |
|------------|-----------------|------------|------------|-----------------|------------|-------------|-------------|
| Gemeten    | Gemeten         | Berekende  | Gemeten    | Gemeten         | Berekende  | Som van     | Som van     |
| waarden op | waarden op      | waarden op | waarden op | waarden op      | waarden op | 1, 2 en 3ch | 1, 2 en 3ch |
| 1ch        | 2ch             | 3ch        | 1ch        | 2ch             | 3ch        | van         | van         |
| (V12/A1)   | (V23/A2)        |            | (V12/A3)   | (V23/A4)        |            | 1 systeem   | 2 systemen  |
|            | Som van         |            |            | Som van         |            | Totaal      | waarden     |
|            | 1, 2 en 3ch var | 1          |            | 1, 2 en 3ch var | ı          |             |             |
|            | 1 systeem       | J          |            | 2 systemen      |            |             |             |
|            |                 |            |            |                 |            |             |             |

#### 3P3W3A (Drie fasen, 3 draden)

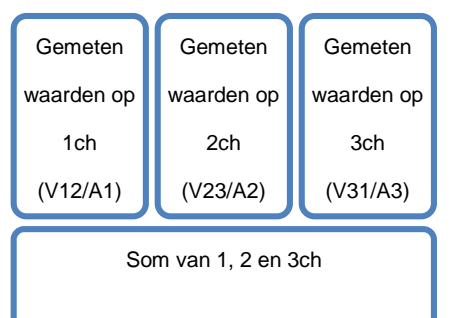

#### 3P4W (Drie fasen, 4 draden)

| Gemeten    | Gemeten    | Gemeten    |
|------------|------------|------------|
| waarden op | waarden op | waarden op |
| 1ch        | 2ch        | 3ch        |
| (V1/A1)    | (V2/A2)    | (V3/A3)    |
|            |            |            |

Som van 1, 2 en 3ch

#### "Wisselen tussen de weergegeven waarden"

Men kan wisselen tussen de weergegeven Inst, Avg, Max en Min waarden met de 🖤 toets. Het geselecteerde interval is "1 sec". Directe, gemiddelde, max. en min. waarden zijn dezelfde omdat de display-update ook 1 sec. is".

## "Wh" Integratiewaarde

Druk op (Wh) en schakel tussen de schermen om de integratiewaarden te bekijken. Zie hoofdstuk "**6.2 Integratiewaarde [Wh]**".

#### "Zoom"

Vier of acht gemeten waarden kunnen ingezoomd en weergegeven worden op één scherm door een druk

op de (Zoom) toets. Zie "Zoomweergave".

#### "Trendgrafiek"

Druk op (Trend) om de trendgrafieken weer te geven. De weergegeven tijdzone is van nu tot de laatste 60 min.

#### "Personaliseren"

Druk op (Personaliseren) om te schakelen tussen de weergegeven items en om de

weergaveposities te veranderen.

Zie "Weergegeven items en weergavepositie veranderen.

#### Zoomweergave

Voorbeeld: 8-delig scherm

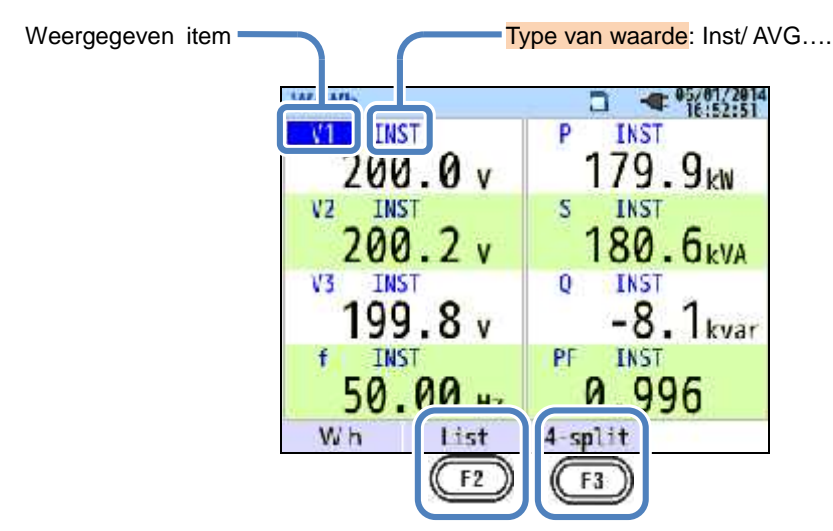

Selecteer 4 of 8 waarden en geef de waarden weer op één scherm. De weergegeven tekst wordt vergroot voor een duidelijkere weergave.

## "Weergegeven items"

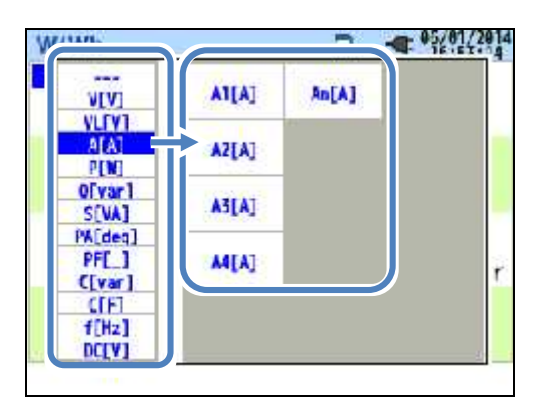

Selecteer de items die in elke kolom moeten weergegeven worden. De geselecteerde items worden rechts weergegeven.

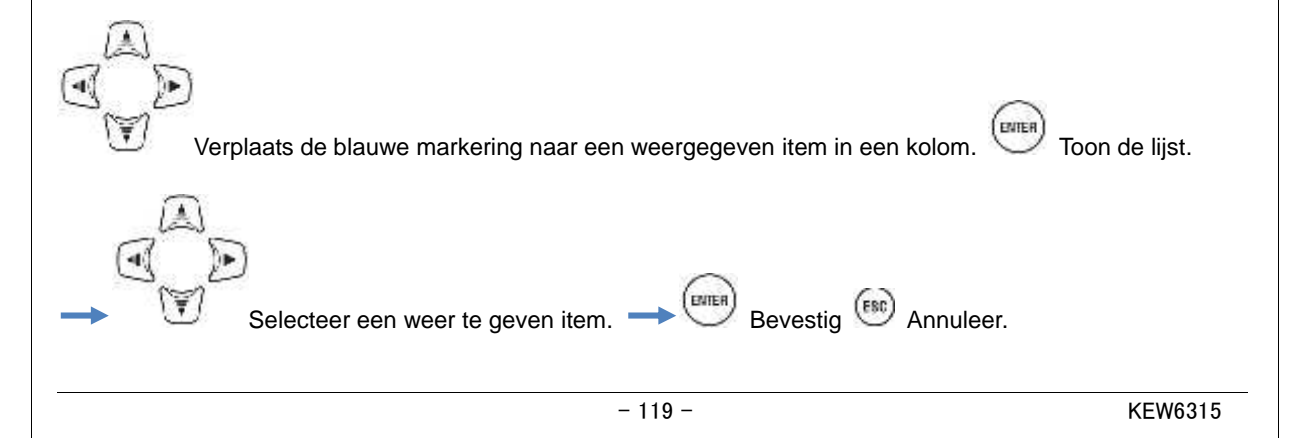

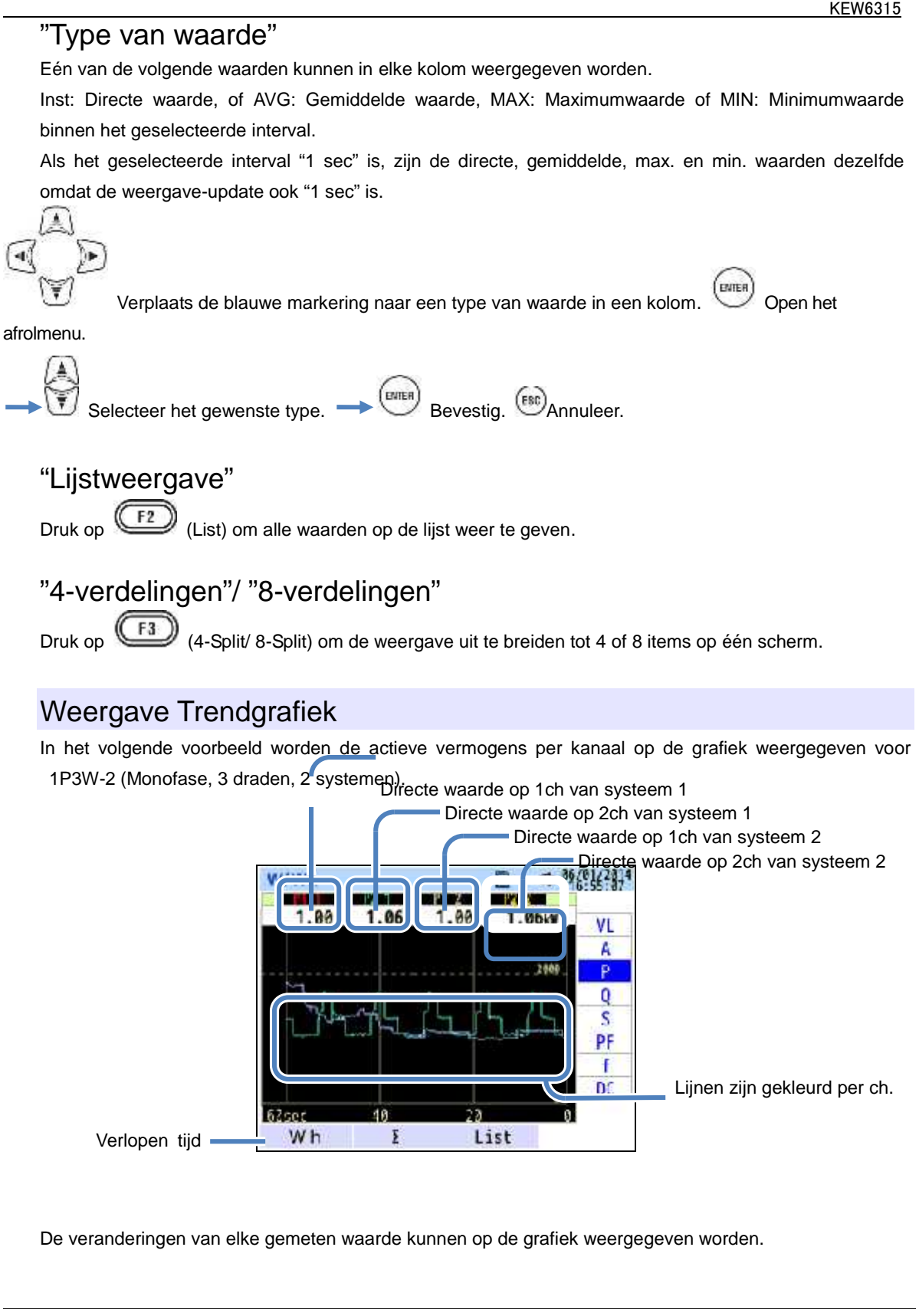

In het volgende voorbeeld worden de directe waarden voor 1P3W-2 (Monofase, 3 draden, 2 systemen) op de grafiek weergegeven.

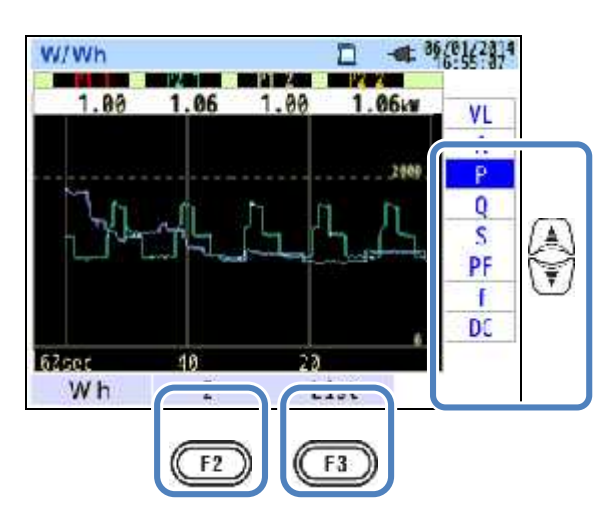

## "Weergegeven items op de Trendgrafiek veranderen"

Druk op 😈 en verander de weergegeven items op de trendgrafiek.

" /CH"

Druk op (CH" om tussen de grafieken te wisselen: één voor weergave van de som en de totale waarden per systeem en een ander voor weergave per kanaal. De selectie van "" of "CH" zal effectief zijn voor alle trendgrafieken. Als "" geselecteerd is, terwijl A: rms stroomwaarden geselecteerd is voor 3P4W, worden de An: nulstroomwaarden op de trendgrafiek weergegeven.

## "Lijstweergave"

Druk op (List) om alle waarden op een lijst weer te geven.

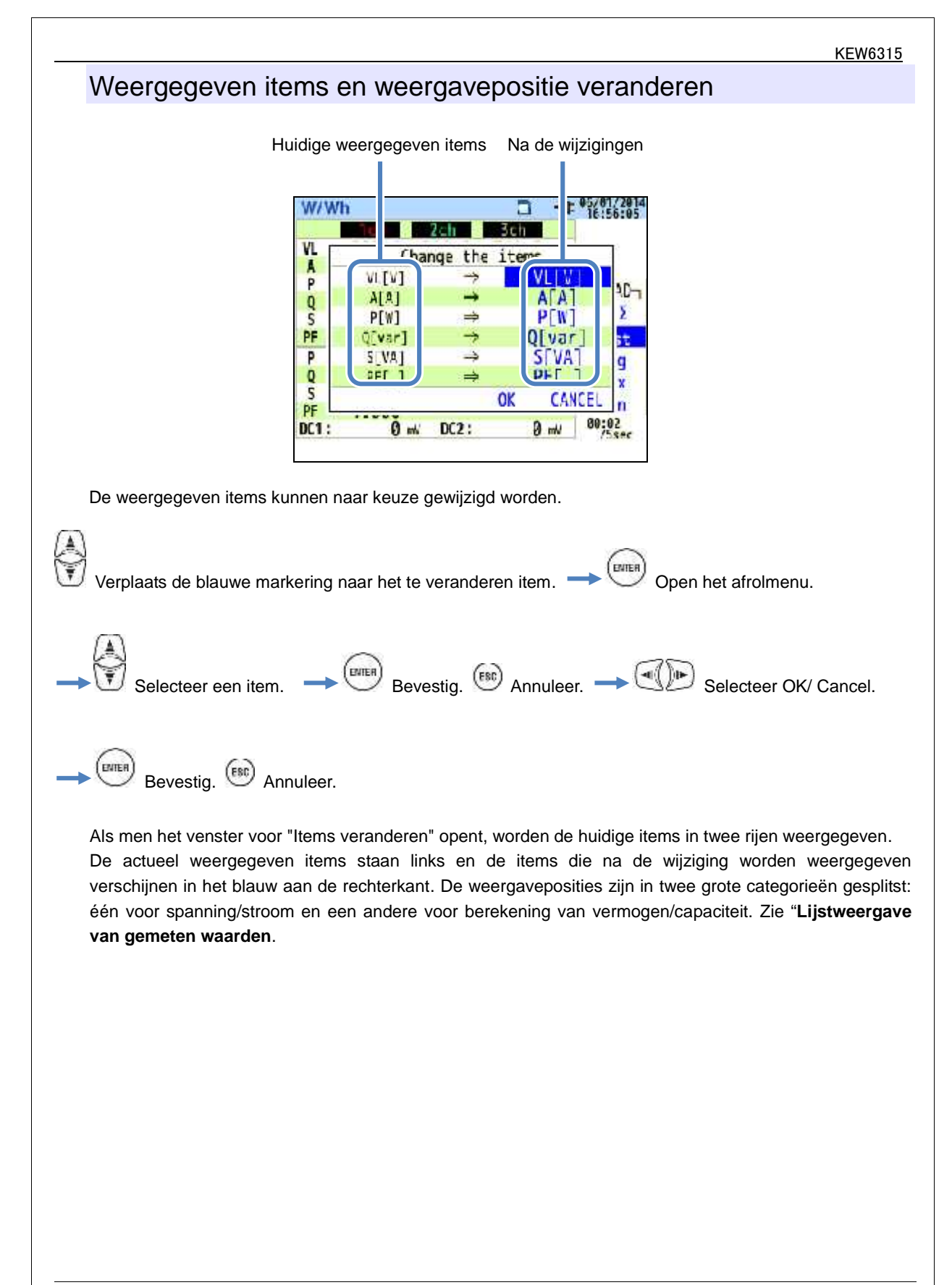

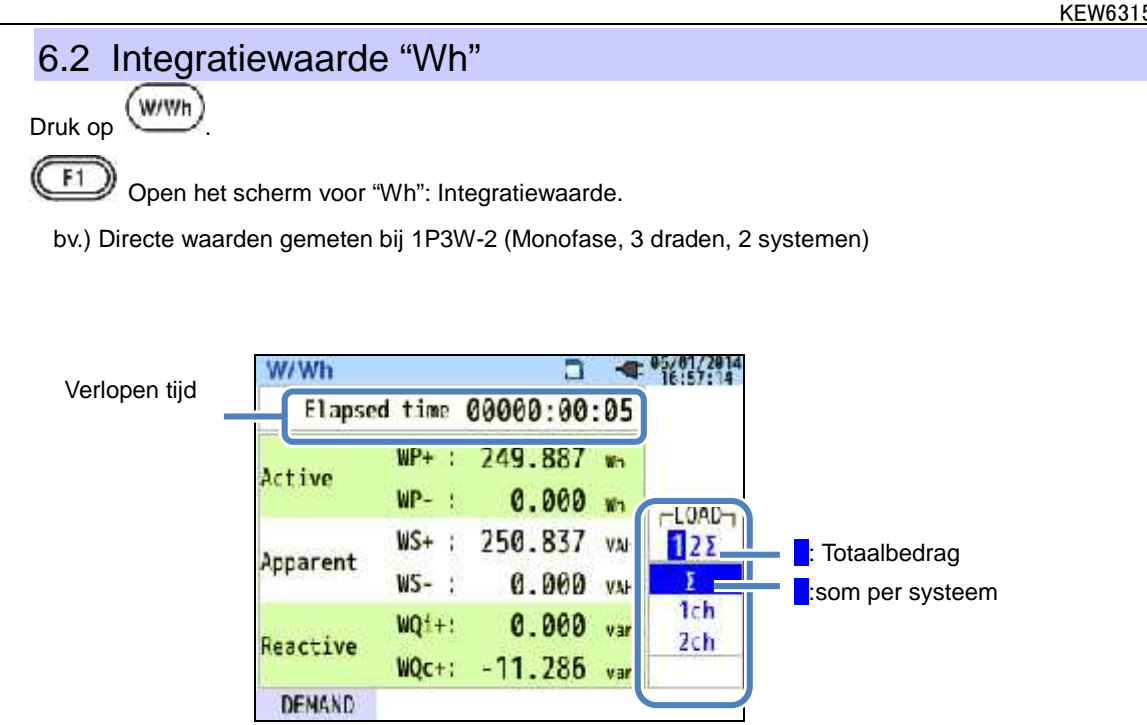

Het vermogen dat gebruikt is in een bepaalde periode wordt weergegeven als integraal vermogenverbruik. Het integrale vermogenverbruik wordt gebruikt voor de berekening van elektriciteitstarieven of om het vermogenverbruik te controleren.

|    |         |   |             | Sy | mbolen op | het | scherm   |    |          |   |             |
|----|---------|---|-------------|----|-----------|-----|----------|----|----------|---|-------------|
|    | Actief  | + | verbruik    |    | Reactief  | +   | nalopend |    | Schijnb. | + | verbruik    |
| WP | vermog. |   |             | WQ | vermog.   |     | voor-    | ws | vermog.  |   |             |
|    | energie | - | regenereren |    | energie   | -   | lopend   |    | energie  | - | regenereren |

bv.) Directe waarden gemeten bij 1P3W-2 (Monofase, 3 draden, 2 systemen)

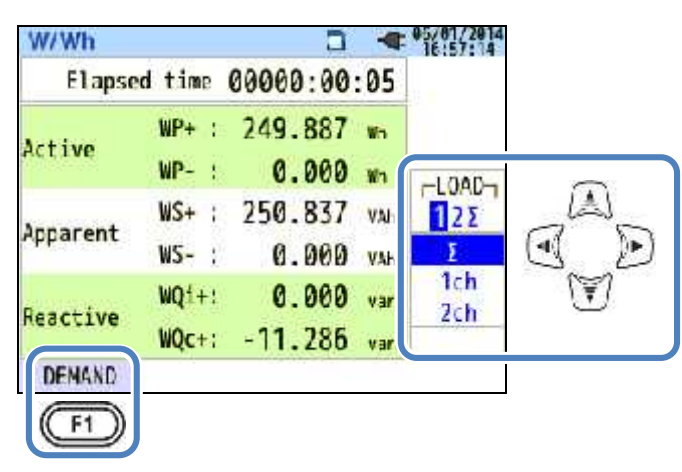

## "Weergegeven systemen wijzigen"

om

- ( ) it

Druk op

tussen de weergegeven systemen te schakelen. Zie "Instelling

bedradingssysteem"

#### "Weergegeven kanalen wijzigen"

Druk op om het weergegeven systeem te wijzigen. Zie "Instelling bedradingssysteem".

## "Verbruik"

Druk op (Demand) om het scherm voor verbruikswaarde te openen. Zie "6.3 Verbruik".

## 6.3"Verbruik"

Druk op

Open het scherm voor verbruikswaarde.

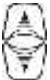

Wissel van scherm om de verbruiksresultaten in verschillende vormen weer te geven.

#### Meetwaarden weergeven

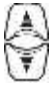

Verplaats de blauwe markering naar "Meas.".

| 29:55         |                                           |                                                                                  |                                                                                          |
|---------------|-------------------------------------------|----------------------------------------------------------------------------------|------------------------------------------------------------------------------------------|
|               |                                           |                                                                                  |                                                                                          |
| 100.0         | kW                                        |                                                                                  |                                                                                          |
| 179.9         | k٧                                        | Meas.                                                                            |                                                                                          |
| 0.499         | k١                                        |                                                                                  | I                                                                                        |
| 1.499         | kN                                        |                                                                                  |                                                                                          |
| 2014 15:42:23 |                                           |                                                                                  |                                                                                          |
|               | 179.9<br>179.9<br>1.499<br>1.499<br>1.499 | 179.9 km<br>179.9 km<br>179.9 km<br>179.9 km<br>179.9 km<br>179.9 km<br>179.9 km | 179.9     kw       179.9     kw       1.499     kw       1.499     kw       1.499     kw |

Het verbruik is het gemiddelde van de vermogens geregistreerd over een bepaalde periode. Als de geschatte waarde de doelwaarde overschrijdt tijdens verbuiksmetingen, dan wordt de buzzer geactiveerd tijdens de inspectiecycli.

|                             | Items weergegeven op het LCD                                                                                                    |  |  |  |  |  |  |  |
|-----------------------------|----------------------------------------------------------------------------------------------------|--|--|--|--|--|--|--|
| Resterende tijd             | Het verbruiksinterval wordt afgeteld.                                                                                                    |  |  |  |  |  |  |  |
| Doelwaarde                  | Doelwaarde verbruik.                                                                                                    |  |  |  |  |  |  |  |
| Voorspelde<br>waarde        | Voorspelde verbruikswaarde (gemiddeld vermogen) als het ingestelde verbruiksinterval<br>verloopt onder de huidige belasting.<br>(Huidige (Huidig<br>waarde) x interval)<br>(Verlopen tijd)<br>* Integratie en berekeningen gebeuren naarmate de<br>tijd verloopt. |  |  |  |  |  |  |  |
| Huidige waarde              | Verbruikswaarde (gemiddeld vermogen) binnen een verbruiksinterval. <u>"WP+ x 1 uur"</u> * Integratie en berekeningen gebeuren Interval naarmate de tijd verloopt.                                                                                                 |  |  |  |  |  |  |  |
| Max.verbruik<br>Gereg.datum | Het max. verbruik geregistreerd gedurende een bepaalde periode wordt weergegeven.<br>De weergegeven waarde wordt bijgewerkt indien een hoger verbruik gedetecteerd<br>wordt.                                                                                      |  |  |  |  |  |  |  |

Directe waarde "W" Druk op (W) om de directe waarden op het scherm weer te geven. Zie "6.1

Directe waarde "W".

## Verschuivingen in een specifieke periode

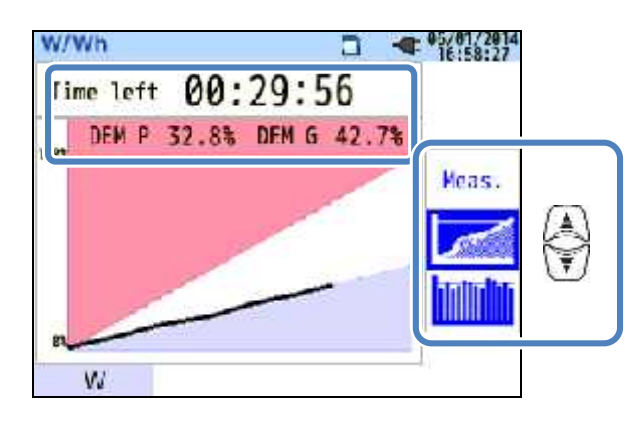

|                 | Items weergegeven op het LCD                                       |                                                           |                 |  |  |  |  |  |  |
|-----------------|--------------------------------------------------------------------|-----------------------------------------------------------|-----------------|--|--|--|--|--|--|
| Resterende tijd | Het verbruiksinterv                                                | let verbruiksinterval wordt afgeteld.                     |                 |  |  |  |  |  |  |
| Belastingfactor | Percentage van hu<br><u>Huidige waarde</u><br>Doelwaarde           | iidige waarde t.o.v. de doelwaarde<br>wordt weergegeven.  | 2.              |  |  |  |  |  |  |
| Voorspelling    | Percentage van voor<br><u>Voorsp. waarde</u><br><u>Doelwaard</u> e | spelde waarde t.o.v. de doelwaarde.<br>wordt weergegeven. | Resterende tijd |  |  |  |  |  |  |

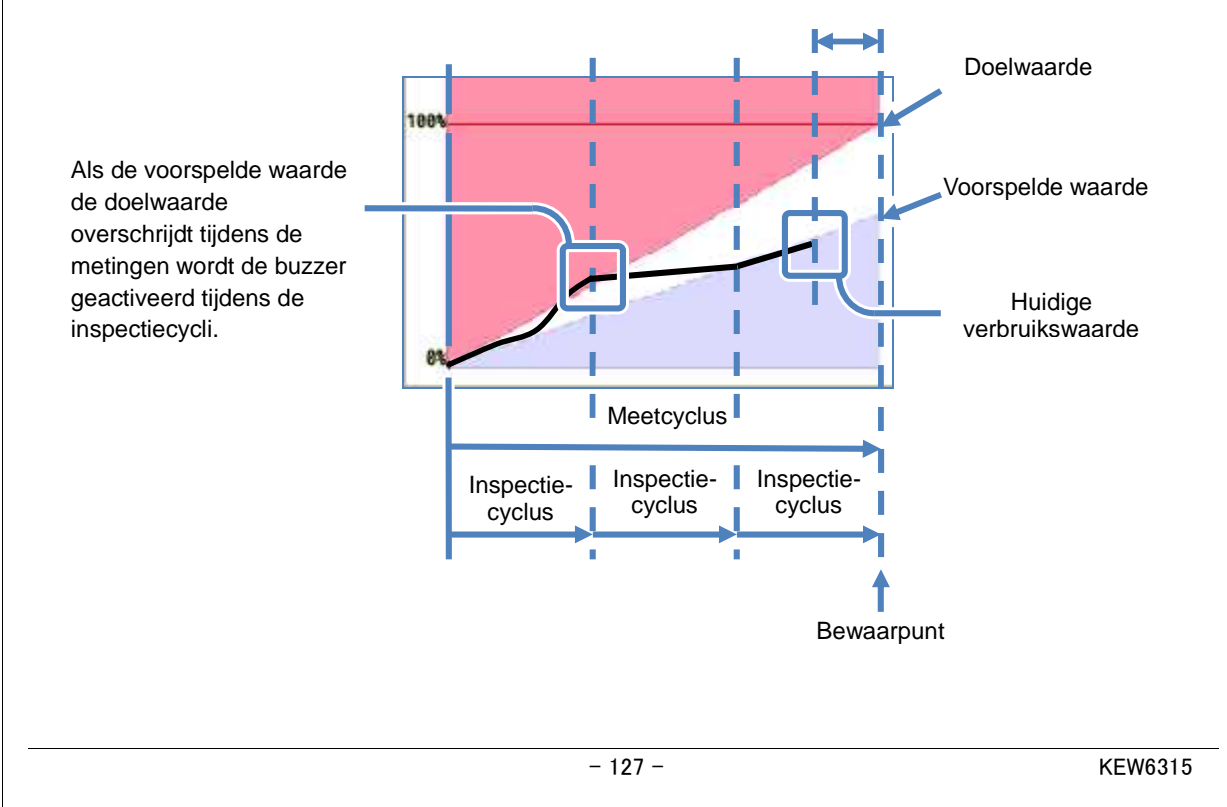

## Wijziging verbruik W/Wh 5.086kW 186. JkW Cursor Meas. Schuifbalk -........ W ίæ. Druk op om de cursor te verplaatsen en naar rechts en links op de grafiek te scrollen. De witte

balk toont het percentage verborgen pagina's en de rode balk geeft het percentage weer van de huidige paginaweergave.

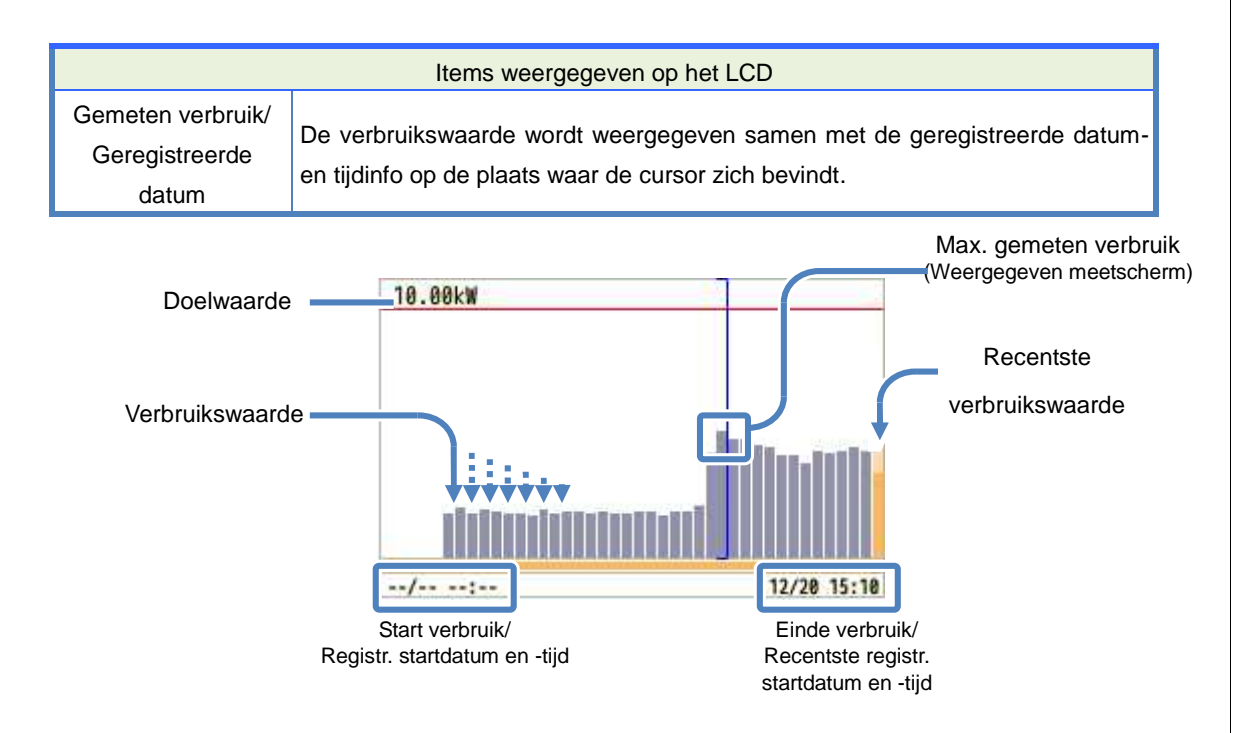

Start verbruik/ Registratie startdatum en -tijd worden weergegeven wanneer de grafiek het weergavegebied overschrijdt.

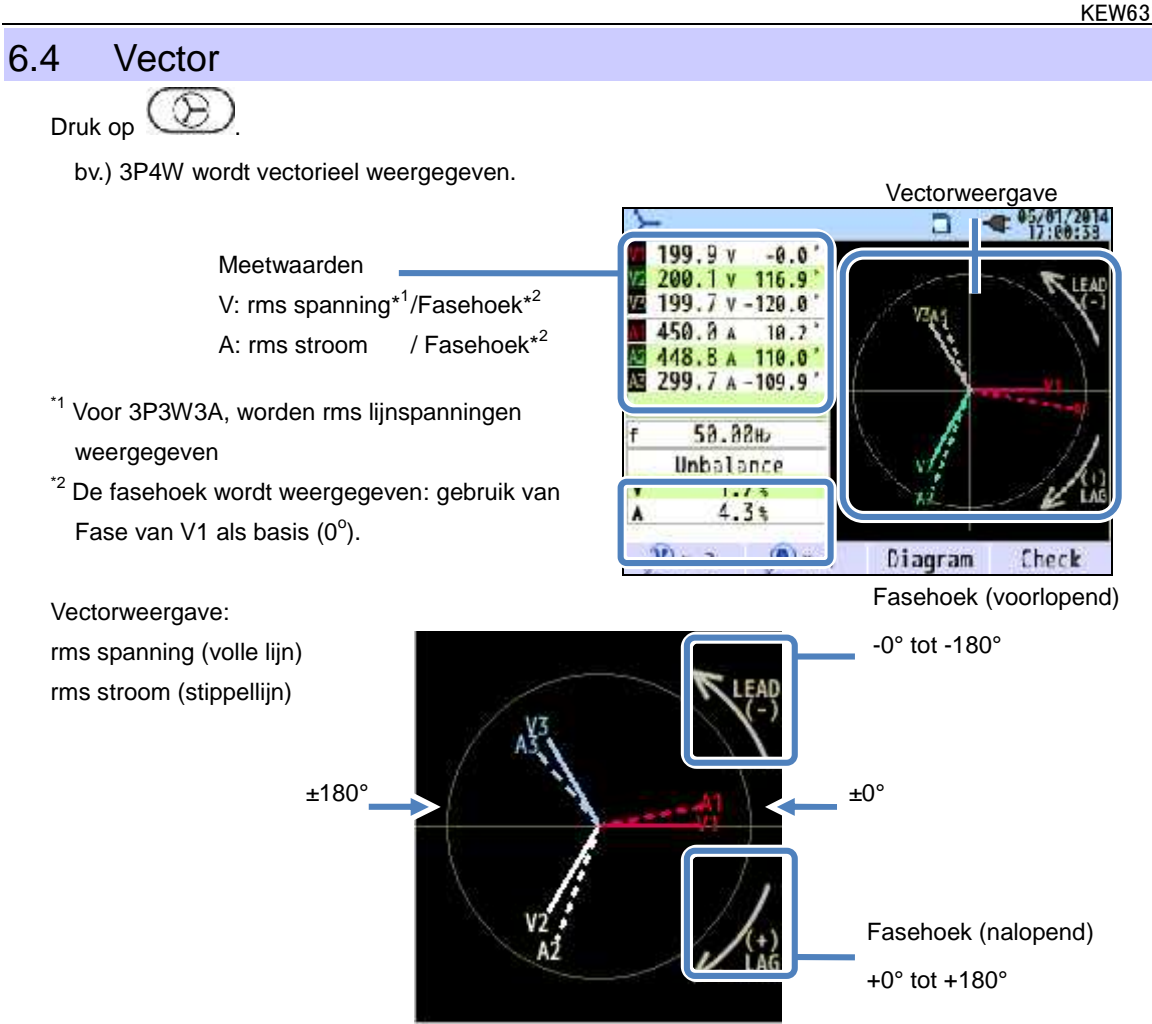

De cirkel (volle lijn) geeft de max. waarden weer in de V en A bereiken, en de lengte van de lijn geeft de rms spanning- en stroomwaarden weer. De hoek tussen de lijnen is de faseverhouding met betrekking tot V1. Voor 3P3W3A/3P4W wordt de onbalansverhouding weergegeven. Terwijl de gemeten spanningen en stromen gebalanceerd worden, verschijnen de volgende vectoren.

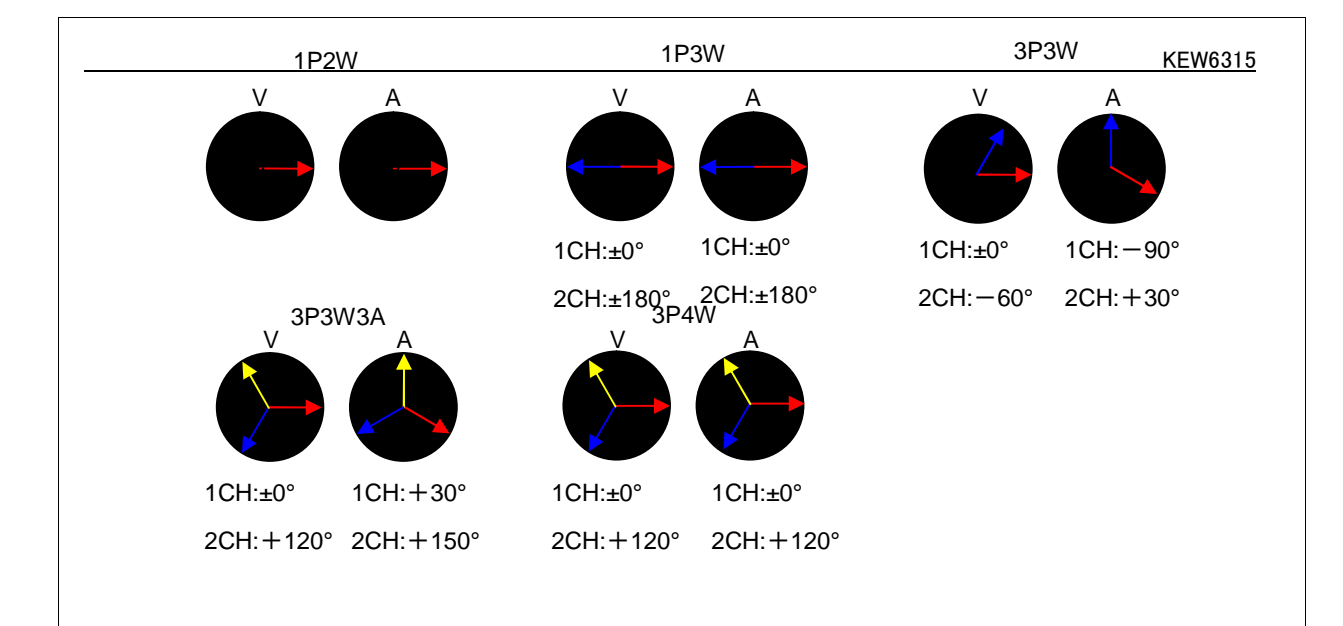

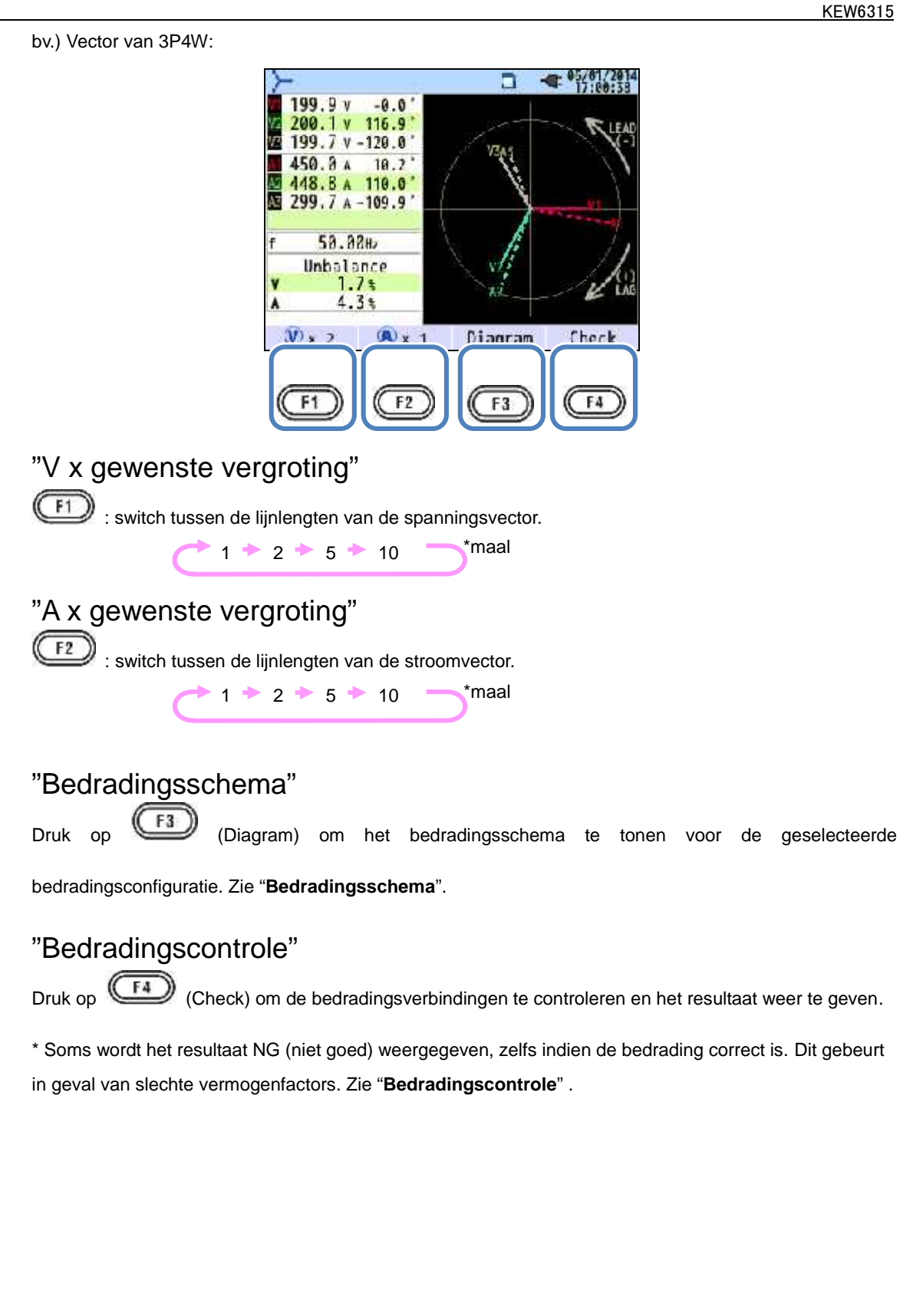

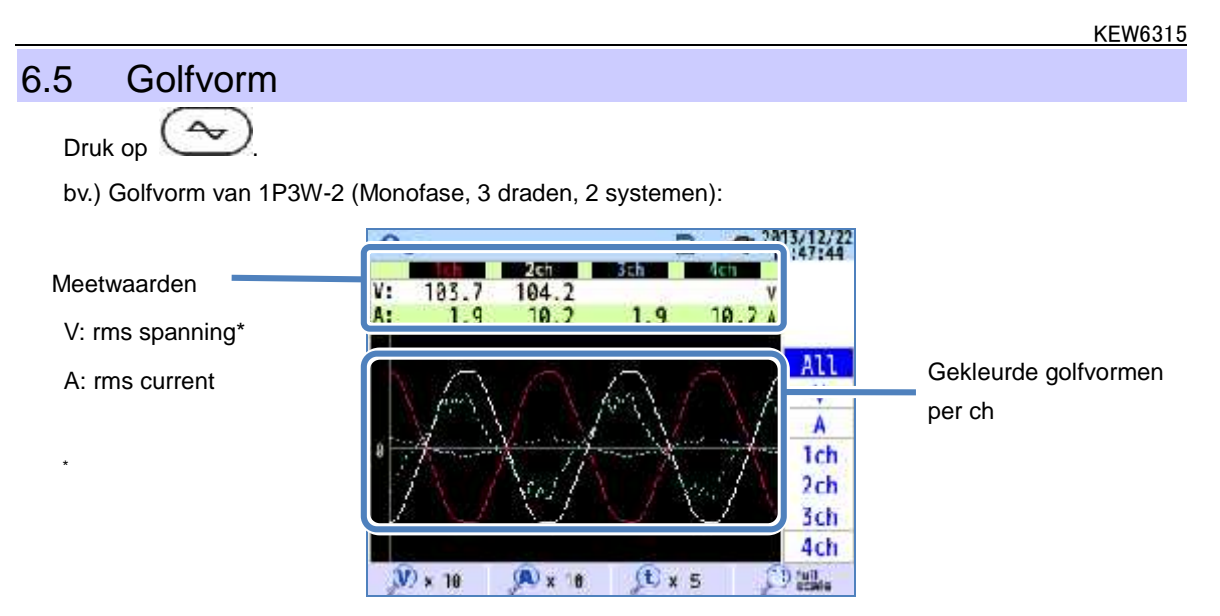

Golfvormen voor spanning en stroom worden weergegeven: gedurende 10 cycli max. bij 50Hz, gedurende 12 cycli max. bij 60Hz.

Bij het veranderen van scherm voor "Golfvorm" worden de golfvormen automatisch op de max. schaal weergegeven.

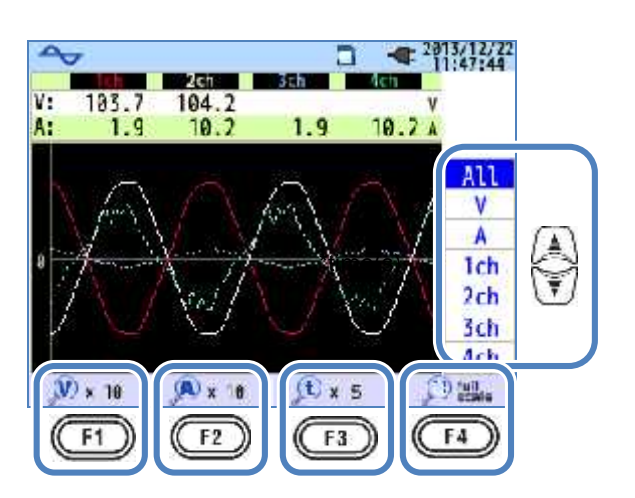

"De weergegeven golfvormen veranderen"

Druk op

F1

o 🖭 om de weergegeven golfvormen te veranderen.

## "V x gewenste vergroting"

i wisselen tussen de vergrotingen voor spanningsgolfvorm (verticaal).

0.1 \* 0.5 \* 1 \* 2 \* 5 \* 10

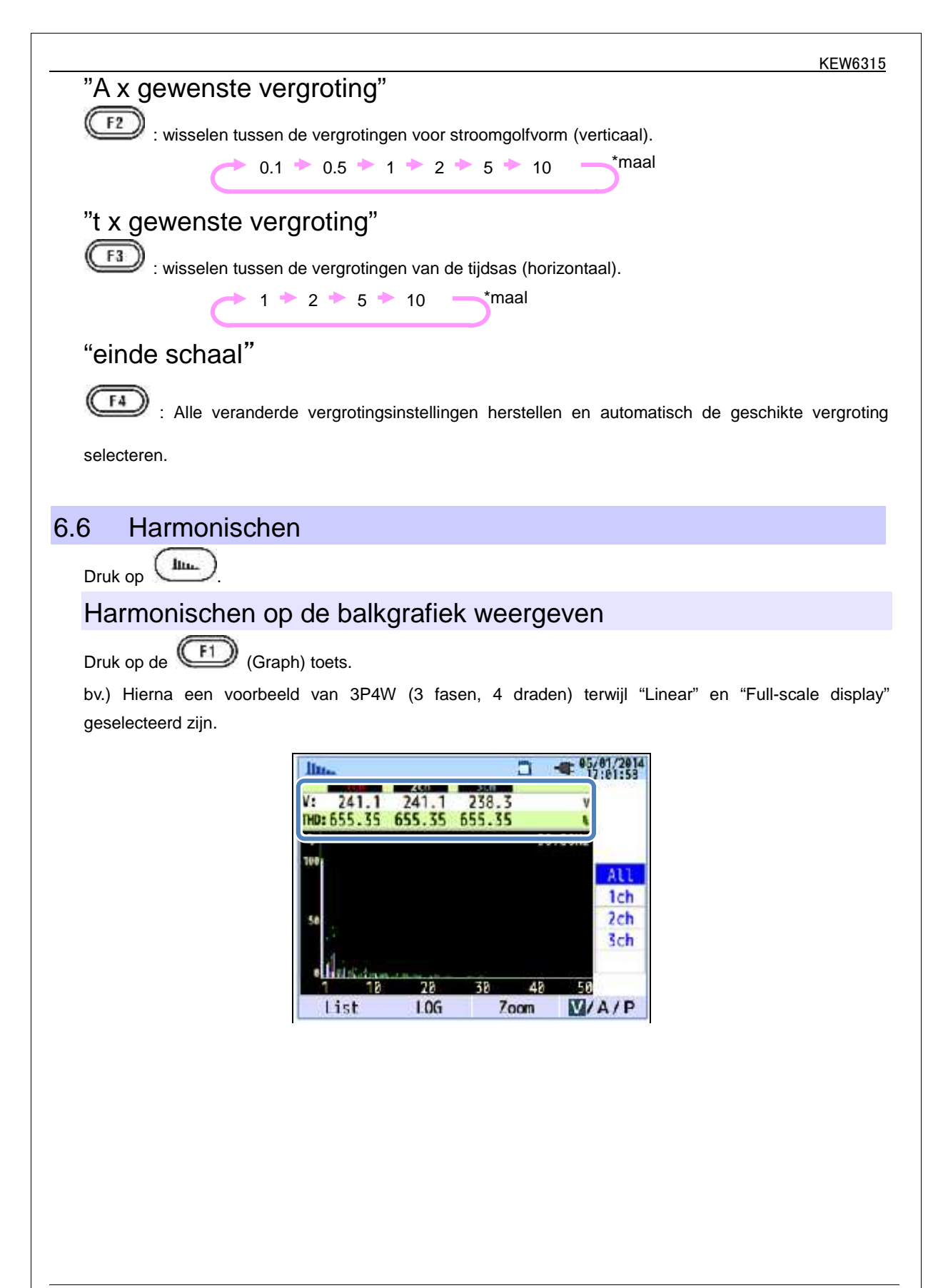

|     | S                                                                                                    | Symbole       | en weergeg | geven op he | t LCD                                     |        |           |  |
|-----|----------------------------------------------------------------------------------------------------|---------------|------------|-------------|-------------------------------------------|--------|-----------|--|
| V   | Spannin<br>Voor 3P3W3A, worden lijn:<br>weergegeven.                                                                                                    | g<br>spanning | jen        | A           | Stroom                                    |        |           |  |
| THD | De totale vervorming van spanningsharmonischen wordt getoond als "V" wordt weergegeven en de totale vervormingsfactor voor stroom als "A" wordt weergegeven. De totale vervorming van harmonischen wordt berekend in functie van de geselecteerde "THD" berekeningsmethode. |               |            |             |                                           |        |           |  |
| Ρ   | Actief vermogen per<br>ch                                                                                                    | +<br>-        | in<br>out  | Р           | Som van elk ch/<br>totaal actief vermogen | +<br>- | in<br>out |  |

# Balkgrafiekweergave bv.) "Lineariteit" wordt op "volle schaal" weergegeven. inhoudspercentage

In het voorbeeld hierboven werden, "Linear" en "full-scale" geselecteerd. In dit geval is de bovenlimiet van het inhoudpercentage "100%" en worden alle harmonischen, van de 1<sup>ste</sup> tot de 50<sup>ste</sup>, getoond op één scherm.

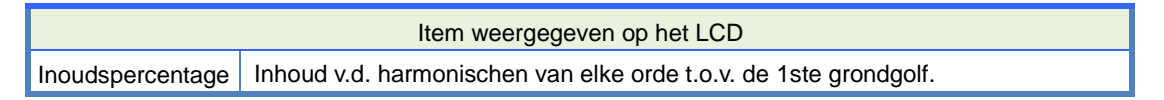

bv.) Hierna een voorbeeld van 3P4W (3 fasen, 4 draden) terwijl "LOG" en "Zoom" geselecteerd zijn.

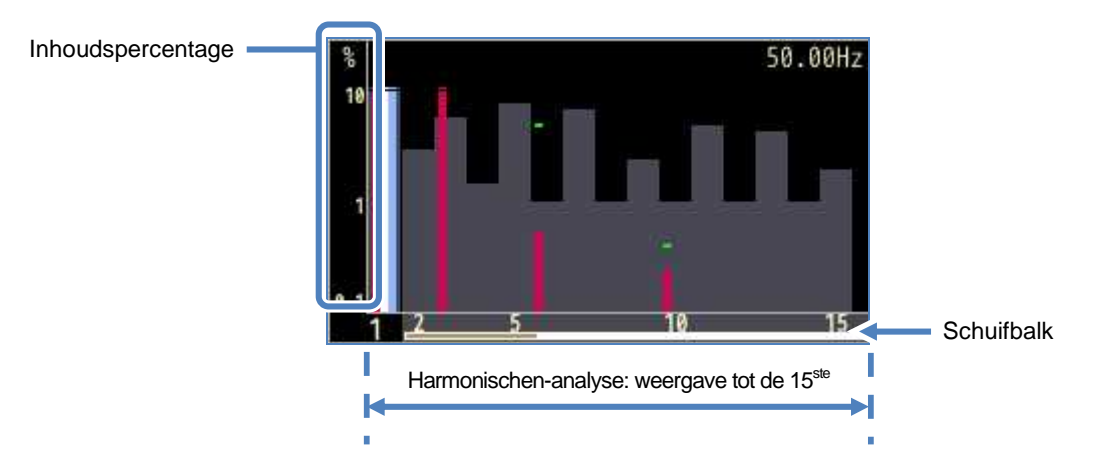

Bij selectie van "LOG" (Logarithm), zal 10% het max. percentage zijr verticale as en de weergegeven harmonischen zijn gelimiteerd tot op de 15<sup>ste</sup>. Druk op om de pagina's te overlopen. De fundamentele golfvorm van 1<sup>ste</sup> orde is vast en beweegt niet. De witte balk toont het percentage verborgen pagina's en de rode balk toont het percentage van de actueel weergegeve pagina.

bv.) 3P4W (3 fasen, 4 draden) : met "LOG" en "Zoom".

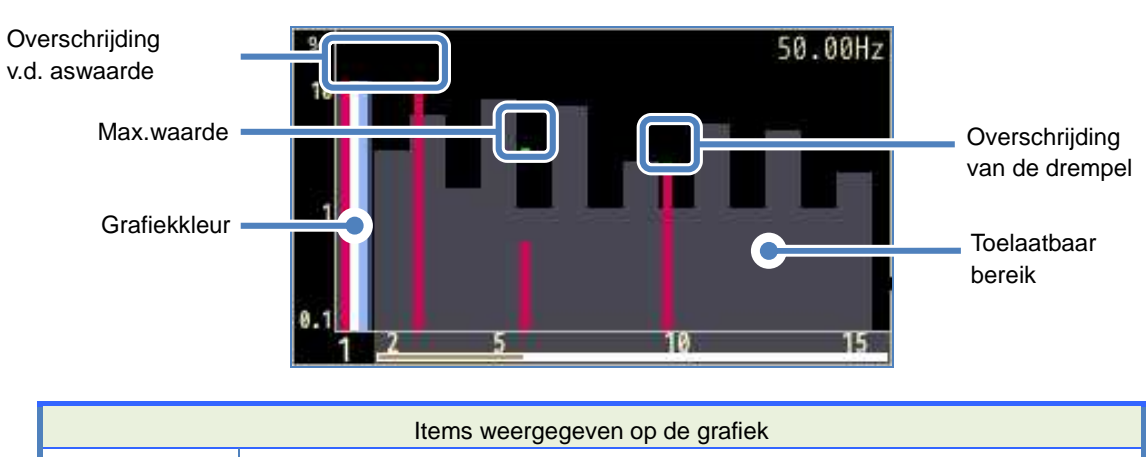

|                 | Wordt weergegeven wanneer het percentage van harmonischen van elk orde meer        |  |  |  |  |  |  |
|-----------------|------------------------------------------------------------------------------------|--|--|--|--|--|--|
| Overschrijding  | dan 10% bedraagt.                                                                  |  |  |  |  |  |  |
| van de aswaarde | Het percentage harmonischen van de 1ste fundamentale golfvorm is "100%",           |  |  |  |  |  |  |
|                 | vandaar dat de aswaarde steeds overschreden wordt bij "LOG" weergave.              |  |  |  |  |  |  |
|                 | De max. waarden geregistreerd tijdens de metingen worden weergegeven. Deze         |  |  |  |  |  |  |
| Max.waarde      | waarden kunnen gereset worden op één van de volgende manieren:.                    |  |  |  |  |  |  |
|                 | * de instellingen veranderen                                                       |  |  |  |  |  |  |
| Maximuardo      | * de registratie starten of                                                        |  |  |  |  |  |  |
|                 | * 2 sec. of langer de toets indrukken.                                             |  |  |  |  |  |  |
| Orafialddaur    | Bij gebruik van verschillende meetkanalen, wordt elke grafiek in een verschillende |  |  |  |  |  |  |
| Grafiekkieur    | kleur weergegeven.                                                                 |  |  |  |  |  |  |
| Overschrijding  | Wordt weergegeven als de gemeten waarden het ingestelde toelaatbare bereik         |  |  |  |  |  |  |
| van de drempel  | overschrijden.                                                                     |  |  |  |  |  |  |
| <b>T</b> 1 4    | Is standaard ingesteld en conform IEC61000-2-4 Klasse 3.                           |  |  |  |  |  |  |
| ioelaatbaar     | Om het bereik te veranderen, selecteer "Editeer toelaatbaar bereik." in de         |  |  |  |  |  |  |
| bereik          | Meetinstellingen.                                                                  |  |  |  |  |  |  |

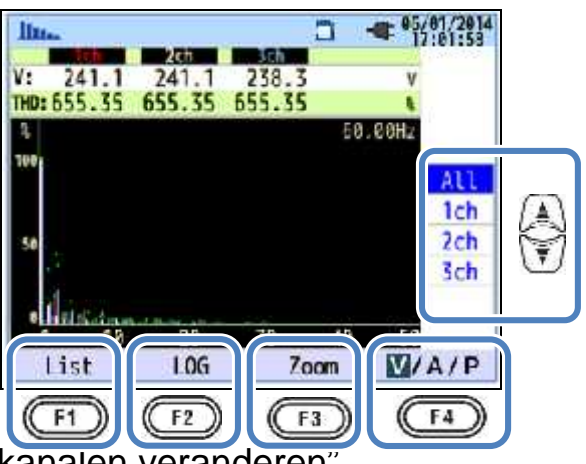

#### "De weergegeven kanalen veranderen

Druk op 🐨 om de weergegeven kanalen te veranderen. De details over de verhouding tussen de bedradingsconfiguratie en de kanalen worden beschreven in "Instelling van het bedradingssysteem". "Lijst"/"Grafiek"

Druk op for om de harmonischen te tonen voor spanning/stroom/vermogen, van de 1<sup>ste</sup> tot de 50<sup>ste</sup> orde, in de vorm van een lijst of op grafiek. Enkel het percentage harmonischen kan gecontroleerd worden op het scherm voor grafiekweergave. RMS waarde/inhoudspercentage/fasehoek\* kunnen gecontroleerd worden op het scherm voor lijstweergave.

\* Als "P" (Vermogen) geselecteerd en weergegeven is, worden de faseverschillen tussen spanning en stroom getoond. Instroom: ±0° tot ±90°, Uitstroom: ±90° tot 180°.

#### "LOG"/ "Lineair"

Druk op (F2) om tussen de twee weergaves te schakelen (LOG/Linear). De lineaire weergave is regelbaar van 0% tot 100% en de logaritmische weergave van 0.1% tot 10% op de verticale as. Het is nuttig om harmonischen van lager niveau de analyseren.

#### "Full"/"Zoom"

c op (ق) (Zoom/Full) om uit te zoomen en 15 harmonischen op één scherm weer te geven. De

om de pagina's te overlopen.

#### "V/A/P/ P"

Druk op

[4] (V/A/P/ P) en selecteer de te analyseren parameter.

harmonischen voor spanning/stroom/vermogen worden apart getoond op een grafiek. Druk op

## Lijst met harmonischen weergeven

Druk op voor de lijst met harmonischen.

bv.) "P: Power harmonics" en "Power" van 1P3W-2 (Monofase, 2 draden, 2 systemen) worden opgelijst.

| ħ., |      |      | -     | - 05/01/2014 |
|-----|------|------|-------|--------------|
| P   | P1 1 | P2 1 | P1_2  | P2 2         |
| 1   | 88.5 | 89.1 | -20.4 | 89.1kW       |
| 2   | 0.0  | 0.0  | 0.0   | U.Ukw        |
| 3   | 0.0  | 0.0  | 0.0   | 0.0km        |
| 4   | 0.0  | 0.0  | 0.0   | 0.0km        |
| 5   | 0.0  | 0.0  | 0.0   | 0.0W         |
| 6   | 0.0  | 0.0  | 0.0   | 0.0kw        |
| 7   | 0.0  | 0.0  | 0.0   | 0.0kw        |
| 8   | 0.0  | 0.0  | 0.0   | 0. Oky       |
| 9   | 0.0  | 0.0  | 0.0   | 0. Okw       |
| 10  | 9.0  | 0.0  | 0.0   | 0. 9km       |
| Gr  | aph  | Rate | 0.0   | \$P          |

RMS waarden, inhoudspercentage en fasehoek van harmonischen van spanning/stroom/vermogen, van de 1<sup>ste</sup> tot de 50<sup>ste</sup>, kunnen respectievelijk in lijstvorm weergegeven worden.

|                 |                    | Items           | s weergege | even op het l   | LCD                    |   |     |
|-----------------|--------------------|-----------------|------------|-----------------|------------------------|---|-----|
| V               | Spannin            | g <sup>*1</sup> |            | А               | Stroom                 |   |     |
| • <sup>*2</sup> | Actie vermogen per | +               | in         | P <sup>*2</sup> | Som van elk ch /       | + | in  |
| F               | ch                 | -               | out        | Г               | totaal actief vermogen | - | out |

<sup>\*1</sup> Voor 3P3W3A, worden de rms lijnspanningen weergegeven.

<sup>\*2</sup> De letters en cijfers bovenaan staan voor de weergegeven parameter en het kanaal of systeemnummer. Als er een spatie is tussen het alfabet en het volgende nummer, vertegenwoordigt het weergegeven nummer het systeemnummer. In dit geval zijn de lijstwaarden de som per systeem. Als enkel "P" wordt weergegeven, zijn de lijstwaarden totaalbedragen.

| llu. | ×.    |       | ٦     | - 05/01/2014<br>17:03:41 |    |
|------|-------|-------|-------|--------------------------|----|
| A    | A"    | A2    | A3    | <u>A4</u>                |    |
| 1    | 450.0 | 448.9 | 299.7 | 448.8                    |    |
| 2    | 0.0   | 0.0   | 0.0   | 0.0/                     |    |
| 3    | 0.0   | 0.0   | 0.0   | 0.01                     |    |
| 4    | 0.0   | 0.0   | 0.0   | 0.01                     | E. |
| 5    | 0.0   | 0.0   | 0.0   | 0.01                     | 1  |
| 6    | 0.0   | 0.0   | 0.0   | 0.04                     | F  |
| 7    | 0.0   | 0.0   | 0.0   | 0.01                     | ~  |
| 8    | 0.0   | 0.0   | 0.0   | 0.01                     |    |
| 9    | 0.0   | 0.0   | 0.0   | 0.01                     |    |
| 10   | 9.0   | 0.0   | 0.0   | 0.01                     |    |
| Gr   | aph   | Rate  | 0.0   | V/A/P                    | 1  |
| C    | F1) ( | F2    |       | (F4)                     |    |

## "De orde van de weergegeven harmonischen veranderen"

Druk op 🐨 om de pagina verticaal te overlopen.

## "Grafiek"/ "Lijst"

Druk op fin om de harmonischen van spanning/stroom/vermogen te tonen van de 1<sup>ste</sup> tot de 50<sup>ste</sup> orde en dit in lijstvorm of op grafiek. Enkel het inhoudspercentage van harmonischen kan gecontroleerd worden op de grafiekweergave.

## "Inhoudspercentage"/"Fasehoek"/ RMS waarde (Vermogen)"

Druk op (Rate/ DEG/ RMS) om de weergegeven items op de lijst te veranderen. Als "V": spanning of "A": stroom op het scherm verschijnt, kan men schakelen tussen Rate/ DEG (fasehoek met V1 basis (0°)) / RMS. Als "P": P is weergegeven, kan men schakelen tussen Rate/ DEG (spanning/stroom fasehoek per kanaal) / RMS.

## "V"/"A"/"P/ P"

Druk op (V/A/P/ P) en selecteer de te analyseren items: V: spanning/ A: stroom/ P: vermogen (P: Som per systeem, Totaalbedrag).

#### 6.7 Vermogenkwaliteit

Druk op Ouality om het scherm voor vermogenkwaliteit te openen.

## Factoren die de vermogenkwaliteit verminderen + symptomen

| Vermogen-<br>kwaliteit | Golfvorm | Symptoom                                                                                                    | Negatief effect                                                                                                    |
|------------------------|----------|----------------------------------------------------------------------------------------------------|----------------------------------------------------------------------------------------------------|
| Harmonischen           |          | Convertor- en thyristorcircuits<br>(fasecontrolecircuit) worden<br>gebruikt voor de controle van<br>algemene toestellen; deze<br>circuits beïnvloeden de stroom<br>en veroorzaken harmonischen. | Het doorbranden van<br>condensators en reactors,<br>geruis van transformatoren,<br>het slecht functioneren van<br>stroomonderbrekers,<br>schermflikkeringen of ruis<br>op stereo als gevolg van<br>stroom met harmonischen. |
| Spanningspiek          |          | Inschakelstromen treden op<br>wanneer schakelaars voor<br>stroomlijnen geactiveerd<br>worden. Dan treden er<br>onmiddellijk spanningspieken<br>op.                                              |                                                                                                    |
| Spanningsval           |          | Inschakelstromen treden op<br>wanneer motorbelastingen<br>geactiveerd worden. Dan krijgt<br>men een spanningsval.                                                                               | Stroompanne in de<br>apparaten of robotten of<br>reset van de PC en de<br>industriële machines.                                                                                                    |
| INT                    |          | De voeding wordt een seconde<br>onderbroken als gevolg van<br>blikseminslag.                                                                                                    |                                                                                                    |

KEW6315 Vermogen-Golfvorm Negatief effect Symptoom kwaliteit Schade aan een voeding of Transiënt, Geen contact aan een reset van het toestel als Overspanning stroomonderbreker, magneet of gevolg van een drastische (impuls) relais. spanningsschommeling (piek). Invloed op gesoldeerde Plotse hoge stroom contacten van schakelaars, (overstroom) doorslaan van ор apparaten zekering, Inschakelvoorzien afschakelen een motor. van de van stroom platte verliesstroomschakelaar, gloeilamp en condensator bij het gelijkrichtercircuit en aanschakelen ervan. schommelingen in de voedingsspanning. Een zware belasting op een specifieke fase omwille van schommelingen in de belasting van de elektrische lijn of Invloed spanning, op drastische uitbreiding van stroom, de werking van de Onbalansratio installaties. motor: negatieve Dit veroorzaakt vervormingen sequentiespanning en harmonischen. van spanningen stroomgolfvormen, spanningsval en negatieve sequentiespanningen. Er wordt te veel belasting veroorzaakt op bepaalde fasen door de stijging of daling van de Ongebalanceerde of belastingen die verbonden zijn geïnverteerde spanningen RMS elke met fase. bv. en harmonischen, met als intensief voedingslijnen motorinstabiliteit. of gevolg Flikkering gebruik van specifieke afschakeling van de 3E apparatuur, met als gevolg verliesstroomschakelaar of vervormingen op de golfvormen verhitting als gevolg van van spanning overbelasting. en stroom, spanningsval en geïnverteerde spanningen.

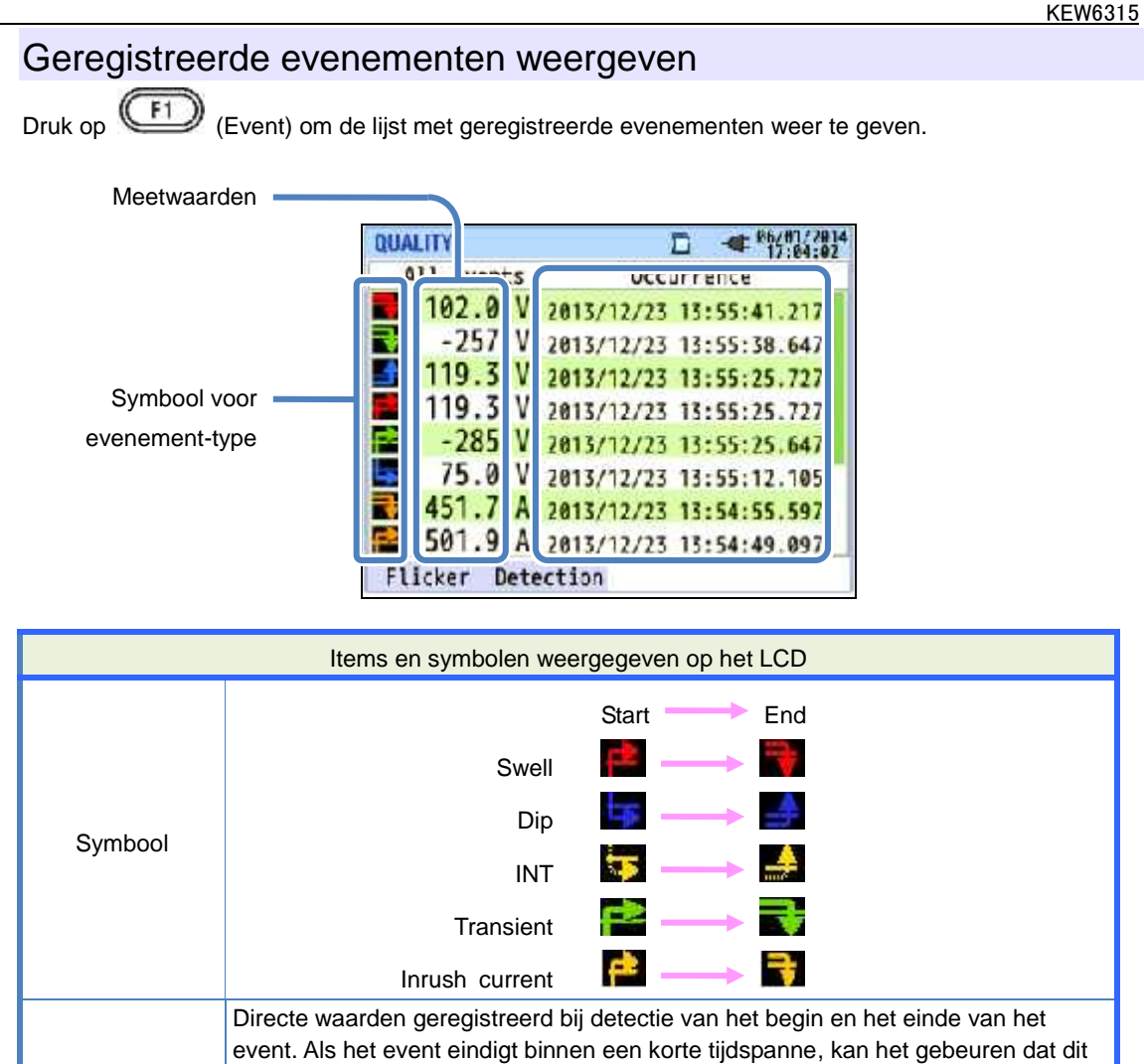

|                   | event. Als het event eindigt binnen een korte tijdspanne, kan het gebeuren dat dit   |
|-------------------|--------------------------------------------------------------------------------------|
|                   | event niet wordt weergegeven. Om de rms waarden te controleren die                   |
| Gemeten waarde    | geregistreerd werden vóór/na detectie, controleer dan de rms variatiegegevens. De    |
|                   | meetgegevens van het interval zijn nuttig voor het controleren van gebeurtenissen    |
|                   | van langere duur. Voor registratie van de events van vermogenkwaliteit, is het korte |
|                   | interval nuttig bij de analyse.                                                      |
| Datum en uur v.h. | Uur en datum waarop de KEW6315 het begin en het einde van het evenement              |

#### Evenement-detectie op meerfasige systemen

detecteert.

#### "INT"

event

Bij detectie van een INT-status op alle kanalen, geselecteerd overeenkomstig de bedradingsconfiguratie, wordt dit beschouwd als het begin van het evenement. Als de INT status eindigt op een willekeurig meetkanaal, wordt dit beschouwd als het einde van het evenement.

## "Swell"/ "Dip"/ "Inrush current"/ "Transient"

Bij stroom- of spanningsval in één van de evenementen op een meetkanaal, geselecteerd overeenkomstig de bedrading, wordt dit beschouwd als het begin van de gebeurtenis. Als het evenement eindigt op alle meetkanalen wordt dit beschouwd als het einde van de gebeurtenis.

#### Meten van spanningspiek/spanningsval/spanningsonderbreking/inschakelstroom (Swell/ Dip/ INT/

#### Inrush current)

Elke gebeurtenis wordt gedetecteerd met de RMS waarden in één ononderbroken golfvorm en met een overlapping van een halve golf. Het begin van de golfvorm waar het eerste evenement gedetecteerd is, wordt beschouwd als het begin van het evenement. Als er in de volgende golfvorm geen evenementen worden gedetecteerd, wordt het begin van de volgende golfvorm beschouwd als het einde van de gebeurtenis. De gedetecteerde gebeurtenis wordt geacht zich voorgedaan te hebben tussen het begin en het einde van de evenement-detectie.

Voorbeeld spanningsvaldetectie (DIP)

\* INT wordt gedetecteerd volgens dezelfde methode.

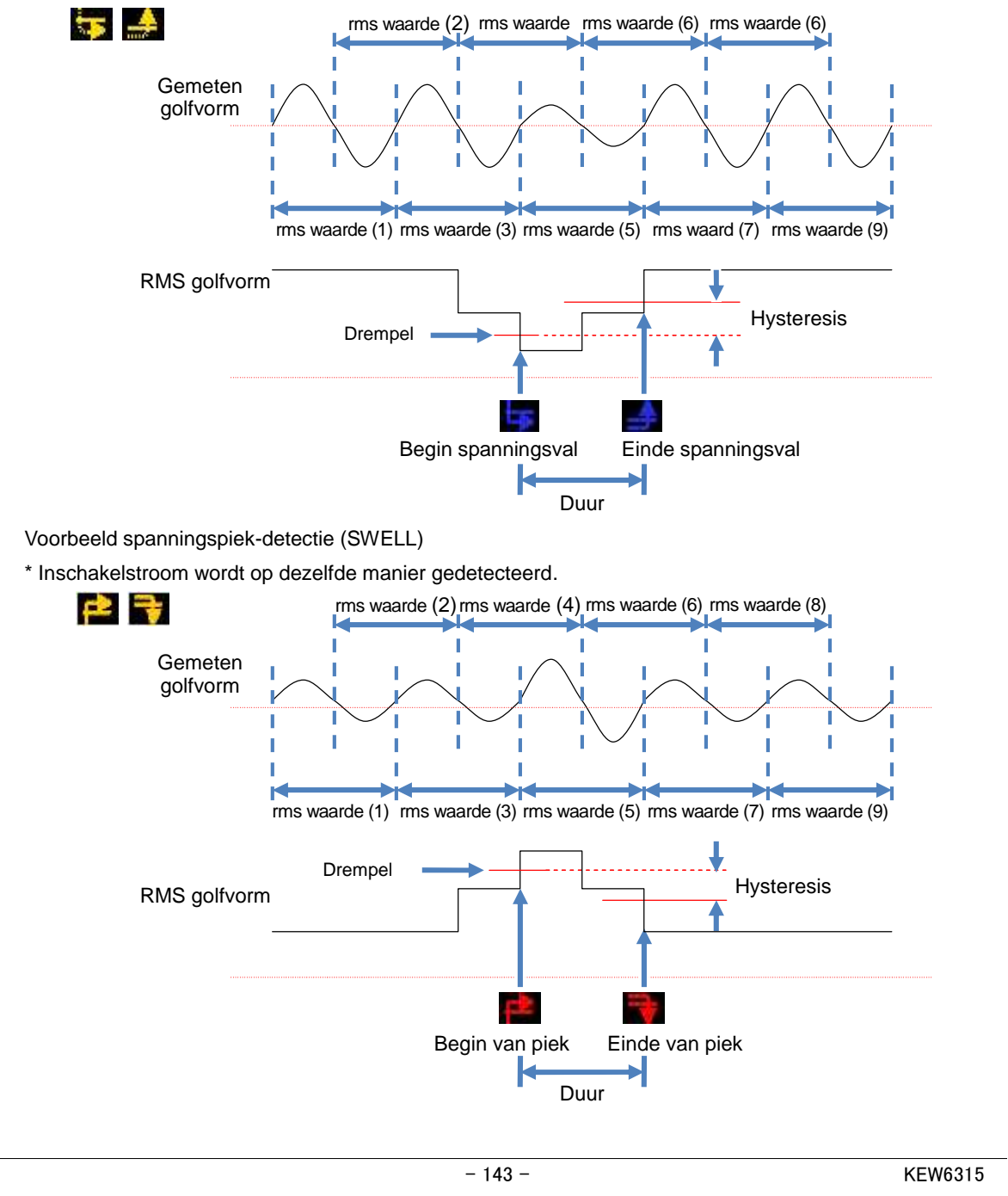

#### Transiëntdetectie

Spanningsgolfvormen worden zonder onderbreking gemonitord bij ongeveer 40ksps om transiënte evenementen te berekenen en te controleren en dit om de 200ms. Het begin van de tijdspanne van 200ms waarin de eerste transiënt gedetecteerd is, wordt beschouwd als het begin van het evenement. Als er geen verdere evenementen gedetecteerd worden in de volgende tijdspanne van 200ms, dan wordt het begin van de volgende periode beschouwd als het einde van de gebeurtenis. De gedetecteerde gebeurtenis wordt geacht zich voorgedaan te hebben tussen het begin en het einde van de evenement-detectie.

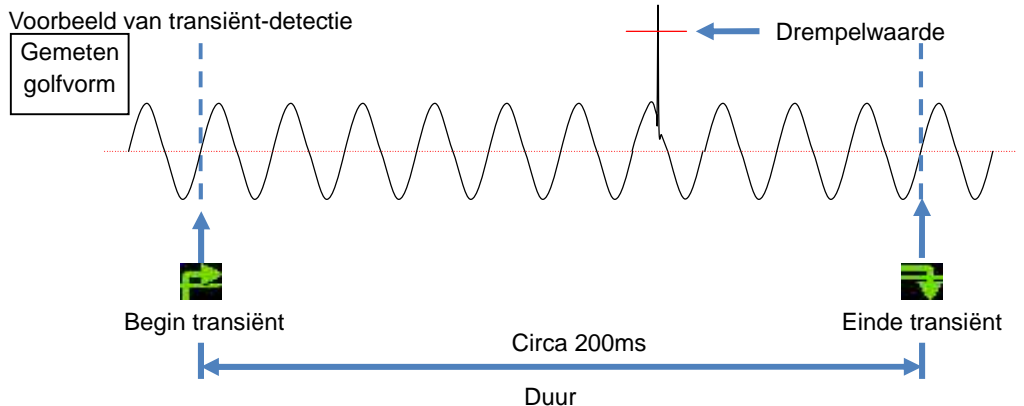

#### Gegevens opslaan

Duui

Als er zich een gebeurtenis voordoet, worden het type gebeurtenis, begin- en eindtijd evenals de gemeten waarden geregistreerd, samen met de volgende data.

Evenement-golfvorm

Golfvormen en ook evenement-data op alle kanalen worden geregistreerd gedurende circa 200ms (50Hz: 10 cycli, 60Hz: 12 cycli) op 8192 punten in totaal. Als er zich binnen 1 seconde verschillende gebeurenissen voordoen, worden enkel de golfvormen met de meest prioritaire gebeurtenissen geregistreerd. Als echter dezelfde soort van gebeurtenissen zich op hetzelfde tijdstip voordoen, wordt enkel de golfvorm met de hoogste (diepste) waarden eveneens dezelfde, dan komt die met de langste duur in aanmerking voor registratie. Wat de kanalen betreft, is er geen prioritaire volgorde.

[Prioritaire volgorde]: Spanningstransiënt -> INT -> Dip -> Swell -> Inrush current

**RMS** variaties

De RMS variaties voor spanning/stroom evenals de evenement-data op alle kanalen worden geregistreerd gedurende 1 sec.

Voorbeeld Dip-detectie gedurende circa 800ms (opgeslagen data)

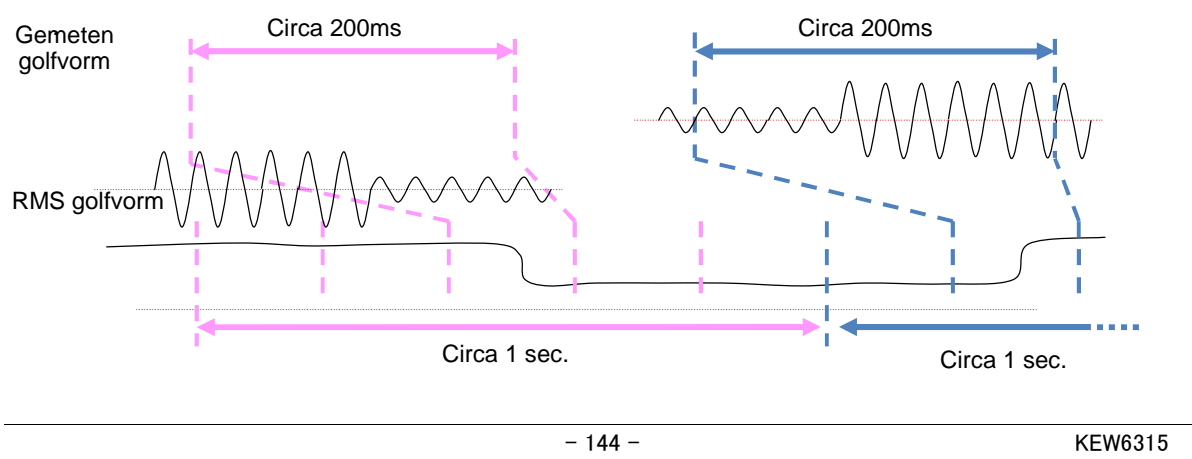

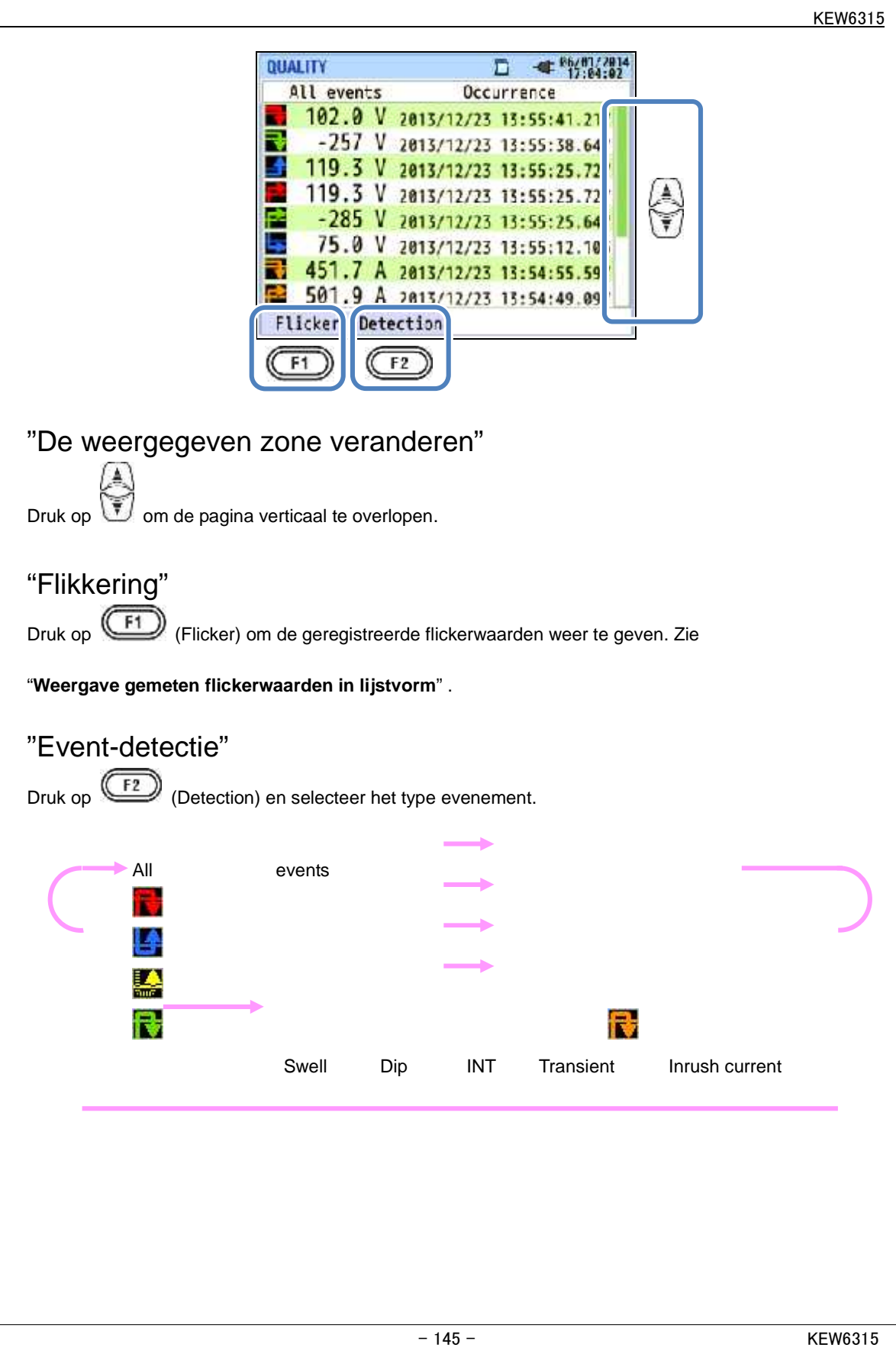

#### Weergave gemeten flickerwaarden in lijstvorm

Druk op (FI) (Flicker).

Druk op

w om de weergave te veranderen: V: Lijst/Pst(1min): Trendgrafiek/Plt: Overgangsverandering.

|                 | QUA          | LITY     |       |       | -41 | 36 48 1/28 4 |        |
|-----------------|--------------|----------|-------|-------|-----|--------------|--------|
| Resterende tijd | P            | st Calc. | 0     | 03:03 | ]   |              |        |
|                 | 1            |          | 467   |       |     |              |        |
|                 | V :          | 104.0    | 103.6 |       | V   |              |        |
|                 | Pst:<br>Imin | 0.671    | 0.716 |       |     | V            | 0      |
|                 | Pst:         | 0.513    | 0.524 |       |     | Pst          | 4      |
|                 | MAX          | 0.622    | 0.557 |       |     | (Imin)       | ¥1     |
|                 | PlL:         | 0.433    | 0.463 |       |     | D1+          | $\sim$ |
|                 | MAX          | 0.531    | 0.485 |       | U   | r.u.         |        |
|                 |              |          | f :   | 59.97 | Hz  |              |        |
|                 | Even         | t        |       |       |     |              |        |
|                 | C            | 5        |       |       |     |              |        |
|                 | C.           |          |       |       |     |              |        |

Indien variabele belastingen, zoals een vlamboogoven, aangesloten zijn, kunnen de spanningen schommelen en veranderingen veroorzaken in het verlichtingsniveau. Dit fenomeen noemt men "voltage flicker" (spanningsflikkering) en de graad van ernst ervan wordt aangeduid met "Pst" en "Plt".

| Items weergegeven op het LCD |                                                                                         |  |
|------------------------------|-----------------------------------------------------------------------------------------|--|
| Resterende tijd              | Aftelling totdat een Pst berekening beëindigd is. Dit duurt ongeveer 10 min.            |  |
| V                            | Fasespanning * Voor 3P3W en 3P3W3A, worden rms lijnspanningen weergegeven.              |  |
| f                            | Frequentie                                                                              |  |
| Pst,1min                     | Intensiteit van de flikkering van korte duur (1 min). Nuttig voor controle of onderzoek |  |
| ,                            | van de vermogenkwaliteit.                                                               |  |
| Pst                          | Intensiteit van de flikkering van korte duur (10 min).                                  |  |
|                              | Max Pst geregistreerd van het begin tot het einde van de meting. Update telkens         |  |
| F St, MAA                    | wanneer de gemeten waarden de voorgaande maxima overschrijden.                          |  |
| Plt                          | Intensiteit van de flikkering van lange duur (2 uur).                                   |  |
| Plt,MAX                      | Max Plt geregistreerd van het begin tot het einde van de meting. Update telkens         |  |
|                              | wanneer de gemeten waarden de voorgaande maxima overschrijden.                          |  |

#### "Evenement"

Druk op (Event) om de geregistreerde gebeurtenissen weer te geven. Zie "Weergave

#### geregistreerde gebeurtenissen".

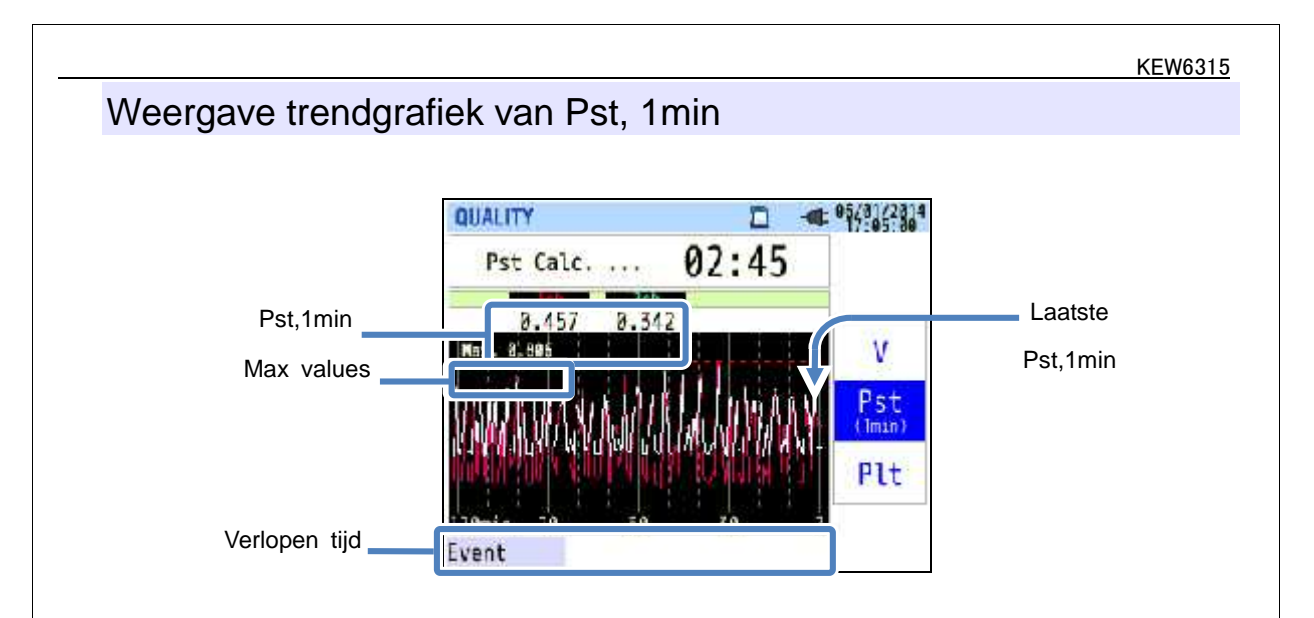

De "Pst, 1min" gemeten in de laatste 120 min. wordt op de trendgriek weergegeven.

| Items weergegeven op het LCD |                                                                                                    |  |
|------------------------------|----------------------------------------------------------------------------------------------------|--|
| Pst,1min                     | De recentste Pst (1 min)                                                                                                    |  |
| Max.waarde                   | Max "Pst, 1min" geregistreerd tijdens de meting. Update telkens wanneer de gemeten waarden de vorige maxima overschrijden.                                                                                    |  |
| Verlopen tijd                | De laatst gemeten waarde verschijnt uiterst rechts (op 0 min) en verplaatst zich naar<br>links naarmate de tijd vordert. De veranderingen van de laatste 120 min. kunnen op<br>één scherm weergegeven worden. |  |

#### Veranderingen van Plt weergeven

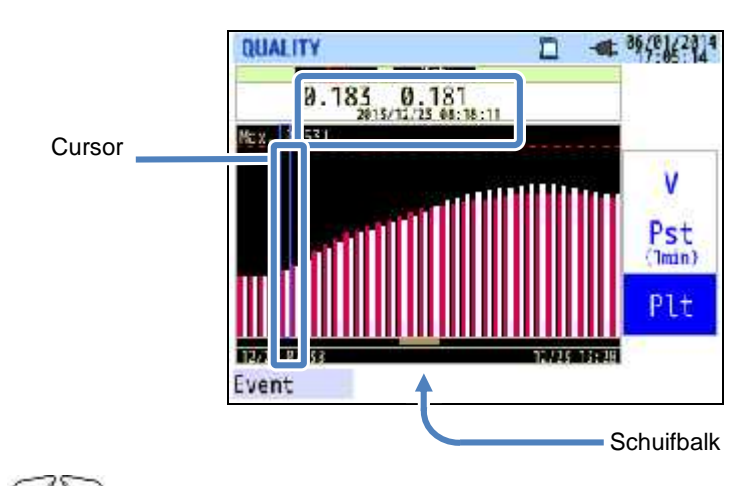

Druk op Om de cursor te verplaatsen of de pagina naar rechts en links te verschuiven. De

zwarte balk toont het percentage verborgen pagina's en de rode balk het percentage van de momenteel

weergegeven pagina.

|                 | Items weergegeven op het LCD                                             |
|-----------------|--------------------------------------------------------------------------|
| Gemeten Plt /   | De Plt per kanaal wordt weergegeven samen met de geregistreerde datum- & |
| Geregistr.datum | tijdinfo op de cursorpositie.                                            |

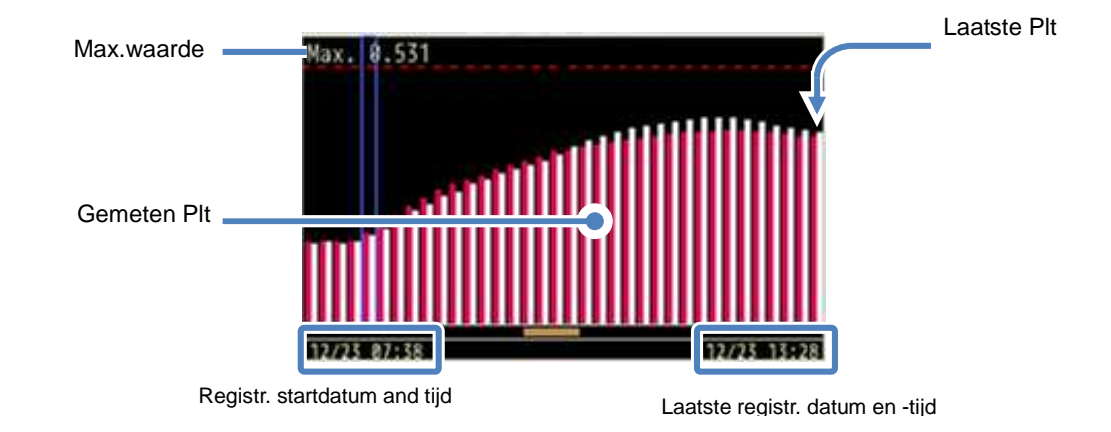

De registr. startdatum en -tijd verschijnen wanneer er geen verandering van de Plt op één pagina kunnen beschreven worden.

| Items weergegeven op het LCD |                                                                                                    |  |
|------------------------------|----------------------------------------------------------------------------------------------------|--|
| Max .waarde                  | Max. Plt geregistreerd vanaf het begin van de registratie tot nu. Update telkens wanneer de gemeten waarden de vorige maxima overschrijden. |  |
|                              |                                                                                                    |  |

## 7 Andere functies

#### "Data hold"

De display-update kan ongedaan gemaakt worden door een druk op de "DATA HOLD" toets. Het " icoontje verschijnt als de display-update gedeactiveerd is. Het icoontje verdwijnt en de display-update kan weer geactiveerd worden door nogmaals de "DATA HOLD" toets in te drukken. Veranderen van scherm is mogelijk. Bovendien worden de meetwaarden en de event-informatie continu geregistreerd, zelf wanneer de Data-holdfunctie geactiveerd is.

## "Toetsvergrendeling"

Door de "DATA HOLD" toets min. 2 sec in te drukken, deactiveert men alle toetsen, behalve de LCD toets;

het icoontje verschijnt. Druk nogmaals 2 sec. of langer op deze toets om gedeactiveerde toetsen te reactiveren.

## "Verlichting uitschakelen"

Druk op de LCD toets om de verlichting uit te schakelen. Om de verlichting opnieuw aan te schakelen, drukt men op een willekeurige toets, behalve de aan/uit-toets.

#### "Automatische uitschakeling verlichting" als de KEW6315 verbonden is met een voeding:

De LCD verlichting schakelt automatische uit 5 min. na de laatste handeling. Druk op een willekeurige toets, behalve de aan/uit-schakelaar, om de verlichting opnieuw aan te schakelen. Om de automatische uitschakelfunctie ongedaan te maken, selecteert u "Disable auto-off" bij de instellingen (Setup).

#### als de KEW6315 op batterijen werkt:

De helderheid vermindert met de helft. De verlichting schakelt automatisch uit 2 min. nadat ze is aangeschakeld. Druk op een willekeurige toets, behalve de aan/uit-schakelaar om de verlichting te reactiveren. De verlichting is niet continu aan als het toestel op batterijen werkt.

#### "Automatische uitschakeling" als de KEW6315 verbonden is met een voeding:

Het toestel schakelt 5 min. na de laatste handeling automatisch uit. Deze functie werkt niet terwijl het toestel data registreert. Druk nogmaals op de aan/uitschakelaar.

Om de aan/uit-schakelfunctie ongedaan te maken, selecteert u "Disable auto-off" bij de instellingen (Setup).

## als de KEW6315 op batterijen werkt:

Het toestel schakelt 5 min. na de laatste handeling automatisch uit. Deze functie werkt niet terwijl het toestel data registreert. Druk op de aan/uit-schakelaar om het toestel opnieuw aan te schakelen.

Om de aan/uit-schakelfunctie ongedaan te maken, selecteert u "Disable auto-off" bij de instellingen (Setup).
# "Automatische bereikkeuze" (Stroombereik)

De stroombereiken op elke stroomtang worden automatisch geselecteerd overeenkomstig de gemeten rms stroom. Deze functie is niet werkzaam tijdens het registreren van gebeurtenissen i.v.m. vermogenkwaliteit. Er wordt naar een hoger bereik geschakeld als de ingangswaarde 300% piek van elk bereik overschrijdt en er wordt een lager bereik geselecteerd als de ingangswaarde lager is dan 100% piek van elk bereik. Echter, wanneer "AUTO" geselecteerd is, wordt het hogere bereik aangepast aan de weergegeven waarden.

### "Stroomtangdetectie"

Druk op de "Detection" toets op het SETUP-menu om de aangesloten stroomtangen te detecteren. De KEW6315 detecteert automatisch de aangesloten stroomtangen en controleert de instellingen ervan.

# "Herstel na stroompanne"

Als de voeding onverwacht verbroken wordt tijdens een registratie, wordt de onderbroken registratie voortgezet nadat de stroompanne herstel is.

# "Schermafdruk"

Druk op "PRINT SCREEN" om het geopende scherm als BMP (bitmap) bestand te bewaren.

\* Max. bestand: circa 77KB

# "Behoud van de instellingen"

De instellingen gebruikt tijdens de vorige test worden niet gewist als u het toestel uitschakelt. De KEW6315 onthoudt en past de vorige instellingen aan. \* De eerste maal dat u het toestel gebruikt worden de standaardwaarden weergegeven.

# "Snelle opstartgids"

Druk op "START/STOP" om de snelle opstartgids te starten. Het is nuttig de registratie te starten door enkele eenvoudige instellingen te doen overeenkomstig de weergegeven schermen.

# "Statusindicator"

De rode LED-indicator knippert als de verlichting uit is en de groene LED-indicator blijft aan tijdens de registratie, ongeacht de status van de verlichting. De groene LED-indicator knippert in stand-bymodus.

# 8 Aansluiting van het toestel

# 8.1 Gegevensoverdracht naar PC

De gegevens op de SD kaart of in het interne geheugen kunnen naar een PC overgebracht worden via USB of SD kaartlezer.

|                             | Transfer naar PC via: |   |  |
|-----------------------------|-----------------------|---|--|
|                             | Kaartlezer            |   |  |
| Gegevens SD kaart (bestand) |                       | 0 |  |
| Gegevens intern geheugen    | 0                     |   |  |
| (bestand)                   |                       |   |  |

<sup>\*1</sup>: Voor overdracht van een grote hoeveeheid data is het aangewezen om de SD kaart te gebruiken omdat overdracht via USB meer tijd vergt dan bij gebruik van een SD kaartlezer. (transfertijd: circa 320MB/uur)

Voor het gebruik van SD kaarten, gelieve de handleiding van de SD kaart te gebruiken.

Om probleemloos data te bewaren, wis dan voorraf op de SD kaart alle bestanden behalve de gegevens gemeten met het toestel.

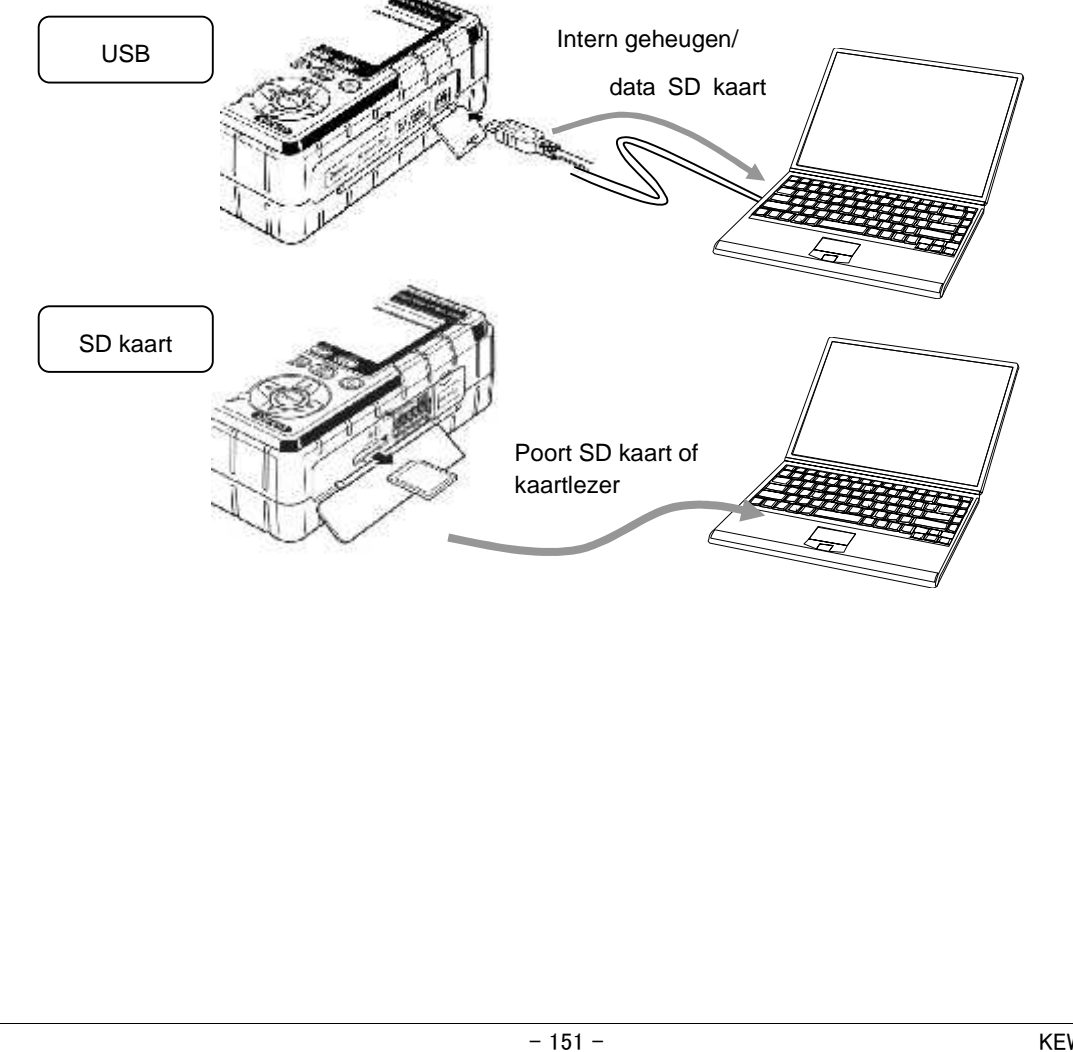

# 8.2 Gebruik Bluetooth<sup>®</sup> functie

Meetgegevens kunnen in werkelijke tijd gecontroleerd worden op android-apparaten via Bluetooth<sup>®</sup> communicatie. Eerst moet men de Bluetooth<sup>®</sup> functie activeren alvorens de Bluetooth<sup>®</sup> communicatie te gebruiken. (Instelling No. 26: Bluetooth)

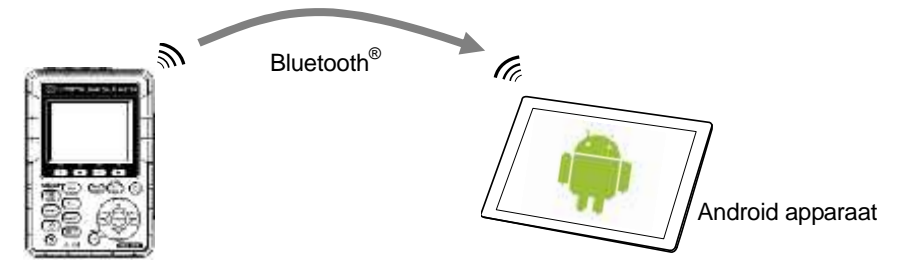

- \* Voordat u deze functie gebruikt, dient u de speciale applicatie "KEW Smart" van het internet te downloaden. De applicatie "KEW Smart" is gratis beschikbaar op de downloadsite. (Internet-toegang vereist mits eventuele kosten)
- \* "Bluetooth<sup>®</sup>" is een gedeponeerd handelsmerk van Bluetooth SIG.

# 8.3 Signaalcontrole

# Aansluiting op ingang/uitgangsklemmen

### OPGELET

De spanningen op de klemmen mogen de volgende bereiken niet overschrijden.

\* voor ingangsklemmen: binnen ± 11V, voor uitgangsklemmen: tussen 0 en 30V (50mA, 200mW).

Anders kan het toestel beschadigd worden.

De basis van elke L-klem is dezelfde. Verbind nooit verschillende basisniveaus van verschillende ingangen tegelijkertijd. De basissen van de L-klemmen voor elk kanaal zijn geïntegreerd. Verbind nooit gelijktijdig ingangen met verschillene basisniveaus met de klem.

Ingangsklem

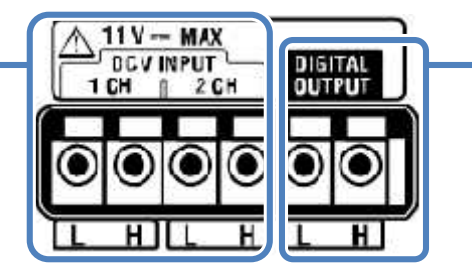

Uitgangsklem

Let erop dat de geleiders met de juiste klemmen verbonden zijn.

Geleiders met de volgende afmetingen kunnen gebruikt worden.

Geschikte geleider: enkele draad 1.2 (AWG16), getwiste geleider 1.25mm<sup>2</sup> (AWG16),

#### vlechtdraad 0.18mm of meer

Bruikbare geleider: enkele draad 0.4 - 1.2 (AWG26 - 16), getwiste geleider 0.2 - 1.25mm<sup>2</sup> (AWG24 - 16), vlechtdraad 0.18mm of meer

Standaardlengte onbeschermde geleider: 11mm

1 Open het connectorklepje.

- 2 Druk op het rechthoekige uitsteeksel boven een klem met een platte schroevendraaier en voer een signaalgeleider in.
- 3 Verwijder de driver en bevestig de geleider.

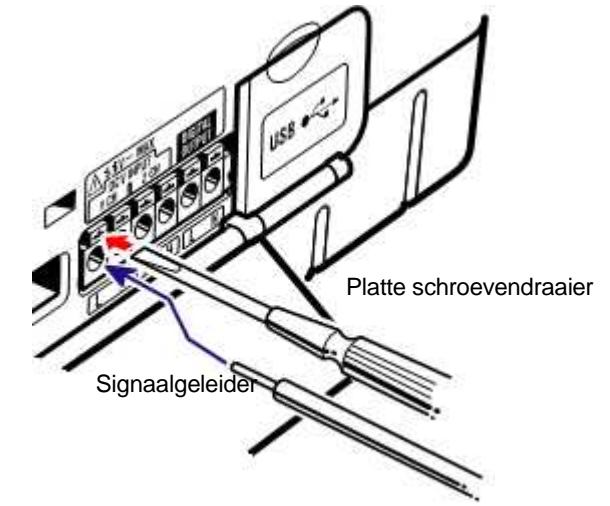

# "Ingangsklem"

Om de uitgangsspanningssignalen van thermische sensoren te controleren. Deze klemmen zijn nuttig om tegelijkertijd signalen te meten van andere apparaten en stroompannes.

Aantal kanalen: 2

Ingangsweerstand: circa 225.6k

# "Uitgangsklem"

Om de uitgangsklemmen vast in te stellen op "Low" ingeval gebeurtenissen i.v.m. vermogenkwaliteit blijven duren. De gebruikelijke instelling is "High" maar verandert in "Low" als de duur van een gebeurtenis minder dan 1 sec. bedraagt. Dit is enkel van toepassing op gebeurtenissenen met de hoogste prioriteit. Om de uitgangen in te stellen op gebeurtenissen met lage prioriteit, selecteert u "OFF" voor gebeurtenissen met hogere prioriteit dan de gewenste gebeurtenis. Zie "Drempelinstelling voor Vermogenkwaliteit (Event)". \* [Priority order]: Transient -> INT -> Dip -> Swell -> Inrush current

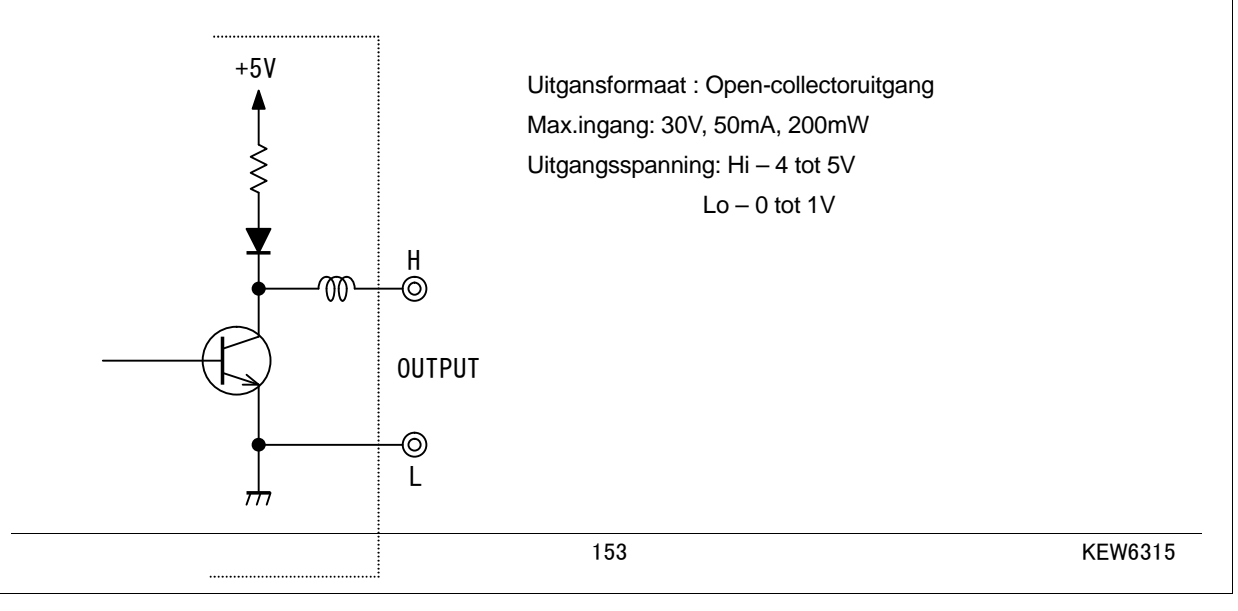

### 8.4 Stroom trekken van de gemeten lijnen

Als het moeilijk is stroom te trekken van een stopcontact werkt de KEW6315 met de stroom van de

gemeten lijn door gebruik te maken van de voedingsadapter MODEL8312 en de spanningstestsnoeren.

### GEVAAR

Als het toestel en de testsnoeren samen gebruikt worden, is de laagste categorie van beide van toepassing. Controleer of de gemeten spanning van het meetsnoer niet overschreden wordt.

Verbind geen spanningstestsnoer, tenzij dit vereist is voor de gewenste parameters.

Verbind de spanningstestsnoeren eerst met het toestel en dan pas met de gemeten lijn.

Ontkoppel nooit de spanningstestsnoeren van de connectors van het toestel tijdens een meting (als het toestel onder spannings is).

Verbind met de uitgaande zijde van een stroomonderbreker, gezien de stroomcapaciteit aan de binnenkomende zijde groot is.

#### 

Schakel het toestel uit alvorens de adapter en de meetsnoeren aan te sluiten.

Verbind het spanningstestsnoer eerst stevig met het toestel.

Doe geen meting in abnormale omstandigheden zoals een beschadigde behuizing en onbeschermde metalen onderdelen.

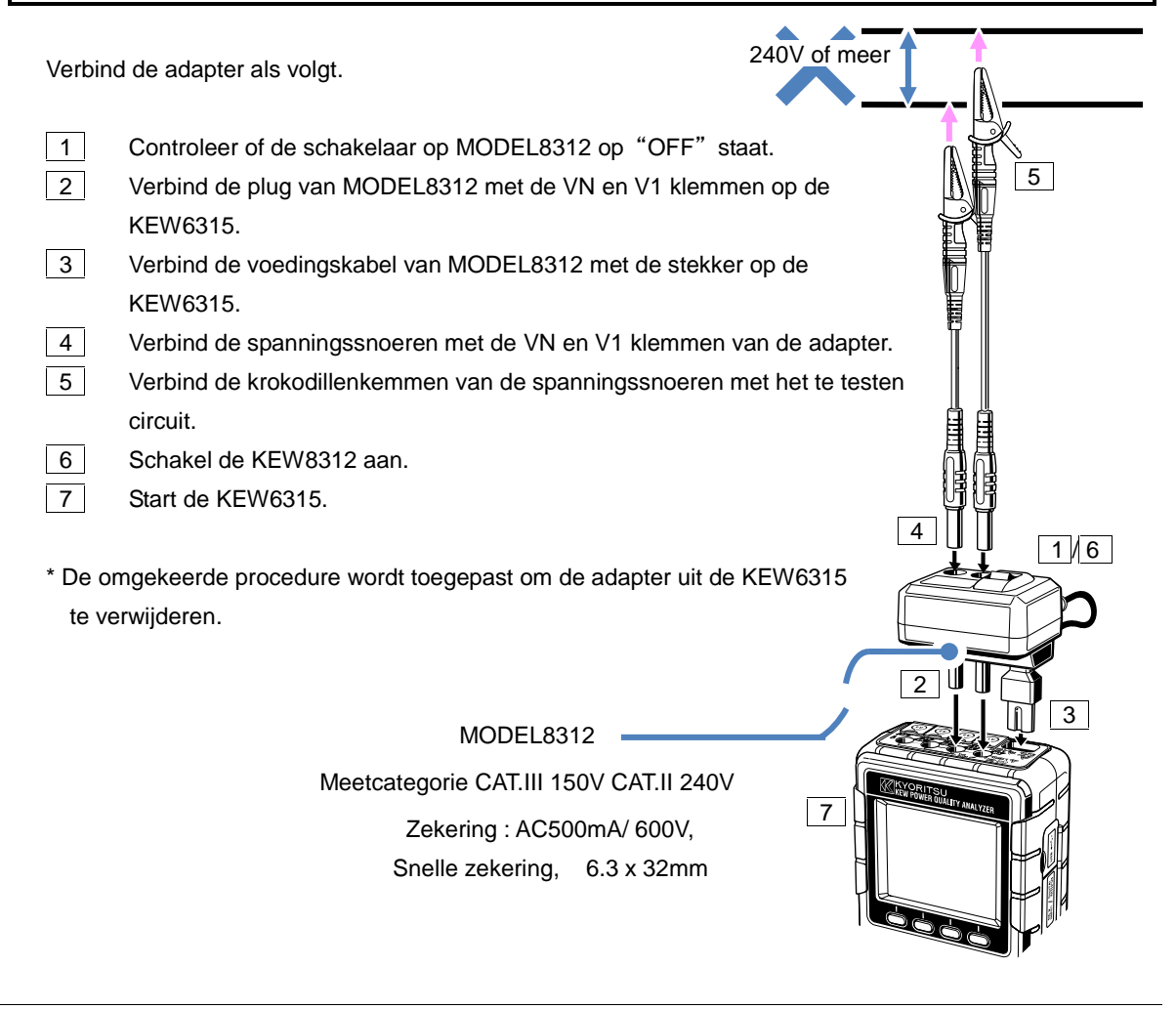

# 9 PC software voor instellingen en data-analyse

De speciale software "KEW Windows for KEW6315" voor data-analyse en instellingen van de KEW6315 is beschikbaar. \* Automatische creatie van grafiek en lijst van de geregistreerde data. Uniform beheer van instelling en geregistreerde data verkregen van verschillende apparaten. De gegevens kunnen uitgedrukt worden in waarden van ruwe olie en CO<sub>2</sub>.

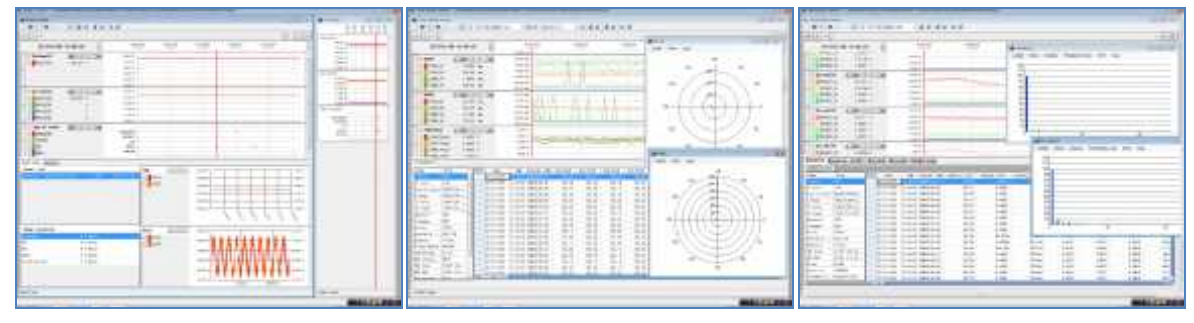

Zie installatiehandleiding voor "KEW Windows for KEW6315" en installeer de applicatie en de USB driver in uw PC.

#### Interface

Dit instrument is voorzien van USB en Bluetooth interfaces. Communicatiemethode: USB Ver2.0 Bluetooth: Bluetooth Ver2.1+EDR (Klasse2) Compatible profiel: SPP

Het volgende is mogelijk met de USB/ Bluetooth communicatie.

- \* Downloaden van bestanden in het interne geheugen van het toestel naar de pc
- \* Instellingen doen voor het toestel via een PC
- \* Weergave van de meetresultaten als grafiek in realtime op een PC en tegelijkertijd opslaan van de meetgegevens

#### Systeemvereisten

- \* OS (besturingssysteem) Windows<sup>®</sup> 8/ 7/ Vista/ XP
- \* Display
- 1024 × 768 dots, 65536 kleuren of meer
- \* HDD (vereiste ruimte op de harde schijf) 1Gbyte of meer (inclusief Framework)
- \*.NET Framework (3.5 of meer)

#### Handelsmerk

- \* Windows® is een gedeponeerd handelsmerk van Microsoft in de Verenigde Staten
- $^{\ast}$  Bluetooth  $^{\otimes}$  is een gedeponeerd handelsmerk van Bluetooth SIG.

De recentste software is beschikbaar om te downloaden van onze homepage.

http://www.kew-ltd.co.jp

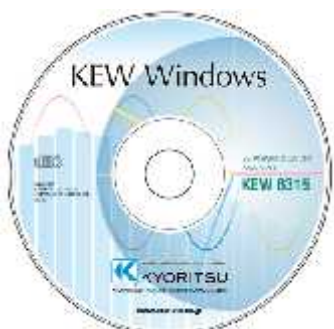

# **10 Specificaties**

#### 10.1 Veiligheidsvereisten Locatie voor gebruik : Binnen, hoogte max. 2000m : 23°C±5°C, relatieve vochtigheid max. 85% (geen condensatie) Temp.- & vochtigh. bereik (gegarandeerde nauwkeurigheid) Bedrijfstemp. & : 0°C tot 45°C, relatieve vochtigheid, max. 85% (geen condensatie) -vochtigheid **Opslagtemp.** & : -20°C tot 60°C, relatieve vochtigheid, max. 85% (geen condensatie) -vochtigheid Max. overspanning AC5160V/ ged. 5 sec. tussen (spanningsingangsklem) en (behuizing) AC3310V/ ged. 5 sec. tussen (spanningsingangsklem) en (stroomingangsklem, stekker, USB connector) AC2210V/ ged. 5 sec. tussen (stekker) en (stroomingangsklem, USB connector, behuizing) Isolatieweerstand : 50M of meer / 1000V; tussen (spanning/stroomingangsklem, stekker) en (behuizing) Normen : IEC 61010-1 Meetcategorie CAT.IV 300V CAT.III 600V CAT.II 1000V vervuilingsgraad 2, IEC 61010-031, IEC61326 Kllasse A Stof-/spatwaterdicht : IEC 60529 IP40

# 10.2 Algemene specificaties

Gemeten lijn en ingangskanaal: het huidige kanaal (A2-A4), ongeacht het geselecteerde bedradingssysteem, kan voor alle meetdoeleinden gebruikt worden.

| Podradingssysteem                    | Ingangskanaal     |             |  |  |
|--------------------------------------|-------------------|-------------|--|--|
| Deuraungssysteem                     | Spanning          | Stroom      |  |  |
| Single-phase2-wire-1-system (1P2W-1) | VN-V1             | A1          |  |  |
| Single-phase2-wire-2-system (1P2W-2) | VN-V1             | A1,A2       |  |  |
| Single-phase2-wire-3-system (1P2W-3) | VN-V1             | A1,A2,A3    |  |  |
| Single-phase2-wire-4-system (1P2W-4) | VN-V1             | A1,A2,A3,A4 |  |  |
| Single-phase3-wire-1-system (1P3W-1) | VN-V1,V2          | A1,A2       |  |  |
| Single-phase3-wire-2-system (1P3W-2) | VN-V1,V2          | A1,A2,A3,A4 |  |  |
| Three-phase3-wire-1-system (3P3W-1)  | VN-V1,V2          | A1,A2       |  |  |
| Three-phase3-wire-2-system (3P3W-2)  | VN-V1,V2          | A1,A2,A3,A4 |  |  |
| Three-phase3-wire(3P3W3A)            | V1-V2,V2-V3,V3-V1 | A1,A2,A3    |  |  |
| Three-phase4-wire(3P4W)              | VN-V1,V2,V3       | A1,A2,A3    |  |  |
|                                      |                   |             |  |  |

LCD

: 3.5inch, TFT, QVGA(320×RGB×240)

Display-update : om de 1 sec\*

\* Er kan een vertraging zijn van de display-update (max. 2 sec) ingevolge de wiskundige verwerking. Er is echter geen vertraging tussen de geregistreerde data en de datumstempel.

Verlichting (Druk op de LCD toets om de verlichting uit te schakelen, druk op een willekeurige toets behalve de aan/uit-schakelaar om de verlichting aan te schakelen.)

|                      | shakelaal em        | de verhenning dan te   | oonanoion      | ••)                                 |
|----------------------|---------------------|------------------------|----------------|-------------------------------------|
| PQ meting            | : IEC 61000         | 0-4-30 Ed.2 Klasse S   |                |                                     |
| Afmeting             | : 175(L)×12         | 20(B)×68(D)mm          |                |                                     |
| Gewicht              | : circa 900g        | (inclusief batterijen) |                |                                     |
| Accessoires          | : V testsnoe        | eren MODEL7255 (roo    | od, wit, blauw | v, zwart) met krokodillenklem 1 set |
|                      | Voedingsk           | abel MODEL7169…        |                | ····· 1 st.                         |
|                      | USB kabe            | I MODEL7219            |                | ····· 1 st.                         |
|                      | Snelgids ··         |                        |                | ····· 1 st.                         |
|                      | CD-ROM              |                        |                | ····· 1 st.                         |
|                      | PC soft             | ware voor instelling e | en data-ana    | alyse                               |
|                      | (KEW V              | Vindows for KEW631     | 5)             |                                     |
|                      | Handlei             | iding-data (PDF besta  | and)           |                                     |
|                      | Alkalineba          | tterij AA (LR6) ······ | ·····          | 6 st.                               |
|                      | SD kaart N          | M-8326-02              |                | ····· 1 st.                         |
|                      | Draagtas I          | MODEL9125              |                | ······ 1 st.                        |
|                      | Ingangskle          | emmenbord              |                | ····· 1 st.                         |
|                      | Kabelmark           | keerder                | ··· 8 kleure   | en x 4 st. elk (rood. blauw. geel.  |
|                      |                     |                        | aroen, b       | pruin, griis, zwart, wit)           |
| Opties               | : Stroomtan         | g                      | 5 , .          |                                     |
|                      | MODEL8              | 128 (Stroomtang        | 50A            | ø24mm)                              |
|                      | MODEL8              | 127 (Stroomtang        | 100A           | ø24mm)                              |
|                      |                     | 126 (Stroomtang        | 200A<br>500A   | Ø40mm)                              |
|                      | MODEL8              | 124 (Stroomtang        | 1000A          | ø68mm)                              |
|                      | MODEL8              | 129 (Flexibele str.tan | q3000A         | ø150mm)                             |
|                      | MODEL8              | 130 (Flexible str.tang | 1000A          | ø110mm)                             |
|                      | MODEL8 <sup>2</sup> | 146 (Lekstroomtang     | 10A            | ø24mm)                              |
|                      | MODEL8              | 147 (Lekstroomtang     | 10A            | ø40mm)                              |
|                      | MODEL8              | 148 (Lekstroomtang     | 10A            | ø68mm)                              |
|                      | MODEL8              | 141 (Lekstroomtang     | 1A             | ø24mm)                              |
|                      |                     | 142 (Lekstroomtang     | 1A<br>1 A      | Ø4UMM)<br>«68mm)                    |
| Handleiding voor lek | NODELO              | 143 (Lekstroomlang     | IA             | Ø66mm)                              |
| Draagtas met magne   | et MODEL91          | 32                     |                |                                     |
| Voedingsadapter MO   | DEL8312 (C          | AT.III 150V, CAT.II 24 | 0V)            |                                     |
| Nauwkeurigheid       | :binnen ±5 :        | sec/ dag               |                |                                     |
| Voeding              | : AC voedin         | g                      |                |                                     |
| Spanningsbereik      |                     | AC100V(AC90V) -        | AC240V(A       | C264V)                              |
| Frequentie           |                     | 50Hz(47Hz) - 60Hz      | (63Hz)         |                                     |
| Verbruik             |                     | 7VAmax                 | · ·            |                                     |

#### : DC voeding

|                                   | Droge batterij                    | Herlaadbare batterij              |
|-----------------------------------|-----------------------------------|-----------------------------------|
| Spanning                          | DC3.0V                            | DC2.4V                            |
|                                   | (1.5V×2 in serie × 3 in parallel) | (1.2V×2 in serie × 3 in parallel) |
| Batterij                          | AA Alkaline (LR6)                 | AA Ni-MH (1900mA/h)               |
| Stroomverbruik                    | 1.0A typ.(@3.0V)                  | 1.1A typ.(@2.4V)                  |
| Levensduur batt. *ref. waarde bij | 3 u: verlichting uit              | 4.5 u: verlichtng uit             |
| 23ºC                              |                                   | * met volledig opgeladen batt.    |

#### Realtime besturingssysteem:

Dit product gebruikt de broncode van T-Kernel onder T-Licentie verleend door het T-Engine Forum (<u>www.t-engine.org</u>) Deze software is gedeeltelijk onder copyright (c) 2010 The FreeType Project (www.freetype.org).

Alle rechten voorbehouden.

| Externe communicatiefunctie | : USB * USB kabellengte: 2m max.            |
|-----------------------------|---------------------------------------------|
| Connector                   | mini-B                                      |
| Communicatiemethode         | USB Ver2.0                                  |
| USB identificatie-nr        | Verkoper ID: 12EC(Hex)                      |
|                             | Product ID: 6315(Hex)                       |
|                             | Serienummer: individueel nummer 0+7 cijfers |
| Communicatiesnelheid        | 12Mbps (volle snelheid)                     |
|                             | : Bluetooth <sup>®</sup>                    |
| Communicatiemethode         | Bluetooth <sup>®</sup> Ver2.1+EDR Klasse2   |
| Profiel                     | SPP                                         |
| Frequentie                  | 2402 - 2480MHz                              |
| Modulatiemethode            | GFSK(1Mbps), /4-DQPSK(2Mbps), 8DPSK(3Mbps)  |
| Transmissiesysteem          | Frequentie – stappensysteem                 |

Digitale uitgangsklem:

Normaal is deze ingesteld op "High". Ze verandert in "Low" als de meetwaarden de drempels voor elke power quality event overschrijden. Gewoonlijk is deze vast ingesteld op "High", maar verandert in "Low" als de duur van een event minder dan 1 sec. bedraagt. Dit is enkel van toepassing op events met de hoogste prioriteit. Om de genererende uitgangen aan te passen aan de events met lage prioriteit, selecteer dan "OFF" voor events met een hogere prioriteit dan het gewenste event.

\* [Priority order]: Transient -> INT -> Dip -> Swell -> Inrush current

| Connector        | Klemmenblok met 6 polariteiten (blauw, rood, grijs ML800-S1H-6P) |
|------------------|------------------------------------------------------------------|
| Uitgangsformaat  | Open-collector-uitgang, Low is actief                            |
| Ingangsspanning  | 0 - 30V, 50mAmax, 200mW                                          |
| Uitgangsspanning | High:4.0V-5.0V, Low:0.0 - 1.0V                                   |

| ocatie voor data-opslag: I | Intern FLASH geheugen                                                                |
|----------------------------|--------------------------------------------------------------------------------------|
| Opslagcapaciteit           | 4MB (Data-opslagcapaciteit: 3,437,500byte)                                           |
| Max. data-afmeting         | 14,623byte/data (max: 234 data) <sup>3</sup> 3P3W-2/1P3W-2 (Vermogen + Harmonischen) |
| Max. aantal opgeslagen     | 3 * Aantal malen dat u een meting kan starten.                                       |
| bestanden                  |                                                                                      |
| Icoonweergave              | Als het interne geheugen beschikbaar is, wordt het "                                 |
|                            | display weerce ven tijdens de registratie.                                           |
| FULL indicatie             | Het icoontje "                                                                       |
|                            | opgeslagen bestanden de capaciteit overschrijdt. De gegevens kunnen nie              |
|                            | opgeslagen worden als deze icoon verschijnt.                                         |
|                            | Het toestel meet continu integratie/verbruik maar registreert niet d                 |
|                            | gegevens.                                                                            |
| : SE                       | ) kaart                                                                              |
| Opslagcapaciteit           | 2GB (Data-opslagcapaciteit: 1.86Gbyte)                                               |
| Max. data-afm. (2GB)       | 14,623byte/data (Max:1,271,964 data) *3P3W-2/1P3W-2                                  |
|                            | (Vermogen+Harmonischen)                                                              |
| Max.aantal opgeslagen      | 65536 * Aantal keren dat u een meting kan starten.                                   |
| bestanden                  |                                                                                      |
| (2GB)<br>Icoonweergave     | (100)-                                                                               |
| loolinioorgavo             | Als de SD kaart beschikbaar is, wordt de "🛄" icoon weergegeven.                      |
| Formaat (2GB)              | FAT16                                                                                |
| FULL indicatie             | (max)                                                                                |
|                            | De "                                                                                 |
|                            | opgeslagen bestanden de capaciteit overschrijdt. Er kunnen geen gegeven              |
|                            | opgeslagen worden als deze icoon oplicht.                                            |
|                            | Het toestel meet continu integratie/verbruik maar registreert niet de gegeven        |

### **10.3 Meetspecificaties**

### Gemeten items en aantal analysepunten

Berekend met 8192 meetpuntdata waarbij men 200ms (50Hz:10 cycli, 60Hz:12 cycli) als één meetgebied bekijkt.

Frequentie, rms spanning/stroom, actief vermogen, schijnbaar vermogen, reactief vermogen, PF, PA condensator.

Berekend met 2048 meetpuntdata waarbij men 200ms(50Hz:10 cycli, 60Hz:12 cycli) als één meetgebied bekijkt.

Spanning/stroom-onbalansverhouding, rms harmonischen spanning/stroom (% inhoud), reactief vermogen van harmonischen, totale vervormingsfactor spanning/stroom-harmonischen (THDV-F/R)/ (THDA-F/R), fasehoek van spanning/stroom-harmonischen, faseverschil van spanning/stroom-harmonischen.

Berekend met: 819 meetpuntdata (50Hz), 682 meetpuntdata (60Hz) waarbij men één golfvorm die elke halve golf overlapt wordt, bekijkt als één meetgebied.

Spanningsval, spanningspiek, INT, inschakelstroom

Beschrijvingen gebaseerd op directe waarden gemeten bij 40.96ksps.

Spanning/stroom-golfvorm, externe ingangsspanning

# Items gemeten bij directe meting Frequentie f [Hz]

| •                  |                                                                                                    |
|--------------------|----------------------------------------------------------------------------------------------------|
| Weergegeven        | 4 digits                                                                                                    |
| Nauwkeurigheid     | ±2dgt (40.00Hz - 70.00Hz, V1 bereik 10% - 110%, sinusgolf)                                                                     |
| Weergavebereik     | 10.00 - 99.99Hz                                                                                                    |
| Ingang             | V <sub>1</sub> (fix)                                                                                                    |
| 10-sec gemid       | delde frequentie f10 [Hz]                                                                                                    |
| Weergegeven        | 4-digits * bv. gemiddelde frequentiewaarden met 10 sec interval                                                                |
| digits             |                                                                                                    |
| Meetsysteem        | Conform IEC61000-4-30                                                                                                    |
| Nauwkeurigheid     | ±2dgt (40.00Hz - 70.00Hz, V1 bereik 10% - 110%, sinusgolf)                                                                     |
| Weergavebereik     | 10.00 - 99.99Hz                                                                                                    |
| Ingang             | V <sub>1</sub> (fix)                                                                                                    |
| R.M.S. spann       | ing V [Vrms]                                                                                                    |
| Bereik             | 600.0/1000V                                                                                                    |
| Weergegeven digit  | 4 digits                                                                                                    |
| Effectief ingangs- |                                                                                                    |
| bereik             | 1% - 120% V. bereik (rms) en 200% V. bereik (piek)                                                                             |
| Weergavebereik     | 0.15% - 130% v.h. bereik ("0" wordt weergegeven bij minder dan 0.15%)                                                          |
| Crestfactor        | 3 of minder                                                                                                    |
| Meetsysteem        | Convorm IEC61000-4-30                                                                                                    |
| Nauwkeurigheid     | Nemen we een meting van 40-70Hz, sinusgolf in het 600V bereik:                                                                 |
|                    | 10% - 150% tegenover 100V of meer van de nominale V: Nominaal V±0.5%                                                           |
|                    | Buiten bovenvermeld bereik en bij 1000V bereik: ±0.2%uitl.±0.2% einde schaal                                                   |
| Ingangsimpedantie  | circa 1.67M                                                                                                    |
| Equatie            | i : aftastpunt*                                                                                                    |
|                    | $V_c = \left[ \left( \frac{1}{2} \left( \sum_{i=1}^{n-1} (V_{ci})^2 \right) \right) \right]$ n: aantal aftastwaarden bij 10 of |
|                    | $\bigvee \left( n \left( \frac{2}{i=0} \right) \right) $ 12 cvcli                                                              |
|                    | c : Meetkanaal                                                                                                    |
|                    | * 50Hz: 8192 punten in 10 golfvormen, 60Hz: 8192 punten in 12 golfvormen                                                       |
| 1P2W-1 tot 4       | V1                                                                                                    |
| 1P3W-1 tot 2       | V1 V2                                                                                                    |
| 3P3W-1 tot 2       | Liinspanning: V12 V23 V31 - $\sqrt{(V23^2 + V12^2 + 2xV23xV12xcos V)}$                                                         |
|                    | 1 - 1                                                                                                    |

|        | KEW631                                                                                      |
|--------|---------------------------------------------------------------------------------------------|
|        | * V=relatieve hoeken van $V_{12}$ , $V_{23}$                                                |
| 3P3W3A | Lijnspanning: V12, V23, V31                                                                 |
| 3P4W   | Fasespanning: V <sub>1</sub> , V <sub>2</sub> , V <sub>3</sub>                              |
|        | Lijnspanning: $V_{12} = \sqrt{(V_1^2 + V_2^2 - 2 \times V_1 \times V_2 \times \cos V_1)}$   |
|        | $V_{23} = \sqrt{(V_2^2 + V_3^2 - 2xV_2 \times V_3 \times \cos V_2)}$                        |
|        | $V_{31} = \sqrt{(V_3^2 + V_1^2 - 2xV_3 + V_1 \times \cos V_3)}$                             |
|        | * $V_1$ = relatieve hoeken van $V_1$ , $V_2$ , $V_2$ = relatieve hoeken van $V_2$ , $V_3$ , |
|        | $V_1 = relatieve hoeken van V_3, V_1$                                                       |

|                   |                                                                                                |                | KEW6315                                |  |
|-------------------|------------------------------------------------------------------------------------------------|----------------|----------------------------------------|--|
| R.M.S. stroom     | A [Arms]                                                                                       |                |                                        |  |
| Bereik            | MODEL8128                                                                                      | (50A)          | :5000m/50.00A/AUTO                     |  |
|                   | MODEL8127                                                                                      | (100A)         | :10.00/100.0A/AUTO                     |  |
|                   | MODEL8126                                                                                      | (200A)         | :20.00/200.0A/AUTO                     |  |
|                   | MODEL8125                                                                                      | (500A)         | :50.00/500.0A/AUTO                     |  |
|                   | MODEL8124/30                                                                                   | (1000A)        | :100.0/1000A/AUTO                      |  |
|                   | MODEL8141/8142/8143                                                                            | (1A)           | :500.0mA                               |  |
|                   | MODEL8146/8147/8148                                                                            | (10A)          | :1000m/10.00A/AUTO                     |  |
|                   | MODEL8129                                                                                      | (3000A)        | :300.0/1000/3000A                      |  |
| Weergegeven digit | 4 digits                                                                                       |                |                                        |  |
| Effectief         | 1% - 110% van elk bereik (rms) en 200% van het bereik (piek)                                   |                |                                        |  |
| ingangsbereik     |                                                                                                |                |                                        |  |
| Weergavegebied    | 0.15% - 130% van elk bereik ("0" wordt weergegeven bij minder dan 0.15%)                       |                |                                        |  |
| Crestfactor       | 3 of minder                                                                                    |                |                                        |  |
| Meetsysteem       | Conform IEC61000-4-30                                                                          |                |                                        |  |
| Nauwkeurigheid    | Nemen we een meting van 40-70Hz, sinusgolf:                                                    |                |                                        |  |
|                   | ±0.2%uitl.±0.2% einde so                                                                       | chaal+ nauwkeu | urigheid van de stroomtang             |  |
| Ingangsimpedantie | Circa 100k                                                                                     |                |                                        |  |
| Equatie           | c: Meetkanaal $A_{1}$ , $A_{2}$ , $A_{3}$ , $A_{4}$                                            |                |                                        |  |
|                   | $A_{c} = \int \left( \frac{1}{2} \right) \left( \sum_{n=1}^{n-1} \left( A_{n} \right) \right)$ | $(A_{ci})^2$   | i : aftastpunt*                        |  |
|                   | $\bigvee \left( n \left( \frac{1}{i=0} \right) \right)$                                        | ))             | n: aantal aftastwaarden bij 10 of 12   |  |
|                   | cycli                                                                                          |                |                                        |  |
|                   | * 50Hz: 8192 punten in 10 golfvormen, 60Hz: 8192 punten in 12 golfvormen                       |                |                                        |  |
|                   | * A <sub>3 waarde voor</sub> 3P3W-1 tot 2 wordt berekend met rms stroomwaarden.                |                |                                        |  |
|                   | $A_3 = \sqrt{(A_1^2 + A_2^2 + A_2^2)}$                                                         | 2×A1×A2×cos    | A) relatieve hoeken van $A = A_1, A_2$ |  |

|                |                                                                                                    |                                                                            |                |                  |            | KEW6315 |
|----------------|----------------------------------------------------------------------------------------------------|----------------------------------------------------------------------------|----------------|------------------|------------|---------|
| Actiet vermog  | jen P [VV]                                                                                                    |                                                                            |                |                  |            |         |
|                | <del></del>                                                                                                    |                                                                            | Bereik         |                  | 1          |         |
| Stroom         | 812                                                                                                    | 28                                                                         | 81             | 27               | 8126       |         |
| Spanning       | 50.00A                                                                                                    | 5000mA                                                                     | 100.0A         | 10.00A           | 200.0A     | 20.00A  |
| 1000V          | 50.00k                                                                                                    | 5000                                                                       | 100.0k         | 10.00k           | 200.0k     | 20.00k  |
| 600.0V         | 30.00k                                                                                                    | 3000                                                                       | 60.00k         | 6000             | 120.0k     | 12.00k  |
| Stroom         | 812                                                                                                    | 25                                                                         | 812            | 4/30             | 8146/47/48 |         |
| Spanning       | 500.0A                                                                                                    | 50.00A                                                                     | 1000A          | 100.0A           | 10.00A     | 1000mA  |
| 1000V          | 500.0k                                                                                                    | 50.00k                                                                     | 1000k          | 100.0k           | 10.00k     | 1000    |
| 600.0V         | 300.0k                                                                                                    | 30.00k                                                                     | 600.0k         | 60.00k           | 6000       | 600.0   |
| Stroom         | 8141/42/43                                                                                                    |                                                                            | 8129           |                  |            |         |
| Spanning       | 500.0mA                                                                                                    | 3000A                                                                      | 1000A          | 300.0A           |            |         |
| 1000V          | 500.0                                                                                                    | 3000k                                                                      | 1000k          | 300.0k           |            |         |
| 600.0V         | 300.0                                                                                                    | 1800k                                                                      | 600.0k         | 180.0k           | ]          |         |
| Weergegeven    | 4 -11-5140                                                                                                    |                                                                            |                |                  |            |         |
| digits         | 4 aigits                                                                                                    |                                                                            |                |                  |            |         |
| Nauwkeurigheid | ±0.3%uitl.±0.2                                                                                                    | ±0.3%uitl.±0.2% einde schaal + nauwkeurigheid stroomtang (PF 1, sinusgolf, |                |                  |            |         |
|                | 40-70Hz)                                                                                                    |                                                                            |                |                  |            |         |
|                | $^{st}$ De som van de waarden zijn totaalbedragen van de gebruikte kanalen.                                                                          |                                                                            |                |                  |            |         |
| Invloed van PF | ±1.0%uitl.(40F                                                                                                    | ±1.0%uitl.(40Hz-70Hz, PF0.5)                                               |                |                  |            |         |
| Polariteit     | Verbruik (flow-in):+( geen signaal), Regenereren( flow-out):-                                                                                        |                                                                            |                |                  |            |         |
| Formule        | 1 ( n                                                                                                    | _1 )                                                                       | c: Mee         | etkanaal         |            |         |
|                | $P_c = \frac{1}{2} \sum_{i=1}^{n}$                                                                                                    | $\overline{V_{ci} \times A_{ci}}$                                          | i: aftas       | tpunt*           |            |         |
|                | $n \left( \frac{1}{i} \right)$                                                                                                    | =0 ´)                                                                      | n: aan         | tal aftastwaarde | en         |         |
|                | * 50Hz: 8192 punten in 10 golfvormen, 60Hz: 8192 punten in 12 golfvormen                                                                             |                                                                            |                |                  |            |         |
| 1P2W-1 tot 4   | P <sub>1</sub> , P <sub>2</sub> , P <sub>3</sub> , P <sub>4</sub> , P <sub>sum</sub> =P <sub>1</sub> +P <sub>2</sub> +P <sub>3</sub> +P <sub>4</sub> |                                                                            |                |                  |            |         |
| 1P3W(3P3W)-1   | P <sub>1</sub> , P <sub>2</sub> , P <sub>sum1</sub>                                                                                                  | =P <sub>1</sub> +P <sub>2</sub>                                            |                |                  |            |         |
| tot 2          | P <sub>3</sub> , P <sub>4</sub> , P <sub>sum2</sub>                                                                                                  | <u>;</u> =P <sub>3</sub> +P <sub>4</sub>                                   |                |                  |            |         |
|                | P <sub>sum</sub> =P <sub>sum1</sub> +                                                                                                    | P <sub>sum2</sub>                                                          |                |                  |            |         |
| 3P3W3A         | P <sub>1</sub> , P <sub>2</sub> , P <sub>3</sub> , P <sub>s</sub>                                                                                    | <sub>sum</sub> =P <sub>1</sub> +P <sub>2</sub> +P <sub>3</sub>             | * Fasespanning | en worden gebrui | ikt.       |         |
| 3P4W           | $P_{1}, P_{2}, P_{3}, P_{s}$                                                                                                    | $um = P_1 + P_2 + P_3$                                                     | }              |                  |            |         |

|                    |                                                                  | KEW6315 |
|--------------------|------------------------------------------------------------------|---------|
| Externe ingang     | gsspanning DCi [V]                                               |         |
| Bereik             | 100.0mV/ 1000mV/ 10.00V                                          |         |
| Weergegeven digits | 4 digits                                                         |         |
| Effectief          | 1% - ±100% (DC) van elk bereik                                   |         |
| ingangsbereik      |                                                                  |         |
| Weergavebereik     | 0.3% - ±110% van elk bereik ("0" verschijnt bij minder dan 0.3%) |         |
| Nauwkeurigheid     | ±0.5% einde schaal (DC)                                          |         |
| Ingangsimpedantie  | Circa 225.6k                                                     |         |
| Opgeslagen item    | Externe ingangsspanning                                          |         |

### Te berekenen items Schiinbaar vermogen S [VA]

| Ochiji baar ve |                                                                                         |
|----------------|-----------------------------------------------------------------------------------------|
| Bereik         | Idem actief vermogen                                                                    |
| Weergegeven    | Idem actief vermogen                                                                    |
| digits         |                                                                                         |
| Nauwkeurigheid | ±1dgt tegenover elke berekende waarde (voor som : ±3dgt)                                |
| Teken          | Geen polariteit-indicatie                                                               |
| Equatie        | $S_c = V_c \times A_{c}$ ; als $P_c > S_c$ , waarbij $P_c = S_c$ . c: Meetkanaal        |
| 1P2W-1 tot 4   | $S_{1}, S_{2}, S_{3}, S_{4}, S_{sum} = S_{1} + S_{2} + S_{3} + S_{4}$                   |
| 1P3W-1 tot 2   | S <sub>1</sub> , S <sub>2</sub> , S <sub>sum1</sub> =S <sub>1</sub> +S <sub>2</sub>     |
|                | $S_{3,} S_{4,} S_{sum2} = S_{3} + S_{4}$                                                |
|                | S <sub>sum</sub> =S <sub>sum1</sub> +S <sub>sum2</sub>                                  |
| 3P3W-2         | $S_{1}, S_{2}, S_{sum1} = \sqrt{3/2}(S_{1}+S_{2})$                                      |
|                | $S_{3,} S_{4,} S_{sum2} = \sqrt{3/2} (S_{3}+S_{4})$                                     |
|                | S <sub>sum</sub> =S <sub>sum1</sub> +S <sub>sum2</sub>                                  |
| 3P3W3A         | $S_{1}$ , $S_{2}$ , $S_{3}$ , $S_{sum} = S_1 + S_2 + S_3 * Fasehoeken worden gebruikt.$ |
| 3P4W           | $S_{1,} S_{2,} S_{3,} S_{sum} = S_1 + S_2 + S_3$                                        |
| Reactief verm  | nogen Q [Var]                                                                           |
| Bereik         | Idem actief vermogen                                                                    |
| Weergegeven    | Idem actief vermogen                                                                    |
| digits         |                                                                                         |
| Nauwkeurigheid | ±1dgt tegenover elke berekende waarde (voor som: ±3dgt)                                 |
| Teken          | : voorlopende fase (stroomfase tegenover spanning)                                      |
|                | + (geen teken) : nalopende fase (stroomfase tegenover spanning)                         |
|                | Het reactieve vermogen van de harmonischen wordt berekend per kanaal en het             |
|                | polariteitsteken van de omgekeerde basisgolfvorm wordt weergegeven.                     |
| Equatie        | $Q_c = sign \sqrt{S_c^2 - P_c^2}$ sign: Polarit.teken , c: Meetkanaal                   |
| 1P2W-1 tot 4   | $Q_{1,} Q_{2,} Q_{3,} Q_{4,} Q_{sum} = Q_{1} + Q_{2} + Q_{3} + Q_{4}$                   |
| 1P3W(3P3W)-1   | $Q_{1,} Q_{2,} Q_{sum1} = Q_{1} + Q_{2}$                                                |
| tot 2          | $Q_{3}, Q_{4}, Q_{sum2} = Q_{3} + Q_{4}$                                                |
|                | Q <sub>sum</sub> =Q <sub>sum1+Qsum2</sub>                                               |
| 3P3W3A(3P4W)   | $Q_{1}, Q_{2}, Q_{3}, Q_{sum} = Q_{1} + Q_{2} + Q_{3}$                                  |

|                                     | REMON                                                                                                    |
|-------------------------------------|----------------------------------------------------------------------------------------------------|
| Vermogenfact                        | or: PF                                                                                                    |
| Weergavebereik                      | -1.000 tot 0.000 tot 1.000                                                                                                    |
| Nauwkeurigheid                      | ±1dgt tegenover elke berekende waarde (voor som : ±3dgt)                                                                                                    |
| Teken                               | - : voorlopende fase                                                                                                    |
|                                     | + (geen teken) : nalopende fase                                                                                                    |
|                                     | Het reactieve vermogen van de harmonischen wordt berekend per kanaal en het polariteitsteken van de omgekeerde basisgolfvorm wordt weergegeven.                                                                      |
| Equatie                             | $PF_{c} = sign \left  \frac{P_{c}}{S_{c}} \right $ <i>teken</i> : Polarit.teken, c: Meetkanaal                                                                                                    |
| 1P2W-1 tot 4                        | PF <sub>1</sub> , PF <sub>2</sub> , PF <sub>3</sub> , PF <sub>4</sub> , PF <sub>sum</sub>                                                                                                    |
| 1P3W(3P3W)-1                        | PF <sub>1</sub> , PF <sub>2</sub> , PF <sub>sum1</sub>                                                                                                    |
| Tot                                 | PF <sub>3</sub> , PF <sub>4</sub> , PF <sub>sum2</sub>                                                                                                    |
|                                     | PF <sub>sum</sub>                                                                                                    |
| 3P3W3A(3P4W)                        | PF <sub>1</sub> , PF <sub>2</sub> , PF <sub>3</sub> , PF <sub>sum</sub>                                                                                                    |
| Nulstroom An                        | [A] * enkel als de bedradingsconfiguratie 3P4W is.                                                                                                    |
| Bereik                              | Idem rms stroom                                                                                                    |
| Weergegeven                         | Idem rms stroom                                                                                                    |
| digits                              |                                                                                                    |
| Weergavegebied                      | Idem rms stroom                                                                                                    |
| Equatie                             |                                                                                                    |
| $An = \sqrt{A1 + A2 \cos^2 \theta}$ | $\overline{\operatorname{os}(2-2)^{2} + \left\{A2\operatorname{sin}(2-2)^{2} + \left\{A2\operatorname{sin}(2-2)^{2} + \left\{A3\operatorname{sin}(2-2)^{2} + A3\operatorname{sin}(2-2)^{2}\right\}^{2}\right\}^{2}}$ |

\* 1,2,3 vertegenwoordigen respectievelijk de faseverschillen tussen V1 en A1,2 en 3. Verhouding spanningsonbalans Uunb [%]

| Weergegeven    | 5 digits                                                                                                    |
|----------------|----------------------------------------------------------------------------------------------------|
| digits         |                                                                                                    |
| Weergavebereik | 0.00% tot 100.00%                                                                                                    |
| Bedrading      | 3P3W, 3P4W                                                                                                    |
| Meetsysteem    | Conform IEC61000-4-30                                                                                                    |
| Nauwkeurigheid | ±0.3%: bij 50/60Hz, sinusgolf                                                                                                    |
|                | (tussen 0 en 5 % overeenkomstig IEC61000-4-30)                                                                                                    |
| Equatie        | $Vumb = \sqrt{\left(\frac{1 - \sqrt{(3 - 6s)}}{1 + \sqrt{(3 - 6s)}}\right)} \times 100  s = \frac{V_{12}^4 + V_{23}^4 + V_{31}^4}{\left(V_{12}^2 + V_{23}^2 + V_{31}^2\right)^2}$ |
|                | * Componenten van spanningsharmonischen van 1ste orde worden gebruikt.                                                                                                    |
|                | * Voor een 3P4W systeem, worden fasespanningen geconverteerd in                                                                                                    |
|                | lijnspanningen voor de berekening.                                                                                                    |
|                | $V_{12} = V_{1} - V_{2}, V_{23} = V_{2} - V_{3}, V_{31} = V_{3} - V_{1}$                                                                                                    |
|                |                                                                                                    |
|                |                                                                                                    |

| <u> </u>              | KEW6315                                                                                                    |
|-----------------------|----------------------------------------------------------------------------------------------------|
| Onbalansverh          | ouding stroom Aunb [%]                                                                                                    |
| Weergegeven<br>digits | 5 digits                                                                                                    |
| Weergavebereik        | 0.00% tot 100.00%                                                                                                    |
| Bedrading             | 3P3W, 3P4W                                                                                                    |
| Equatie               | $Iumb = \sqrt{\left(\frac{1 - \sqrt{(3 - 6s)}}{1 + \sqrt{(3 - 6s)}}\right)} \times 100  s = \frac{A_{12}^4 + A_{23}^4 + A_{31}^4}{\left(A_{12}^2 + A_{23}^2 + A_{31}^2\right)^2}$ |
|                       | * Componenten van stroomharmonischen van 1ste orde worden gebruikt.                                                                                                    |
|                       | * Voor een 3P4W systeem, worden fasespanningen geconverteerd in                                                                                                    |
|                       | lijnspanningen voor de berekening.                                                                                                    |
|                       | $A_{12} = A_1 - A_2, A_{23} = A_2 - A_3, A_{31} = A_3 - A_1$                                                                                                    |
| Capaciteitbere        | kening                                                                                                    |
| Weergegeven           | 4 digits, Eenheid: nF, μF, mF, kvar                                                                                                    |
| digits                |                                                                                                    |
| Weergavebereik        | 0.000nF - 9999F, 0.000kvar - 9999kvar                                                                                                    |
| Equatie               | $C_{C} = P_{C} \times \left(\sqrt{\frac{1}{PF_{C}^{2}} - 1} - \sqrt{\frac{1}{PF_{C_{-}T \operatorname{arg} et}^{2}} - 1}\right) [k \operatorname{var}]$                           |
|                       | $= \frac{P_{C} \times 10^{9}}{2\pi f \times V_{C}^{2}} \times \left(\sqrt{\frac{1}{PF_{C}^{2}} - 1} - \sqrt{\frac{1}{PF_{C_{-}T \arg et}^{2}} - 1}\right) \left[ \sim F \right]$  |
|                       | C <sub>c</sub> : Capaciteitbehoeften voor verbetering                                                                                                    |
|                       | P <sub>c</sub> : Belastingvermogen (actief vermogen) [kW]                                                                                                    |
|                       | f : Frequentie                                                                                                    |
|                       | V <sub>c</sub> : R.m.s. spanning                                                                                                    |
|                       | $PF_c$ : Gemeten PF                                                                                                    |
|                       | <i>PF<sub>c_Target</sub></i> : Nieuwe vermogenfactor (doel)                                                                                                    |
|                       | c : Meetkanaal                                                                                                    |
| 1P2W-1 tot 4          | $C_1, C_2, C_3, C_4, C_{sum} = C_1 + C_2 + C_3 + C_4$                                                                                                    |
| 1P3W(3P3W)-1          | $C_1, C_2, C_{sum1} = C_1 + C_2$                                                                                                    |
| tot 2                 | C <sub>1</sub> , C <sub>2</sub> , C <sub>sum2</sub> =C <sub>3</sub> +C <sub>4</sub>                                                                                               |
|                       | C <sub>sum</sub> =C <sub>sum1</sub> + C <sub>sum2</sub>                                                                                                    |
| 3P3W3A(3P4W)          | $C_1, C_2, C_3, C_{sum} = C_1 + C_2 + C_3$                                                                                                    |

# Items gemeten bij integratiemeting

# Verbruik (if P<u>≥</u>0)

# Energie actief vermogen +WP [Wh]

| Weergegeven     | 6 digits, Eenheid: m, k, M, G, T (geharmoniseerd met $+WS$ )                                   |
|-----------------|------------------------------------------------------------------------------------------------|
| digits          |                                                                                                |
| Weergavegebied  | 0.00000mWh - 9999.99TWh (geharmoniseerd met $+WS$ )                                            |
|                 | * "OL" verschijnt als het weergavegebied wordt overschreden.                                   |
| Equatie         | $+WPc = \frac{1}{h} \left( \sum_{i} (+P_{ci}) \right)$                                         |
|                 | h: integratiperiode (3600 sec), c: Meetkanaal, i: Datapuntnummer                               |
| 1P2W-1 tot 4    | +WP <sub>1</sub> , +WP <sub>2</sub> , +WP <sub>3</sub> , +WP <sub>4</sub> , +WP <sub>sum</sub> |
| 1P3W(3P3W)-1    | $+WP_1$ , $+WP_2$ , $+WP_{sum1}$                                                               |
| tot 2           | +WP <sub>3</sub> , +WP <sub>4</sub> , +WP <sub>sum2</sub>                                      |
|                 | +WP <sub>sum</sub>                                                                             |
| 3P3W3A(3P4W)    | +WP <sub>1</sub> , +WP <sub>2</sub> , +WP <sub>3</sub> , +WP <sub>sum</sub>                    |
| Energie schijr  | nbaar vermogen +WS [VAh]                                                                       |
| Weergegeven     | 6 digits, Eenheid: m, k, M, G, T (geharmoniseerd met $+WS$ )                                   |
| digits          |                                                                                                |
| Weergavegebied  | 0.00000mVAh - 9999.99TVAh (geharmoniseerd met $+WS$ )                                          |
|                 | * "OL" verschijnt als het weergavegebied wordt overschreden.                                   |
| Equatie         | $+WSc = \frac{1}{h} \left( \sum_{i} \left( S_{ci} \right) \right)$                             |
|                 | h: integratieperiode (3600 sec), c: Meetkanaal, i: Datapuntnummer                              |
| 1P2W-1 tot 4    | +WS <sub>1</sub> , +WS <sub>2</sub> , +WS <sub>3</sub> , +WS <sub>4</sub> , +WS <sub>sum</sub> |
| 1P3W(3P3W)-1    | +WS1 , +WS2 , +WS <sub>sum1</sub>                                                              |
| tot 2           | +WS <sub>3</sub> , +WS <sub>4</sub> , +WS <sub>sum2</sub>                                      |
|                 | +WS <sub>sum</sub>                                                                             |
| 3P3W3A(3P4W)    | +WS1, +WS2, +WS3, +WSsum                                                                       |
| Opgeslagen item | Energie schijnbaar vermogen                                                                    |

| nergie reac                                                                  | tief vermogen +WQ [Varh]                                                                                                    |
|------------------------------------------------------------------------------|----------------------------------------------------------------------------------------------------|
| Weergegeven<br>digits                                                        | 6 digits, Eenheid: m, k, M, G, T (geharmoniseerd met $+WS$ )                                                                                                    |
| Weergavegebied                                                               | 0.00000mvarh - 9999.99Tvarh (geharmoniseerd met $+WS$ )<br>* "OL" verschijnt als het weergavegebied overschreden wordt                                                                                                    |
| Equatie                                                                      | Voorlopende<br>fase $+WQc_c = \frac{1}{h} \left( \sum_i (+Q_{ci}) \right),$                                                                                                    |
|                                                                              | Nalopende fase<br>+ $WQi_c c = \frac{1}{h} \left( \sum_i (-Q_{ci}) \right),$                                                                                                    |
|                                                                              | h: integratieperiode (3600 sec), n: Systeemnummer., c: Meetkanaal,<br>i: Datapuntnummer. * waarbij: Nalopende fase: $Q \ge 0$ , Voorlopende fase: $Q < 0$                                                                                                    |
| 1P2W-1 tot 4                                                                 | $+WQ_1$ , $+WQ_2$ , $+WQ_3$ , $+WQ_4$ , $+WQ_{sum}$                                                                                                    |
| 1P3W(3P3W)-1                                                                 | $+WQ_1$ , $+WQ_2$ , $+WQ_{sum1}$                                                                                                    |
| tot 2                                                                        | $+WQ_3$ , $+WQ_4$ , $+WQ_{sum2}$                                                                                                    |
|                                                                              | +WQ <sub>sum</sub>                                                                                                    |
| 3P3W3A(3P4W)                                                                 | $+WQ_1$ , $+WQ_2$ , $+WQ_3$ , $+WQ_{sum}$                                                                                                    |
| Regenererer<br>Energie actie                                                 | d vermogen (waarbij: P<0)<br>f vermogen - WP[Wh]                                                                                                    |
| Weergegeven                                                                  |                                                                                                    |
| digits                                                                       | 6 digits, Eenheid: m, k, M, G, T (geharmoniseerd met $+WS$ )                                                                                                    |
| digits<br>Weergavegebied                                                     | 6 digits, Eenheid: m, k, M, G, T (geharmoniseerd met $+WS$ )<br>0.00000mWh - 9999.99TWh (geharmoniseerd met $+WS$ )                                                                                                    |
| digits<br>Weergavegebied                                                     | 6 digits, Eenheid: m, k, M, G, T (geharmoniseerd met $+WS$ )<br>0.00000mWh - 9999.99TWh (geharmoniseerd met $+WS$ )<br>* "OL" verschijnt als het weergavegebied overschreden wordt.                                                                                                    |
| digits<br>Weergavegebied<br>Equatie                                          | 6 digits, Eenheid: m, k, M, G, T (geharmoniseerd met $+WS$ )<br>0.00000mWh - 9999.99TWh (geharmoniseerd met $+WS$ )<br>* "OL" verschijnt als het weergavegebied overschreden wordt.<br>$-WPc = \frac{1}{h} \left( \sum_{i} (-P_{ci}) \right)$                                                                                                    |
| digits<br>Weergavegebied<br>Equatie                                          | 6 digits, Eenheid: m, k, M, G, T (geharmoniseerd met $+WS$ )<br>0.00000mWh - 9999.99TWh (geharmoniseerd met $+WS$ )<br>* "OL" verschijnt als het weergavegebied overschreden wordt.<br>$-WPc = \frac{1}{h} \left( \sum_{i} (-P_{ci}) \right)$<br>h: integratieperiode (3600 sec), c: Meetkanaal, i: Datapuntnummer                                                                                                    |
| digits<br>Weergavegebied<br>Equatie<br>1P2W-1 tot 4                          | 6 digits, Eenheid: m, k, M, G, T (geharmoniseerd met $+WS$ )<br>0.00000mWh - 9999.99TWh (geharmoniseerd met $+WS$ )<br>* "OL" verschijnt als het weergavegebied overschreden wordt.<br>$-WPc = \frac{1}{h} \left( \sum_{i} (-P_{ci}) \right)$<br>h: integratieperiode (3600 sec), c: Meetkanaal, i: Datapuntnummer<br>$-WP_1$ , $-WP_2$ , $-WP_3$ , $-WP_4$ , $-WP_{sum}$                                                                |
| digits<br>Weergavegebied<br>Equatie<br>1P2W-1 tot 4<br>1P3W(3P3W)-1          | 6 digits, Eenheid: m, k, M, G, T (geharmoniseerd met $+WS$ )<br>0.00000mWh - 9999.99TWh (geharmoniseerd met $+WS$ )<br>* "OL" verschijnt als het weergavegebied overschreden wordt.<br>$-WPc = \frac{1}{h} \left( \sum_{i} (-P_{ci}) \right)$<br>h: integratieperiode (3600 sec), c: Meetkanaal, i: Datapuntnummer<br>$-WP_1$ , $-WP_2$ , $-WP_3$ , $-WP_4$ , $-WP_{sum}$<br>$-WP_1$ , $-WP_2$ , $-WP_3$ , $-WP_4$ , $-WP_{sum}$         |
| digits<br>Weergavegebied<br>Equatie<br>1P2W-1 tot 4<br>1P3W(3P3W)-1<br>tot 2 | 6 digits, Eenheid: m, k, M, G, T (geharmoniseerd met $+WS$ )<br>0.00000mWh - 9999.99TWh (geharmoniseerd met $+WS$ )<br>* "OL" verschijnt als het weergavegebied overschreden wordt.<br>$-WPc = \frac{1}{h} \left( \sum_{i} (-P_{ci}) \right)$<br>h: integratieperiode (3600 sec), c: Meetkanaal, i: Datapuntnummer<br>$-WP_1$ , $-WP_2$ , $-WP_3$ , $-WP_4$ , $-WP_{sum}$<br>$-WP_1$ , $-WP_2$ , $-WP_3$ , $-WP_4$ , $-WP_{sum}$         |
| digits<br>Weergavegebied<br>Equatie<br>1P2W-1 tot 4<br>1P3W(3P3W)-1<br>tot 2 | 6 digits, Eenheid: m, k, M, G, T (geharmoniseerd met $+WS$ )<br>0.00000mWh - 9999.99TWh (geharmoniseerd met $+WS$ )<br>* "OL" verschijnt als het weergavegebied overschreden wordt.<br>$-WPc = \frac{1}{h} \left( \sum_{i} (-P_{ci}) \right)$<br>h: integratieperiode (3600 sec), c: Meetkanaal, i: Datapuntnummer<br>$-WP_1, -WP_2, -WP_3, -WP_4, -WP_{sum}$<br>$-WP_1, -WP_2, -WP_{sum1}$<br>$-WP_3, -WP_4, -WP_{sum2}$<br>$-WP_{sum}$ |

| Eneraie schiir                         | hbaar vermogen -WSIVAhl                                                                         |
|----------------------------------------|-------------------------------------------------------------------------------------------------|
| Weergegeven                            | 6 digits, Eenheid: m, k, M, G, T (geharmoniseerd met $+WS$ )                                    |
| digits                                 |                                                                                                 |
| Weergavegebied                         | 0.00000mVAh - 9999.99TVAh (geharmoniseerd met $+WS$ )                                           |
|                                        | * "OL" verschijnt als het weergavegebied overschreden wordt.                                    |
| Equatie                                | $-WSc = \frac{1}{h} \left( \sum_{i} \left( S_{ci} \right) \right)$                              |
|                                        | h: integratieperiode (3600 sec), c: Meetkanaal, i: Datapuntnummer                               |
| 1P2W-1 tot 4                           | $-WS_1$ , $-WS_2$ , $-WS_3$ , $-WS_4$ , $-WS_{sum}$                                             |
| 1P3W(3P3W)-1                           | -WS <sub>1</sub> , -WS <sub>2</sub> , -WS <sub>sum1</sub>                                       |
| tot 2                                  | -WS <sub>3</sub> , -WS <sub>4</sub> , -WS <sub>sum2</sub><br>-WS <sub>sum</sub>                 |
| 3P3W3A(3P4W)                           | -WS <sub>1</sub> , -WS <sub>2</sub> , -WS <sub>3</sub> , -WS <sub>sum</sub>                     |
| nergie react                           | ief vermogen -WQ [Varh]                                                                         |
| Weergegeven<br>digits                  | 6 digits, Eenheid: m, k, M, G, T (geharmoniseerd met $+WS$ )                                    |
| Weergavegebied                         | 0.00000mvarh - 9999.99Tvarh (geharmoniseerd met $+WS$ )                                         |
|                                        | * "OL" wordt weergegeven als het weergavegebied overschreden wordt.                             |
| Equatie                                | Voorlopende<br>fase $-WQc_c = \frac{1}{h} \left( \sum_i (+Q_{ci}) \right)$ ,                    |
|                                        | Nalopende<br>fase $-WQi_{-}c = \frac{1}{h} \left( \sum_{i} (-Q_{ci}) \right)$                   |
|                                        | h: integratieperiode (3600 sec), n: Systeemnummer, c: Meetkanaal,                               |
|                                        | i: Datapuntnummer * waarbij: Nalopende fase: $Q \ge 0$ , Voorlopende fase: $Q < 0$              |
| 1P2W-1 tot 4                           | $-WQ_1$ , $-WQ_2$ , $-WQ_3$ , $-WQ_4$ , $-WQ_{sum}$                                             |
| 1P3W(3P3W)-1                           | $-WQ_1$ , $-WQ_2$ , $-WQ_{sum1}$                                                                |
|                                        | $-WQ_3$ , $-WQ_4$ , $-WQ_{sum2}$                                                                |
|                                        |                                                                                                 |
| <u>aravvan(aravv)</u><br>Juur van de i | $1 - vv \alpha_1, - vv \alpha_2, - vv \alpha_3, - vv \alpha_{sum}$                              |
| Woorgovershied                         | 00:00:00 (0, coc) = 00:50:50 (00 h 50 min 50 coc)                                               |
| vveergavegebied                        | 0.00.00 (0  Sec) = 33.03.03 (33  H 33  H H 33  Sec),<br>0.100.00 = -0.000(50 (0000  h 50  min)) |
|                                        | 010000 - 999999 (999999 h) * De tijd wordt doorlopend weergegever                               |
|                                        |                                                                                                 |
|                                        |                                                                                                 |
|                                        |                                                                                                 |
|                                        | – 171 – KEW63                                                                                   |
|                                        | 1/1 1/2/05                                                                                      |

\_\_\_\_

|                    | KEW6315                                                                         |
|--------------------|---------------------------------------------------------------------------------|
| Items gemeten      | bij verbruiksmeting (Demand)                                                    |
| Doelwaarde (D      | EM <sub>Target</sub> )                                                          |
| Weergegeven digits | 4 digits                                                                        |
| Eenheid            | m, k, M, G, T                                                                   |
| Weergavebereik     | 0.000mW(VA) - 999.9TW(VA) *naargelang de geselecteerde waarden                  |
| Geschatte waa      | rde (DEM <sub>Guess</sub> )                                                     |
| Weergegeven digits | 6 digits                                                                        |
| Eenheid            | m, k, M, G, T (afhankelijk van de DEM <sub>Doelwaarde</sub> )                   |
| Weergavebereik     | 0.0000mW(VA) - 99999.9TW(VA)                                                    |
|                    | * Het decimaal punt is afhankelijk van het DEM <sub>Doel.</sub>                 |
|                    | * "OL" wordt weergegeven als het weergavegebied overschreden wordt.             |
| Equatie            | Demand int erval                                                                |
|                    | $DEM_{Guess} = \Sigma DEM \times$                                               |
|                    | Elapsed time                                                                    |
| Huidige waarde     | e, Gemeten verbruikswaarde ( DEM)                                               |
| Weergegeven digits | 6 digits, Eenheid: m, k, M, G, T (afhankelijk van de DEM <sub>Doelwaarde)</sub> |
| Eenheid            | m, k, M, G, T (afhankelijk van de DEM <sub>Doelwaarde)</sub>                    |
| Weergavebereik     | 0.0000mW(VA) - 99999.9TW(VA)                                                    |
|                    | * Het decimaal punt is afhankelijk van het DEM <sub>Doel.</sub>                 |
|                    | * "OL" verschijnt als het weergavegebied overschreden wordt.                    |
| Equatie            | DEM=                                                                            |
|                    | (Integration values of "+WPsum (+WSsum)")                                       |
|                    | 1 hour                                                                          |
|                    | × Interval                                                                      |

#### Belastingfactor

\_

| Weergegeven digits | 6 digits                                                                     |
|--------------------|------------------------------------------------------------------------------|
| Weergavebereik     | 0.00 - 9999.99% * "OL" verschijnt bij overschrijding van het weergavegebied. |
| Equatie            | $\Sigma DEM / DEM_{Terget}$                                                  |

#### Schatting

| Weergegeven digits | 6 digits                                                                     |
|--------------------|------------------------------------------------------------------------------|
| Weergavebereik     | 0.00 - 9999.99% * "OL" verschijnt bij overschrijding van het weergavegebied. |
| Equatie            | DEM Guess DEM Terget                                                         |

| Items gemeten             | bij het meten van Harmonischen                                                                                                    |
|---------------------------|----------------------------------------------------------------------------------------------------|
| Meetsysteem :             | Digitale PLL synchronisatie                                                                                                    |
| Meetmethode :             | Analyseren van harmonischen en toevoegen en weergeven van de                                                                                                   |
|                           | interharmonische componenten grenzend aan de integrale orde van de                                                                                             |
|                           | geanalyseerde harmonischen                                                                                                    |
| Effectief frequentieberei | k: 40 - 70Hz                                                                                                    |
| Orde-analyse :            | 1 - 50ste                                                                                                    |
| Vensterbreedte :          | 10 cycli bij 50Hz, 12 cycli bij 60Hz                                                                                                    |
| Venstertype :             | Rechthoekig                                                                                                    |
| Data-analyse :            | 2048 punten                                                                                                    |
| Analyse-ratio :           | 1 x/ 200ms bij 50Hz/60Hz                                                                                                    |
| R.m.s. spannin            | g van de harmonischen Vk [Vrms]                                                                                                    |
| Bereik                    | Idem als rms spanning                                                                                                    |
| Weergegeven digits        | Idem als rms spanning                                                                                                    |
| Weergavebereik            | Idem als rms spanning                                                                                                    |
|                           | * % inhoud 0.0% - 100.0%, percentage tegenover basisgolf                                                                                                    |
| Meetsysteem               | Conform IEC61000-4-30, IEC61000-4-7, IEC61000-2-4                                                                                                    |
|                           | Breedte analysevenster: 10/12 cycli voor 50/60Hz, en de meetwaarden                                                                                            |
|                           | bevatten de interharmonische componenten grenzend aan de geanalyseerde                                                                                         |
|                           | orde.                                                                                                    |
| Nauwkeurigheid            | Conform IEC61000-2-4 Klasse 3 waarbij 10% - 100% van het ingangsbereik                                                                                         |
|                           | voor het 600V bereik.                                                                                                    |
|                           | 3% of meer tegenover 100V van de nominale spannning: ±10% uitl.                                                                                                |
|                           | < 3% tegenover 100V van de nominale spanning: nominale spanning $\pm 0.3\%$                                                                                    |
|                           | 1000V bereik :±0.2%uitl.±0.2% einde schaal                                                                                                    |
| Equatie                   | Verboud                                                                                                    |
|                           | $V_{ck} = \left(\sum_{i=1}^{1} \left(V_c(10k+n)r\right)^2 + \left(V_c(10k+n)i\right)^2 \text{ inhoud } = \frac{V_{ck} \times 100}{V_{ck} \times 100}\right)^2$ |
|                           | $V_{c1}$                                                                                                    |
|                           | c: Meetkanaal k: Harmonischen van elke orde                                                                                                    |
|                           |                                                                                                    |
|                           | Vr: Werkelijk aantal na FFT spanningsconversie                                                                                                    |
|                           | Vi: Denkbeeldig aantal na FFT spanningsconversie                                                                                                    |
|                           | Meetcyclus in deze equatie 10 cycli. Voor een meting van 12 cycli,                                                                                             |
|                           | moet "10k+n" vervangen worden door "12k+n".                                                                                                    |
| 1P2W-1 tot 4              | V <sub>1k</sub>                                                                                                    |
|                           |                                                                                                    |

| Bereik             | Idem rms stroom                                                                                                    |
|--------------------|----------------------------------------------------------------------------------------------------|
| Weergegeven digits | Idem rms stroom                                                                                                    |
| Weergavebereik     | Idem rms stroom<br>* Inhoudspercentage: 0.0% - 100.0% (percentages t.o.v. grondgolf)                                                                                                    |
| Meetsysteem        | Conform IEC61000-4-7, IEC61000-2-4<br>Breedte analysevenster: 10/12 cycli voor 50/60Hz, de gemeten waarde<br>bevatten de interharmonischen grenzend aan de geanalyseerde ordes va<br>harmonischen                                                                                                  |
| Nauwkeurigheid     | Conform de nauwkeurigheid bepaald in IEC61000-2-4 Klasse 3 bij 10%<br>100% van het ingangsbereik van het meetbereik.<br>10% of meer tot max. ingangsbereik: ±10% uitl. + nauwkeurigheid stroomtang<br>< 10% tot max. ingangsbereik: max.waarde van het bereik ±1.0% +<br>nauwkeurigheid stroomtang |
| Equatie            | $A_{ck} = \sqrt{\sum_{n=-1}^{1} (A_c(10k+n)r)^2 + (A_c(10k+n)i)^2} $ Inhouds-verhouding                                                                                                    |
|                    | $=\frac{A_{ck}\times 100}{A_{c1}}$                                                                                                    |
|                    | c: Meetkanaal: $A_{1k}$ , $A_{2k}$ , $A_{3k}$ , $A_{4k}$ , k: Harmonischen van elke orde<br>r: Werkelijk aantal na FFT conversion, i: Denkbeeldig aantal na FFT conversi<br>Meetevelus in daza egustig = 10 eveli Veer een meting van 12 eveli meet                                                |
|                    | "10k+n" vervangen worden door "12k+n"                                                                                                    |
| /ermogen van       | harmonischen Pk [W]                                                                                                    |
| Bereik             | Identiek actief vermogen                                                                                                    |
| Weergegeven digits | Idem actief vermogen                                                                                                    |
| Weergavebereik     | Idem actief vermogen * inhoudspercentage 0.0% - 100.0%, percentag<br>tegenover de absolute waarde of basisgolf                                                                                                    |
| Meetsysteem        | Conform IEC61000-4-7                                                                                                    |
| Nauwkeurigheid     | ±0.3%uitl.±0.2% einde schaal + nauwkeurigheid van de stroomtang (PF<br>sinusgolf: 50/60Hz)<br>(De som vertegenwoordigt de totaalwaarden verkregen via de gebruikt<br>kanalen.) Inhouds-                                                                                                    |
| Equatie            | $Pc_{k}=V_{c(10k)r} \times A_{c(10k)r} - V_{c(10k)i} \times A_{c(10k)l}  \text{verhouding}  = \frac{P_{ck} \times 100}{P_{c1}}$                                                                                                    |
|                    | c: Meetkanaal, k: Harmonischen van elke orde<br>r: Werkelijk aantal na FFT conversie, i: Denkbeeldig aantal na FFT conversie<br>Meetcyclus in deze equatie is 10 cycli. Voor meting 12 cycli, moet<br>"10k+n" vervangen worden door "12k+n".                                                       |
|                    |                                                                                                    |
| 1P2W-1 tot 4       | $P_{1k}, P_{2k}, P_{3k}, P_{4k}, P_{sumk} = P_{1k} + P_{2k} + P_{3k} + P_{4k}$                                                                                                    |

\_\_\_\_

|              | KEW631                                                                          |  |  |
|--------------|---------------------------------------------------------------------------------|--|--|
|              | $P_{3k}, P_{4k}, P_{sum2k} = P_{3k} + P_{4k}$                                   |  |  |
|              | Psumk=Psum1k+Psum2k                                                             |  |  |
| 3P3W-1 tot 2 | $P_{1k}, P_{2k}, P_{sum1k} = P_{1k} + P_{2k}$                                   |  |  |
|              | $P_{3k}, P_{4k}, P_{sum2k} = P_{3k} + P_{4k}$                                   |  |  |
|              | P <sub>sumk</sub> =P <sub>sum1k</sub> +P <sub>sum2k</sub>                       |  |  |
| 3P3W3A       | Phase voltage $P_{1k}:V_1 = (V_{12}-V_{31})/3, P_{2k}:V_2 = (V_{23}-V_{12})/3,$ |  |  |
|              | $P_{3k}:V_3 = (V_{31}-V_{23})/3, P_{sumk}=P_{1k}+P_{2k}+P_{3k}$                 |  |  |
| 3P4W         | $P_{1k}, P_{2k}, P_{3k}, P_{sumk} = P_{1k} + P_{2k} + P_{3k}$                   |  |  |

# Reactief vermogen van harmonischen Qk [var] (enkel gebruikt voor interne berekening)

| $Pc_k = V_{c(10k)r} \times A_{c(10k)i} V_{c(10k)i} \times A_{c(10k)r}$                                                                                                    |  |  |  |
|----------------------------------------------------------------------------------------------------|--|--|--|
| c: Meetkanaal: $A_{1k}$ , $A_{2k}$ , $A_{3k}$ , $A_{4k}$ , k: Harmonischen van elke orde                                                                                                    |  |  |  |
| r: Werkelijk aantal na FFT conversie, i: Denkbeeldig aantal na FFT conversie                                                                                                    |  |  |  |
| leetcyclus in deze equatie is 10 cycli. Voor een meting van 12 cycli moet                                                                                                    |  |  |  |
| 0k+n" vervangen worden door "12k+n".                                                                                                    |  |  |  |
| $Q_{1k}Q_{2k}, Q_{3k}, Q_{4k}, Q_{sumk} = Q_{1k} + Q_{2k} + Q_{3k} + Q_{4k}$                                                                                                    |  |  |  |
| Q <sub>1k,</sub> Q <sub>2k,</sub> Q <sub>sum1k</sub> =Q <sub>1k</sub> +Q <sub>2k</sub>                                                                                                    |  |  |  |
| Q <sub>3k,</sub> Q <sub>4k,</sub> Q <sub>sum2k</sub> =Q <sub>3k</sub> +Q <sub>4k</sub>                                                                                                    |  |  |  |
| sumk=Qsum1k+Qsum2k                                                                                                    |  |  |  |
| $Q_{1k}$ , $Q_{2k}$ , $Q_{sum1k}=Q_{1k}+Q_{2k}$                                                                                                    |  |  |  |
| Q <sub>3k,</sub> Q <sub>4k,</sub> Q <sub>sum2k</sub> =Q <sub>3k</sub> +Q <sub>4k</sub>                                                                                                    |  |  |  |
| Qsumk=Qsum1k+Qsum2k                                                                                                    |  |  |  |
| Phase voltage $Q_{1k}:V_1 = (V_{12}-V_{31})/3, Q_{2k}:V_2 = (V_{23}-V_{12})/3,$                                                                                                    |  |  |  |
| $Q_{3k}:V_3 = (V_{31}-V_{23})/3, Q_{sumk}=Q_{1k}+Q_{2k}+Q_{3k}$                                                                                                    |  |  |  |
| $Q_{1k}, Q_{2k}, Q_{3k}, Q_{sumk} = Q_{1k} + Q_{2k} + Q_{3k}$                                                                                                    |  |  |  |
| Totale spanningsvervormingsfactor van harmonischen THDVF [%]                                                                                                    |  |  |  |
| 4 digits                                                                                                    |  |  |  |
| 0.0% - 100.0%                                                                                                    |  |  |  |
| $\sqrt{\sum_{k=1}^{50} (V_{ck})^2} \times 10^{-10}$ c: Meetkanaal V: Spanning van harmonischen                                                                                                    |  |  |  |
| <i>THDVF</i> $_{c} = \frac{V_{k=2}}{V_{c1}}$ k: Harmonischen van elke orde                                                                                                    |  |  |  |
| THDVF1                                                                                                    |  |  |  |
| THDVF1, THDVF2                                                                                                    |  |  |  |
| Lijnspanning THDVF12, THDVF32                                                                                                    |  |  |  |
| Lijnspanning THDVF12, THDVF23, THDVF31                                                                                                    |  |  |  |
| THDVF <sub>1</sub> , THDVF <sub>2</sub> , THDVF <sub>3</sub>                                                                                                    |  |  |  |
| Totale stroomvervormingsfactor van harmonischen THDAF [%]                                                                                                    |  |  |  |
| s 4 digits                                                                                                    |  |  |  |
| ərgavebereik 0.0% - 100.0%                                                                                                    |  |  |  |
| $THDAF_{c} = \frac{\sqrt{\sum_{k=2}^{50} (A_{ck})^{2}} \times 100}{A_{c1}} \xrightarrow{\text{c: Meetkanaal } THDAF_{1}, THDAF_{2}, THDAF_{3}, THDAF_{4}}{A: Stroom van harmonischen k: Harmonischen van elke orde}$ |  |  |  |
|                                                                                                    |  |  |  |

| 4 digitS                                                                                                    |  |  |
|----------------------------------------------------------------------------------------------------|--|--|
| 0.0% - 100.0%                                                                                                    |  |  |
| $THDVR \ c = \frac{\sqrt{\sum_{k=2}^{50} (V_{ck})^2} \times 100}{\sqrt{\sum_{k=1}^{50} (V_{ck})^2}} $ c: Meetkanaal<br>V: Spanning van harmonischen<br>k: Harmonischen van elke orde                                                                                          |  |  |
| THDVR <sub>1</sub>                                                                                                    |  |  |
| THDVR <sub>1</sub> , THDVR <sub>2</sub>                                                                                                    |  |  |
| Lijnspanning THDVR <sub>12</sub> THDVR <sub>32</sub>                                                                                                    |  |  |
| Lijnspanning THDVR <sub>12</sub> THDVR <sub>23</sub> THDVR <sub>31</sub>                                                                                                    |  |  |
| THDVR <sub>1</sub> , THDVR <sub>2</sub> , THDVR <sub>3</sub>                                                                                                    |  |  |
| ervormingsfactor van harmonischen THDAR [%]                                                                                                    |  |  |
| 4 digits                                                                                                    |  |  |
| 0.0% - 100.0%                                                                                                    |  |  |
| $THDAR \ c = \frac{\sqrt{\sum_{k=2}^{50} (A_{ck})^2 \times 100}}{\sqrt{\sum_{k=1}^{50} (A_{ck})^2}} \qquad \begin{array}{c} \text{c: Meetkanaal } THDAR_1, THDAR_2\\ THDAR_3, THDAR_4\\ \text{A: Stroom van harmonischen}\\ \text{k: Harmonischen van elke orde} \end{array}$ |  |  |
| hoek van harmonischen Vk [deg]                                                                                                    |  |  |
| 4 digits                                                                                                    |  |  |
| 0.0° tot ±180.0°                                                                                                    |  |  |
| $V_{ck} = \tan^{-1} \left\{ \frac{V_{ckr}}{-V_{cki}} \right\}$ c: Meetkanaal V: Spanning van harmonischen k:Harmonischen van elke orde r: Werkelijk aantal na FFT conversie, i: Denkbeeldig aantal na FFT conversie                                                           |  |  |
| V <sub>1 k</sub>                                                                                                    |  |  |
| $V_{1k}$ , $V_{2k}$                                                                                                    |  |  |
| V12k , V32k * Gebruik van lijnspanningen.                                                                                                    |  |  |
| V12k, V23k, V31k* Gebruik van lijnspanningen.                                                                                                    |  |  |
|                                                                                                    |  |  |

|                                                       | KEW6315                                                                                                    |  |  |
|-------------------------------------------------------|----------------------------------------------------------------------------------------------------|--|--|
| Totale stroomfasehoek van harmonischen Ak [deg]       |                                                                                                    |  |  |
| Weergegeven digits                                    | 4 digits                                                                                                    |  |  |
| Weergavebereik                                        | 0.0° tot ±180.0°                                                                                                |  |  |
| Equatie                                               | $ A_{ck} = \tan^{-1} \left\{ \underbrace{A_{ckr}}_{k} \right\} $ c: Meetkanaal $A_{1k}, A_{2k}, A_{3k}, A_{4k}$ |  |  |
|                                                       | $\left(-A_{cki}\right)$ A: Stroom van harmonischen                                                              |  |  |
|                                                       | k:Harmonischen van elke orde                                                                                    |  |  |
|                                                       | r: Werkelijk aantal na FFT conversie                                                                            |  |  |
|                                                       | i: Denkbeeldig aantal na FFT conversie                                                                          |  |  |
| Stroom- en spanningsfasehoek van harmonischen k [deg] |                                                                                                    |  |  |
| Weergegeven digits                                    | 4 digits                                                                                                    |  |  |
| Weergavebereik                                        | 0.0° tot ±180.0°                                                                                                |  |  |
| Equatie                                               | $_{\mu ck} = _{\mu}A_{ck}{\mu}V_{ck}$ c: Meetkanaal, k: Harmonischen van elke orde                              |  |  |
| 1P2W-1 tot 4                                          | $_{1k, 2k, 3k, 4k, y sumk} = \tan^{-1}\left\{\frac{Q_{sumk}}{P_{sumk}}\right\}$                                 |  |  |
| 1P3W(3P3W)-1                                          | $u = \tan^{-1} \left\{ Q_{sum1k} \right\}$                                                                      |  |  |
| tot 2                                                 | $1k, 2k, ysum 1k = tall \left\{ \frac{1}{Psum 1k} \right\}$                                                     |  |  |
|                                                       | $3k, 4k, \text{ usum } 2k = \tan^{-1}\left\{\frac{Q \operatorname{sum } 2k}{P \operatorname{sum } 2k}\right\}$  |  |  |
|                                                       | $usumk = \tan^{-1}\left\{\frac{Qsumk}{Psumk}\right\}$                                                           |  |  |
| 3P3W3A(3P4W)-1                                        | 1k, 2k, 3k, "sumk = $\tan^{-1}\left\{\frac{Qsumk}{Psumk}\right\}$                                               |  |  |

\_\_\_\_

# Items gemeten bij Power quality meting Spanningstransiënt

| Meetsvsteem         | Circa 40.96ksps (elke 2.4µs) ononderbroken event-detectie (50Hz/60Hz) |  |
|---------------------|-----------------------------------------------------------------------|--|
| Weergegevendigits   | 4 digits                                                              |  |
| Effectief           | 50V - 2200V (DC)                                                      |  |
| ingangsbereik       |                                                                       |  |
| Weergavebereik      | 50V - 2200V (DC)                                                      |  |
| Nauwkeurigheid      | 0.5% uitl. * bij 1000V (DC)                                           |  |
| Ingangsimpedantie   | Circa 1.67M                                                           |  |
| Drempelwaarde       | Absolute piekspanningswaarde                                          |  |
| Detectiekanaal (ch) |                                                                       |  |
| 1P2W-1 tot 4        | V <sub>1</sub>                                                        |  |
| 1P3W-1 tot 2        | V <sub>1</sub> , V <sub>2</sub>                                       |  |
| 3P3W-1 tot 2        | Lijnspanning V <sub>12</sub> , V <sub>32</sub>                        |  |
| 3P3W3A              | Lijnspanning $V_{12}$ , $V_{23}$ , $V_{31}$                           |  |
| 3P4W                | $V_1$ , $V_2$ , $V_3$                                                 |  |

# Spanningspiek, spanningsval, INT

| Bereik                  | Idem rms spanning                                                                |  |
|-------------------------|----------------------------------------------------------------------------------|--|
| Weergegeven digits      | Idem rms spanning                                                                |  |
| Effectief ingangsbereik | Idem rms spanning                                                                |  |
| Weergavebereik          | Idem rms spanning                                                                |  |
| Crestfactor             | Idem rms spanning                                                                |  |
| Ingangsimpedantie       | Idem rms spanning                                                                |  |
| Drempelwaarde           | Percentage van de nominale spanningswaarde                                       |  |
| Meetsysteem             | Conform IEC61000-4-3                                                             |  |
|                         | *r.m.s. waarden berekend op basis van één golfvorm met                           |  |
|                         | halve-golf-overlapping.                                                          |  |
|                         | Spanningspiek, spanningsvaldetectie voor multi-fasesysteem:                      |  |
|                         | Begint als één van het event start op één van de kanalen, en einidgt als het     |  |
|                         | event stopt.                                                                     |  |
|                         | INT detectie voor multi-fasesysteem:                                             |  |
|                         | Start als het event start op alle kanalen, en eindigt als het event stops of één |  |
|                         | van de kanalen.                                                                  |  |
|                         |                                                                                  |  |

|                     | KEW6315                                                                    |  |  |
|---------------------|----------------------------------------------------------------------------|--|--|
| Nauwkeurigheid      | 10% - 150% (tot 100V of hogere nominale spanningen): nominale spanning     |  |  |
|                     | ±1.0%                                                                      |  |  |
|                     | Buiten bovenvermeld bereik: ±0.4%uitl.±0.4% einde schaal                   |  |  |
|                     | Fouten bij meting van de duur van het event bij 40 - 70Hz: binnen 1 cyclus |  |  |
| Detectiekanaal (ch) |                                                                            |  |  |
| 1P2W-1 tot 4        | V <sub>1</sub>                                                             |  |  |
| 1P3W-1 tot 2        | V <sub>1</sub> , V <sub>2</sub>                                            |  |  |
| 3P3W-1 tot 2        | Lijnspanning V <sub>12</sub> , V <sub>32</sub>                             |  |  |
| 3P3W3A              | Lijnspanning V <sub>12</sub> , V <sub>23</sub> , V <sub>31</sub>           |  |  |
| 3P4W                | $V_{1}, V_{2}, V_{3}$                                                      |  |  |

|                                                                                         | KEW6315                                                 |
|-----------------------------------------------------------------------------------------|---------------------------------------------------------|
| Inschakelstroom                                                                         |                                                         |
| Bereik                                                                                  | Idem rms stroom                                         |
| Weergegeven digits                                                                      | Idem rms stroom                                         |
| Effectief ingangsbereik                                                                 | Idem rms stroom                                         |
| Weergavebereik                                                                          | Idem rms stroom                                         |
| Crestfactor                                                                             | Idem rms stroom                                         |
| Ingangsimpedantie                                                                       | Idem rms stroom                                         |
| Drempelwaarde                                                                           | Percentage t.o.v. het meetbereik                        |
| Meetsysteem Berekening rms waarden op basis van één golfvorm met overlappin halve golf. |                                                         |
| Nauwkeurigheid                                                                          | ±0.4%uitl.±0.4% einde schaal+ nauwkeurigheid stroomtang |
| Detectiekanaal (ch)                                                                     | $A_{1}, A_{2}, A_{3}, A_{4}$                            |

| Flicker        |                                                                           |  |  |
|----------------|---------------------------------------------------------------------------|--|--|
| Weergegeven    | Resterende tijd: Aftelling totdat een Pst berekening eindigt.             |  |  |
| items          | V: Rms spanning per halve golf, 1 sec gemiddeld                           |  |  |
|                | Pst(1min): Flickerwaarde gedurende 1 min (Pst ref. waarde)                |  |  |
|                | Pst: Intensiteit van de kortetermijnflikkering (10 min)                   |  |  |
|                | Plt: Intensiteit van de langetermijnflikkering (2uren)                    |  |  |
|                | Max Pst: Max. Pst waarde en tijdinformatie                                |  |  |
|                | Max Plt: Max. Plt waarde en tijdinformatie                                |  |  |
|                | Pst (1min) Laatste trendgrafiek (gedurende de recentste 120 min)          |  |  |
|                | Plt trendgrafiek gedurende de recente 600 uren                            |  |  |
| Weergegeven    | 4 digits, Resolutie: log 0.001 - 6400 P.U., in 1024-split                 |  |  |
| digits         |                                                                           |  |  |
| Ramp-model     | 230VRamp/220VRamp/120VRamp/100VRamp                                       |  |  |
| Meetmethode    | Conform IEC61000-4-30 en IEC61000-4-15 Ed.2                               |  |  |
| Nauwkeurigheid | Pst (max. 20):±10%uitl. conform de testmethode bepaald door IEC61000-4-15 |  |  |
|                | Ed.2 Klasse F3.                                                           |  |  |

#### Equatie

 $Pst(1min)_C$ ,  $Pst_C=$ 

# $\sqrt{0.0314 \times P_{0.1} + 0.0525 \times P_{1S} + 0.0657 \times P_{3S} + 0.28 \times P_{10S} + 0.08 \times P_{50S}}$

 $V_{1S}=(P_{0.7}+P_{1}+P_{1.5})/3$ ,  $V_{3S}=(P_{2.2}+P_{3}+P_{4})/3$ ,  $V_{10S}=(P_{6}+P_{8}+P_{10}+P_{13}+P_{17})/5$ ,

 $V_{50S} = (P_{30} + P_{50} + P_{80})/3$ 

c: Meetkanaal

De 10-min\* meetgegevens worden onderverdeeld in 1024 klassen (0 - 6400P.U.), d.m.v. de niet-lineaire classificatie, om de cumulatieve waarschijnlijkheidsfunctie (CPF) te bepalen. Daarna worden ze gecorrigeerd via de niet-lineaire interpolatiemethode en de berekening gebeurt met de afgeronde waarden. \* Pst(1min): 1 min

| $Plt_{c} = 3 \times \sqrt{\frac{1}{2}}$ | $\frac{\sum_{i=1}^{N} Pst_{i}^{3}}{N}$ c: Meetkanaal, N:12 maal (2 uren-meting)                                                                |  |  |
|-----------------------------------------|----------------------------------------------------------------------------------------------------|--|--|
| 1P2W-1 tot 4                            | Pst(1min) <sub>1</sub> , Pst <sub>1</sub> , Plt <sub>1</sub>                                                                                   |  |  |
| 1P3W-1 tot 2                            | Pst(1min) <sub>1</sub> , Pst <sub>1</sub> , Plt <sub>1</sub> , Pst(1min) <sub>2</sub> , Pst <sub>2</sub> , Plt <sub>2</sub>                    |  |  |
| 3P3W-1 tot 2                            | Lijnspanning Pst(1min) <sub>12</sub> , Pst <sub>12</sub> , Plt <sub>12</sub> , Pst(1min) <sub>32</sub> , Pst <sub>32</sub> , Plt <sub>32</sub> |  |  |
| 3P3W3A                                  | Lijnspanning Pst(1min) <sub>12</sub> , Pst <sub>12</sub> , Plt <sub>12</sub> , Pst(1min) <sub>23</sub> , Pst <sub>23</sub> ,                   |  |  |
|                                         | Plt <sub>23</sub> , Pst(1min) <sub>31</sub> , Pst <sub>31</sub> , Plt <sub>31</sub>                                                            |  |  |
| 3P4W                                    | $Pst(1min)_{1,} Pst_{1,} Plt_{1,} Pst(1min)_{2,} Pst_{2,} Plt_{2,} Pst(1min)_{3,} Pst_{3,} Plt_{3}$                                            |  |  |

| KEW6315                                                   |                                                                                                    |                                                |                                                                                                    |
|-----------------------------------------------------------|----------------------------------------------------------------------------------------------------|------------------------------------------------|----------------------------------------------------------------------------------------------------|
| 10.4 Specifi                                              | icaties van de stroon                                                                                                    | ntang                                          |                                                                                                    |
|                                                           | <model8128></model8128>                                                                                                    | KMODEL8127 >                                   | <model8126></model8126>                                                                                    |
|                                                           |                                                                                                    |                                                |                                                                                                    |
| Nominale stroom                                           | AC 5Arms<br>[Max. AC50Arms(70.7Apeak)]                                                                                                    | AC 100Arms<br>(141Apeak)                       | AC 200Arms<br>(283Apeak)                                                                                   |
| Uitgangsspanning                                          | 0 - 50mV (AC 50mV/AC 5A)<br>[Max.AC 500mV/AC50A]:10mV/A                                                                                         | AC0 - 500mV<br>(AC500mV/AC100A):5mV/A          | AC0 - 500mV<br>(AC 500mV/AC200A):2.5mV/A                                                                   |
| Meetbereik                                                | AC0 - 50Arms                                                                                                    | AC0 - 100Arms                                  | AC0 - 200Arms                                                                                              |
| Nauwkeurigheid<br>(sinusgolfingang)                       | ±0.5%uitl.±0.1mV (50/60Hz)<br>±1.0%uitl.±0.2mV (40Hz - 1kHz)                                                                                    |                                                |                                                                                                    |
| Fase-<br>karakteristieken                                 | binnen <del>±</del> 2.0°<br>(0.5 - 50A/45 - 65Hz)                                                                                               | binnen ±2.0°<br>(1 - 100A/45 - 65Hz)           | binnen ±1.0°<br>(2 - 200A/45 - 65Hz)                                                                       |
| Temp. & vochtigh.<br>pereik (nauwkeurigh.<br>gewaarborgd) | 23±5°C, relatieve vochtigh. 85% of minder (geen condensatie)                                                                                    |                                                |                                                                                                    |
| Bedrijfstemp.<br>bereik<br>Opslagtemp.                    | 0 - 50°C, relatieve vochtigh. 85% of minder (geen condensatie)                                                                                  |                                                | n condensatie)                                                                                             |
| bereik                                                    | -20 101 60°C, Tela                                                                                                    | ueve vochugneid 85% of minder (g               |                                                                                                    |
| Toelaatbare ingang                                        | AC50Arms (50/60Hz)                                                                                                    | AC100Arms (50/60Hz)                            | AC200Arms(50/60Hz)                                                                                         |
| Uitgangsimpedantie                                        | Circa 20                                                                                                    | Circa 10                                       | Circa 5                                                                                                    |
| Normen                                                    | IEC 61010-1,IEC 61010-2-032 IEC 61010-1<br>Meet-CAT. III (300V), Vervuilingsgraad 2 Meet-CAT. III (300V), Vervuilingsgraad 2 Vervuilingsgraad 2 |                                                | IEC 61010-1, IEC 61010-2-032<br>Meet-CAT. III (600V),<br>Vervuilingsgraad 2, IEC61326                      |
| Max. overspanning                                         | AC3540V/5 sec.<br>Tussen stroombek – Behuizing,<br>Behuizing – Uitgangsklem, en<br>Stroombek – Uitgangsklem                                     |                                                | AC5350V/5 sec.<br>Tussen stroombek –Behuizing,<br>Behuizing – Uitgangsklem, en<br>Stroombek – Uitgangsklem |
| Isolatieweerstand                                         | 50M of meer/1000V                                                                                                    |                                                | Stroombek – Llitgangsklem                                                                                  |
| Max. diameter v.d.<br>geleider                            | i ussen stroombek – Benuizing, Benuizing – Uitgangsklem, er<br>Circa ø24mm (max.)                                                               |                                                | Circa ø40mm (max.)                                                                                         |
| Afmetingen                                                | 100(L)×60(B)×26(D)mm                                                                                                    |                                                | 128(L)×81(B)×36(D)mm                                                                                       |
| Kabellengte                                               | Circa 3m                                                                                                    |                                                |                                                                                                    |
| Uitgangsklem                                              | MINI DIN 6PIN                                                                                                    |                                                |                                                                                                    |
| Gewicht                                                   | Circa 160g Circa 260g                                                                                                    |                                                | Circa 260g                                                                                                 |
| Toebehoren                                                | Handleiding<br>Kabelmarkeerder                                                                                                    |                                                |                                                                                                    |
| Opties                                                    | 7146 (                                                                                                    | 7146 (Banaanstekker ø 4 ), 7185 (Verlengkabel) |                                                                                                    |
| KEW6315                                                   |                                                                                                    | - 183 -                                        |                                                                                                    |

| KEW6315                                                |                                                                                                    |                                                                                                    |  |  |
|--------------------------------------------------------|----------------------------------------------------------------------------------------------------|----------------------------------------------------------------------------------------------------|--|--|
|                                                        | <model8125></model8125>                                                                              | <model8124></model8124>                                                                                   |  |  |
|                                                        |                                                                                                    |                                                                                                    |  |  |
| Nominale stroom                                        | AC 500Arms (707Apeak)                                                                                | AC 1000Arms (1414Apeak)                                                                                   |  |  |
| Uitgangsspanning                                       | AC0 - 500mV<br>(AC500mV/500A):AC 1mV/A                                                               | AC0 - 500mV<br>(AC500mV/1000A):0.5mV/A                                                                    |  |  |
| Meetbereik                                             | AC0 - 500Arms                                                                                        | AC0 - 1000Arms                                                                                            |  |  |
| Nauwkeurigheid<br>(sinusgolfingang)                    | ±0.5%uitl.0.1mV (50/60Hz)<br>±1.0%uitl.±0.2mV (40Hz - 1kHz)                                          | ±0.5%uitl.±0.2mV (50/60Hz)<br>±1.5%uitl.±0.4mV (40Hz - 1kHz)                                              |  |  |
| Fasekarakteristieken                                   | binnen ±1.0°<br>(5 - 500A/45 - 65Hz)                                                                 | binnen ±1.0°<br>(10 - 1000A/45 - 65Hz)                                                                    |  |  |
| Temp. & vochtigh.<br>bereik (nauwkeur.<br>gewaarborgd) | 23±5°C, relatieve vochtigheid 85% of minder (geen condensatie)                                       |                                                                                                    |  |  |
| Bedrijfstemp. bereik                                   | 0 - 50°C, relatieve vochtigheid 85                                                                   | 5% of minder (geen condensatie)                                                                           |  |  |
| Opslagtemp. bereik                                     | -20~60°C, relatieve vochtigheid 8                                                                    | 5% of minder (geen condensatie)                                                                           |  |  |
| Toelaatbare ingang                                     | AC500Arms (50/60Hz)                                                                                  | AC1000Arms (50/60Hz)                                                                                      |  |  |
| Uitgangsimpedantie                                     | Circa 2                                                                                              | Circa 1                                                                                                   |  |  |
| Locatie voor gebruik                                   | Binnenshuis, hoog                                                                                    | te 2000m of minder                                                                                        |  |  |
| Normen                                                 | IEC 61010-1,IEC 61010-2-032<br>Meet-CAT. III (600V), Vervuilingsgraad 2<br>IEC61326                  |                                                                                                    |  |  |
| Max. overspanning                                      | AC5350V/5 sec<br>Tussen stroombek – Behuizing, Behuizing – Uitgangsklem, en Stroombek – Uitgangsklem |                                                                                                    |  |  |
| Isolatieweerstand                                      | 50M of m<br>– Tussen stroombek – Behuizing, Behuizing                                                | 50M of meer/ 1000V<br>Tussen stroombek – Behuizing, Behuizing – Uitgangsklem, en Stroombek – Uitgangsklem |  |  |
| Max. diameter v.d.<br>geleider                         | Circa ø40mm (max.)                                                                                   | Circa ø68mm (max.)                                                                                        |  |  |
| Afmetingen                                             | 128(L)×81(B)×36(D)mm                                                                                 | 186(L)×129(B)×53(D)mm                                                                                     |  |  |
| Kabellengte                                            | Circa 3m                                                                                             |                                                                                                    |  |  |
| Uitgangsklem                                           | MINI DIN 6PIN                                                                                        |                                                                                                    |  |  |
| Gewicht                                                | Circa 260g Circa 510g                                                                                |                                                                                                    |  |  |
| Toebehoren                                             | Handleiding, Kabelmarkeerder                                                                         |                                                                                                    |  |  |
| Opties                                                 | 7146 (Banaanstekker ø 4), 7185 (Verlengkabel)                                                        |                                                                                                    |  |  |

| <kew8129></kew8129>                                                                                                    | <kew8130></kew8130>                                        |
|----------------------------------------------------------------------------------------------------|------------------------------------------------------------|
|                                                                                                    |                                                            |
| 300A bereik: AC 300 Arms( 424Apeak)<br>1000A bereik: AC 1000 Arms(1414Apeak)<br>3000A bereik: AC 3000 Arms(4243Apeak)                                            | AC 1000 Arms(1850Apeak)                                    |
| 300A bereik: AC0 - 500mV(AC500mV/AC 300A):1.67mV/A<br>1000A bereik: AC0 - 500mV(AC500mV/AC1000A):0.5mV/A<br>3000A bereik: AC0 - 500mV(AC500mV/AC3000A):0.167mV/A | AC0 - 500mV<br>(AC500mV/AC1000A):0.5mV/A                   |
| 300A bereik: 30 - 300Arms<br>1000A bereik: 100 - 1000Arms<br>3000A bereik: 300 - 3000Arms                                                                        | AC0 - 1000Arms                                             |
| ±1.0%uitl. (45 - 65Hz)                                                                                                    | $\pm 0.5\%$ uitl. $\pm 0.2mV$ (45 - 65Hz)                  |
| (op net centrale punt))                                                                                                    | ±1.5%ulti.±0.4mV (40Hz - 1KHZ)<br>hinnen +2 0° (45 - 65Hz) |
| (in elk meetbereik: 45 - 65Hz)                                                                                                    | binnen ±3.0°(40 - 1kHz)                                    |
| 23±5°C, relatieve vochtigheid 85% of minder (geen condensatie)                                                                                                   |                                                            |
| -10 - 50°C, relatieve vochtigheid 85% of minder (geen condensatie)                                                                                               |                                                            |
| -20 tot 60°C, relatieve vochtigheid 85% of minder (geen condens                                                                                                  | satie)                                                     |
| AC3600Arms (50/60Hz)                                                                                                    | AC1300Arms (50/60Hz)                                       |
| Circa 100 of minder                                                                                                    |                                                            |
| Binnensnuisgebruik, h                                                                                                    | UUGIE 2000M of Minder                                      |
| Meet-CAT III (600V) Veryuilingsgraad 2                                                                                                    | Meet-CAT_III (600V)/CATIV (300V) Veryuilingsgraad 2        |
| IEC61326                                                                                                    | IEC61326                                                   |
| AC5350V/5 sec                                                                                                    | AC5160V/5 sec                                              |
| Tussen circuit – sensor                                                                                                    | Tussen circuit – sensor                                    |
| 50M of meer/ 1000V                                                                                                    |                                                            |
| tussen circi                                                                                                    | uit - sensor                                               |
| UICa Ø IOUMM (MAX)                                                                                                    | 65(L) v25(B) v22(D)mm                                      |
| Sensorgedeelte: circa 2m                                                                                                    | Sensorgedeelte: circa 2 7m                                 |
| Uitgangskabel: circa 1m                                                                                                    | Uitgangskabel: circa 0.2m                                  |
| MINI DIN 6PIN                                                                                                    |                                                            |
| 8129-1: circa 410g/8129-2: circa 680g/8129-3: circa 950g                                                                                                    | Circa 170g                                                 |
| Handleiding, Uitgangskabel (5M-7199), Draagtas                                                                                                    | Handleiding, Kabelmarkeerder, Draagtas                     |
| -                                                                                                    |                                                            |
|                                                          | <model8141></model8141>                                          | <model8142></model8142>                                                                                                    | <model8143></model8143>                                |
|----------------------------------------------------------|------------------------------------------------------------------|----------------------------------------------------------------------------------------------------|--------------------------------------------------------|
| Nominale stroom                                          |                                                                  | AC1000mArms                                                                                                    |                                                        |
|                                                          |                                                                  |                                                                                                    |                                                        |
| Uitgangsspanning                                         | Ą                                                                | AC0 - 100mV(AC100mV/AC1000mA                                                                                                    | N)                                                     |
| Meetbereik                                               |                                                                  | AC0 - 1000mArms                                                                                                    |                                                        |
| Nauwkeurigheid<br>(sinusgolfingang)                      |                                                                  | ±1.0%uitl. 0.1mV (50/60Hz)<br>±2.0%uitl.±0.1mV (40Hz - 1kHz                                                                                  | )                                                      |
| Fase-<br>karakteristieken                                |                                                                  |                                                                                                    |                                                        |
| Temp. & vochtigh.<br>bereik (gegarandeerde<br>nauwkeur.) | 23±5°C, relatie                                                  | eve vochtigheid 85% of minder (gee                                                                                                    | n condensatie)                                         |
| Bedrijfstemperatuur-<br>bereik                           | 0 - 50°C, relatieve vochtigheid 85% of minder (geen condensatie) |                                                                                                    |                                                        |
| Opslagtemp.<br>bereik                                    | -20 tot 60°C, rela                                               | atieve vochtigheid 85% of minder (ge                                                                                                    | een condensatie)                                       |
| Toelaatbare ingang                                       | AC100Arms (50/60Hz)                                              | AC200Arms (50/60Hz)                                                                                                    | AC500Arms (50/60Hz)                                    |
| Uitgangsimpedantie                                       | Circa 180                                                        | Circa 200                                                                                                    | Circa 120                                              |
| Locatie voor gebruik                                     | Binn                                                             | hensuisgebruik, hoogte 2000m of mi                                                                                                    | nder                                                   |
| Normen                                                   | Με                                                               | IEC 010101, IEC 010102-002<br>eet- CAT. III (300V), Vervuilingsgraat<br>IEC61326 (EMC norm)<br>AC3540V/5 sec<br>Tussen stroombek – Behuizing | d 2                                                    |
| Max. overspanning                                        | Stroombek – Uitgangsklem, en<br>Behuizing – Uitgangsklem         |                                                                                                    |                                                        |
| Isolatieweerstand                                        |                                                                  | 50M of meer/ 1000V<br>Tussen stroombek – Behuizing,<br>Stroombek – Uitgangsklem, en<br>Behuizing – Uitgangsklem                              |                                                        |
| Max. diameter van de geleider                            | Circa ø24mm (max)                                                | Circa ø40mm (max)                                                                                                    | Circa ø68mm (max)                                      |
| Afmetingen                                               | 100(L)×60(B)×26(D)mm<br>(zonder voorutstekende delen)            | 128(L)×81(B)×36(D)mm<br>(zonder vooruitstekende delen)                                                                                       | 186(L)×129(B)×53(D)mm<br>(zonder vooruitstekende delen |
| Kabellengte                                              |                                                                  | Circa 2m                                                                                                    |                                                        |
| Uitgangsklem                                             | 0, 170                                                           | MINI DIN 6PIN                                                                                                    | <u> </u>                                               |
| Gewicht                                                  | Circa 150g                                                       | Circa 240g                                                                                                    | Circa 490g                                             |
| Toebehoren                                               |                                                                  | Handleiding<br>Draagtas                                                                                                    |                                                        |
| Opties                                                   |                                                                  | 7146 (Banaanstekker ø 4)<br>7185 (Verlengkabel)                                                                                              |                                                        |

#### KEW6315

| <kew8146></kew8146>                                                                                                    | <kew8147></kew8147>                                                                                                    | <kew8148></kew8148>                                                                                                    |
|----------------------------------------------------------------------------------------------------|----------------------------------------------------------------------------------------------------|----------------------------------------------------------------------------------------------------|
|                                                                                                    |                                                                                                    |                                                                                                    |
| AC 30Arms (42.4Apeak)                                                                                                    | AC 70Arms (99.0Apeak)                                                                                                    | AC 100Arms (141.4Apeak)                                                                                                    |
| AC0 - 1500mV(AC50mV/A)                                                                                                    | AC0 - 3500mV(AC50mV/A)                                                                                                    | AC0 - 5000mV(AC50mV/A)                                                                                                    |
| AC0 - 30Arms                                                                                                    | AC0 - 70Arms                                                                                                    | AC0 - 100Arms                                                                                                    |
| 0 - 15A                                                                                                    | 0 - 40A                                                                                                    | 0 - 80A                                                                                                    |
| ±1.0%uitl.±0.1mV (50/60Hz)<br>±2.0%uitl.±0.2mV (40Hz - 1kHz)<br>15 - 30A<br>±5.0%uitl. (50/60Hz)<br>±10.0%uitl. (45 - 1kHz) | ±1.0%uitl.±0.1mV (50/60Hz)<br>±2.0%uitl.±0.2mV (40Hz - 1kHz)<br>40 - 70A<br>±5.0%uitl. (50/60Hz)<br>±10.0%uitl. (45 - 1kHz) | ±1.0%uitl.±0.1mV (50/60Hz)<br>±2.0%uitl.g±0.2mV (40Hz - 1kH<br>80 - 100A<br>±5.0%uitl. (50/60Hz)<br>±10.0%uitl. (45 - 1kHz) |
|                                                                                                    |                                                                                                    |                                                                                                    |
|                                                                                                    |                                                                                                    |                                                                                                    |
| 23±5°C, re                                                                                                    | lative vochtigheid 85% of minder (geen cor                                                                                  | ndensatie)                                                                                                    |
| 0 - 50°C, rel                                                                                                    | atieve vochtigheidy 85% of minder (geen co                                                                                  | ondensatie)                                                                                                    |
| -20 tot 60°C,                                                                                                    | ACZOArma (50/60117)                                                                                                    |                                                                                                    |
| Circa 90                                                                                                    | Circa 100                                                                                                    | Circa 60                                                                                                    |
| B                                                                                                    | innenshuisgebruik, hoogte 2000m of minde                                                                                    | en da do                                                                                                    |
|                                                                                                    | IEC 61010-1,IEC 61010-2-032<br>Meet-CAT. III (300V) Vervuilingsgraad 2<br>IEC61326                                          |                                                                                                    |
|                                                                                                    | AC3540V/5 sec<br>Tussen Stroombek – Behuizing,<br>Behuizing – Uitgangsklem, en<br>Stroombek - Uitgangsklem                  |                                                                                                    |
| Tussen Stroombek - Be                                                                                                    | 50M of meer/ 1000V<br>ehuizing, Behuizing – Uitgangsklem, en Stro                                                           | oombek- Uitgangsklem                                                                                                    |
| Circa ø24mm (max)                                                                                                    | Circa ø40mm (max)                                                                                                    | Circa ø68mm (max)                                                                                                    |
| 100(L)×60(B)×26(D)mm                                                                                                    | 128(L)×81(B)×36(D)mm                                                                                                    | 186(L)×129(B)×53(D)mm                                                                                                    |
|                                                                                                    | Circa 2m                                                                                                    |                                                                                                    |
|                                                                                                    | MINI DIN 6PIN                                                                                                    |                                                                                                    |
| Circa 150g                                                                                                    | Circa 240g<br>Handleiding<br>Kabelmarkeerder                                                                                | Circa 510g                                                                                                    |
|                                                                                                    |                                                                                                    |                                                                                                    |

## 11. Probleemverhelping

### 11.1 Algemene probleemverhelping

Wanneer men een defect of stroompanne vermoedt, dient u eerst onderstaande punten te controleren. Staat uw probleem niet vermeld op deze lijst, contacteer dan de lokale Kyoritsu-verdeler.

| Symptoom                            | Controleer                                                           |
|-------------------------------------|----------------------------------------------------------------------|
| Het toestel kan niet aangeschakeld  | Bij werking op AC voeding:                                           |
| worden                              | Is de voedingskabel stevig en correct verbonden?                     |
| (Geen uitlezing on het I CD)        | Is de voedingskabel niet beschadigd?                                 |
| (Geen unlezing op het LOD)          | Is de voedingsspanning binnen het toelaatbare bereik?                |
|                                     | Bij werking op batterijen:                                           |
|                                     | Zijn de batterijen geïnstalleerd volgens de aangegeven               |
|                                     | polariteit?                                                          |
|                                     | Zijn de Ni-HM batterijen volledig opgeladen?                         |
|                                     | Zijn de alkalinebatterijen niet uitgeput?                            |
|                                     | Als het probleem niet opgelost is:                                   |
|                                     | Verwijder de voedingskabel uit de AC voeding en verwijder            |
|                                     | alle batterijen uit het instrument. Installeer de batterijen opnieuw |
|                                     | en verbind de voedingskabel met de AC voeding. Schakel het           |
|                                     | instrument aan. Als dit niet lukt is er vermoedelijk een defect.     |
| Geen enkele toets werkt             | Is de vergrendelfunctie gedeactiveerd?                               |
|                                     | Controleer de werkzame toetsen op elk bereik.                        |
| Onstabiele of onnauwkeurige         | Is de frequentie bij de spanning van ch1 binnen de                   |
| uitlezing                           | gewaarborgde nauwkeurigheid? Dit is tussen 40 en 70Hz.               |
|                                     | Zijn de spanningssnoeren en de stroomtangen correct                  |
|                                     | verbonden?                                                           |
|                                     | Zijn de instellingen en de geselecteerde                             |
|                                     | bedradingsconfiguratie geschikt?                                     |
|                                     | Zijn de juiste stroomtangen met de juiste instellingen gebruikt?     |
|                                     | Zijn de spanningssnoeren niet beschadigd?                            |
|                                     | Is er geen storing in het ingangssignaal?                            |
|                                     | Is er geen sterk elektrisch magnetisch veld in de nabijheid?         |
|                                     | Is de meetomgeving in overeenstemming met de                         |
|                                     | specificaties van dit instrument?                                    |
| Gegevens kunnen niet in het interne | Controleer het aantal bestanden in het geheugen.                     |
| geheugen opgeslagen worden          | Als er een SD kaart geïnstalleerd is, verwijder ze dan.              |

5

|                                                                        | KEW63                                                                                                    |
|------------------------------------------------------------------------|----------------------------------------------------------------------------------------------------|
| Symptoom                                                               | Controleer                                                                                                    |
| De gegevens kunnen niet op de SD<br>kaart opgeslagen worden            | <ul> <li>Werd de SD kaart juist ingevoerd?</li> <li>Is de SD kaart geformatteerd?</li> <li>Is er vrije ruimte beschikbaar op de SD kaart?</li> <li>Controleer het max. aantal bestanden of de capaciteit van de SD kaart.</li> <li>Is de werking van de SD kaart gecontroleerd?</li> <li>Controleer de juiste werking van de SD kaart op een gekende hardware.</li> </ul>                                                                                                    |
| Downloaden en instellen is niet<br>mogelijk via USB communicatie       | verbinding van de USB kabel tussen instrument en PC.<br>Start de communicatie-applicatiesoftware "KEW Windows<br>for KEW6315" en controleer of de aangesloten toestellen<br>weergeven worden of niet. Zo niet, is de USB driver misschien<br>verkeerd geïnstalleerd. Zie hoofdstuk 10.                                                                                                    |
| Bij zelfdiagnose wordt de<br>beoordeling "NG" frequent<br>weergegeven. | Als "NG" wordt weergegeven voor de "SD Card", consulteer dan<br>de controlepunten onder 'De gegevens kunnen niet op de SD<br>kaart opgeslagen worden' hierboven. Indien "NG" wordt<br>weergegeven voor andere items, verwijder dan de<br>voedingskabel uit de AC voeding en verwijder de batterijen uit<br>het toestel. Installeer de batterijen opnieuw, verbind de<br>voedingskabel met de AC voeding en voer de zelfdiagnose<br>opnieuw uit. Wordt "NG" nog altijd weergegeven, dan is het<br>toestel vermoedelijk defect. |

### 11.2 Foutmeldingen en handelingen

Tijdens het gebruik kunnen er foutmeldingen op het scherm verschijnen. Hierna enkele voorbeelden en hun overeenkomstige interventies.

|                                                                                                    | KEW6315                                                                                                    |
|----------------------------------------------------------------------------------------------------|----------------------------------------------------------------------------------------------------|
| Foutmelding                                                                                                    | Detail & Handeling                                                                                                    |
| Geen SD kaart<br>Controleer de hoeveelheid vrije<br>ruimte op de SD kaart                                                                                                 | Controleer of de SD kaart correct werd ingevoerd. Zie hoofdstuk 4.3.                                                                                                    |
| Controleer de hoeveelheid vrije<br>ruimte op de SD kaart                                                                                                    | Controleer de vrije ruimte op de SD kaart. Is deze onvoldoende,<br>wis dan onnodige bestanden, formatteer de kaart of gebruik een<br>andere kaart.<br>De SD kaart moet geformatteerd worden op de KEW6315, niet op<br>de PC.<br>Zie "Geregistreerde data wissen, overbrengen of formatteren".                                                                                                    |
| Detectie stroomtangen mislukt.<br>Controleer de verbinding van de<br>stroomtang(en).                                                                                      | Controleer de verbinding van de stroomtang.<br>Bij een eventueel probleem, de volgende controles uitvoeren.<br>Verbind de stroomtang met "NG" beoordeling met het kanaal<br>waarop de andere stroomtang correct werd gedetecteerd. Als het<br>"NG" resultaat gegeven wordt voor hetzelfde kanaal is het toestel<br>waarschijnlijk defect. De stroomtang is vermoedelijk defect bij een<br>"NG" resultaat voor dezelfde stroomtang die verbonden is met een<br>ander kanaal. Als "NG" wordt weergegeven, gebruik dan het<br>toestel of de stroomtang niet. |
| Het batterijniveau is laag.<br>Schakelt uit…                                                                                                    | Verbind het toestel met een AC voeding of vervang de<br>batterijen.<br>* AA Alkalinebatterij (LR6) of volledig opgeladen AA Ni-MH<br>batterijen (6 st.). Zie " <b>Hoe de batterijen installeren</b> ".                                                                                                    |
| Geen vrije ruimte beschikbaar in het<br>interne geheugen. Formatteer het<br>geheugen of wis de onnodige<br>bestanden.                                                     | Controleer de vrije ruimte in het interne geheugen en het aantal<br>opgeslagen bestanden. Het max. aantal dat kan opgeslagen worden<br>is 3 voor de meetgegevens en 8 voor de andere data. Is de<br>beschikbare ruimte onvoldoende, wis dan de onnodige bestanden<br>en formatteer het geheugen. Zie "Geregistreerde gegevens wissen,<br>overbrengen of formatteren".                                                                                                    |
| Kan het instellingenbestand niet<br>lezen. Het is mogelijk beschadigd.                                                                                                    | Probeer nogmaals. Als de bestanden nog niet kunnen gelezen<br>worden, zijn er mogelijk problemen:<br>* met de SD kaart of de KEW6315 als de instellingenbestanden<br>zich op de SD kaart bevinden,<br>* met de KEW6315 als de instellingenbestanden zich in het interne<br>geheugen bevinden.<br>Vermoedt men een probleem met de KEW6315, gebruik het<br>toestel dan niet.                                                                                                    |
| Het beschikbare geheugen is klein.<br>Controleer de hoeveelheid vrije<br>ruimte op de SD kaart en in het<br>interne geheugen.<br>Er is onvoldoende ruimte voor<br>opslag. | Controleer de vrije ruimte en het aantal opgeslagen bestanden<br>op de SD kaart en in het interne geheugen. Het max. aantal dat<br>kan opgeslagen worden in het geheugen is 3 voor meetgegevens<br>en 8 voor andere gegevens. Is de ruimte onvoldoende, wis dan de<br>onnodige bestanden en formatteer de kaart of het geheugen.<br>Bij gebruik van een andere SD kaart, moet deze geformatteerd<br>worden op de KEW6315, niet op de PC. Zie "Geregistreerde<br>gegevens wissen, overbrengen of formatteren".                                             |

\_\_\_\_

|                                                                                                    | KEW6315                                                                                                    |
|----------------------------------------------------------------------------------------------------|----------------------------------------------------------------------------------------------------|
| De starttijd is ingesteld in het<br>verleden. Controleer de<br>startmethode voor registratie.                           | REC Start is ofwel "Constant rec. / Time period rec." en de tijd<br>ingesteld voor REC End is ingesteld in het verleden. Controleer en<br>verander tijd en datum. Zie "(8)/ (9) Instellen van<br>registratiemethode".                                                                                                    |
| Registratiestart mislukt.                                                                                               | Controleer de instellingen voor registratie in het SET-UP menu.<br>Zie " <b>5.4 Registratie-instellingen</b> ".<br>Probeer opnieuw. Als de registratie nog niet start, dan is er<br>misschen een probleem ofwel met de SD kaart, ofwel met het<br>inerne geheugen. Controleer welke er ingesteld is om de data op te<br>slaan. Is dit het interne geheugen, dan is er een waarschijnlijk een<br>probleem met de KEW6315. Gebruik het toestel niet meer in dit<br>geval. |
| Kan de instellingen van het toestel<br>niet veranderen tijdens een<br>registratie of in stand-bymodus.                  | Instellingen veranderen is niet toegestaan tijdens een registratie.<br>Om de instellingen te veranderen, stop de registratie en controleer of<br>het bericht "Recording stopped" wordt weergegeven en daarna<br>verdwijnt.                                                                                                    |
| Er is een nieuwe stroomtang<br>gedetecteerd. Controleer opnieuw<br>de basisinstelling voor SET UP<br>alvorens te meten. | De aangesloten stroomtangen zijn niet dezelfde als die gebruikt bij<br>de vorige test. Verander de instellingen van de stroomtang<br>rechtstreeks bij de basisinstellingen of druk op de "Detect" toets.                                                                                                    |
| De stroomtangverbinding is niet<br>correct.<br>Controleer de aangesloten<br>stroomtang(en).                             | De geschikte stroomtang kan niet verbonden worden met de<br>meetkanalen. Controleer de bedradingsconfiguratie en de<br>aangesloten stroomtang.                                                                                                    |
| Geen ruimte meer op de SD kaart.<br>De registratie zal stoppen.                                                         | Stop eerst de registratie. Controleer of het bericht "Recording<br>stopped" wordt weergegeven en daarna verdwijnt. Maak een<br>back-up van het bestand op de PC of een ander opslagmedium en<br>wis de bestanden of formatteer. Bij gebruik van een SD kaart moet<br>deze geformatteerd worden op de KEW6315, niet op de PC.<br>Zie "Geregistreerde gegevens wissen, overbrengen of<br>formatteren".                                                                    |
| Geen intern geheugen meer.<br>De registratie zal stoppen.                                                               | Stop eerst de registratie. Controleer of het bericht "Recording<br>stopped" wordt weergegeven en daarna verdwijnt. Maak een<br>back-up van het bestand op de PC of de SD kaart en wis daarna de<br>bestanden of formatteer. Zie "Geregistreerde gegevens wissen,<br>overbrengen of formatteren".                                                                                                    |

#### VERDELER Exclusief invoerder:

voor België
C.C.I. n.v.
Louiza-Marialei 8, b.5
B-2018 ANTWERPEN
België
T: 03/232.78.64
F: 03/231.98.24
E-mail: info@ccinv.be

voor Frankrijk
TURBOTRONIC s.a.r.I.
Z.I. les Sables
4, avenue Descartes – B.P. 20091
F-91423 MORANGIS CEDEX
France
T: 01.60.11.42.12
F: 01.60.11.17.78
E-mail: info@turbotronic.fr

Kyoritsu behoudt zich het recht voor om de specificaties of designs in deze handleiding te wijzigen en dit zonder voorafgaand bericht en zonder verplichtingen.

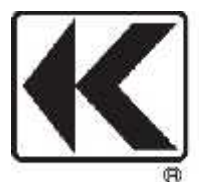

## KYORITSU ELECTRICAL INSTRUMENTS WORKS, LTD.

2-5-20,Nakane, Meguro-ku, Tokyo, 152-0031 Japan Phone: +81-3-3723-0131 Fax: +81-3-3723-0152 URL: http://www.kew-ltd.co.jp E-maill: info-eng@kew-ltd.co.jp Factory: Ehime,Japan

# www.kew-ltd.co.jp